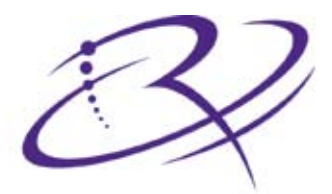

# R I M A G E<sup>®</sup>

# **Everest™ III Printer**

# **Everest™ 600 Printer**

# User Guide

B

Benutzerhandbuch o ユーザー ガイド o Manuel d'utilisation o Guía del usuario o Manuale per l'utente

#### **Corporate Headquarters:**

Rimage Corporation 7725 Washington Avenue South Minneapolis, MN 55439 USA 800-553-8312 (toll free US)

Service: +1 952-946-0004 (Asia/Pacific, Mexico/Latin America)

Fax: +1 952-944-6956

#### European Headquarters:

Rimage Europe GmbH

Albert-Einstein-Str. 26 63128 Dietzenbach

oo izo Dictzerik

Germany Tel: +49-(0) 6074-8521-0 Fax: +49-(0) 6074-8521-100 Rimage Corporation reserves the right to make improvements to the equipment and software described in this document at any time without any prior notice. Rimage Corporation reserves the right to revise this publication and to make changes from time to time in the content hereof without obligation of Rimage Corporation to notify any person or organization of such revisions or changes.

This document may contain links to web sites that were current at the time of publication, but may have moved or become inactive since. This document may contain links to sites on the Internet that are owned and operated by third parties. Rimage Corporation is not responsible for the content of any such third-party site.

©2009, Rimage Corporation

Rimage<sup>®</sup> is a registered trademark of the Rimage Corporation. Rimage Everest<sup>™</sup> is a trademark of the Rimage Corporation. Dell<sup>™</sup> is trademark of Dell Computer Corporation. FireWire<sup>™</sup> is a trademark of Apple Computer, Inc. Windows<sup>®</sup> is a registered trademark of Microsoft Corporation.

All other trademarks and registered trademarks are the property of their respective owners.

2000621\_B

# Contents

| Introduction                                                        | 1          |
|---------------------------------------------------------------------|------------|
| About this User Guide                                               | 1          |
| Unpacking and Setup Instructions                                    | 1          |
|                                                                     | 2          |
| important information                                               |            |
| Support Information                                                 |            |
| Learn More Online                                                   |            |
| Technical Support                                                   | 3          |
| Optical Disc Recording Software Disclaimer                          | 4          |
| Safety and Compliance Information                                   | 4          |
| Safety Precautions                                                  | 4          |
| Compliance Information                                              | 5          |
| Rimage Everest 600 and Everest III Printer Specifications           | 6          |
| Printer Requirements                                                | 9          |
| Ribbon Requirements                                                 | 9          |
| Everest 600 Ribbons                                                 | 9          |
| Everest III Ribbons                                                 | 9          |
| Label Design Requirements                                           | 10         |
| Print Requirements                                                  | 10         |
| Identify the Parts of the Everest Printer                           | 11         |
| Front View                                                          | II<br>11   |
| FIGHT VIEW                                                          | 11<br>10   |
|                                                                     | ∠ا         |
|                                                                     | ∠ا۱∠<br>12 |
|                                                                     | 13         |
| Switches                                                            | 14         |
|                                                                     | 14<br>1/   |
|                                                                     | ۳۱         |
| Operate the Everest Printer                                         |            |
| Power On and Off the Everest Printer                                |            |
| Power On or Off a Standalone Printer                                |            |
| Power On or Off a Printer Connected to an Autoloader or AutoPrinter |            |
| Place a Disc on the Printer Tray                                    |            |
| Set Your Printing Preferences                                       | 17         |
| Set Your Printing Preferences on a Windows PC                       | 17         |
| Access Printing Preferences (PC)                                    | 17         |
| Access Printing Preferences through the Windows Start Menu          | 17         |
| Access Printer Preferences through CD Designer                      | 17         |
| Access Printer Preferences when Printing PDFs                       |            |
| Set the Media Type, Media Size, Orientation and Ribbon Type (PC).   |            |
| Set the Print Quality, Color Matching and Image Adjustments (PC)    | 18         |
| Set the Print Alianment and Color Deneity (PC)                      | 19<br>مد   |
| Aujust the Find Angiment and Color Density (FC)                     | 20<br>21   |
| Access Printing Prefetences (Macintosh)                             | 21<br>21   |
| Set the Media Type Ribbon Type and Print Quality (Macintosh)        | 21         |
| Set the Color Matching and Image Adjustments (Macintosh)            |            |
| Set the Printable Area (Macintosh)                                  |            |
| Adjust the Print Alignment and Color Density (Macintosh)            |            |
| Check the Ribbon Remaining                                          |            |
| View the Ribbon Status (PC)                                         |            |
| View the Ribbon Status (Macintosh)                                  | 24         |
| Maintain the Everest Printer                                        | 25         |
| Maintenance Schedule                                                | 25         |
| Change the Print Ribbon                                             | 20<br>25   |
| Remove the Print Ribbon                                             | 20<br>26   |
| Install the Print Ribbon                                            |            |
|                                                                     |            |

| Change the Retransfer Ribbon                  |  |
|-----------------------------------------------|--|
| Remove the Retransfer Ribbon                  |  |
| Install the Retransfer Ribbon                 |  |
| Clean the Everest Printer                     |  |
| Clean the Print Head                          |  |
| Clean the Tacky Rollers                       |  |
| Clean the Rear Air Filter                     |  |
| Clean the Side Air Filters (Everest 600 only) |  |
| Clean the Platen Roller                       |  |

# Introduction

This manual provides the information needed to operate, configure, and maintain the Rimage Everest<sup>™</sup> 600 or Rimage Everest<sup>™</sup> III printer. The information included in this manual and the term "Everest" apply to both the Everest 600 and the Everest III printers, except when noted otherwise.

Note: Your Everest printer may not look exactly like the model featured in this user guide.

# About this User Guide

- While we try to maintain all versions of our manuals and documentations, please note that the English version found on our web site always contains the most up-to-date information.
- Unless otherwise indicated, all Windows navigation statements are Windows XP paths. Windows Vista, Windows 2000, and Windows Server 2003 navigation may differ slightly.
- These symbols are used throughout the manual to help clarify information:
  - Note: A Note provides supplemental information or information that may apply only in special cases. For example, memory limitations, equipment configurations, or details that apply to specific versions of a program would be included in a Note.
  - **Tip:** A Tip provides techniques and procedures to help with your specific needs. A Tip suggests alternative methods that may not be obvious and helps you understand the benefits and capabilities of the product.
  - (!) **Important!** An Important note provides information essential to the completion of a task. You can disregard information in a Note or Tip and still complete a task, but do not disregard an Important note.
  - **Caution:** A Caution indicates that failure to observe this guideline could result in loss or damage to the equipment, product, software, or data.
  - A Warning! A Warning indicates situations that failure to follow this guideline could result in bodily injury to personnel operating or maintaining the equipment.

# **Unpacking and Setup Instructions**

To unpack your Everest printer, refer to the unpacking label on the Everest printer box. To set up and install your Everest printer, refer to the *Rimage Everest III and 600 Setup and Installation Guide*, as well as the setup and installation guide included with your Rimage product.

# **Important Information**

This section provides support contact information, cautions and warnings, and product specifications for the Rimage Everest printer.

# **Support Information**

| US, Asia/Pacific, Mexico/Latin America                                                                      | Europe                                                                            |
|----------------------------------------------------------------------------------------------------|-----------------------------------------------------------------------------------|
| Rimage Corporation<br>7725 Washington Avenue South<br>Minneapolis, MN 55439<br>USA<br>Attn: Rimage Services | <b>Rimage Europe GmbH</b><br>Albert-Einstein-Str. 26<br>63128 Dietzenbach Germany |
| Contact Rimage Services:                                                                                    | Contact Rimage Services Europe:                                                   |
| Website: www.rimage.com/support                                                                             | Website: www.rimage.de                                                            |
| KnowledgeBase: http://rimage.custhelp.com                                                                   | Email: support@rimage.de                                                          |
| Log in and select the Ask a Question tab                                                                    | Telephone: +49-(0) 6074-8521-0                                                    |
| <b>Telephone:</b><br>North America: 800-553-8312<br>Asia/Pacific, Mexico/Latin America: 952-946-0004        | <b>Fax:</b> +49-(0) 6074-8521-100                                                 |
| Fax: 952-946-6956                                                                                           |                                                                                   |
|                                                                                                    |                                                                                   |
| When you contact Rimage Services, please provide:                                                           | My Rimage Product Information:                                                    |
| <ul> <li>System serial number and software version</li> </ul>                                               | Copy this information from your Rimage Product for future reference.              |
| Functional and technical description of the problem                                                         | Note: Make sure you update the Serial Number here                                 |
| Exact error message received                                                                                | anytime you receive a replacement autoloader.                                     |
|                                                                                                    | Serial Number:                                                                    |
|                                                                                                    | Product Name:                                                                     |
|                                                                                                    | Date of Purchase:                                                                 |

### Learn More Online

At www.rimage.com/support, you can experience Rimage's world-class Support and Services.

| Fro | m the Support home page:                | From your product page you can access:             |
|-----|-----------------------------------------|----------------------------------------------------|
| 1.  | Select your product series.             | Information about the latest software and firmware |
| 2.  | Select your product.                    | updates                                            |
| 3.  | Learn more on the <b>product page</b> . | Product specifications                             |
|     |                                         | The latest documents                               |
|     |                                         | Current firmware and driver downloads              |

# **Technical Support**

Support for the Everest Printer is available through your authorized reseller.

() **Important!** Make sure that you register your Everest printer so Rimage can notify you of upgrades as they become available.

# **Optical Disc Recording Software Disclaimer**

This Product, Software, or Documentation may be designed to assist you in reproducing material in which you own the copyright or have obtained permission to copy from the copyright owner. Unless you own the copyright or have permission to copy from the copyright and be subject to payment of damages and other remedies. If you are uncertain about your rights, you should contact your legal advisor. If you are neither in possession of the copyright nor have authorization from the owner of the copyright, unauthorized copying of copyrighted material on an optical disc or any other media violates national and international legislation and can result in severe penalties.

# Safety and Compliance Information

This manual and the indications on the product allow proper and safe operation. The indication marks below help protect you and other persons from injury, and equipment from damage.

Warning! According to ANSI (American National Standards Institute) standards, a warning is used to indicate situations
that could result in bodily injury to personnel operating or maintaining the equipment.

**A** Caution: Indicates that failure to observe this guideline could result in loss or damage to the equipment, product, software, or data.

#### **Safety Precautions**

To ensure safety, read these precautions and familiarize yourself with their meaning before using the equipment.

#### \land Warning!

- Use of controls or adjustments or performance of procedures other than those specified herein may result in hazardous radiant exposure.
- Do not disassemble or use tools on the printer. All service procedures should be performed by a Rimage-authorized technician, or sent in for Rimage-authorized repair.
- Do not service the printer with the power cord plugged in the AC outlet.
- The interior of the printer contains sharp edges.
- The front bezel of the printer can be opened by hand. Do not insert your fingers.
- Do not touch the heat roller.

#### **A** Caution:

- All equipment with AC line voltage, or low DC voltages, such as switches, power supplies, fuses, fans, and nonstepper motors, must be replaced with Rimage-approved components to maintain the safety approval issued by UL.
- Use only the supplied AC power cord. Fore more information or to order a new power cord, contact Rimage Customer Service.
- This product is designed for an office environment.
- Do not use the printer if it is overheating or an abnormal smell is detected. This may result in a fire and an electric shock. In case of heating or abnormal smell, immediately disconnect the cable from the outlet. Contact your Rimageauthorized dealer for repairs.
- Allow sufficient free space for opening the printer tray. Do not touch the printer tray while it is in motion.
- If the side cover is opened while power is supplied, the printer will stop. Do not reach into the printer while it is in operation. Do not attempt to bypass the door interlock.
- This printer has no power switch. Power is disconnected completely by unplugging the cable. Rimage recommends
  installing the printer in a position that allows immediate disconnection of the power cable. Always hold the plug when
  disconnecting the cable from the outlet.
- This printer has a voltage slide switch on the back of the unit. Before use, check that is set to the correct voltage. Please do not use any voltage other than 110VAC or 220VAC. This could result in a fire and an electric shock.

#### A Country-specific cautions for Wideband Data Transmission systems: 2400-2483.5 MHz

- France: Do not use outdoors.
- Italy: If used outside of own premises, general authorization is required.
- Norway: This subsection does not apply for the geographical area within a radius of 20km from the center of NY-Alesund.

## **Compliance Information**

| Product Name         | Rimage Everest Printer                                                                                                    |
|----------------------|----------------------------------------------------------------------------------------------------|
| Model                | CDPR22 (Everest III)                                                                                                    |
|                      | CDPR23 (Everest 600)                                                                                                    |
| Notice for USA       | <b>NOTE:</b> This equipment has been tested and found to comply with the limits for<br>a Class A digital device, pursuant to part 15 of the FCC Rules. These limits are<br>designed to provide reasonable protection against harmful interference when this<br>equipment is operated in a commercial environment. This equipment generates,<br>uses and can radiate radio frequency energy and, if not installed and used in<br>accordance with the instruction manual, may cause harmful interference to radio<br>communications. Operation of this equipment in a residential area is likely to cause<br>harmful interference, in which case the user will be required to correct the interference<br>at his own expense. |
|                      | This product complies with UL 60950-1, 1 <sup>st</sup> edition.                                                                                                    |
| Notice for Canada    | This Class A digital apparatus complies with Canadian ICES-003 Issue 4:2004. Cet appareil numerigue de la classe A est conforme a la norme NMB-003 du Canade. This product complies with CAN/CSA-C22.2 No. 60950-1-03 1 <sup>st</sup> edition.                                                                                                    |
| Notice for Europe    | This product is in conformity with the EMC Directive (89/336/EEC) and the Low-<br>Voltage Directive (73/23/EEC) through compliance with the following European<br>standards: EN 55022: 1998 + Amd 1: 2000 Class B Limit; EN 55024: 1998; EN 61000-<br>3-2:2000; EN 61000-3-3:1995 + Amd 1: 2001; EN 60950: 2000. The CE mark has<br>been affixed in accordance with the CE Marking Directive 93/68/EEC.                                                                                                    |
| Notice for Japan     | This is a Class A product based on the standard of the Voluntary Control Council for<br>Interference by Information Technology Equipment (VCCI). If this equipment is used in<br>a domestic environment, radio interference may occur, in which case, the user may be<br>required to take corrective action.<br>Translation:<br>この装置は、情報処理装置等電波障害自主規制協議会(VCCI)の基準に基づくクラス<br>A 情報技術装置です。この装置を家庭環境で使用すると電波妨害を引き起こすことがあり<br>ま<br>す。この場合には使用者が適切な対策を講ずるよう要求されることがあります。                                                                                                    |
| Notice for Australia | This product complies with AS/NZS CISPR22:2004.                                                                                                    |

# **Rimage Everest 600 and Everest III Printer Specifications**

Note: The most up-to-date technical specifications for the Everest printer are located at www.rimage.com/support. From the Support menu, select > Printer Series > Product Name > User Manuals tab > Specifications link.

|                                                                | Everest 600                                                         | Everest III                                                            |  |
|----------------------------------------------------------------|---------------------------------------------------------------------|------------------------------------------------------------------------|--|
| Printing Speed*                                                | 60 seconds or less                                                  | Normal mode: 60 seconds                                                |  |
| (For CMY color coverage)                                       |                                                                     | Best mode: 78 seconds                                                  |  |
| *The first print takes 5 minutes, which includes warm-up time. |                                                                     |                                                                        |  |
| Printing Modes                                                 | Monochrome and CMY                                                  | Monochrome, CMY, and CMY+W                                             |  |
| Print Quality                                                  | Equivalent of 600 pixels per inch.                                  | Equivalent of 300 pixels per inch.                                     |  |
| Media<br>Requirements                                          | Use Rimage Media Kits™ for optimum recording and print performance. | Use Rimage Media Kits™ for optimum<br>recording and print performance. |  |
| Print Ribbon                                                   | Monochrome (Black)                                                  | Monochrome (Black)                                                     |  |
| Requirements                                                   | CMY (Cyan, Magenta, and Yellow)                                     | CMY (Cyan, Magenta, and Yellow)                                        |  |
|                                                                |                                                                     | CMY+W (Cyan, Magenta, Yellow, and White)                               |  |
| Ribbon Capacity                                                | Monochrome Ribbon: 1000 discs                                       | Monochrome ribbon: 1000 discs                                          |  |
|                                                                | CMY Ribbon: 500 discs                                               | CMY Ribbon: 500 discs                                                  |  |
|                                                                | Retransfer Ribbon: 1000 discs                                       | CMY+W Ribbon: 375 discs                                                |  |
|                                                                |                                                                     | discs                                                                  |  |
|                                                                |                                                                     | Retransfer Ribbon (optional): 500 discs                                |  |
| Physical Size                                                  |                                                                     |                                                                        |  |
| Height                                                         | 9.7 in (24.6 cm)                                                    |                                                                        |  |
| Width                                                          | 9.5 in (24.1 cm)                                                    |                                                                        |  |
| Width<br>with left side cover open                             | h 23.8 in (60.5 cm)                                                 |                                                                        |  |
| Depth                                                          | 14.8 in (37.6 cm)                                                   |                                                                        |  |
| Depth<br>with printer tray extended                            | 22.25 in (56.5 cm)                                                  |                                                                        |  |
| Weight                                                         | t 45 lb (20.4 kg)                                                   |                                                                        |  |
| Weight<br>with packaging                                       | 50 lb (22.7 kg)                                                     |                                                                        |  |
| Interface                                                      | USB 2 (Universal Serial Bus) – B type connector                     |                                                                        |  |

|                                                                                     | Everest 600                                                                                                    |                                  |                 | Everest III                      |
|-------------------------------------------------------------------------------------|----------------------------------------------------------------------------------------------------|----------------------------------|-----------------|----------------------------------|
| Minimum PC                                                                          |                                                                                                    |                                  |                 |                                  |
| Requirements                                                                        | Important! If you do not understand these requirements, ask your computer technician for help or refer to your PC documentation.                                                                                                    |                                  |                 |                                  |
| Windows-based PC                                                                    | Processor and Available Space Needed: Celeron 2.0 GHz or better with 512 MB RAM                                                                                                    |                                  |                 |                                  |
|                                                                                     | Port: USB port                                                                                                    |                                  |                 |                                  |
|                                                                                     | Supported operating syste                                                                                                    | ms:                              |                 |                                  |
|                                                                                     | • Windows Vista Business with SP1 (CD Designer Software Suite versions 8.1 and higher; standalone printer and AutoEverest only)                                                                                                    |                                  |                 |                                  |
|                                                                                     | • Windows Vista Business, Enterprise, and Ultimate with SP1 (Rimage Software versions 8.2 and higher only, when used with an autoloader; CD Designer Software Suite versions 8.2 and higher only, when used with a standalone printer or AutoEverest) |                                  |                 |                                  |
|                                                                                     | Windows XP Professional SP3                                                                                                    |                                  |                 |                                  |
|                                                                                     | • Windows XP Professional SP2 (Rimage Software versions 8.1 and lower only)                                                                                                    |                                  |                 |                                  |
|                                                                                     | • Windows 2000 Professional SP4 (Rimage Software versions 8.1 and lower only)                                                                                                    |                                  |                 |                                  |
|                                                                                     | Windows Server 2003                                                                                                    |                                  |                 |                                  |
| Macintosh Computer Processor and Available Space Needed: G3 or better with 512 MB F |                                                                                                    |                                  | with 512 MB RAM |                                  |
|                                                                                     | Port: USB port                                                                                                    | m. Maaintaah                     |                 | 10 1/10 F                        |
|                                                                                     | Supported operating system: Macintosh OS X version 10.4/10.5                                                                                                    |                                  |                 |                                  |
| Power                                                                               | 100 – 120V 500W or 220 – 2                                                                                                    | 40V 500W 50                      | / 60 Hz (manu   | al switching)                    |
| Temperature                                                                         |                                                                                                    |                                  |                 |                                  |
| and Humidity                                                                        | Operating<br>Conditions                                                                                                    | Printer Stora<br>Requirement     | ge<br>s*        | Ribbon Storage<br>Requirements** |
| Temperature                                                                         | 59° to 86° F<br>(15° to 30° C)                                                                                                    | -13° to 104° F<br>(-25° C to 40° | C)              | 41° to 95° F<br>(5° to 35° C)    |
| Humidity                                                                            | 30% to 80%, non-<br>condensing                                                                                                    | Up to 90%                        |                 | 45% to 85%                       |

\*Printer storage requirement values are for the printer without a print ribbon or retransfer ribbon.

\*\*For optimum results, make sure that Everest ribbons are stored within these ranges.

# **Printer Requirements**

This section describes ribbon, label design, and print requirements for the Everest printer.

# **Ribbon Requirements**

#### (!) Important!

- Rimage only supports the use of Rimage brand ribbons in our printers. Printer issues that occur as a result of using ribbons from manufacturers other than Rimage are not included under your Rimage warranty or maintenance agreement.
- For optimum results, make sure that Everest ribbons are stored at a temperature between 41° and 95°F (5° to 35°C) and humidity level between 45% and 85%.
- Avoid moisture and direct sunlight.
- Do not reuse ribbons.
- Use only ribbons designed for your model of Everest printer. Refer to the tables below.

The Everest printer requires a print ribbon and a retransfer ribbon. The standard print ribbon has three colors: Cyan, Magenta, and Yellow (CMY). These three colors combine in printing to create full-color discs. Print ribbons are also available in black and CMY+White. CMY+W is available for Everest III only.

#### **Everest 600 Ribbons**

| Ribbon Type                     | Everest 600 Part<br>Number | Number of Discs<br>Printed |
|---------------------------------|----------------------------|----------------------------|
| 3-Color (CMY)                   | 2000487                    | 500                        |
| Black (monochrome)              | 2000490                    | 1000                       |
| Retransfer ribbon (1000 prints) | 2000491                    | 1000                       |

#### **Everest III Ribbons**

| Ribbon Type                     | Everest III Part | Number of Discs |
|---------------------------------|------------------|-----------------|
|                                 | Number           | Printed         |
| 3-Color (CMY)                   | 203638-001       | 500             |
| 4-Color (CMY+W)                 | 203639-001       | 375             |
| Black (monochrome)              | 203640-001       | 1000            |
| Retransfer ribbon (500 prints)  | 203474-001       | 500             |
| Retransfer ribbon (1000 prints) | 203384-001       | 1000            |

# Label Design Requirements

The Everest printer Windows-compatible software ships with the CD Designer<sup>™</sup> label editor software. This software is installed on your PC during a typical installation of the Rimage software. If you have a Windows-based PC, you can use CD Designer to design your labels.

Note: CD Designer is not Macintosh-compatible and will not be installed with the Macintosh-compatible Rimage software.

If you are using a Macintosh, or prefer to design labels in a software application other than CD Designer, use the following criteria.

- Label design size Design labels with a height of 12 cm and width of 12 cm. A full-size disc is 120 mm (4.723") in diameter. The hole is 15 mm (0.59"). The printable area and hub sizes vary depending on the disc manufacturer.
  - Note: The media that are in Rimage Media Kits have a printable area of 118-24 mm. On most labels, print settings of 118 mm and 24 mm are recommended.

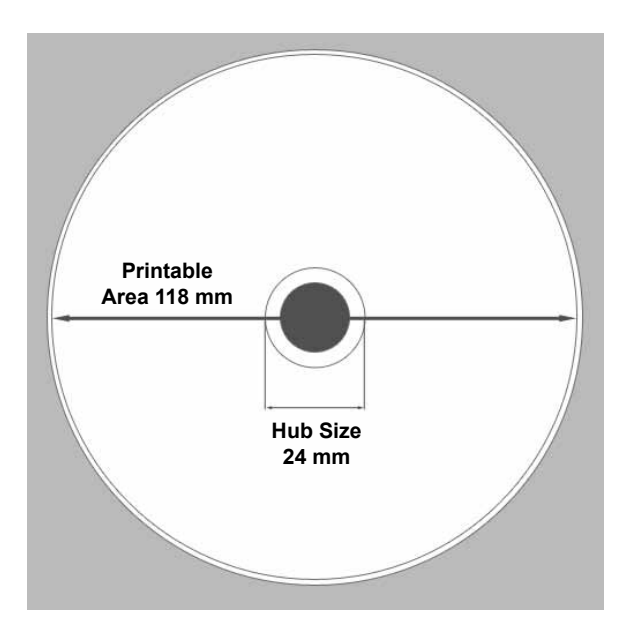

- File format For best results, save your labels as JPEG or TIFF files. However, if you are using the Everest printer on a Rimage autoloader, these file formats must be imported into CD Designer and saved as CD Designer files (.btw) or converted to PDF files before printing.
- Color mode If your Everest printer is on a Rimage autoloader, convert all labels to the RGB color mode in order to
  import them into CD Designer. If the Everest is a standalone printer or on an AutoEverest AutoPrinter, and you are printing
  directly from an image-editing program, you can work in the color mode of your choice.
- **Resolution (pixels per inch)** For best results, use images set to a minimum of 300 pixels per inch. For the Everest 600, you may notice better results if you use images with 600 pixels per inch or higher.

# **Print Requirements**

Any label you create and save through CD Designer is in the correct file format (.btw) for printing to an Everest on a Rimage autoloader. You can also print labels saved as PDF files if your Everest is on a Rimage autoloader.

If you are using a standalone Everest printer or an AutoEverest AutoPrinter, you can print directly from any application with print capability.

# **Identify the Parts of the Everest Printer**

This section describes the Everest printer hardware and features.

# **Front View**

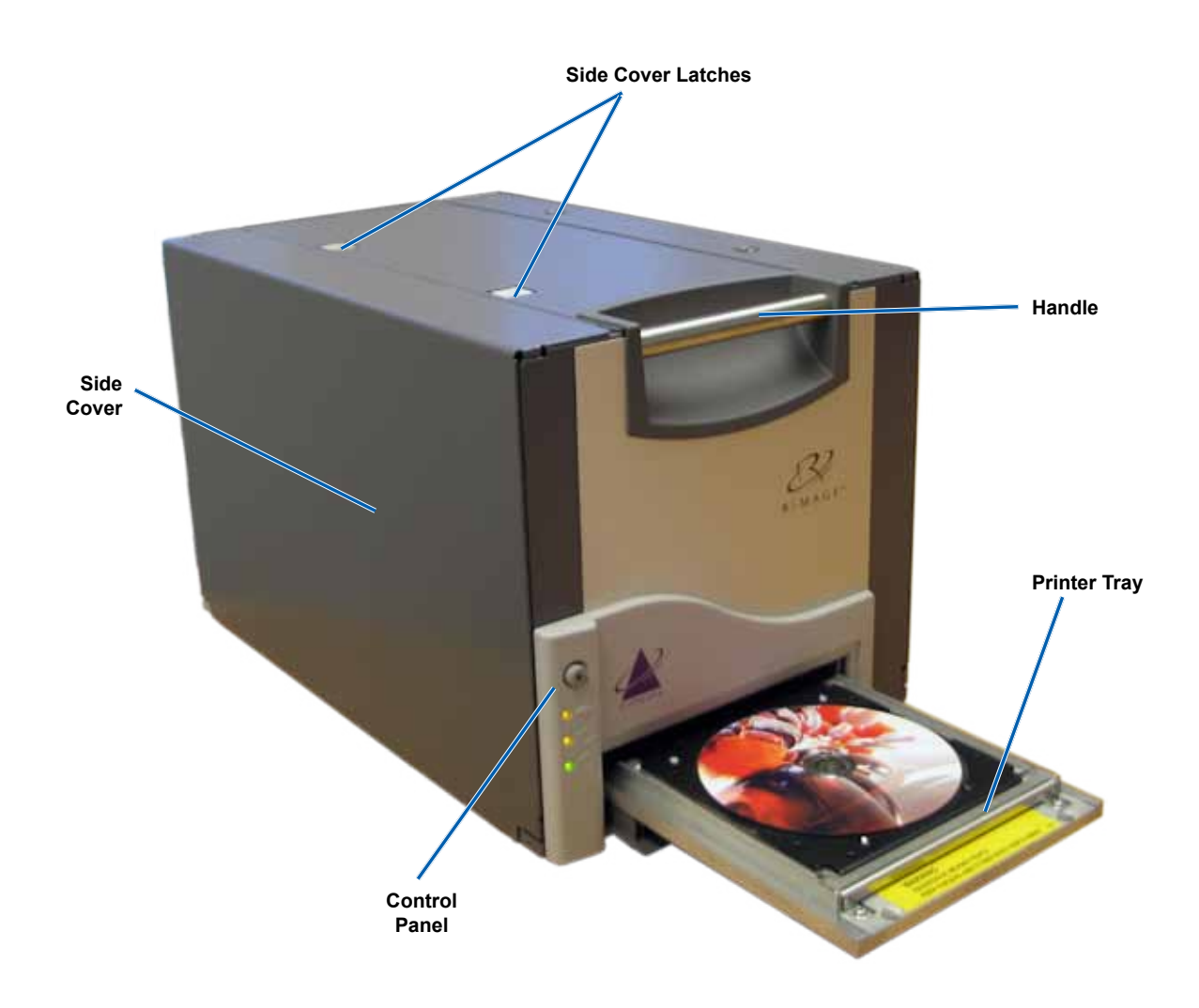

# **Control Panel**

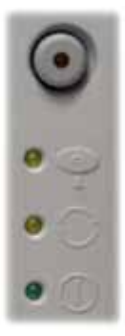

The control panel is located on the front of the printer. It includes an operator button and four indicator lights. (One light is on the operator button.) The control panel allows you to monitor and control the Everest printer.

The table below identifies the name and function of all parts of the control panel.

#### **Control Panel Indicators**

| Image | Name                                           | Function                                                                                                    |
|-------|------------------------------------------------|----------------------------------------------------------------------------------------------------|
| •     | Operator button                                | <ul> <li>The Operator button is used to complete the following tasks:</li> <li>Open the printer tray</li> <li>Close the printer tray</li> <li>Reset after an error</li> <li>Put the printer into sleep mode</li> <li>Tip: To put the printer into sleep mode, press and hold the Operator button for 10 seconds. To resume normal operation, press the Operator button again.</li> </ul>                                                                                                    |
| R     | Error indicator light (on the operator button) | The Error indicator light illuminates when operator action is required.                                                                                                    |
|       | Disc Present indicator<br>light                | <ul> <li>The Disc Present indicator light illuminates when a disc is placed on the tray or when the disc is properly clamped.</li> <li>The Disc Present indicator light flashes when there is a problem. The number of flashes in each cycle indicates the type of problem.</li> <li>1 flash = Side cover is open or ribbon latch 1, 2 or 3 is open</li> <li>2 flashes = Print ribbon problem (incorrect, missing, or depleted print ribbon)</li> <li>3 flashes = Retransfer ribbon problem (missing or depleted retransfer ribbon)</li> <li>4 flashes = Error upon clamping the disc on the printer tray</li> </ul> |
| • ()  | Active indicator light                         | The <b>Active indicator light</b> illuminates when the printer has completed initialization.<br>The <b>Active indicator light</b> flashes when the Everest printer is receiving data from the host.                                                                                                    |
| • ()  | Power indicator light                          | The <b>Power indicator light</b> illuminates when the Everest printer is powered on.                                                                                                    |

### **Back View**

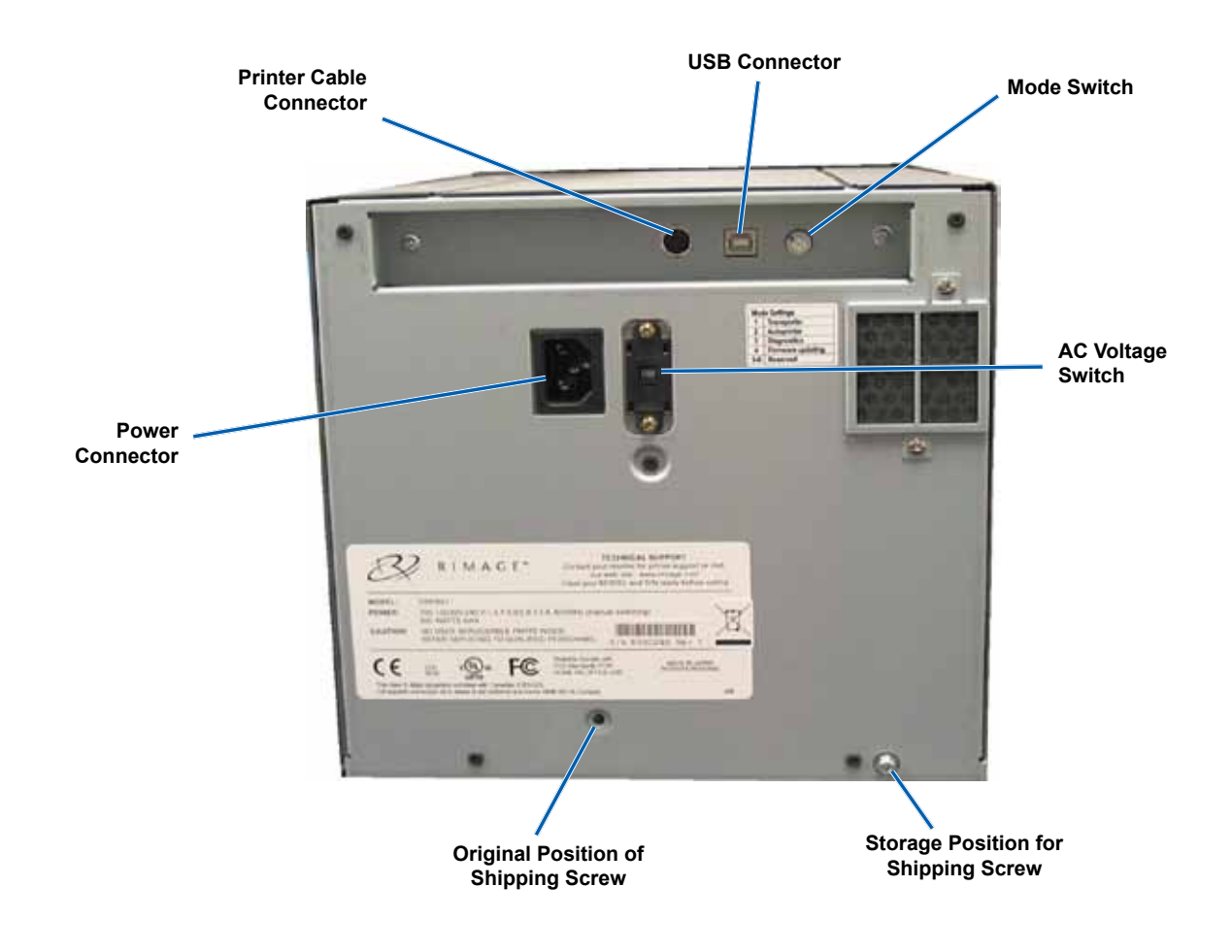

# Switches

There are two switches on the rear of the Everest printer: the **mode switch** and the **AC voltage switch**.

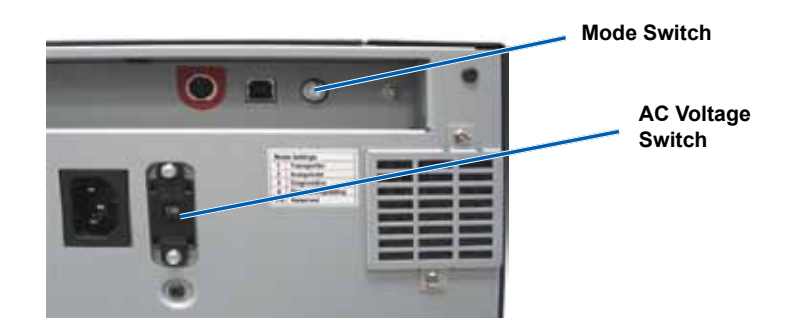

#### **Mode Switch**

(!) Important! After changing the mode, the printer must be powered off and back on again for the change to be recognized.

The mode switch is a rotary switch used to set the operational mode of the Everest printer. The opening at the base of the cap on the switch indicates the selected mode. When the printer is shipped, it is set to the correct mode for your operation. You should not have to change the switch position unless you perform diagnostic tests.

| Switch Position | Use                                 |
|-----------------|-------------------------------------|
| 0               | Standalone printer                  |
| 2               | Rimage autoloader or<br>AutoPrinter |
| 3               | Diagnostic testing                  |
| All others      | Not used                            |

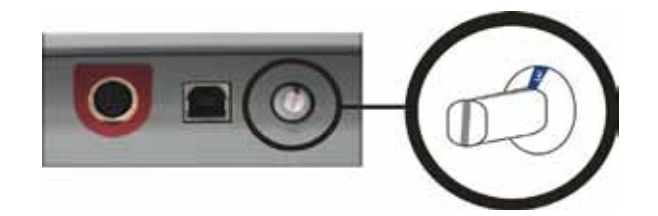

### AC Voltage Switch

The AC voltage switch is used to select the AC voltage of the power outlet. This switch has two positions: 110V and 220V.

A Warning! Set the AC voltage switch to match the voltage of the AC power outlet.

# **Operate the Everest Printer**

This section provides the information needed to operate your Everest printer.

# Power On and Off the Everest Printer

The Everest printer does not have a power switch. The printer is powered on and off according to your system setup. Refer to the sections below.

#### Power On or Off a Standalone Printer

Follow these steps if your Everest is a standalone printer.

- To power on the printer, connect the power cord from the Everest printer to a power outlet.
- To power off the printer, disconnect the **power cord** from the rear of the Everest printer.

#### Power On or Off a Printer Connected to an Autoloader or AutoPrinter

Follow these steps if your Everest is connected to an autoloader or AutoPrinter:

- To power on the printer, power on the autoloader or AutoPrinter.
- To power off the printer, power off the autoloader or AutoPrinter.
- Note: The printer enters sleep mode if it is idle for more than 30 minutes. When this occurs, the printer will take 2-3 minutes to warm up after a job is sent to the printer.

### Place a Disc on the Printer Tray

Use this procedure to place a disc on the printer tray.

- 1. Press the operator button. The printer tray opens.
- 2. Place the disc on the print pad with the printable surface facing up and the stacking ring facing the print pad.

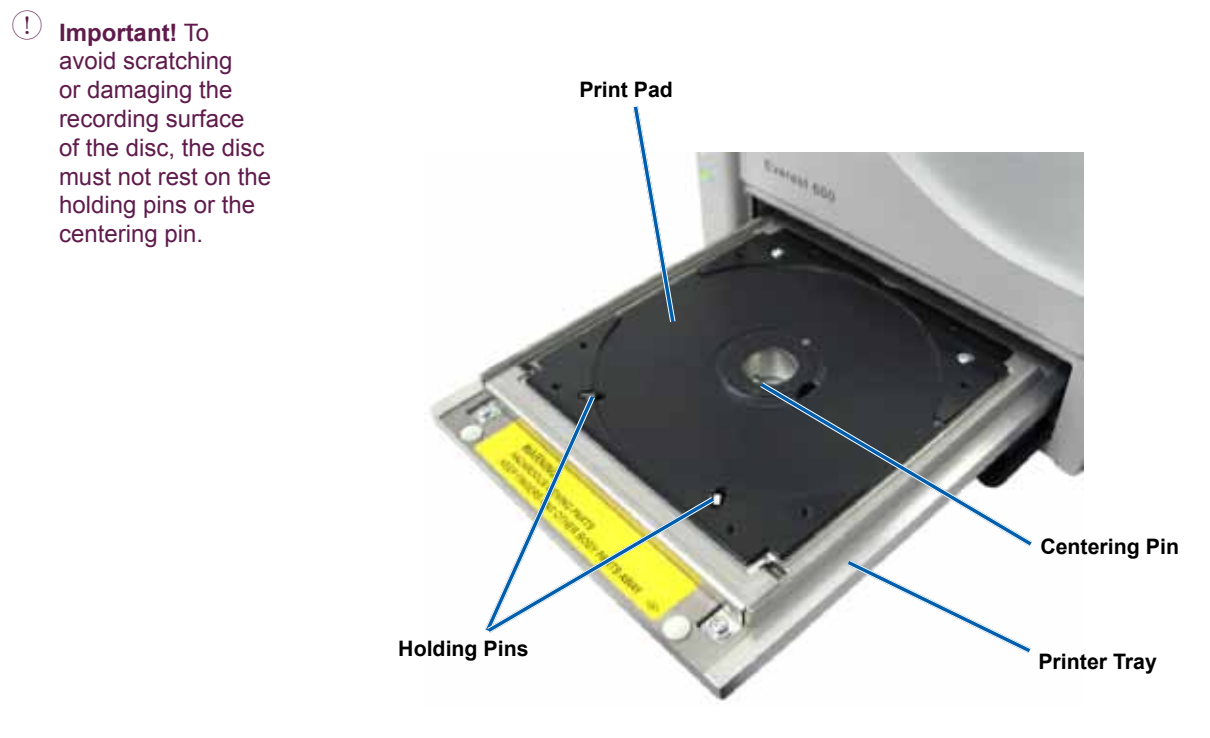

# **Set Your Printing Preferences**

This section provides the information needed to set up your printing preferences and check the amount of print and retransfer ribbon remaining using a Windows PC or a Macintosh.

# Set Your Printing Preferences on a Windows PC

Printing preferences allow you to set up your Everest printer to produce the best possible labels on your discs.

Note: Unless otherwise indicated, all Windows navigation statements are Windows XP paths. Windows Vista, Windows 2000, and Windows Server 2003 navigation may differ slightly.

#### **Access Printing Preferences (PC)**

Use one of the procedures below to access the Everest Printing Preferences.

#### Access Printing Preferences through the Windows Start Menu

- Note: Using this method, printing preferences are saved in the printer driver settings and are applied to all newly created labels.
- 1. Select: Start > Printers and Faxes.
- 2. Right-click the appropriate Everest printer. The dropdown menu displays.
- 3. From the dropdown menu, select Printing Preferences. The Rimage Everest Printing Preferences dialog box opens.

#### Access Printer Preferences through CD Designer

- Note: Using this method, printing preferences are saved with the label file and are used instead of the printer driver settings.
- 1. Open the desired label file in CD Designer.
- 2. From the *File* menu, select **Print**. The *Print* window opens.
- 3. From the *Name* dropdown list, select the appropriate Everest printer.
- 4. Select the Document Properties button. The Rimage Everest Properties dialog box opens.

#### **Access Printer Preferences when Printing PDFs**

Use the procedure below to access printing preferences for PDF files.

- (!) **Important!** The procedure below applies only if you are printing PDF labels using a Rimage autoloader. It does not apply if you are using an AutoEverest AutoPrinter. With this procedure, the changes to the settings are global and apply to all PDF labels.
- 1. Select: Start > Printers and Faxes.
- 2. Right-click on the appropriate Everest printer. The dropdown menu displays.
- 3. From the dropdown menu, select Properties. The Rimage Everest Properties dialog box opens.
- 4. From the Rimage Everest Properties dialog box, select the Advanced tab.
- 5. At the bottom of the Advanced tab, select Printing Defaults... The Rimage Everest Printing Defaults dialog box opens.

#### Set the Media Type, Media Size, Orientation and Ribbon Type (PC)

- 1. Access printing preferences. Refer to page 17 for instructions.
- 2. Select the Main tab.
- 3. View or change the printing preferences.
  - a. Select the appropriate Media Type.
  - b. Select the appropriate Media Size.
  - c. Select the desired number of Copies.
  - d. Select the desired Orientation.
  - e. Select the appropriate type of **Ribbon**.

If you select CMY+White for the ribbon type, select Manual or Auto.

• Select the **Manual** radio button to manually determine where you would like the a white background to be applied.

If you select Manual, select Step 1 (CMY) or Step 2 (White).

- Note: The Manual options are intended to be used as part of a two-print sequence on the same disc. For the first print, select Step 1, and for the second print select Step 2.
- Select the **Auto** radio button if you want a white background to print automatically.

If you select Auto, select Complete white undercoat or Make pure white transparent from the dropdown list:

- Select Complete white undercoat to apply a white background to the entire printable area of the disc. The
  printable area is defined on the Advanced tab.
- Select Make pure white transparent to print only the areas of the label that are not pure white. Pure white label areas print as transparent areas on the disc surface.
- 4. When you have made the desired choices in the *Rimage Everest Printing Preferences* window, select **Apply**.
- 5. Select **OK** to close the *Rimage Everest Printing Preferences* window.

#### Set the Print Quality, Color Matching and Image Adjustments (PC)

- 1. Access printing preferences. Refer to page 17 for instructions.
- 2. Select the *Advanced* tab.
- 3. View or change the printing preferences.
  - a. Select the desired Print Quality.
    - For the Everest 600, select Photo or Graphics.
    - For the Everest III, select Normal or Best.
  - b. Select the desired criteria for **Color Matching**.

#### Note: The default setting for color matching is Match for CMYK printing.

- c. From the *Image* dropdown list, select **None, High contrast, Vivid colors,** or **Custom**. If you select **Custom**, the **Settings** button becomes active:
  - i. Select the Settings button. The Custom Settings window opens.
  - ii. Select the desired **Print Threshold Settings**.
  - iii. Move the **Contrast Boost** slider to adjust the image contrast.
  - iv. Move the Saturation Boost slider to adjust the image saturation.
  - v. Select OK to close the Custom Settings window.
- 4. When you have made the desired choices in the Rimage Everest Printing Preferences window, select Apply.
- 5. Select **OK** to close the *Rimage Everest Printing Preferences* window.

#### Set the Printable Area (PC)

This functionality allows you to adjust the printable area settings for standard CD/DVD 120 mm media, which sets the outer and inner diameters to print the disc label without overlapping the disc edges.

- Note: Printable area settings created within a CD Designer label file will override the printer and fax settings on Windows.
- 1. Access printing preferences. Refer to page 17 for instructions.
- 2. Select the *Advanced* tab.
- 3. View or change the Printable Area preferences.
  - a. Select the Modify button. The Printable Area Settings window opens.
  - b. To modify only Standard Area settings, select the Standard radio button.
    - i. Enter the desired Outer Diameter.
    - ii. Enter the desired Inner Diameter.
  - c. To print on a disc with a stacking ring, select the Advanced radio button. The Hub Area settings display.
    - i. Enter the desired **Outer Diameter** for the hub.
    - ii. Enter the desired Inner Diameter for the hub.

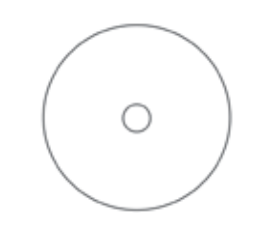

**Tip:** Most discs like the one shown above have the following printable areas:

- Outer Diameter 118 mm
- Inner Diameter 24 mm

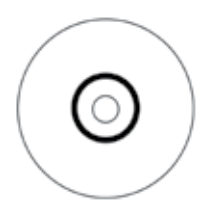

Tip: Most discs like the one shown above have the following printable areas:

#### Standard Area:

- Outer Diameter 118 mm
- Inner Diameter 38 mm

#### Hub Area:

•

- Outer Diameter 35 mm
- Inner Diameter 17 mm
- d. Select OK to save the changes. The Printable Area Settings window closes.
- 4. When you have made the desired choices in the Rimage Everest Printing Preferences window, select Apply.
- 5. Select **OK** to close the *Rimage Everest Printing Preferences* window.

#### Adjust the Print Alignment and Color Density (PC)

- 1. Access printing preferences. Refer to page 17 for instructions.
- 2. Select the Utility tab.
- 3. Select Status Monitor... button. The Status Monitor window opens with the Status tab active.

**Tip:** On the *Status* tab, you can view the progress of a print job, the type of print ribbon installed, and the estimated percentages of unused ribbon for the print and retransfer ribbons.

4. Select the *Printer Information* tab to view or change the Print Alignment or Color Density settings.

**Tip:** The *Printer Information* tab also displays the current firmware version and serial number of your Everest printer.

- a. View or change the Print Alignment Settings.
  - i. From the Print Alignment Settings pane, select the Modify button. The Print Alignment Settings window opens.
  - ii. Select the desired **Color/Monochrome** setting in the *Horizontal Alignment Settings* pane to modify the horizontal alignment for all ribbon types.
  - iii. Select the desired **Color** setting to modify the vertical alignment for prints with a CMY or CMY+W ribbon.
  - iv. Select the desired **Monochrome** setting to modify the vertical alignment for prints with a monochrome ribbon.
  - v. Select OK to save the changes. The Print Alignment Settings window closes.
- b. View or change the Color Density Settings.
  - i. From the Color Density Settings pane, select the Modify button. The Color Density Settings window displays.
  - ii. Select the desired Cyan, Magenta and Yellow settings to modify the color density.
  - iii. Select the desired **Black** setting to modify the density for monochrome images.
  - iv. Select OK to save your changes. The Color Density Settings window closes.
- 5. Select Close to close the Status Monitor dialog box.
- 6. Select OK to close the Rimage Everest Printing Preferences window.

### Set Your Printing Preferences on a Macintosh

Printing preferences allow you to set up your Everest printer to produce the best possible labels on your discs.

Note: The location of the preferences described in this section will change depending on the program used to print the label file.

#### **Access Printing Preferences (Macintosh)**

- 1. Open the label file in the application of your choice.
- 2. From the *File* menu, select **Print**. The *Print* dialog box opens.
- 3. From the *Printer* dropdown list, select the model number of Everest:
  - For the Everest 600, select CDPR23.
  - For the Everest III, select CDPR22.

#### Set the Media Type, Ribbon Type and Print Quality (Macintosh)

- 1. Access printing preferences. Refer to page 21 for instructions.
- 2. From the third dropdown list, select Everest Settings. The Everest Settings pane displays.
- 3. Select the appropriate Media Type.
- 4. Select the appropriate type of **Ribbon**.
  - If you select CMY + White for the ribbon type, several options display in the Mode dropdown list.
  - Select Auto: Complete white undercoat to apply a white background everywhere on the printable area of the disc.
  - Select Auto: Make Pure white transparent to make pure white areas of an image transparent.
  - Select Manual: Step 1 (CMY) and Manual: Step 2 (White) to manually determine where a white background is applied.

- 5. Select the desired **Print Quality**.
- 6. To continue setting your printing preferences, select other options from the third dropdown list.
  - OR

Select Print to print the label.

#### Set the Color Matching and Image Adjustments (Macintosh)

- 1. Access printing preferences. Refer to page 21 for instructions.
- 2. From the third dropdown list, select Everest Colors. The Everest Colors pane displays.
- 3. Select the desired criteria for Color Matching.
- 4. Select the desired Matching Method.
- 5. Move the Brightness slider to modify the image brightness.
- 6. Select the desired **Threshold**.
- To continue setting your printing preferences, select other options from the third dropdown list.
   OR

Select Print to print the label.

Note: The Manual options are intended to be used as part of a two-print sequence on the same disc. For the first print, select Step 1, and for the second print select Step 2.

#### Set the Printable Area (Macintosh)

This functionality allows you to adjust the printable area settings for standard CD/DVD 120 mm media, which sets the outer and inner diameter. The label prints on the disc without overlapping on the disc edges.

- 1. Access printing preferences. Refer to page 21 for instructions.
- 2. From the third dropdown list, select Printable Area Settings. The Printable Area Settings pane displays.
- 3. View or change the Printable Area preferences.
  - a. To change the settings for standard printable area, enter the desired values in the **Outer** and **Inner** fields.
  - b. To set the printable area for a disc with a stacking ring, do the following:
    - i. Select Advanced. The advanced settings display.
    - ii. Enter the desired values in the Outer Hub and Inner Hub fields.

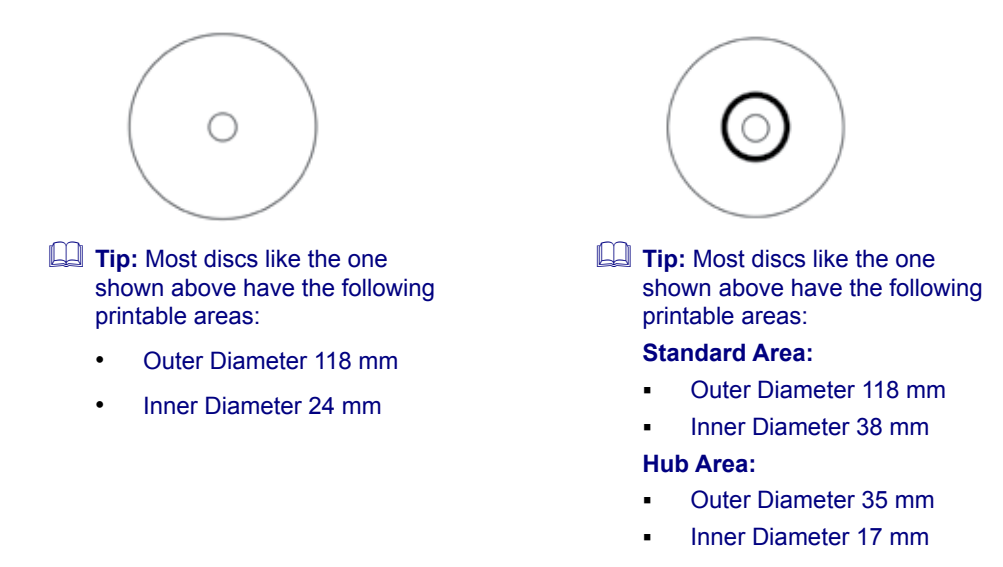

To continue setting your printing preferences, select other options from the third dropdown list.
 OR

Select Print to print the label.

#### Adjust the Print Alignment and Color Density (Macintosh)

In the Everest Utility, you can adjust the print alignment and the color density. The Everest Utility also allows you to view information such as the current firmware version, serial number and installed ribbon type, and to update your printer firmware.

Note: The settings in the Everest Utility can be modified only when the Everest printer is idle (no jobs currently printing).

- 1. Access the Everest Utility.
  - a. Select: System Preferences > Print & Fax. The Print & Fax window opens.
  - b. In the printer list, double-click the model number of your Everest:
    - For Everest 600, select CDPR23.
    - For Everest III, select CDPR22.
- 2. From the CDPR22 or CDPR23 toolbar, select Utility. The Everest Utility opens.
- 3. Select the *Alignment* tab. The alignment settings display.

- 4. View or change the print alignment settings.
  - a. Move the **All Color** slider in the *Horizontal Alignment Settings* pane to modify the horizontal alignment for all ribbon types.
  - b. Move the **Color** slider in the *Vertical Alignment Settings* pane to modify the vertical alignment for prints with a CMY or CMY+W ribbon.
  - c. Move the **Monochrome** slider in the *Vertical Alignment Settings* pane to modify the vertical alignment for prints with a monochrome ribbon.
- 5. View or change the color density settings.
  - a. Select the Density tab. The density settings display.
  - b. Move the Cyan, Magenta, and Yellow sliders to modify the color density settings.
  - c. Move the Black slider to modify the grayscale density settings.
- 6. Select Save to save the modified settings. The Everest Utility closes.

### **Check the Ribbon Remaining**

The operator panel on Rimage Producer IIIN, Producer III, and Professional autoloaders displays the estimated number of prints remaining on the print ribbon and the retransfer ribbon.

For standalone Everest printers and AutoPrinters, you can check the amount of ribbon remaining using the *Status* feature of the printer driver. Use the following procedure to check the amount of ribbon remaining for a Everest printer or AutoPrinter.

#### View the Ribbon Status (PC)

The *Status* tab of the *Status Monitor* window for Windows allows you to view the estimated percentage and number of prints remaining on the print and retransfer ribbons.

- 1. Access printing preferences. Refer to page 17 for instructions.
- 2. Select the Utility tab.
- 3. Select Status Monitor... The Status Monitor window opens, with the Status tab active.
- 4. View the ribbon information:
  - Estimated percentage and number of prints remaining on the print and retransfer ribbons.
  - Current printer status.
    - Note: If you remove a ribbon from the Everest printer and reinsert it, the system recognizes the amount of ribbon remaining in the consumable monitoring application. Partially used ribbons from other Everest printers will not display accurately in the consumable monitoring application.
- 5. To reset the estimate for the number of prints remaining on the retransfer ribbon, use the procedure below.
  - a. Select Options... The Reset prints remaining window displays.
  - b. If you are using a 500-print ribbon, check the Use 500 print retransfer ribbon box.
  - c. Select Reset prints. The Reset prints window displays.
  - d. Select Yes to confirm the reset. The Reset prints and Reset retransfer prints remaining windows close.
  - e. Select Close to close the Status Monitor window.

#### View the Ribbon Status (Macintosh)

The *Status* tab of the *Everest Utility* window for Macintosh allows you to view the estimated percentage and number of prints remaining on the print and retransfer ribbons.

- 1. Access the Everest Utility.
  - a. Select: System Preferences > Print & Fax. The Print & Fax window opens.
  - b. In the printer list, double click the model number of your Everest.
    - For Everest 600, select CDPR23.
    - For Everest III, select CDPR22.

The CDPR23 or CDPR22 window displays.

- 2. From the toolbar, select **Utility**. The *Everest Utility* opens.
- 3. Select the Status tab.
- 4. View the ribbon information:
  - Estimated percentage and number of prints remaining on the print and retransfer ribbons.
  - Current printer status.
    - Note: If you remove a ribbon from the Everest printer and reinsert it, the system recognizes the amount of ribbon remaining in the consumable monitoring application. Partially used ribbons from other Everest printers will not display accurately in the consumable monitoring application.
- 5. Reset the estimate for the number of prints remaining on the retransfer ribbon.
  - a. Select **Option...** The Reset retransfer prints remaining window displays.
  - b. If you are using a 500-print ribbon, check the Use 500 print retransfer ribbon box.
  - c. Select Reset prints. A confirmation window displays.
  - d. Select **OK** to confirm the reset. The confirmation window and the *Reset retransfer prints remaining* window close.
- 6. Select Quit to close the Everest Utility window.

# **Maintain the Everest Printer**

(!) Important! For optimum performance, keep the Everest printer in a clean, dust-free environment.

You must perform routine maintenance to keep the Everest printer operating at optimum performance. The table below lists maintenance tasks, frequency, and references to cleaning instructions in this user guide.

### **Maintenance Schedule**

| Task                         | Frequency                                                                                                    | Instructions                                                                                                    |
|------------------------------|----------------------------------------------------------------------------------------------------|----------------------------------------------------------------------------------------------------|
| Change the print ribbon      |                                                                                                    |                                                                                                    |
| 3-Color Ribbon (CMY)         | After 500 discs                                                                                                    |                                                                                                    |
| 4-Color Ribbon (CMY+W)       | After 375 discs                                                                                                    | Refer to the Change the Print Ribbon                                                                                              |
| Black Ribbon (monochrome)    | After 1000 discs                                                                                                    | section on page 25.                                                                                                    |
| Change the retransfer ribbon |                                                                                                    |                                                                                                    |
| PN 203474-001                | After 500 discs                                                                                                    | Refer to the Change the Retransfer                                                                                                |
| PN 203384-001 and PN 200049  | After 1000 discs                                                                                                    | Ribbon section on page 28.                                                                                                    |
| Clean the print head         |                                                                                                    |                                                                                                    |
|                              | After 2000 discs (as needed) or at                                                                                                    | Refer to the <i>Clean the Print Head</i>                                                                                          |
|                              |                                                                                                    | section on page 50.                                                                                                    |
| Clean the tacky rollers.     | After 2000 discs or at every ribbon change                                                                                             | Refer to the <i>Clean the Tacky Rollers</i> section on page 31.                                                                   |
| Clean the air filters        | Monthly                                                                                                    | Refer to the <i>Clean the Rear Air Filters</i><br>and <i>Clean the Side Air Filters (Everest</i><br>600 only) sections on page 32 |
| Clean the platen roller      | As needed                                                                                                    |                                                                                                    |
|                              | () <b>Important!</b> Clean the platen roller only if you notice a diminished print quality, such as white specks, on the printed disc. | Refer to the <i>Clean the Platen Roller</i> section on page 34.                                                                   |
| Clean the exterior           | Weekly                                                                                                    | Wipe the exterior of the printer with a lint-free cloth.                                                                          |

# **Change the Print Ribbon**

Before you change or install a new Everest print ribbon, allow time for the new ribbon to become acclimated to the environment. Allow more time for greater temperature and humidity differences.

! Important!

- Rimage supports only the use of Rimage brand ribbons in our printers. Printer issues that occur as a result of using
  ribbons from manufacturers other than Rimage are not included under your Rimage warranty or maintenance
  agreement.
- For optimum results, make sure that Everest ribbons are stored at a temperature between 41° and 95°F (5° to 35°C) and humidity level between 45% and 85%.
- Avoid moisture and direct sunlight.
- Do not reuse ribbons.
- Use only ribbons designed for your model of Everest printer.

#### **Remove the Print Ribbon**

- 1. Open the side cover.
  - a. Press the two side cover latches to release the side cover.
  - b. Lower the side cover.

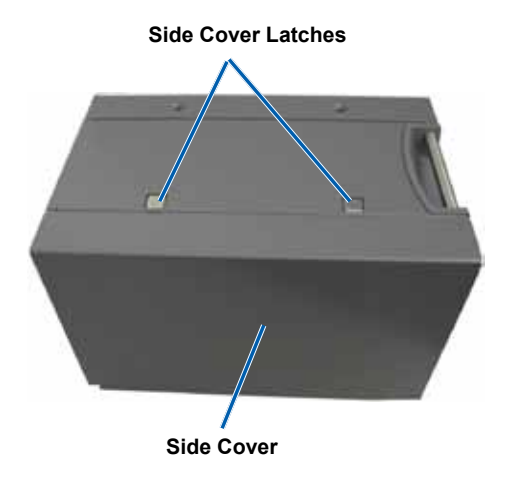

- 2. Access the print ribbon.
  - a. Open latch 1.
  - b. Pull the print ribbon carrier straight out of the printer.

Print Ribbon Carrier

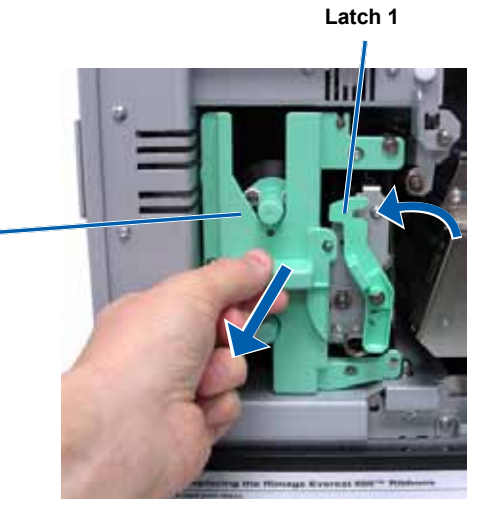

- c. Lay the **print ribbon carrier** on its back.
  - **Tip:** Perform cleaning procedures while the print ribbon is removed. For more information refer to the *Clean the Everest Printer* section on page 30.

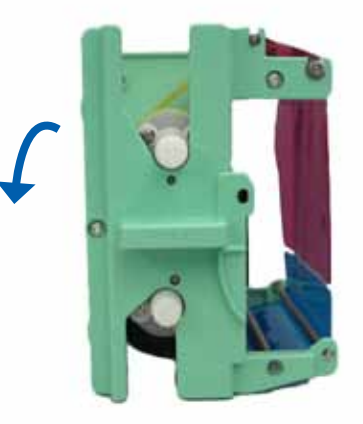

- 3. Remove the **print ribbon** from the carrier.
  - a. Slide the supply roll to the left.
  - b. Slide the take-up roll to the right.
  - c. Discard the used print ribbon.

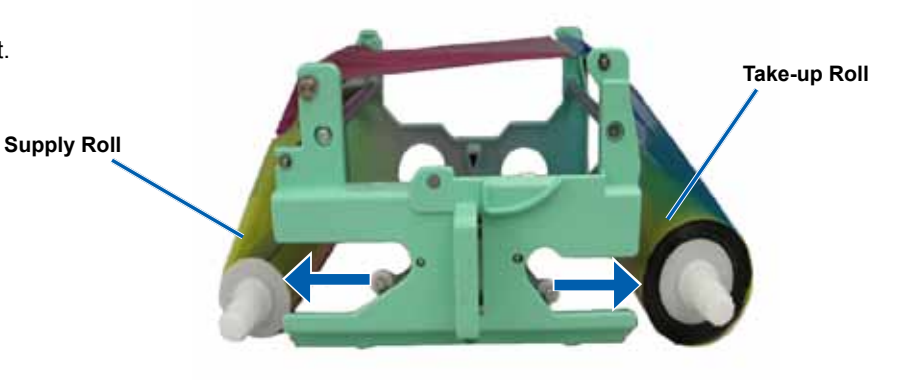

#### Install the Print Ribbon

- 1. Remove the new print ribbon from the packaging.
- 2. Install the print ribbon on the print ribbon carrier.
  - a. With the supply roll on the left side, unwind several inches of the print ribbon.
  - b. Lay the **print ribbon** across the tacky roller and guide rollers.
  - c. Install the supply roll as shown.

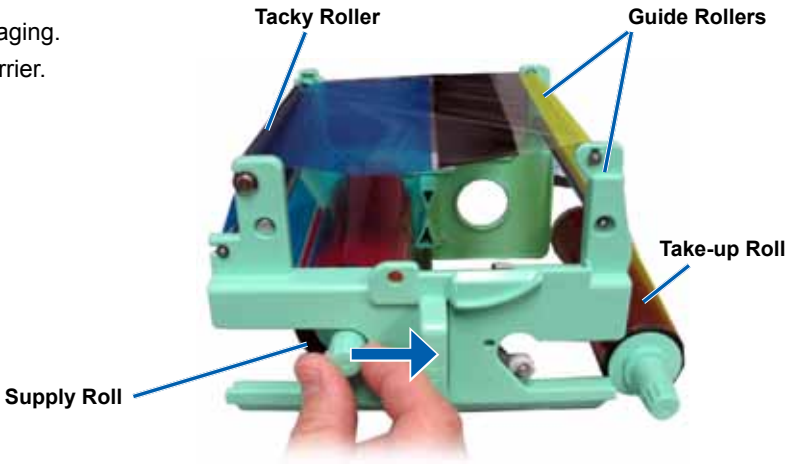

- d. Install the take-up roll as shown.
- e. Rotate the take-up roll clockwise so the ribbon is aligned and lies flat.
  - Tip: You may need to lift the ribbon up from the tacky roller to straighten it.

Notes:

- Do not rotate the ribbon past the Cleaning Bars at the front of the ribbon (Everest 600 only).
- If you installed a monocolor ribbon, advance the ribbon so the ink portion of the ribbon is advanced to the take-up roll.

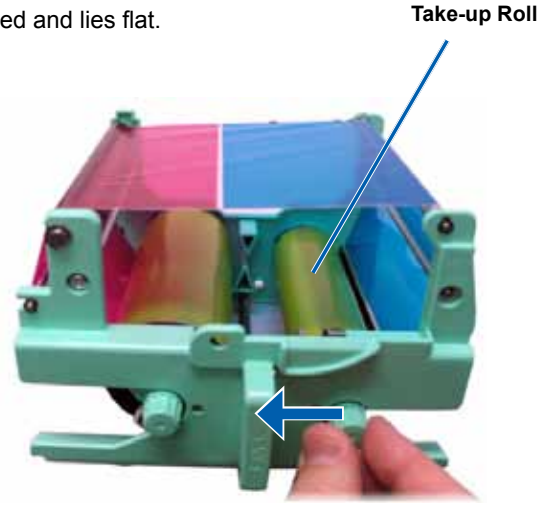

- 3. Reassemble the printer.
  - a. Set the print ribbon carrier upright.
  - b. Slide the print ribbon carrier into the printer.
  - c. Close latch 1.
  - d. Close the side cover.
  - Note: Ribbon color can vary from lot to lot. After you load the new ribbon, you may need to adjust the density settings in the printer driver. Refer to the Adjust the Print Alignment and Color Density (PC) section on page 20 or the Adjust the Print Alignment and Color Density (Macintosh) section on page 22 for more information.

The printer is ready for use.

# Change the Retransfer Ribbon

Before you change or first install the Everest retransfer ribbon, allow time for the new ribbon to become acclimated to the environment. Allow more time for greater temperature and humidity differences.

(!) Important!

- Rimage supports only the use of Rimage brand ribbons in our printers. Printer issues that occur as a result of
  using ribbons by manufacturers other than Rimage are not included under your Rimage warranty or maintenance
  agreement.
- For optimum results, make sure that Everest ribbons are stored at a temperature between 41° and 95°F (5° to 35°C) and humidity level between 45% and 85%.
- Avoid moisture and direct sunlight.
- Do not reuse ribbons.
- Make sure you only use ribbons designed for your model of Everest printer.

#### **Remove the Retransfer Ribbon**

- 1. Open the side cover.
  - a. Press the two **side cover latches** to release the side cover.
  - b. Lower the side cover.

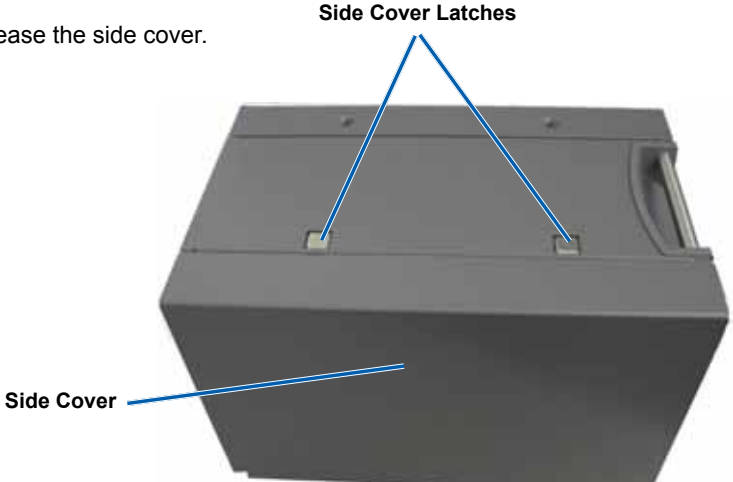

- 2. Remove the used retransfer ribbon.
  - a. Open latches 1, 2, and 3.
  - b. Pull out the retransfer ribbon carrier.
    - Note: The retransfer ribbon carrier cannot be removed from the printer.
  - c. Lift the retransfer rolls out of the carrier.
  - d. Carefully slide the **retransfer ribbon** from the **retransfer ribbon carrier**.
  - e. Discard the used retransfer ribbon.

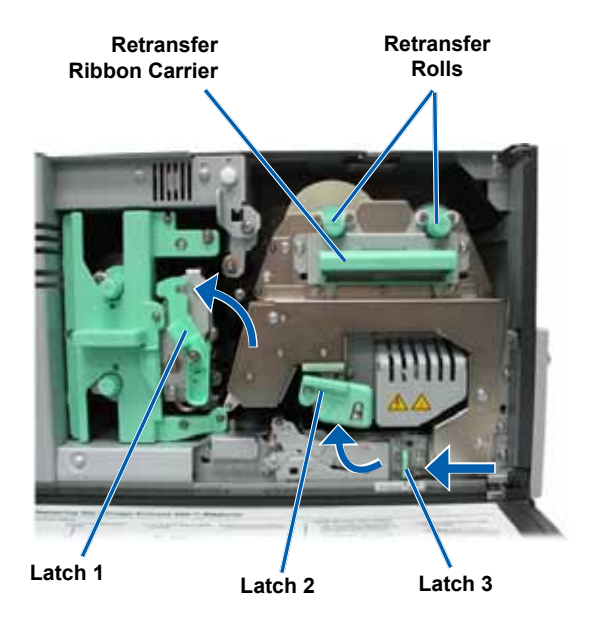

#### Install the Retransfer Ribbon

- 1. Remove the new **retransfer ribbon** from the packaging.
- 2. Position the retransfer ribbon.
  - ! **Important!** The Everest 600 and Everest III retransfer ribbons are installed differently. Follow the proper instructions for your printer model
  - Everest 600
    - For an Everest 600, use the following procedure.
    - a. With the supply roll on the left side, unwind several inches of the **retransfer ribbon**.
    - b. Slide the **retransfer ribbon** under the retransfer ribbon carrier.
    - c. Install the **supply roll** on the left side of the retransfer ribbon carrier. Be sure that the ribbon goes under the supply roll.
    - d. Bring the **take-up roll** up and around the guide rollers and snap the roll into place.

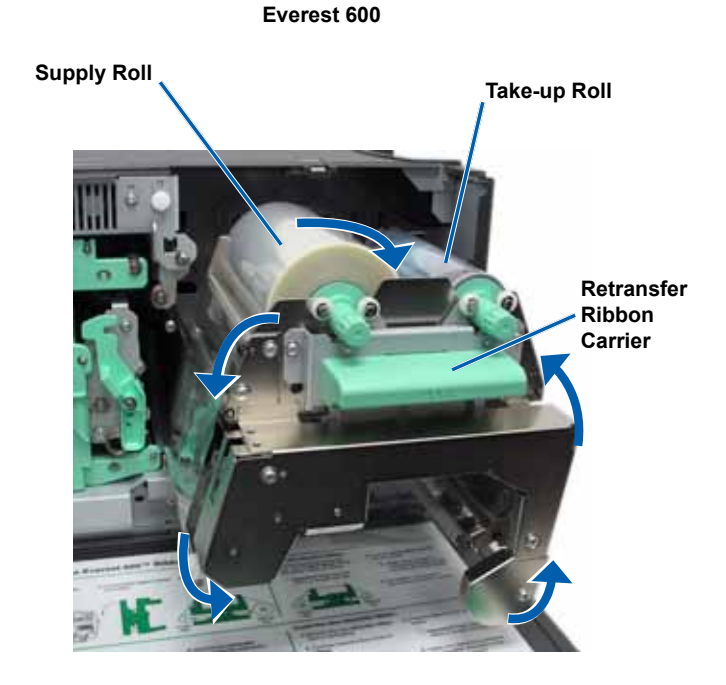

#### Everest III

For an Everest III, use the following procedure.

- a. With the supply roll on the left side, unwind several inches of the **retransfer ribbon**.
- b. Slide the **retransfer ribbon** under the retransfer ribbon carrier.
- c. Install the **supply roll** on the left side of the retransfer ribbon carrier. Be sure that the ribbon goes over the supply roll.
- d. Bring the **take-up roll up** and around the guide rollers and snap the roll into place.
- 3. Rotate the **take-up roll** counterclockwise in order to tighten the retransfer ribbon.
- 4. Reassemble the printer.
  - a. Slide the **retransfer carrier** into the printer.
  - b. Close latches 1, 2, and 3.

c. Close the **side cover**.

The printer is ready for use.

### **Clean the Everest Printer**

Regular cleaning helps to keep your Everest printer in optimal operating condition.

#### **Clean the Print Head**

#### **X** Tools required:

- Sponge swabs with long handles (included in the Everest cleaning kit)
- 99% Isopropyl alcohol
- 1. Access the print head.
  - a. Press the two **side cover latches** to release the side cover.
  - b. Lower the side cover.
  - c. Open latch 1.
  - d. Remove the **print ribbon carrier**. For specific instructions, refer to the *Change the Print Ribbon* procedure on page 25.

<image>

Everest III

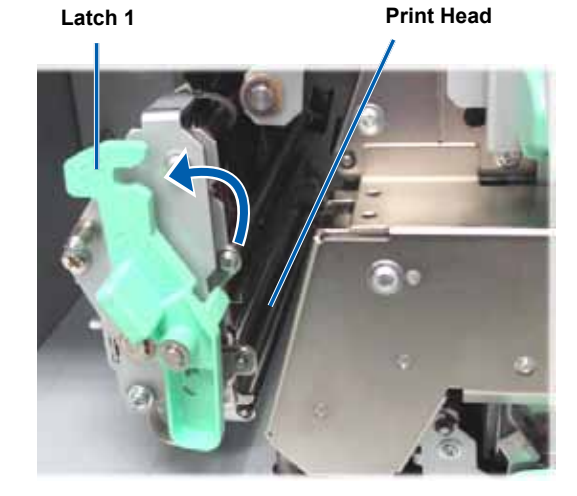

#### 2. Clean the **print head**.

**Caution!** Do not scratch the print head. Remember the following tips:

- Always wipe from one end of the print head to the other without stopping in the middle.
- Only wipe the area indicated.
- a. Apply isopropyl alcohol to the sponge swab.
- b. Use the **sponge swab** to wipe across the **print head** from one end to the other in the direction shown.
- c. Repeat as needed until the **print head** is clean of dust and debris.
- d. Use the **sponge swab** to remove any waxy buildup from the roller below the print head.
- 3. Prepare the **printer** for use.
  - a. Install the print ribbon.
  - b. Install the print ribbon carrier.
  - c. Close all latches.
  - d. Close the side cover.

The printer is ready for use.

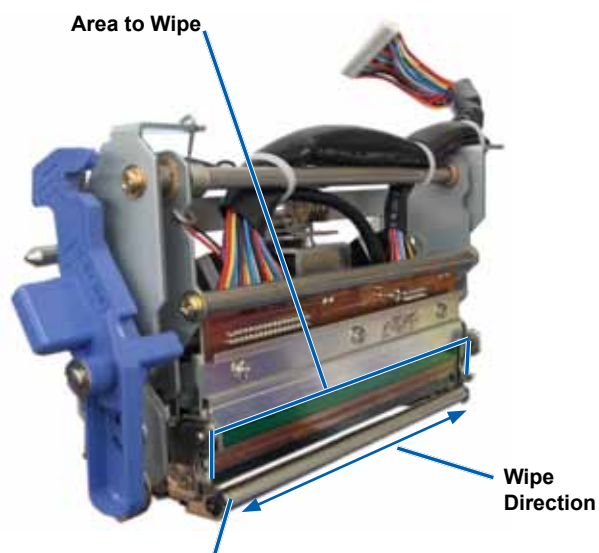

Roller

#### **Clean the Tacky Rollers**

#### ☆ Tools required: see above for translation

- Sponge swabs with long handles (included in the Everest cleaning kit)
- 99% Isopropyl alcohol
- 1. Remove the **print ribbon**. For specific instructions, refer to the *Change the Print Ribbon* procedure on page 25.
- 2. Clean tacky roller 1 (on the print ribbon carrier).
  - a. Apply isopropyl alcohol to the sponge swab.
  - b. Use the sponge swab to clean tacky roller 1.
  - c. Use the **sponge swab** to remove any waxy buildup from other parts of the **ribbon carrier**.
  - d. Install the **print ribbon** on the print ribbon carrier.

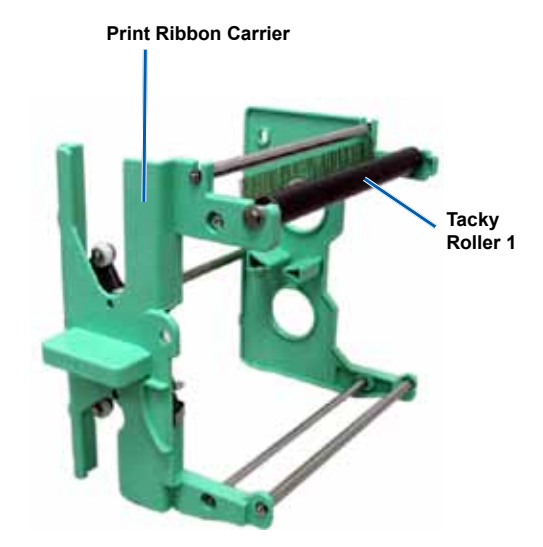

- 3. Inside the printer, use the **sponge swab** to wipe **tacky roller 2**.
- 4. Prepare the **printer** for use.
  - a. Install the print ribbon carrier.
  - b. Close all latches.
  - c. Close the side cover.

The printer is ready for use.

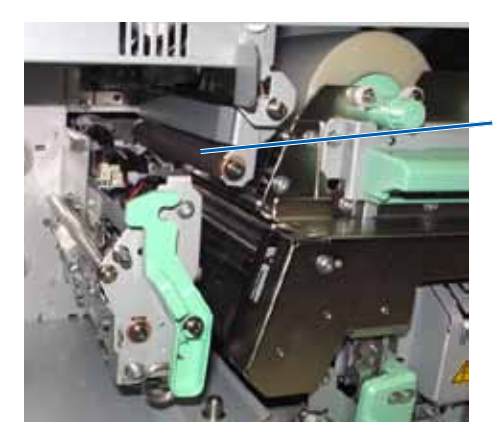

Tacky Roller 2

#### **Clean the Rear Air Filter**

#### X Tool Required: Phillips #2 screwdriver

- 1. Remove the air filter.
  - a. At the rear of the Everest printer, remove the **two** screws (Qty. 2) that hold the fan cover.
  - b. Remove the fan cover.
  - c. Remove the air filter.
- 2. Clean the air filter.
  - a. Hold the air filter under running water.
  - b. Allow the **air filter** to dry.
- 3. Prepare the **printer** for use.
  - a. When the **air filter** is dry, place it inside the **fan cover**.
  - b. Insert the screws (Qty. 2) to attach the fan cover.

The printer is ready for use.

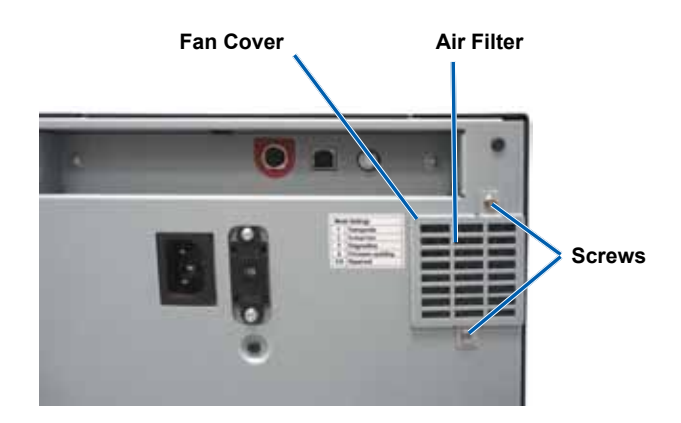

#### Clean the Side Air Filters (Everest 600 only)

#### X Tool Required: Torx T10 screwdriver

- 1. Open the side cover.
  - a. Press the two **side cover latches** to release the side cover.
  - b. Lower the **side cover** and the attached **fan cover**.

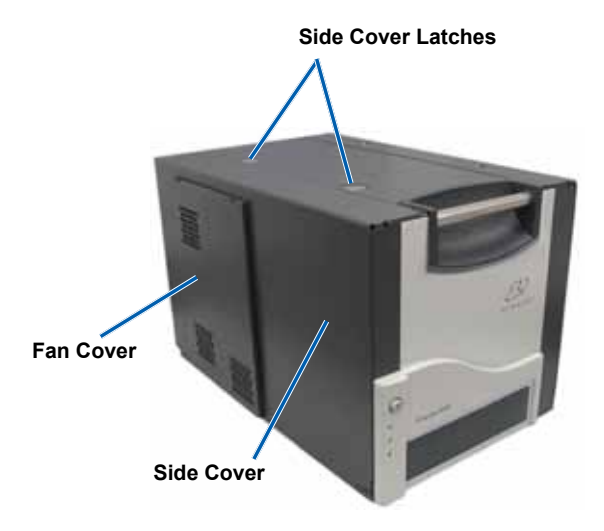

- 2. Remove the **fan cover** from the side cover.
  - a. Remove the **screws** (Qty. 4) from the inside of the side cover.
  - b. Close the **side cover**. The fan cover remains on the work surface, with air filters exposed.
    - **Tip:** If the fan cover remains attached to the side cover, gently lower the fan cover.

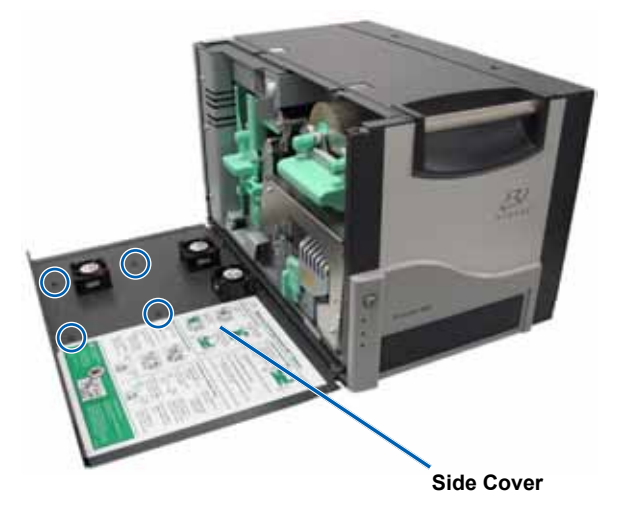

- 3. Remove the three air filters from the fan cover.
- 4. Clean the air filters.
  - a. Hold each **air filter** under running water.
  - b. Allow the air filters to dry.

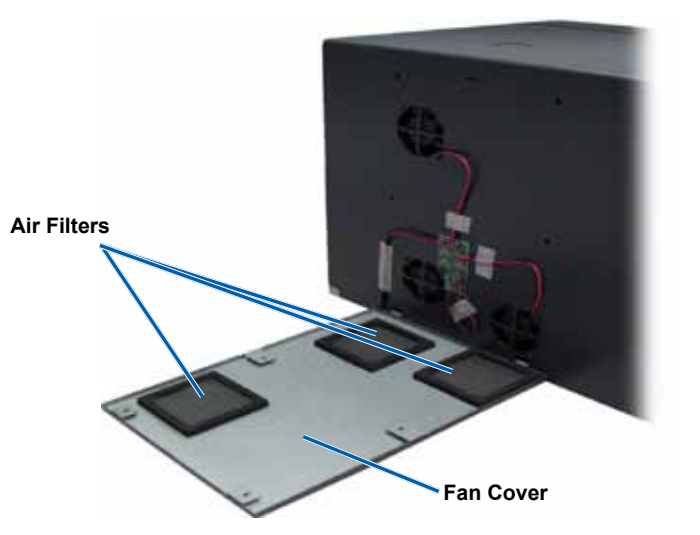

- 5. Prepare the **printer** for use.
  - a. When the **air filters** are dry, position them on the inside of the fan cover.
  - b. Make sure that the **tabs** on the fan cover fit into the holes in the side cover.
  - c. Open the side cover.
  - d. Insert and tighten the four **screws** to secure the fan cover to the side cover.
  - e. Close the side cover and the attached fan cover.

The printer is ready for use.

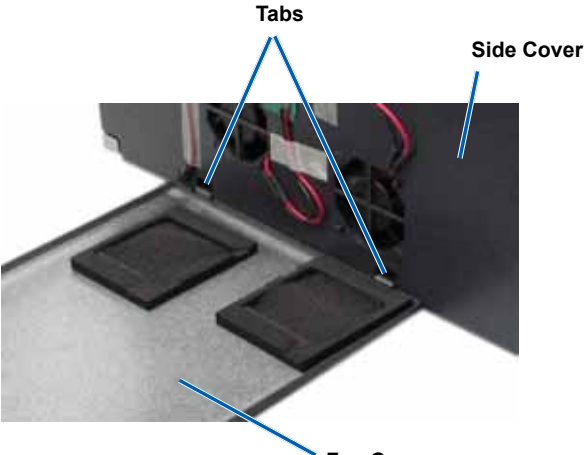

Fan Cover

### **Clean the Platen Roller**

(!) Important! Clean the platen roller only if you notice a diminished print quality, such as white specks on the printed disc.

#### X Tools required:

- Sponge swabs with long handles (included in the Everest cleaning kit)
- 99% Isopropyl alcohol
- 1. Prepare to clean the **platen roller**.
  - a. At the rear of the printer, turn the **mode switch** to position 3 (diagnostic mode).
  - b. Make sure the printer is powered on.
- 2. Access the **platen roller**.
  - a. Press the two **side cover latches** to release the side cover.
  - b. Lower the side cover.
  - c. Open latches 1, 2, and 3.
  - d. Remove the print ribbon carrier. For specific instructions, refer to the *Change the Print Ribbon* procedure on page 25.
  - e. Pull out the **retransfer ribbon** carrier. For specific instructions, refer to the *Change the Retransfer Ribbon* procedure on page 28.
    - Note: The retransfer ribbon carrier cannot be removed from the printer.
- 3. Press and hold the **operator button** for 2 seconds to access Diagnostic Test 1. The platen roller begins to rotate and the front panel Active indicator light blinks.
- 4. Clean the platen roller (to the right of the print head).
  - a. Apply isopropyl alcohol to the sponge swab.
    - Caution! Do not apply pressure when cleaning the platen roller with the sponge swabs. Applying pressure may damage the platen roller, leaving scratch marks on the printed disc.
  - b. As the platen roller rotates, use the **sponge swab** to wipe the **platen roller**.

**Tip:** As you wipe the platen roller, allow it to rotate a full turn before moving to the next area.

- 5. Press and release the **operator button** to exit diagnostics mode.
- 6. Prepare the **printer** for use.
  - a. Install the print ribbon carrier.
  - b. Install the retransfer ribbon carrier.
  - c. Close all latches.
  - d. Close the side cover.
  - e. Turn the **mode switch** to the correct operating position. For more information, refer to the *Switches* section on page 14.

The printer is ready for use.

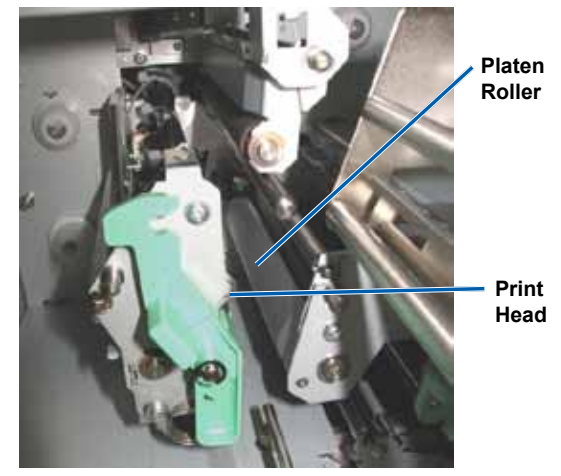

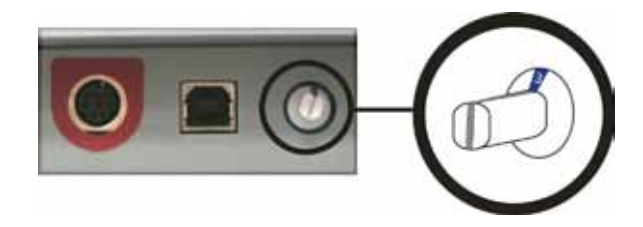

# Rimage Everest<sup>™</sup> III- und Everest<sup>™</sup> 600-Drucker – Benutzerhandbuch

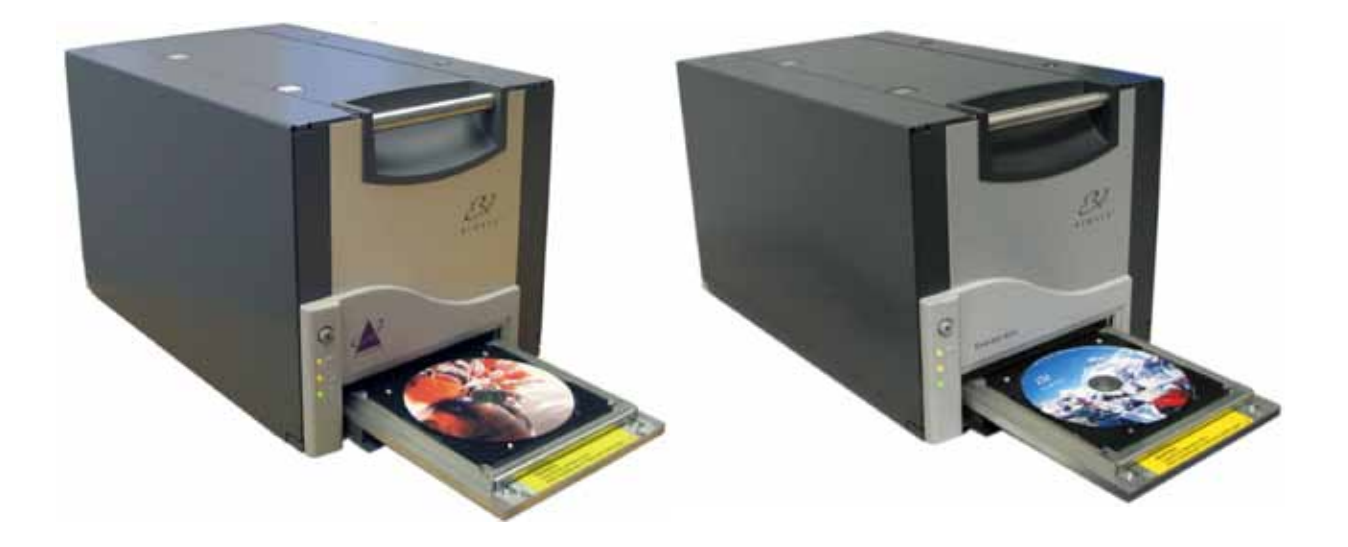

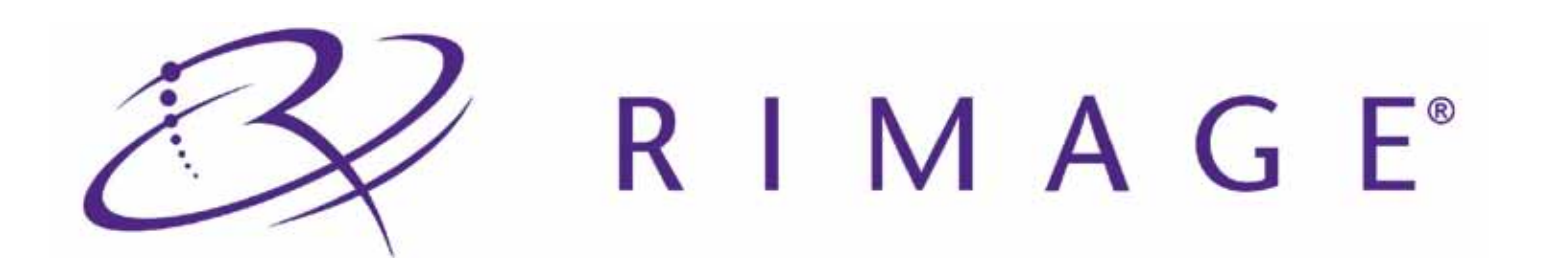
#### Hauptsitz:

Rimage Corporation 7725 Washington Avenue South Minneapolis, MN 55439 USA 800-553-8312 (gebührenfrei in USA)

Kundendienst: +1 952-946-0004 (Asien/Pazifik, Mexiko/Lateinamerika)

Fax: +1 952-944-6956

#### Europäischer Hauptsitz:

Rimage Europe GmbH

Albert-Einstein-Str. 26

63128 Dietzenbach

Deutschland

Tel.: +49-(0) 6074-8521-0 Fax: +49-(0) 6074-8521-100 Rimage Corporation behält sich das Recht vor, jederzeit, ohne vorherige Ankündigung, die in diesem Dokument beschriebenen Geräte und Software zu verbessern. Rimage Corporation behält sich das Recht vor, diese Veröffentlichung zu überarbeiten und von Zeit zu Zeit inhaltliche Änderungen vorzunehmen, ohne Verpflichtung seitens Rimage Corporation, Personen oder Unternehmen über solche Revisionen oder Änderungen in Kenntnis zu setzen.

Dieses Dokument enthält möglicherweise Links zu Websites, die zur Zeit der Veröffentlichung aktuell waren, jedoch inzwischen verschoben oder inaktiv wurden. Dieses Dokument enthält möglicherweise Links zu Internet-Sites, die das Eigentum von Drittanbietern sind und von diesen verwaltet werden. Rimage Corporation ist für den Inhalt von Drittanbieter-Sites nicht verantwortlich.

©2009, Rimage Corporation

Rimage<sup>®</sup> ist eine eingetragene Marke der Rimage Corporation. Rimage Everest<sup>™</sup> ist eine Marke der Rimage Corporation. Dell<sup>™</sup> ist eine Marke der Dell Computer Corporation. FireWire<sup>™</sup> ist eine Marke von Apple Computer, Inc. Windows<sup>®</sup> ist eine eingetragene Marke der Microsoft Corporation.

Alle anderen Marken und eingetragenen Marken sind das Eigentum ihrer jeweiligen Eigentümer.

2000621\_B

# Inhalt

| Einführung                                                                                         | 1               |
|----------------------------------------------------------------------------------------------------|-----------------|
| Über dieses Benutzerhandbuch                                                                       | 1               |
| Anweisungen zum Auspacken und Einrichten                                                           | 1               |
| Wichtige Informationen                                                                             | 3               |
| Supportinformationen.                                                                              |                 |
| Weitere Online-Informationen                                                                       |                 |
| Technischer Support                                                                                |                 |
| Haftungsausschluss: Aufzeichnungssoftware für optische Speicher                                    |                 |
| Sicherheits- und Konformitätsinformationen                                                         | 4               |
| Sicherheitsvorkehrungen                                                                            | 4               |
| Konformitätsinformationen                                                                          | 5               |
| Rimage Everest 600- und Everest III-Druckerspezifikationen                                         | 6               |
| Druckeranforderungen                                                                               | 9               |
| Bandanforderungen                                                                                  | 9               |
| Everest 600-Bänder                                                                                 | 9               |
| Everest III-Bander                                                                                 |                 |
| Grankdesign-Aniorderungen                                                                          | 10              |
|                                                                                                    |                 |
| Ansicht und Bedienelemente                                                                         |                 |
| Vorderansicht                                                                                      |                 |
| Bedienfeld                                                                                         |                 |
| Kontrollieuchten am Bedienteid                                                                     |                 |
| Ruckansion                                                                                         | 13              |
| Drehoodierschalter                                                                                 |                 |
| Versorgungsspannungswahlschalter                                                                   |                 |
| Inhetriehnehmen des Everest-Druckers                                                               | 15              |
| Fin- und Ausschalten des Everest-Druckers                                                          | 15              |
| Ein- und Ausschalten eines eigenständigen Druckers                                                 |                 |
| Ein- und Ausschalten eines an eine Roboter-Station oder einen AutoPrinter angeschlossenen Druckers |                 |
| Einlegen einer Disc in die Druckerschublade                                                        | 15              |
| Festlegen der Druckeinstellungen                                                                   | 17              |
| Festlegen der Druckeinstellungen auf einem Windows-PC                                              |                 |
| Zugreifen auf die Druckeinstellungen (PC)                                                          |                 |
| Zugreifen auf die Druckeinstellungen über das Startmenü von Windows                                |                 |
| Zugreiten auf die Druckeinstellungen über CD Designer                                              |                 |
| Einstellen von Medientyn Medienoröße Ausrichtung und Bandtyn (PC)                                  |                 |
| Festlegen der Druckqualität, Farbabstimmung und Bildeinstellungen (PC)                             |                 |
| Festlegen des bedruckbaren Bereichs (PC)                                                           |                 |
| Anpassen der Druckausrichtung und Farbdichte (PC)                                                  |                 |
| Festlegen der Druckeinstellungen auf einem Macintosh-Computer                                      |                 |
| Zugreifen auf die Druckeinstellungen (Macintosh)                                                   |                 |
| Einstellen von Medentyp, Bandtyp und Didckqualität (Macintosh)                                     | 21<br>21        |
| Festlegen des bedruckbaren Bereichs (Macintosh).                                                   |                 |
| Anpassen der Druckausrichtung und Farbdichte (Macintosh)                                           |                 |
| Überprüfen der verbleibenden Bandmenge                                                             | 23              |
| Anzeigen des Bandstatus (PC)                                                                       |                 |
| Anzeigen des Bandstatus (Macintosh)                                                                |                 |
| Warten des Everest-Druckers                                                                        |                 |
|                                                                                                    | 25              |
| Wartungsplan                                                                                       | <b>25</b><br>25 |
| Wartungsplan<br>Austauschen des Druckbands                                                         |                 |
| Wartungsplan<br>Austauschen des Druckbands<br>Entfernen des Druckbands                             |                 |

X

| Austauschen des Retransfer-Bands                     |    |
|------------------------------------------------------|----|
| Entfernen des Retransfer-Bands                       |    |
| Einlegen des Retransfer-Bands                        |    |
| Reinigen des Everest-Druckers                        |    |
| Reinigen des Druckkopfs                              |    |
| Reinigen der Reinigungsrollen                        | 31 |
| Reinigen des hinteren Luftfilters                    |    |
| Reinigen der seitlichen Luftfilter (nur Everest 600) |    |
| Reinigen der Andruckrolle                            |    |

# Einführung

In diesem Handbuch erhalten Sie Informationen über den Betrieb, die Konfiguration und die Wartung des Rimage Everest™ 600- bzw. des Rimage Everest™ III-Druckers. Die Informationen in diesem Handbuch und die Bezeichnung "Everest" beziehen sich sowohl auf den Everest 600- als auch den Everest III-Drucker, sofern nicht anders angegeben.

S Hinweis: Ihr Everest-Drucker sieht möglicherweise etwas anders aus als das in diesem Benutzerhandbuch dargestellte Modell.

# Über dieses Benutzerhandbuch

- Wir sind darum bemüht, alle Versionen unserer Benutzerhandbücher sowie sämtliche Dokumentation auf dem neuesten Stand zu halten. Beachten Sie jedoch, dass die auf unserer Website erhältliche englische Version stets die aktuellsten Informationen enthält.
- Sofern nicht anders angegeben, handelt es sich bei allen Windows-Navigationsangaben um Windows XP-Pfade. Die Navigation unter Windows Vista, Windows 2000 und Windows Server 2003 kann zum Teil abweichend sein.
- Im Benutzerhandbuch werden die folgenden Symbole verwendet, um bestimmte Informationen und Sachverhalte zu verdeutlichen:
  - Hinweis: Ein Hinweis enthält ergänzende Informationen oder Informationen, die nur in bestimmten Fällen relevant sind. Ein Hinweis könnte z. B. Informationen zu Speicherbegrenzungen, Gerätekonfigurationen oder Details, die sich auf bestimmte Versionen eines Programms beziehen, enthalten.
  - L. Tipp: Ein Tipp enthält Beschreibungen von Verfahren und Methoden, die Lösungen für Ihre spezifischen Anforderungen bieten. Ein Tipp weist auf alternative Methoden und Vorgehensweisen hin, die sich möglicherweise nicht unmittelbar erschließen, und hilft Ihnen, die Vorteile und Funktionen des Produkts zu verstehen.
  - (!) Wichtig! Ein als "Wichtig" gekennzeichneter Hinweis enthält Informationen, die zur Durchführung einer Aufgabe unbedingt erforderlich sind. Informationen, die in einem Hinweis oder einem Tipp enthalten sind, müssen zur Durchführung einer Aufgabe nicht unbedingt berücksichtigt werden. Der Inhalt eines als "Wichtig" gekennzeichneten Hinweises sollte jedoch stets beachtet werden.
  - A Vorsicht: Dieses Symbol weist darauf hin, dass bei Nichtbeachtung dieser Richtlinie das Gerät, das Produkt oder die Software beschädigt werden oder Daten verloren gehen könnten.
  - A Warnung! Eine Warnung weist auf Situationen hin, in denen die Nichtbeachtung der beschriebenen Richtlinie zu Verletzungen der Personen führen könnte, die das Gerät bedienen oder warten.

## Anweisungen zum Auspacken und Einrichten

Anweisungen zum Auspacken des Everest-Druckers entnehmen Sie bitte dem Auspackhinweis auf der Everest-Druckerschachtel. Informationen zur Einrichtung und zur Installation Ihres Everest-Druckers entnehmen sie der *Rimage Everest III und* 600 – *Einrichtungs- und Installationsanleitung* sowie der Einrichtungs- und Installationsanleitung, die im Lieferumfang Ihres Rimage-Produkts enthalten ist.

# Wichtige Informationen

In diesem Abschnitt finden Sie Supportinformationen, Sicherheitshinweise, Warnhinweise und Produktspezifikationen für die Rimage Everest-Drucker.

## Supportinformationen

| USA, Asien/Pazifik, Mexiko/Lateinamerika                                                                      | Europa                                                                                                    |
|----------------------------------------------------------------------------------------------------|----------------------------------------------------------------------------------------------------|
| Rimage Corporation<br>7725 Washington Avenue South<br>Minneapolis, MN 55439<br>USA<br>z. Hd.: Rimage Services | Rimage Europe GmbH<br>Albert-Einstein-Str. 26<br>63128 Dietzenbach<br>Deutschland                                      |
| Rimage-Kundendienst:                                                                                          | Rimage-Kundendienst in Europa:                                                                                         |
| Website: www.rimage.com/support                                                                               | Website: www.rimage.de                                                                                                 |
| KnowledgeBase: http://rimage.custhelp.com                                                                     | E-Mail: support@rimage.de                                                                                              |
| Melden Sie sich an und wählen Sie die Registerkarte<br><i>Ask a Question</i> (Frage stellen) aus.             | Telefon: +49-(0) 6074-8521-0                                                                                           |
| <b>Telefon:</b><br>Nordamerika: 800-553-8312<br>Asien/Pazifik, Mexiko/Lateinamerika: 952-946-0004             | <b>Fax:</b> +49-(0) 6074-8521-100                                                                                      |
| Fax: 952-946-6956                                                                                             |                                                                                                    |
|                                                                                                    |                                                                                                    |
| Wenn Sie sich an den Rimage-Kundendienst wenden, halten Sie folgende Informationen bereit:                    | Rimage-Produktinformationen:<br>Übertragen Sie diese Informationen von Ihrem<br>Bimage Produkt zur späteren Bozugnahme |
| <ul> <li>Seriennummer und Softwareversion des Systems</li> </ul>                                              |                                                                                                    |
| Funktionelle und technische Beschreibung des Problems                                                         | Hinweis: Vergessen Sie nicht, die Seriennummer an<br>dieser Stelle iedes Mal dann zu aktualisieren, wenn Sie           |
| Genauer Wortlaut der angezeigten Fehlermeldung                                                                | eine neue Roboter-Station erhalten.                                                                                    |
|                                                                                                    | Seriennummer:                                                                                                    |
|                                                                                                    | Produktname:                                                                                                    |
|                                                                                                    | Kaufdatum:                                                                                                    |

## Weitere Online-Informationen

Unter www.rimage.com/support können Sie die erstklassigen Support- und Kundendienstleistungen von Rimage in Anspruch nehmen.

| Au                                                                                         | f der Support-Startseite:        | Auf der Produktseite stehen folgende Informationen                |
|--------------------------------------------------------------------------------------------|----------------------------------|-------------------------------------------------------------------|
| 1.                                                                                         | Wählen Sie die Produktserie aus. | zur Verfügung:                                                    |
| 2.                                                                                         | Wählen Sie das Produkt aus.      | <ul> <li>Informationen über die neuesten Software- und</li> </ul> |
| 3. Informieren Sie sich auf der <b>Produktseite</b> genauer über<br>das jeweilige Produkt. | Firmware-Updates                 |                                                                   |
|                                                                                            | Produktspezifikationen           |                                                                   |
|                                                                                            |                                  | Die neuesten Dokumente                                            |
|                                                                                            |                                  | <ul> <li>Downloads der aktuellen Firmware und Treiber</li> </ul>  |

## **Technischer Support**

Der Support für den Everest-Drucker erfolgt über Ihren Vertragshändler.

(!) Wichtig! Registrieren Sie Ihren Everest-Drucker, damit Rimage Sie über neue Upgrades informieren kann.

# Haftungsausschluss: Aufzeichnungssoftware für optische Speicher

Dieses Produkt, diese Software oder diese Dokumentation wurde konzipiert, um Ihnen bei der Reproduktion von Material zu helfen, für das Sie das Copyright besitzen oder die Kopiererlaubnis vom Copyright-Eigentümer erhalten haben. Wenn Sie das Copyright nicht besitzen oder nicht die Kopiererlaubnis vom Copyright-Eigentümer erhalten haben, verstoßen Sie möglicherweise gegen Urheberrechtsgesetze und können zu Schadensersatzleistungen oder zur Zahlung sonstiger Schäden angewiesen werden. Wenn Sie Ihre Rechte nicht kennen, wenden Sie sich an Ihren Rechtsberater. Besitzen Sie weder das Urheberrecht noch die Genehmigung des Urheberrechtsinhabers, stellt das unbefugte Kopieren von urheberrechtlich geschütztem Material auf einem optischen Speicher oder einem anderen Datenträger einen Verstoß gegen nationales und internationales Recht dar, was schwere Strafen nach sich ziehen kann.

# Sicherheits- und Konformitätsinformationen

Dieses Handbuch und die Angaben zum Produkt ermöglichen einen ordnungsgemäßen und sicheren Betrieb. Die folgenden Hinweiszeichen helfen Ihnen, sich selbst und andere Personen vor Verletzungen zu schützen und Schäden am Gerät zu vermeiden.

Warnung! Gemäß den ANSI-Standards (American National Standards Institute, US-amerikanisches Institut zur Normung industrieller Verfahrensweisen) wird eine Warnung verwendet, um auf Situationen hinzuweisen, die zu Verletzungen der Personen führen können, die das Gerät bedienen oder warten.

Vorsicht: Weist darauf hin, dass bei Nichtbeachtung dieser Richtlinie das Gerät, das Produkt oder die Software beschädigt werden oder Daten verloren gehen können.

#### Sicherheitsvorkehrungen

Lesen Sie aus Sicherheitsgründen vor dem Verwenden des Geräts diese Sicherheitsvorkehrungen durch und machen Sie sich mit deren Bedeutung vertraut.

#### 🗥 Warnung!

- Wenn Sie Steuerelemente auf eine nicht in diesem Dokument beschriebene Art und Weise verwenden oder Anpassungen bzw. sonstige T\u00e4tigkeiten nicht gem\u00e4\u00df diesem Handbuch ausf\u00fchren, k\u00f6nnten Sie sch\u00e4dlicher Strahlung ausgesetzt werden.
- Zerlegen Sie den Drucker nicht und setzen Sie keine Werkzeuge daran ein. Alle Reparaturarbeiten müssen von einem von Rimage autorisierten Techniker durchgeführt werden. Alternativ können Sie das Gerät zur Reparatur an Rimage schicken.
- Führen Sie keine Arbeiten am Drucker durch, wenn dieser am Netz angeschlossen ist.
- Im Innern des Druckers befinden sich scharfe Kanten.
- Die Blende an der Vorderseite des Druckers kann von Hand abgenommen werden. Stecken Sie nicht Ihre Finger hinein.
- Berühren Sie nicht die Heizrolle.

#### **A** Vorsicht:

- Damit die Sicherheitszulassung von UL aufrechterhalten werden kann, sind sämtliche Gerätekomponenten, für die Wechselspannung oder niedrige Gleichspannung verwendet wird (z. B. Schalter, Netzgeräte, Sicherungen, Lüftungen oder Motoren, bei denen es sich nicht um Schrittmotoren handelt), durch von Rimage zugelassene Komponenten zu ersetzen.
- Verwenden Sie ausschließlich das im Lieferumfang enthaltene AC-Netzkabel. Sollten Sie weitere Fragen haben oder ein neues Netzkabel bestellen wollen, wenden Sie sich bitte an den Kundendienst von Rimage.
- Dieses Produkt wurde für den Einsatz in Büros konzipiert.
- Verwenden Sie den Drucker nicht, wenn er überhitzt ist oder unnormale Gerüche abgibt. Andernfalls besteht die Gefahr eines Brandes oder eines elektrischen Schlags. Ziehen Sie bei Überhitzung oder unnormalen Gerüchen sofort das Netzkabel aus der Steckdose. Wenden Sie sich zur Reparatur an einen von Rimage autorisierten Händler.
- Achten Sie auf ausreichenden Platz zum Öffnen der Schublade des Druckers. Berühren Sie nicht die sich bewegende Schublade.
- Wenn die Seitenabdeckung geöffnet wird, solange der Drucker mit Strom versorgt ist, wird der laufende Druckvorgang abgebrochen. Fassen Sie während des Betriebs nicht in den Drucker. Versuchen Sie nicht, die Türsperre zu umgehen.
- Der Drucker hat keinen Netzschalter. Das Gerät wird durch Ziehen des Netzsteckers vom Netz getrennt. Rimage empfiehlt, den Drucker so aufzustellen, dass der Netzstecker sofort gezogen werden kann. Fassen Sie das Netzkabel immer am Stecker an, wenn Sie es aus der Steckdose ziehen.
- Der Drucker hat einen Versorgungsspannungswahlschalter auf der Rückseite der Druckereinheit. Vergewissern Sie sich, dass der Drucker auf die richtige Spannung eingestellt ist, bevor Sie ihn in Betrieb nehmen. Schließen Sie das Gerät nur an 110 oder 220 V~ an. Andernfalls besteht die Gefahr eines Brandes oder eines elektrischen Schlags.

**A** Länderspezifische Sicherheitshinweise für Breitband-Datenübertragungssysteme: 2400-2483,5 MHz

- Frankreich: Nicht im Freien verwenden.
- Italien: Für die Verwendung außerhalb der eigenen Räumlichkeiten ist eine allgemeine Erlaubnis erforderlich.
- Norwegen: Dieser Unterabschnitt gilt nicht für die geografische Region im Umkreis von 20 km um das Zentrum von NY-Alesund.

## Konformitätsinformationen

| Produktname            | Rimage Everest-Drucker                                                                                                    |
|------------------------|----------------------------------------------------------------------------------------------------|
| Modell                 | CDPR22 (Everest III)                                                                                                    |
|                        | CDPR23 (Everest 600)                                                                                                    |
| Hinweis für USA        | HINWEIS:Dieses Gerät wurde getestet und entspricht den Grenzwerten für<br>ein digitales Gerät der Klasse A gemäß Teil 15 der FCC-Bestimmungen. Diese<br>Grenzwerte dienen dem angemessenen Schutz vor schädlichen Störungen beim<br>Einsatz des Geräts in Gewerbegebieten. Dieses Gerät erzeugt, verwendet und<br>strahlt Funkfrequenzenergie aus und kann, falls nicht gemäß den Anweisungen<br>aufgestellt, installiert und verwendet, schädliche Störungen bei Funkkommunikationen<br>verursachen. Beim Betrieb dieses Geräts in Wohngebieten besteht die<br>Wahrscheinlichkeit des Auftretens schädlicher Störungen. In diesem Fall muss der<br>Benutzer diese Störungen auf eigene Kosten beseitigen.<br>Dieses Produkt entspricht UI 60950-1 1 Ausgabe |
| Hinweis für Kanada     | Dieses Gerät der Klasse A entspricht den kanadischen Anforderungen ICES-003<br>Issue 4:2004. Cet appareil numerique de la classe A est conforme a la norme<br>NMB-003 du Canada.                                                                                                    |
| Hinweis für Europa     | Dieses Produkt entspricht der EMC-Richtlinie (89/336/EWG) und der Richtlinie<br>für Niedrigspannung (73/23/EEC) unter Einhaltung der folgenden europäischen<br>Standards: EN 55022: 1998 + Amd 1: 2000 Klasse B Limit; EN 55024: 1998;<br>EN 61000-3-2:2000; EN 61000-3-3:1995 + Amd 1: 2001; EN 60950: 2000.<br>Das CE-Kennzeichen wurde in Übereinstimmung mit der Richtlinie für die<br>CE-Kennzeichnung 93/68/EWG angebracht.                                                                                                    |
| Hinweis für Japan      | Dieses Produkt der Klasse A entspricht den Standards des Voluntary Control Council<br>for Interference by Information Technology Equipment (VCCI). Wenn dieses Gerät in<br>Wohngebieten verwendet wird, können u. U. Funkstörungen auftreten. In diesem Fall<br>muss der Benutzer gegebenenfalls geeignete Abhilfemaßnahmen ergreifen.<br>Übersetzung:<br>この装置は、情報処理装置等電波障害自主規制協議会(VCCI)の基準に基づくクラス<br>A 情報技術装置です。この装置を家庭環境で使用すると電波妨害を引き起こすことがあり<br>ま<br>す。この場合には使用者が適切な対策を講ずるよう要求されることがあります。                                                                                                    |
| Hinweis für Australien | Dieses Produkt entspricht der Norm AS/NZS CISPR22:2004.                                                                                                    |

# Rimage Everest 600- und Everest III-Druckerspezifikationen

Hinweis: Die aktuellsten technischen Spezifikationen f
ür den Everest-Drucker finden Sie unter www.rimage.com/support. W
ählen Sie im Men
ü Support unter Printer Series den gew
ünschten Produktnamen aus. W
ählen Sie anschlie
ßend die Registerkarte User Manuals aus und klicken Sie auf den Link Specifications.

|                                          | Everest 600                                                                            | Everest III                                                                            |  |
|------------------------------------------|----------------------------------------------------------------------------------------|----------------------------------------------------------------------------------------|--|
| Druckgeschwindigkeit*                    | 60 Sekunden oder weniger                                                               | Normalmodus: 60 Sekunden                                                               |  |
| (Bei CMY-Farben)                         |                                                                                        | Optimalmodus: 78 Sekunden                                                              |  |
| *Erster Druck nach 5 Minuten,            |                                                                                        |                                                                                        |  |
| einschließlich Aufwärmzeit.              |                                                                                        |                                                                                        |  |
| Druckmodi                                | Einfarbig und CMY                                                                      | Einfarbig, CMY und CMY+W                                                               |  |
| Druckqualität                            | Entspricht 600 Pixeln pro Zoll (ppi).                                                  | Entspricht 300 Pixeln pro Zoll (ppi).                                                  |  |
| Medien                                   | Mit Rimage Media Kits™ erzielen<br>Sie optimale Aufzeichnungs- und<br>Druckergebnisse. | Mit Rimage Media Kits™ erzielen<br>Sie optimale Aufzeichnungs- und<br>Druckergebnisse. |  |
| Druckband-Anforderungen                  | Einfarbig (Schwarz)                                                                    | Einfarbig (Schwarz)                                                                    |  |
|                                          | CMY (Cyan, Magenta und Gelb)                                                           | CMY (Cyan, Magenta und Gelb)                                                           |  |
|                                          |                                                                                        | CMY+W (Cyan, Magenta, Gelb und Weiß)                                                   |  |
| Bandkapazität                            | Einfarbiges Band: 1000 Discs                                                           | Einfarbiges Band: 1000 Discs                                                           |  |
|                                          | CMY-Band: 500 Discs                                                                    | CMY-Band: 500 Discs                                                                    |  |
|                                          | Retransfer-Band: 1000 Discs                                                            | CMY+W-Band: 375 Discs                                                                  |  |
|                                          |                                                                                        | Retransfer-Band (Standard): 1000 Discs                                                 |  |
|                                          |                                                                                        | Retransfer-Band (optional): 500 Discs                                                  |  |
| Abmessungen und Gewicht                  |                                                                                        |                                                                                        |  |
| Höhe                                     | 24,6 cm                                                                                |                                                                                        |  |
| Breite                                   | 24,1 cm                                                                                |                                                                                        |  |
| Breite<br>linke Seitenabdeckung geöffnet | 60,5 cm                                                                                |                                                                                        |  |
| Tiefe                                    | 37,6 cm                                                                                |                                                                                        |  |
| Tiefe<br>Druckerschublade ausgefahren    | 56,5 cm                                                                                |                                                                                        |  |
| Gewicht                                  | 20,4 kg                                                                                |                                                                                        |  |
| Gewicht<br>mit Verpackung                | 22,7 kg                                                                                |                                                                                        |  |
| Schnittstellen                           | USB 2 (Universal Serial Bus) – Anschlusstyp B                                          |                                                                                        |  |

|                                 | Everest 600                                                                                                    |                                        |                                 | Everest III                           |
|---------------------------------|----------------------------------------------------------------------------------------------------|----------------------------------------|---------------------------------|---------------------------------------|
| Mindestanforderungen<br>für PCs | (!) <b>Wichtig!</b> Wenn Sie nicht verstehen, was mit diesen Anforderungen gemeint ist, wenden Sie sich an Ihren Computertechniker oder lesen Sie in der PC-Dokumentation nach.                                                                                   |                                        |                                 |                                       |
| Windows-PC                      | Prozessor und Arbeitsspei                                                                                                    | icher: Celeron                         | 2,0 GHz oder                    | schneller mit 512 MB RAM              |
|                                 | Anschluss: USB-Anschluss                                                                                                    | ;                                      |                                 |                                       |
|                                 | Unterstützte Betriebssyste                                                                                                    | eme:                                   |                                 |                                       |
|                                 | <ul> <li>Windows Vista Busines<br/>und höher; nur bei eigens</li> </ul>                                                                                                    | <b>s mit SP1</b> (CD<br>tändigen Druck | Designer Soft<br>cern und Autol | tware Suite Versionen 8.1<br>Everest) |
|                                 | Windows Vista Business, Enterprise und Ultimate mit SP1 (Rimage-Software Versionen 8.2 und höher, bei Verwendung mit einer Roboter-Station; CD Designer Software Suite Versionen 8.2 und höher, bei Verwendung mit einem eigenständigen Drucker oder AutoEverest) |                                        |                                 |                                       |
|                                 | <ul> <li>Windows XP Profession</li> </ul>                                                                                                    | al SP3                                 |                                 |                                       |
|                                 | <ul> <li>Windows XP Profession</li> </ul>                                                                                                    | al SP2 (Rimag                          | e-Software Ve                   | ersionen 8.1 und niedriger)           |
|                                 | <ul> <li>Windows 2000 Profession</li> </ul>                                                                                                    | onal SP4 (Rima                         | age-Software                    | Versionen 8.1 und niedriger)          |
|                                 | Windows Server 2003                                                                                                    |                                        |                                 |                                       |
| Macintosh-Computer              | ter Prozessor und Arbeitsspeicher: G3 oder schneller mit 512 MB RAM                                                                                                    |                                        |                                 |                                       |
|                                 | Anschluss: USB-Anschluss                                                                                                    |                                        |                                 |                                       |
|                                 | Unterstützte Betriebssysteme: Macintosh OS X Version 10.4/10.5                                                                                                    |                                        |                                 |                                       |
| Netzstrom                       | 100–120 V, 500 W oder 220–240 V, 500 W; 50/60 Hz (manuelle Umschaltung)                                                                                                    |                                        |                                 |                                       |
| Temperatur und                  |                                                                                                    |                                        |                                 | 1                                     |
| Luftfeuchtigkeit                |                                                                                                    |                                        |                                 |                                       |
|                                 | Betriebsbedingungen                                                                                                    | Lagerbeding<br>Drucker*                | ungen                           | Lagerbedingungen<br>Band**            |
| Temperatur                      | 15 bis 30 °C<br>(59 bis 86 °F)                                                                                                    | -25 bis 40 °C<br>(-13 bis 104 °        | F)                              | 5 bis 35 °C<br>(41 bis 95 °F)         |
| Luftfeuchtigkeit                | 30 bis 80 %, nicht<br>kondensierend                                                                                                    | bis zu 90 %                            |                                 | 45 bis 85 %                           |

\*Die Angaben zu den Lagerbedingungen des Druckers gelten für den Drucker ohne Druck- oder Retransfer-Band.

\*\*Um optimale Druckergebnisse zu erzielen, sollten Everest-Bänder unter den angegebenen Bedingungen gelagert werden.

# Druckeranforderungen

In diesem Abschnitt werden die Anforderungen für Druckbänder, das Erstellen von Grafiken und das Drucken mit Everest-Druckern beschrieben.

# Bandanforderungen

## (!) Wichtig!

- Rimage unterstützt ausschließlich die Verwendung von original Rimage-Druckbändern. Bei Druckerproblemen, die durch die Verwendung von Druckbändern anderer Hersteller auftreten, wird die Gewährleistung für das Gerät bzw. Ihr mit Rimage geschlossener Wartungsvertrag unwirksam.
- Um optimale Druckergebnisse zu erzielen, sollten Everest-Bänder bei Temperaturen zwischen 5 bis 35 °C und einer Luftfeuchtigkeit zwischen 45 und 85 % gelagert werden.
- Vermeiden Sie Feuchtigkeit und direktes Sonnenlicht.
- Verwenden Sie die Bänder nur einmal.
- Verwenden Sie ausschließlich Bänder, die für Ihr Everest-Druckermodell geeignet sind. Welche Bänder für Ihr Modell geeignet sind, entnehmen Sie den nachfolgenden Tabellen.

Für den Everest-Drucker benötigen Sie ein Druckband und ein Retransfer-Band. Das Standard-Druckband hat drei Farben: Cyan, Magenta und Gelb (CMY). Diese drei Farben ermöglichen das Bedrucken von Discs im Vollfarbdruck. Druckbänder sind außerdem in Schwarz und CMY+Weiß erhältlich. CMY+W steht nur für Everest III zur Verfügung.

#### Everest 600-Bänder

| Bandtyp                          | Everest 600-<br>Teilenummer | Anzahl bedruckbarer<br>Discs |
|----------------------------------|-----------------------------|------------------------------|
| 3-farbig (CMY)                   | 2000487                     | 500                          |
| Schwarz (einfarbig)              | 2000490                     | 1000                         |
| Retransfer-Band<br>(1000 Drucke) | 2000491                     | 1000                         |

### **Everest III-Bänder**

| Bandtyp                       | Everest III-<br>Teilenummer | Anzahl bedruckbarer<br>Discs |
|-------------------------------|-----------------------------|------------------------------|
| 3-farbig (CMY)                | 203638-001                  | 500                          |
| 4-farbig (CMY+W)              | 203639-001                  | 375                          |
| Schwarz (einfarbig)           | 203640-001                  | 1000                         |
| Retransfer-Band (500 Drucke)  | 203474-001                  | 500                          |
| Retransfer-Band (1000 Drucke) | 203384-001                  | 1000                         |

# Grafikdesign-Anforderungen

Die Windows-kompatible Everest-Druckersoftware wird mit der Grafikeditor-Software "CD Designer™" geliefert. Diese Grafikeditor-Software wird bei der normalen Installation der Rimage-Software auf Ihrem PC installiert. Wenn Sie mit einem Windows-PC arbeiten, können Sie mit CD Designer Ihre Grafiken entwerfen.

Hinweis: Der CD Designer ist nicht mit Macintosh kompatibel und wird nicht mit der Macintosh-kompatiblen Rimage-Software installiert.

Wenn Sie einen Macintosh-Computer verwenden oder Grafiken mit einer anderen Softwareanwendung als dem CD Designer erstellen möchten, verwenden Sie die folgenden Kriterien.

- Grafikgröße: Erstellen Sie Grafiken mit einer Höhe von 12 cm und einer Breite von 12 cm. Der Durchmesser einer Standard-Disc beträgt 120 mm (4,723 Zoll). Die Öffnung hat einen Durchmesser von 15 mm (0,59 Zoll). Der bedruckbare Bereich und die Hub-Größe hängen vom Disc-Hersteller ab.
  - Hinweis: Medien: Die Medien in Rimage Media Kits weisen einen bedruckbaren Bereich von 118-24 mm auf. Für die meisten Grafiken empfehlen wir eine Einstellung von 24 mm und 118 mm.

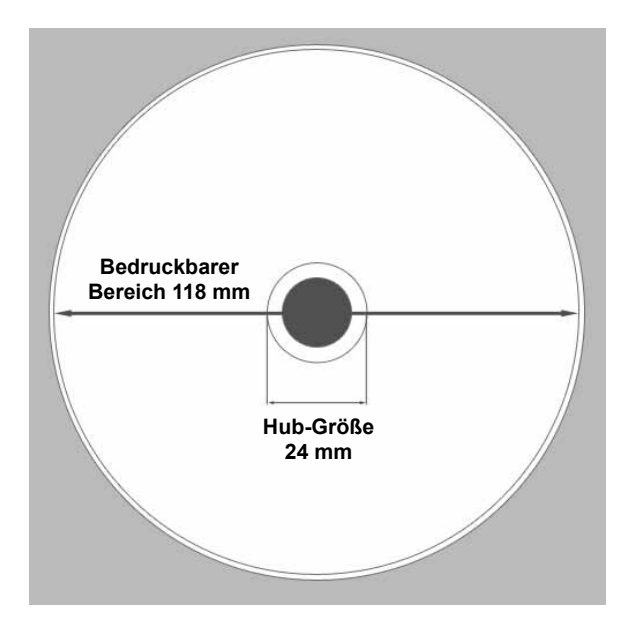

- **Dateiformat:** Um optimale Ergebnisse zu erzielen, speichern Sie die Grafiken als JPEG- oder TIFF-Dateien. Wenn Sie den Everest-Drucker jedoch mit einer Rimage-Roboter-Station verwenden, müssen diese Dateiformate in den CD Designer importiert und als CD Designer-Dateien (.btw) gespeichert oder vor dem Drucken in PDF-Dateien konvertiert werden.
- **Farbmodus:** Wenn sich Ihr Everest-Drucker an einer Rimage-Roboter-Station befindet, konvertieren Sie alle Grafiken in den RGB-Farbmodus, um sie in den CD Designer importieren zu können. Wenn es sich bei dem Everest-Drucker um ein eigenständiges Gerät oder einen AutoEverest AutoPrinter handelt und Sie direkt von einem Bildbearbeitungsprogramm drucken, können Sie einen beliebigen Farbmodus verwenden.
- Auflösung (Pixel pro Zoll): Um optimale Ergebnisse zu erzielen, verwenden Sie Bilder mit einer Auflösung von mindestens 300 Pixeln pro Zoll (ppi). Bei dem Everest 600-Drucker erzielen Sie wahrscheinlich bessere Ergebnisse, wenn Sie Bilder mit 600 Pixeln oder mehr verwenden.

## Druckanforderungen

Alle Grafiken, die Sie mit dem CD Designer erstellen und speichern, haben das richtige Dateiformat (.btw), um auf einem Everest-Drucker an einer Rimage-Roboter-Station gedruckt zu werden. Sie können auch als PDF gespeicherte Grafiken drucken, wenn sich Ihr Everest-Drucker an einer Rimage-Roboter-Station befindet.

Wenn Sie einen eigenständigen Everest-Drucker oder einen AutoEverest AutoPrinter verwenden, können Sie von jedem beliebigen Programm mit Druckfunktion direkt drucken.

# **Ansicht und Bedienelemente**

In diesem Abschnitt werden die Komponenten und Funktionen des Everest-Druckers beschrieben.

# Vorderansicht

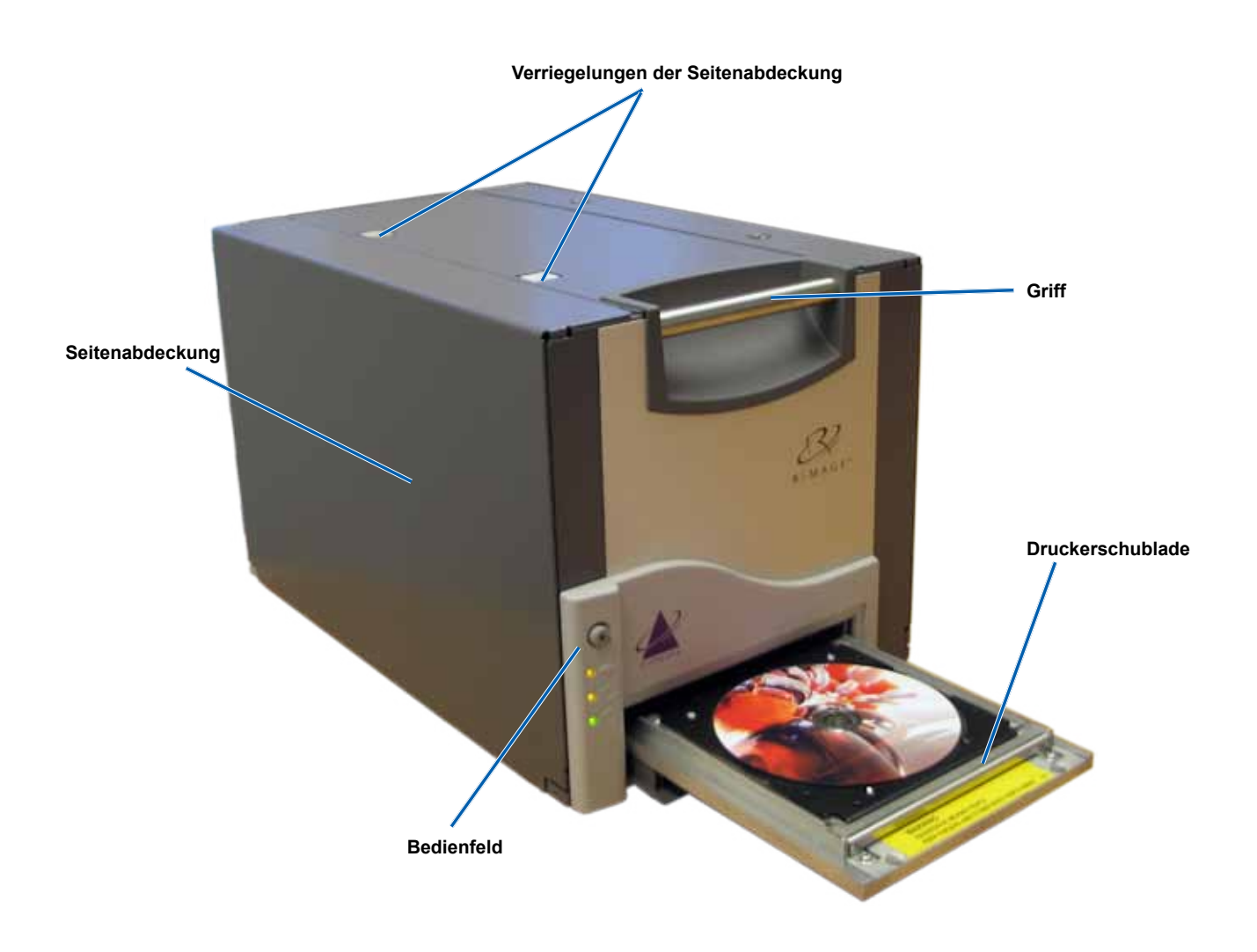

# Bedienfeld

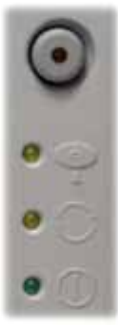

Das Bedienfeld befindet sich an der Vorderseite des Druckers. Es umfasst eine Bedienertaste und vier Kontrollleuchten. (Eine Leuchte befindet sich auf der Bedienertaste.) Über das Bedienfeld können Sie den Everest-Drucker überwachen und steuern.

In der nachstehenden Tabelle werden Name und Funktion aller Bedienfeld-Elemente aufgeführt.

## Kontrollleuchten am Bedienfeld

| Bild | Name                                                | Funktion                                                                                                    |
|------|-----------------------------------------------------|----------------------------------------------------------------------------------------------------|
|      | Bedienertaste                                       | <ul> <li>Mit der Bedienertaste werden folgende Aufgaben ausgeführt:</li> <li>Druckerschublade öffnen</li> <li>Druckerschublade schließen</li> <li>Nach einem Fehler Drucker zurücksetzen</li> <li>Drucker in den Standby-Modus setzen</li> <li>Tipp: Um den Drucker in den Standby-Modus zu setzen, halten Sie die Bedienertaste zehn Sekunden lang gedrückt. Drücken Sie die Bedienertaste erneut, um den normalen Betrieb wieder aufzunehmen.</li> </ul>                                                                                                    |
| R    | Kontrollleuchte "Fehler"<br>(auf der Bedienertaste) | Die <b>Kontrollleuchte "Fehler"</b> leuchtet auf, wenn ein Eingreifen des Bedieners erforderlich ist.                                                                                                    |
|      | Kontrollleuchte<br>"Disc vorhanden"                 | <ul> <li>Die Kontrollleuchte "Disc vorhanden" leuchtet auf, wenn eine Disc in die Schublade eingelegt ist bzw. die Disc richtig gegriffen wird.</li> <li>Die Kontrollleuchte "Disc vorhanden" blinkt, wenn ein Problem besteht. Die Anzahl der Blinkvorgänge pro Zyklus zeigt an, um welche Art von Problem es sich handelt.</li> <li>1 Blinkvorgang: Seitenabdeckung ist geöffnet oder die Verriegelung 1, 2 oder 3 ist geöffnet</li> <li>2 Blinkvorgänge: Druckband-Problem (falsch eingelegtes, fehlendes oder fast leeres Druckband)</li> <li>3 Blinkvorgänge: Retransfer-Band-Problem (fehlendes oder fast leeres Retransfer-Band)</li> <li>4 Blinkvorgänge: Fehler beim Greifen der Disc in der Druckerschublade</li> </ul> |
| • 🕂  | Kontrollleuchte "Aktiv"                             | Die <b>Kontrollleuchte "Aktiv</b> " leuchtet auf, wenn der Drucker die<br>Initialisierung abgeschlossen hat.<br>Die <b>Kontrollleuchte "Aktiv</b> " blinkt, wenn der Everest-Drucker Daten<br>vom Host empfängt.                                                                                                    |
| • () | Kontrollleuchte<br>"Versorgungsspannung"            | Die <b>Kontrollleuchte "Versorgungsspannung"</b> leuchtet auf, wenn der Everest-Drucker eingeschaltet ist.                                                                                                    |

## Rückansicht

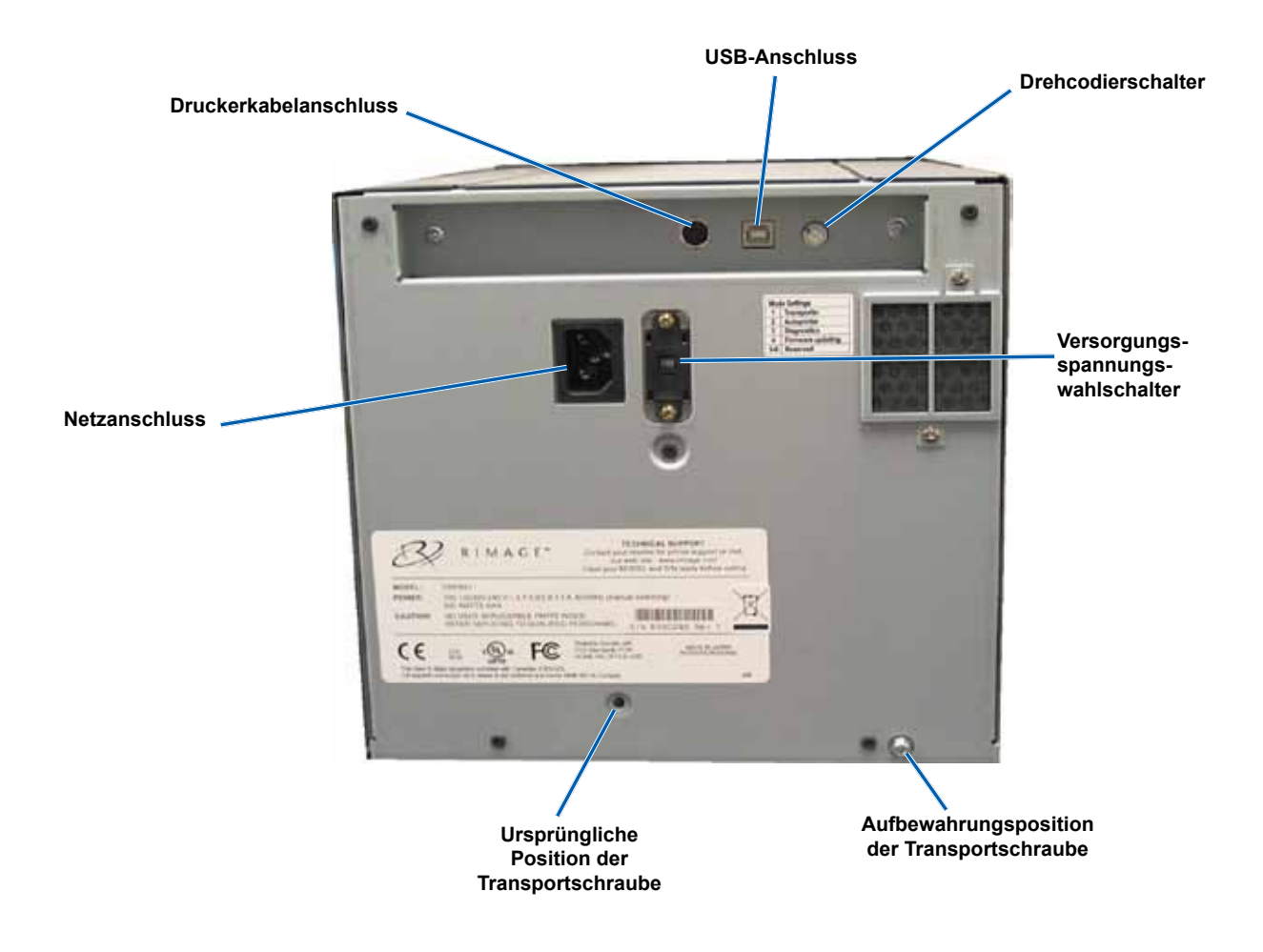

# Schalter

Auf der Rückseite des Everest-Druckers befinden sich zwei Schalter: ein Drehcodierschalter und der Versorgungsspannungswahlschalter.

## Drehcodierschalter

() Wichtig! Damit die Änderung erkannt wird, muss der Drucker nach dem Umschalten des Modus aus- und wieder eingeschaltet werden.

Mit dem Drehcodierschalter stellen Sie den Betriebsmodus des Everest-Druckers ein. An der Öffnung in der Kappe auf dem Drehcodierschalter ist der ausgewählte Modus zu erkennen. Der Drucker wird mit der korrekten Betriebsmoduseinstellung geliefert. Es sollte nicht erforderlich sein, die Schalterposition zu ändern (außer zu Diagnosezwecken).

| Schalterstellung | Verwendung                                 |
|------------------|--------------------------------------------|
| 0                | Eigenständiger Drucker                     |
| 2                | Rimage-Roboter-Station<br>oder AutoPrinter |
| 3                | Diagnosetest                               |
| Alle anderen     | Nicht in Verwendung                        |

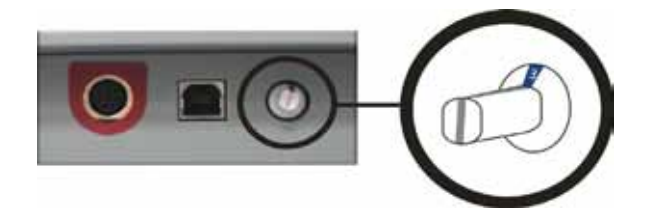

#### Versorgungsspannungswahlschalter

Mit dem Versorgungsspannungswahlschalter wird der Everest entsprechend der an der Steckdose anliegenden Wechselspannung eingestellt. Dieser Schalter hat zwei Positionen: 110 V und 220 V.

A Warnung! Stellen Sie den Versorgungsspannungswahlschalter auf die an der Steckdose anliegende Wechselspannung ein.

# Inbetriebnehmen des Everest-Druckers

In diesem Abschnitt erhalten Sie alle erforderlichen Informationen für den Betrieb des Everest-Druckers.

## Ein- und Ausschalten des Everest-Druckers

Der Everest-Drucker hat keinen Netzschalter. Wie der Drucker ein- und ausgeschaltet wird, hängt von Ihrer Systemkonfiguration ab. Weitere Informationen entnehmen Sie den nachfolgenden Abschnitten.

### Ein- und Ausschalten eines eigenständigen Druckers

Wenn es sich bei Ihrem Everest-Drucker um ein eigenständiges Gerät handelt, gehen Sie wie folgt vor:

- Stecken Sie zum Einschalten des Druckers das Netzkabel vom Everest-Drucker in eine Steckdose.
- Ziehen Sie zum Ausschalten des Druckers das Netzkabel von der Rückseite des Everest-Druckers ab.

# Ein- und Ausschalten eines an eine Roboter-Station oder einen AutoPrinter angeschlossenen Druckers

Wenn Ihr Everest-Drucker mit einer Roboter-Station oder einem AutoPrinter verbunden ist, gehen Sie wie folgt vor:

- Schalten Sie zum Einschalten des Druckers die Roboter-Station oder den AutoPrinter ein.
- Schalten Sie zum Ausschalten des Druckers die Roboter-Station oder den AutoPrinter aus.
- Hinweis: Der Drucker wechselt in den Standby-Modus, wenn er sich länger als 30 Minuten im Leerlauf befunden hat. In diesem Fall braucht der Drucker zwei bis drei Minuten zum Aufwärmen, sobald ein Auftrag an ihn gesendet wird.

## Einlegen einer Disc in die Druckerschublade

Legen Sie die Disc gemäß der nachstehenden Beschreibung in die Druckerschublade ein.

- 1. Drücken Sie auf die Bedienertaste. Die Druckerschublade wird geöffnet.
- 2. Legen Sie die Disc so auf die **Druckunterlage**, dass die zu bedruckende Seite nach oben und der Stapelring zur Druckunterlage weist.
  - () Wichtig! Damit die zu beschreibende Oberfläche der Disc nicht verkratzt oder beschädigt wird, darf die Disc nicht auf den Haltestiften oder dem Zentrierstift aufliegen.

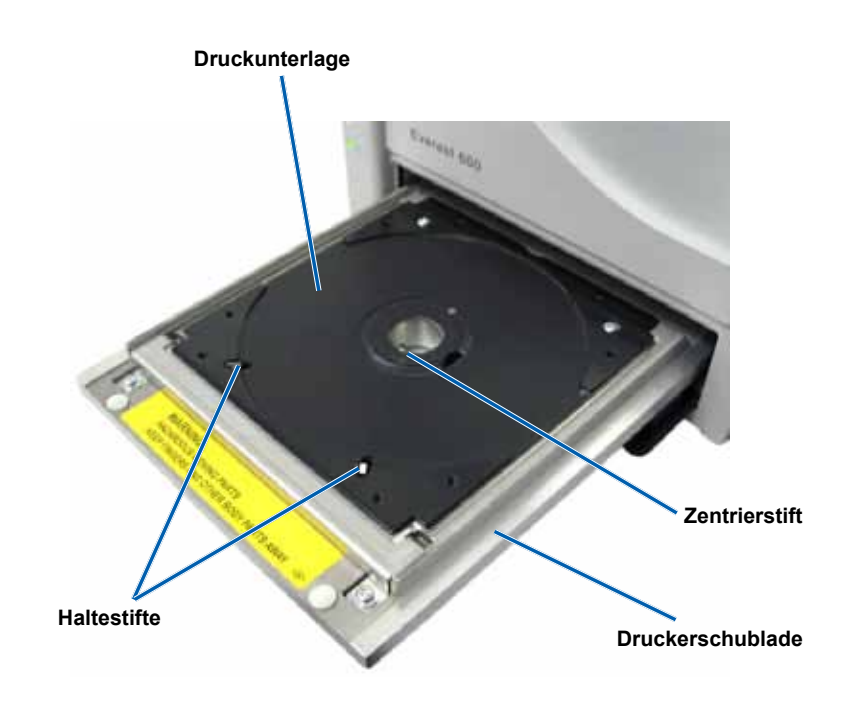

# Festlegen der Druckeinstellungen

In diesem Abschnitt erhalten Sie alle erforderlichen Informationen für die Festlegung der Druckeinstellungen sowie die Überprüfung der verbleibenden Druck- und Retransfer-Bandmenge auf einem Windows-PC oder einem Macintosh-Computer.

# Festlegen der Druckeinstellungen auf einem Windows-PC

Über die Druckeinstellungen können Sie den Everest-Drucker so einrichten, dass Sie Grafiken in bestmöglicher Qualität auf die Discs aufbringen.

Hinweis: Sofern nicht anders angegeben, handelt es sich bei allen Windows-Navigationsangaben um Windows XP-Pfade. Die Navigation unter Windows Vista, Windows 2000 und Windows Server 2003 kann zum Teil abweichend sein.

## Zugreifen auf die Druckeinstellungen (PC)

Verwenden Sie eine der nachstehend beschriebenen Methoden, um auf die Everest-Druckeinstellungen zuzugreifen.

#### Zugreifen auf die Druckeinstellungen über das Startmenü von Windows

- Hinweis: Bei Verwendung dieser Methode werden die Druckeinstellungen in den Druckertreibereinstellungen gespeichert und auf alle neu erstellten Grafiken angewendet.
- 1. Wählen Sie: Start > Drucker und Faxgeräte.
- 2. Klicken Sie mit der rechten Maustaste auf den entsprechenden Everest-Drucker. Ein Dropdown-Menü wird geöffnet.
- 3. Klicken Sie im Dropdown-Menü auf Druckeinstellungen. Das Dialogfeld Druckeinstellungen für Rimage Everest wird geöffnet.

#### Zugreifen auf die Druckeinstellungen über CD Designer

- Hinweis: Bei Verwendung dieser Methode werden die Druckeinstellungen mit der Grafikdatei gespeichert und anstelle der Druckertreibereinstellungen verwendet.
- 1. Öffnen Sie die gewünschte Grafikdatei im CD Designer.
- 2. Klicken Sie im Menü Datei auf die Option Drucken. Das Fenster Drucken wird geöffnet.
- 3. Wählen Sie aus der Dropdown-Liste Name den entsprechenden Everest-Drucker.
- 4. Klicken Sie auf die Schaltfläche Dokumenteigenschaften. Das Dialogfeld Eigenschaften von Rimage EVEREST wird geöffnet.

#### Zugreifen auf Druckeinstellungen beim Drucken von PDF-Dateien

Gehen Sie nach der folgenden Methode vor, um die Druckeinstellungen für PDF-Dateien zu öffnen.

- (!) Wichtig! Die nachstehend beschriebene Methode gilt nur, wenn Sie PDF-Grafiken mit einer Rimage-Roboter-Station drucken. Sie gilt nicht, wenn Sie einen AutoEverest AutoPrinter verwenden. Bei dieser Methode sind Einstellungsänderungen global gültig und beziehen sich auf alle PDF-Grafiken.
- 1. Wählen Sie: Start > Drucker und Faxgeräte.
- 2. Klicken Sie mit der rechten Maustaste auf den entsprechenden Everest-Drucker. Ein Dropdown-Menü wird geöffnet.
- 3. Klicken Sie im Dropdown-Menü auf Eigenschaften. Das Dialogfeld Eigenschaften von Rimage EVEREST wird geöffnet.
- 4. Klicken Sie im Dialogfeld Eigenschaften von Rimage EVEREST auf die Registerkarte Erweitert.
- 5. Klicken Sie unten auf der Registerkarte *Erweitert* auf **Standardwerte...** Das Dialogfeld *Druckstandardwerte für Rimage EVEREST* wird geöffnet.

## Einstellen von Medientyp, Mediengröße, Ausrichtung und Bandtyp (PC)

- 1. Greifen Sie auf die Druckeinstellungen zu. Anweisungen siehe Seite 17.
- 2. Klicken Sie auf die Registerkarte Allgemein.
- 3. Überprüfen oder ändern Sie die Druckeinstellungen.
  - a. Wählen Sie den entsprechenden Medientyp aus.
  - b. Wählen Sie die entsprechende Mediengröße aus.
  - c. Wählen Sie die gewünschte Anzahl der Kopien aus.
  - d. Wählen Sie die gewünschte Ausrichtung aus.
  - e. Wählen Sie den entsprechenden Band-Typ aus.
     Wenn Sie den Bandtyp CMY+Weiß auswählen, müssen Sie außerdem die Option Manuell oder Auto auswählen.
    - Wählen Sie das Optionsfeld **Manuell** aus, um manuell festzulegen, wo ein weißer Hintergrund angewendet werden soll.

Bei Auswahl von Manuell wählen Sie auch eine der Optionen Schritt 1 (CMY) oder Schritt 2 (White) aus.

- Hinweis: Die Manuell-Optionen sollten als Teil einer Zwei-Druck-Sequenz auf derselben Disc verwendet werden. Wählen Sie für den ersten Druck Schritt 1 und für den zweiten Druck Schritt 2.
- Wählen Sie das Optionsfeld Auto aus, wenn ein weißer Hintergrund automatisch angewendet werden soll.
   Wählen Sie bei Auswahl von Auto auch eine der Optionen Vollständiger weißer Untergrund oder Reinweiß-Transparent aus der Dropdown-Liste aus:
  - Wählen Sie die Option Vollständiger weißer Untergrund, um einen weißen Hintergrund auf den gesamten bedruckbaren Bereich der Disc anzuwenden. Der bedruckbare Bereich wird auf der Erweitert-Registerkarte definiert.
  - Wählen Sie Reinweiß-Transparent, um nur die Bereiche der Grafik zu drucken, die nicht reinweiß sind. Reinweiße Bereiche einer Grafik werden transparent auf die Disc-Oberfläche gedruckt.
- 4. Wenn Sie Ihre Auswahl im Fenster Druckeinstellungen für Rimage Everest getroffen haben, wählen Sie Anwenden aus.
- 5. Wählen Sie OK, um das Fenster Druckeinstellungen für Rimage Everest zu schließen.

### Festlegen der Druckqualität, Farbabstimmung und Bildeinstellungen (PC)

- 1. Greifen Sie auf die Druckeinstellungen zu. Anweisungen siehe Seite 17.
- 2. Klicken Sie auf die Registerkarte Erweitert.
- 3. Überprüfen oder ändern Sie die Druckeinstellungen.
  - a. Wählen Sie die gewünschte Druckqualität.
    - Wählen Sie für den Everest 600-Drucker entweder Foto oder Grafik.
    - Wählen Sie für den Everest III-Drucker entweder Normal oder Optimal.
  - b. Wählen Sie die gewünschten Kriterien für die Farbabstimmung aus.

Standardmäßig ist CMYK für die Farbabstimmung voreingestellt.

c. Wählen Sie aus der Dropdown-Liste *Bild* eine der Optionen Keine, Hoher Kontrast, Lebhafte Farbe oder Benutzerdefiniert.

Wenn Sie Benutzerdefiniert auswählen, wird die Schaltfläche Einstellungen aktiviert:

- i. Klicken Sie auf die Schaltfläche Einstellungen. Das Fenster Benutzerdefinierte Einstellungen wird geöffnet.
- ii. Wählen Sie die gewünschten Einstellungen für den Druck-Schwellenwert.
- iii. Passen Sie den Bildkontrast mithilfe des Kontrast-Schiebereglers an.
- iv. Passen Sie die Bildsättigung mithilfe des Sättigungs-Schiebereglers an.
- v. Klicken Sie auf OK, um das Fenster Benutzerdefinierte Einstellungen zu schließen.
- 4. Wenn Sie Ihre Auswahl im Fenster Druckeinstellungen für Rimage Everest getroffen haben, wählen Sie Anwenden aus.
- 5. Wählen Sie OK, um das Fenster Druckeinstellungen für Rimage Everest zu schließen.

Festlegen der Druckeinstellungen

#### Festlegen des bedruckbaren Bereichs (PC)

Diese Funktionalität ermöglicht es Ihnen, die Einstellungen für den bedruckbaren Bereich bei standardmäßigen 120 mm-CD/DVD-Medien zu bestimmen und den Außen- und Innendurchmesser für die zu druckende Grafik so festzulegen, dass der Druck nicht über die Kanten der Disc hinausgeht.

- Hinweis: In einer CD Designer-Grafikdatei festgelegte Einstellungen f
  ür bedruckbare Bereiche 
  überschreiben die Drucker- und Faxtreibereinstellungen von Windows.
- 1. Greifen Sie auf die Druckeinstellungen zu. Anweisungen siehe Seite 17.
- 2. Klicken Sie auf die Registerkarte *Erweitert*.
- 3. Überprüfen oder ändern Sie die Einstellungen für den bedruckbaren Bereich.
  - a. Klicken Sie auf die Schaltfläche Ändern. Das Fenster Bedruckbarer Bereich Einstellungen wird geöffnet.
  - b. Um nur die Standardbereich-Einstellungen zu ändern, wählen Sie das Optionsfeld Standard aus.
    - i. Wählen Sie den gewünschten Außendurchmesser.
    - ii. Wählen Sie den gewünschten Innendurchmesser.
  - c. Wenn Sie eine Disc mit einem Stapelring bedrucken möchten, wählen Sie das Optionsfeld **Erweitert** aus. Die Hub-Bereicheinstellungen werden angezeigt.
    - i. Geben Sie den gewünschten Außendurchmesser für den Hub ein.
    - ii. Geben Sie den gewünschten Innendurchmesser für den Hub ein.

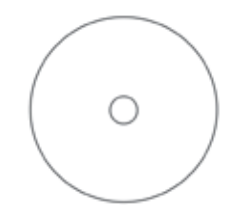

Tipp: Die meisten Discs, wie die oben gezeigte, haben folgenden bedruckbaren Bereich:

- Außendurchmesser 118 mm
- Innendurchmesser 24 mm

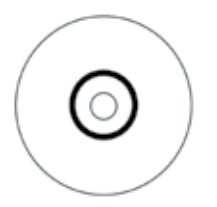

**Tipp:** Die meisten Discs, wie die oben gezeigte, haben folgenden bedruckbaren Bereich:

#### Standardbereich:

- Außendurchmesser 118 mm
- Innendurchmesser 38 mm Hub-Bereich:
- Außendurchmesser 35 mm
- Innendurchmesser 17 mm
- d. Klicken Sie auf **OK**, um die Änderungen zu speichern. Das Fenster *Bedruckbarer Bereich Einstellungen* wird geschlossen.
- 4. Wenn Sie Ihre Auswahl im Fenster Druckeinstellungen für Rimage Everest getroffen haben, wählen Sie Anwenden aus.
- 5. Wählen Sie **OK**, um das Fenster Druckeinstellungen für Rimage Everest zu schließen.

## Anpassen der Druckausrichtung und Farbdichte (PC)

- 1. Greifen Sie auf die Druckeinstellungen zu. Anweisungen siehe Seite 17.
- 2. Klicken Sie auf die Registerkarte Dienstprogramm.
- 3. Klicken Sie auf die Schaltfläche **Statusüberwachung...** Das Fenster *Statusüberwachung* wird geöffnet und die Registerkarte *Status* ist aktiv.
  - **Tipp:** Auf der Registerkarte **Status** sehen Sie den Fortschritt eines Druckauftrags, den eingelegten Druckbandtyp und die geschätzte verbleibende Restmenge des Druck- und Retransfer-Bands in Prozent.
- 4. Wählen Sie die Registerkarte **Druckerinformationen**, um die Einstellungen für die Druckausrichtung oder die Farbdichte anzuzeigen oder zu ändern.
  - L Tipp: Auf der Registerkarte *Druckerinformationen* werden die aktuelle Firmware-Version und die Seriennummer Ihres Everest-Druckers angezeigt.
  - a. Überprüfen oder ändern Sie die Druckausrichtungseinstellungen.
    - Klicken Sie im Bereich Druckausrichtungseinstellungen auf die Schaltfläche Ändern. Das Fenster Druckausrichtungseinstellungen wird geöffnet.
    - ii. Wählen Sie im Bereich *Horizontale Ausrichtung Einstellungen* die gewünschte Einstellung für **Farbe/Einfarbig**, um die horizontale Ausrichtung für alle Bandtypen zu ändern.
    - iii. Wählen Sie die gewünschte Einstellung für **Farbe**, um die vertikale Ausrichtung für Drucke mit einem CMY- oder CMY+W-Band zu ändern.
    - iv. Wählen Sie die gewünschte Einstellung für **Einfarbig**, um die vertikale Ausrichtung für Drucke mit einem einfarbigen Band zu ändern.
    - v. Klicken Sie auf **OK**, um die Änderungen zu speichern. Das Fenster *Druckausrichtungseinstellungen* wird geschlossen.
  - b. Überprüfen oder ändern Sie die Farbdichte-Einstellungen.
    - i. Klicken Sie im Bereich Farbdichte-Einstellungen auf die Schaltfläche Ändern. Das Fenster Farbdichte-Einstellungen wird geöffnet.
    - ii. Wählen Sie die gewünschten Einstellungen für **Cyan**, **Magenta** und **Gelb**, um die Einstellungen für die Farbdichte zu ändern.
    - iii. Wählen Sie die gewünschte Einstellung für Schwarz, um die Farbdichte für einfarbige Bilder anzupassen.
  - iv. Klicken Sie auf **OK**, um die Änderungen zu speichern. Das Fenster Farbdichte-Einstellungen wird geschlossen.
- 5. Klicken Sie zum Schließen des Dialogfelds Statusüberwachung auf Schließen.
- 6. Wählen Sie OK, um das Fenster Druckeinstellungen für Rimage Everest zu schließen.

## Festlegen der Druckeinstellungen auf einem Macintosh-Computer

Über die Druckeinstellungen können Sie den Everest-Drucker so einrichten, dass Sie Grafiken in bestmöglicher Qualität auf die Discs aufbringen.

Hinweis: Wo Sie die in diesem Abschnitt beschriebenen Einstellungen finden, ist davon abhängig, welches Programm Sie zum Drucken der Grafikdatei verwenden.

#### Zugreifen auf die Druckeinstellungen (Macintosh)

- 1. Öffnen Sie die Grafikdatei in der von Ihnen verwendeten Anwendung.
- 2. Klicken Sie im Menü Datei auf die Option Drucken. Das Dialogfeld Drucken wird angezeigt.
- 3. Wählen Sie aus der Dropdown-Liste **Drucker** die entsprechende Everest-Modellnummer aus.
  - Für Everest 600 wählen Sie CDPR23.
  - Für Everest III wählen Sie CDPR22.

#### Einstellen von Medientyp, Bandtyp und Druckqualität (Macintosh)

- 1. Greifen Sie auf die Druckeinstellungen zu. Anweisungen siehe Seite 21.
- 2. Wählen Sie aus der dritten Dropdown-Liste die Option **Everest-Einstellungen**. Der Bereich *Everest-Einstellungen* wird angezeigt.
- 3. Wählen Sie den entsprechenden Medientyp aus.
- 4. Wählen Sie den entsprechenden **Band**-Typ aus.

Wenn Sie als Bandtyp CMY + Weiß wählen, werden in der Dropdown-Liste Modus mehrere Optionen angezeigt.

- Wählen Sie **Auto: Vollständiger weißer Untergrund**, um im gesamten bedruckbaren Bereich der Disc einen weißen Hintergrund anzuwenden.
- · Wählen Sie Auto: Reinweiß-Transparent, um die reinweißen Bereiche eines Bilds transparent zu machen.
- Wählen Sie Manuell: Schritt 1 (CMY) und Manuell: Schritt 2 (White), um manuell festzulegen, wo ein weißer Hintergrund gedruckt werden soll.
  - Hinweis: Die Manuell-Optionen sollten als Teil einer Zwei-Druck-Sequenz auf derselben Disc verwendet werden. Wählen Sie für den ersten Druck Schritt 1 und für den zweiten Druck Schritt 2.
- 5. Wählen Sie die gewünschte Druckqualität.
- 6. Um weitere Druckeinstellungen festzulegen, wählen Sie weitere Optionen aus der Dropdown-Liste.

#### ODER

Wählen Sie Drucken, um die Grafik zu drucken.

#### Festlegen der Farbabstimmung und Bildeinstellungen (Macintosh)

- 1. Greifen Sie auf die Druckeinstellungen zu. Anweisungen siehe Seite 21.
- 2. Wählen Sie aus der dritten Dropdown-Liste die Option Everest-Farben. Der Bereich Everest-Farben wird angezeigt.
- 3. Wählen Sie die gewünschten Kriterien für die Farbabstimmung aus.
- 4. Wählen Sie die gewünschte Abstimmungsmethode.
- 5. Bewegen Sie den Schieberegler Helligkeit, um die Helligkeit des Bilds festzulegen.
- 6. Wählen Sie den gewünschten Schwellenwert.
- 7. Um weitere Druckeinstellungen festzulegen, wählen Sie weitere Optionen aus der Dropdown-Liste. **ODER**

Wählen Sie Drucken, um die Grafik zu drucken.

## Festlegen des bedruckbaren Bereichs (Macintosh)

Diese Funktionalität ermöglicht es Ihnen, die Einstellungen für den bedruckbaren Bereich bei standardmäßigen 120 mm-CD/DVD-Medien zu bestimmen und den Außen- und Innendurchmesser für die zu druckende Grafik so festzulegen, dass der Druck nicht über die Kanten der Disc hinausgeht.

- 1. Greifen Sie auf die Druckeinstellungen zu. Anweisungen siehe Seite 21.
- 2. Wählen Sie aus der dritten Dropdown-Liste die Option **Bedruckbarer Bereich Einstellungen**. Der Bereich *Bedruckbarer Bereich Einstellungen* wird geöffnet.
- 3. Überprüfen oder ändern Sie die Einstellungen für den bedruckbaren Bereich.
  - a. Geben Sie zum Ändern der Einstellungen für den bedruckbaren Bereich die gewünschten Werte in die Felder **Außen** und **Innen** ein.
  - b. Um den bedruckbaren Bereich einer Disc mit Stapelring festzulegen, gehen Sie wie folgt vor.
    - i. Klicken Sie auf Erweitert. Die erweiterten Einstellungen werden angezeigt.
    - ii. Geben Sie die gewünschten Werte in die Felder Außendurchmesser und Innendurchmesser ein.

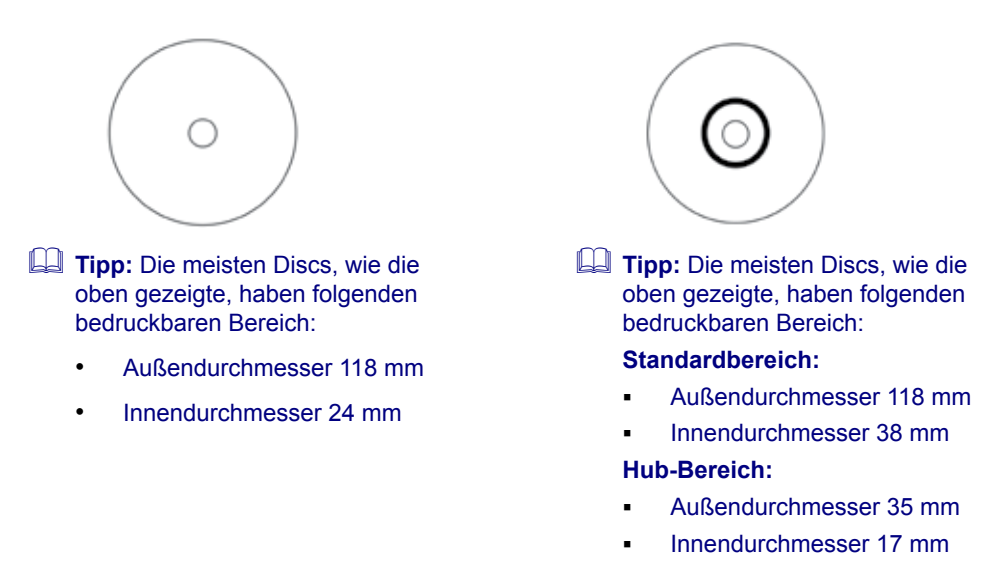

4. Um weitere Druckeinstellungen festzulegen, wählen Sie weitere Optionen aus der Dropdown-Liste. ODER

Wählen Sie Drucken, um die Grafik zu drucken.

### Anpassen der Druckausrichtung und Farbdichte (Macintosh)

Über das Everest-Dienstprogramm können Sie die Druckausrichtung und die Farbdichte einstellen. Im Everest-Dienstprogramm können Sie Informationen wie die aktuelle Firmware-Version, die Seriennummer und den eingelegten Bandtyp anzeigen und Ihre Drucker-Firmware aktualisieren.

- Hinweis: Die Einstellungen im Everest-Dienstprogramm können nur geändert werden, wenn sich der Everest-Drucker im Leerlauf befindet (keine laufenden Druckaufträge).
- 1. Greifen Sie auf das Everest-Dienstprogramm zu.
  - a. Wählen Sie: Systemeinstellungen > Drucken & Faxen. Das Fenster Drucken & Faxen wird geöffnet.
  - b. Doppelklicken Sie in der Druckerliste auf die Modellnummer Ihres Everest-Druckers.
    - Für Everest 600 wählen Sie CDPR23.
    - Für Everest III wählen Sie CDPR22.
- 2. Wählen Sie in der Symbolleiste **CDPR22** oder **CDPR23** die Option *Dienstprogramm*. Das *Everest-Dienstprogramm* wird geöffnet.
- 3. Klicken Sie auf die Registerkarte Ausrichtung. Die Druckausrichtungseinstellungen werden angezeigt.

- 4. Überprüfen oder ändern Sie die Druckausrichtungseinstellungen.
  - a. Verstellen Sie im Bereich Horizontale Ausrichtung Einstellungen den Schieberegler Alle Farben, um die horizontale Ausrichtung für alle Bandtypen zu ändern.
  - b. Verschieben Sie im Bereich *Vertikale Ausrichtung Einstellungen* den Schieberegler **Farbe**, um die vertikale Ausrichtung für Drucke mit einem CMY- oder CMY+W-Band zu ändern.
  - c. Verschieben Sie im Bereich Vertikale Ausrichtung Einstellungen den Schieberegler **Einfarbig**, um die vertikale Ausrichtung für Drucke mit einem einfarbigen Band zu ändern.
- 5. Überprüfen oder ändern Sie die Einstellungen für die Farbdichte.
  - a. Klicken Sie auf die Registerkarte Sättigung. Die Farbdichte-Einstellungen werden angezeigt.
  - b. Verstellen Sie die Schieberegler Cyan, Magenta und Gelb, um die Einstellungen für die Farbdichte zu ändern.
  - c. Verstellen Sie den Schieberegler Schwarz, um die Graustufeneinstellungen zu ändern.
- 6. Klicken Sie zum Speichern der geänderten Einstellungen auf Speichern. Das Everest-Dienstprogramm wird geschlossen

## Überprüfen der verbleibenden Bandmenge

Das Bedienfeld bei Rimage Producer IIIN-, Producer III- und Professional-Roboter-Stationen zeigt die geschätzte Zahl an Drucken, für die das Druckband und das Retransfer-Band noch ausreichen.

Bei eigenständigen Everest-Druckern und AutoPrintern können Sie die verbleibende Bandmenge mithilfe der *Status*-Funktion des Druckertreibers überprüfen. Verwenden Sie die nachfolgende Methode, um die verbleibende Bandmenge für einen Everest-Drucker oder AutoPrinter zu überprüfen.

### Anzeigen des Bandstatus (PC)

Auf der Registerkarte **Status** im Fenster Statusüberwachung (Windows) können Sie die geschätzte Anzahl noch möglicher Drucke sowie die geschätzte verbleibende Menge des Druck- und Retransfer-Bands in Prozent anzeigen.

- 1. Greifen Sie auf die Druckeinstellungen zu. Anweisungen siehe Seite 17.
- 2. Klicken Sie auf die Registerkarte Dienstprogramm.
- 3. Wählen Sie Statusüberwachung... Das Fenster Statusüberwachung wird geöffnet und die Registerkarte Status ist aktiv.
- 4. Betrachten Sie die Bandinformationen:
  - Geschätzte verbleibende Menge in Prozent und Anzahl der verbleibenden Drucke auf dem Druck- und Retransfer-Band.
    - Aktueller Druckerstatus.
      - Hinweis: Wenn Sie ein Band aus dem Everest-Drucker entnehmen und anschließend wieder einsetzen, erkennt das System die verbleibende Bandmenge in der Anwendung für die Verbrauchsmaterialüberwachung. Bei teilweise verbrauchten Bändern aus anderen Everest-Druckern ist die Anzeige in der Anwendung für die Verbrauchsmaterialüberwachung nicht genau.
- 5. Um die Schätzung der verbleibenden Drucke auf dem Retransfer-Band zurückzusetzen, gehen Sie wie folgt vor:
  - a. Wählen Sie Optionen... Das Fenster zum Zurücksetzen der verbleibenden Drucke wird angezeigt.
  - b. Wenn Sie ein Band für 500 Drucke verwenden, aktivieren Sie das Kontrollkästchen **500-Druck-Retransfer-Band** verwenden.
  - c. Wählen Sie Druckanzahl zurücksetzen. Das Druckanzahl zurücksetzen wird angezeigt.
  - d. Wählen Sie **Ja**, um das Zurücksetzen zu bestätigen. Das Fenster *Druckanzahl zurücksetzen* und das Fenster zum Zurücksetzen der verbleibenden Retransfer-Drucke werden geschlossen.
  - e. Klicken Sie zum Schließen des Fensters Statusüberwachung auf Schließen.

## Anzeigen des Bandstatus (Macintosh)

Auf der Registerkarte *Status* im Fenster *Everest-Dienstprogramm* (Macintosh) können Sie die geschätzte Anzahl noch möglicher Drucke sowie die geschätzte verbleibende Menge des Druck- und Retransfer-Bands in Prozent anzeigen.

- 1. Greifen Sie auf das Everest-Dienstprogramm zu.
  - a. Wählen Sie: Systemeinstellungen > Drucken & Faxen. Das Fenster Drucken & Faxen wird geöffnet.
  - b. Doppelklicken Sie in der Druckerliste auf die Modellnummer Ihres Everest-Druckers.
    - Für Everest 600 wählen Sie CDPR23.
    - Für Everest III wählen Sie CDPR22.

Das Fenster CDPR23 oder CDPR22 wird angezeigt.

- 2. Wählen Sie in der Symbolleiste die Option Dienstprogramm. Das Everest-Dienstprogramm wird geöffnet.
- 3. Klicken Sie auf die Registerkarte Status.
- 4. Betrachten Sie die Bandinformationen:
  - Geschätzte verbleibende Menge in Prozent und Anzahl der verbleibenden Drucke auf dem Druck- und Retransfer-Band.
  - Aktueller Druckerstatus.
    - Hinweis: Wenn Sie ein Band aus dem Everest-Drucker entnehmen und anschließend wieder einsetzen, erkennt das System die verbleibende Bandmenge in der Anwendung für die Verbrauchsmaterialüberwachung. Bei teilweise verbrauchten Bändern aus anderen Everest-Druckern ist die Anzeige in der Anwendung für die Verbrauchsmaterialüberwachung nicht genau.
- 5. Setzen Sie die geschätzte Anzahl der verbleibenden Drucke auf dem Retransfer-Band zurück.
  - a. Wählen Sie **Optionen...** Das Fenster zum Zurücksetzen der verbleibenden Retransfer-Drucke wird angezeigt.
  - b. Wenn Sie ein Band für 500 Drucke verwenden, aktivieren Sie das Kontrollkästchen **500-Druck-Retransfer-Band** verwenden.
  - c. Wählen Sie Druckanzahl zurücksetzen. Ein Bestätigungsfenster wird angezeigt.
  - d. Wählen Sie **OK**, um das Zurücksetzen zu bestätigen. Das Bestätigungsfenster und das Fenster zum Zurücksetzen der verbleibenden Retransfer-Drucke werden geschlossen.
- 6. Wählen Sie **Beenden**, um das Fenster *Everest-Dienstprogramm* zu schließen.

# Warten des Everest-Druckers

U **Wichtig!** Stellen Sie den Everest-Drucker an einem sauberen und staubfreien Ort auf, damit er seine optimale Leistung entwickeln kann.

Damit der Everest-Drucker stets optimal eingesetzt werden kann, muss er regelmäßig gewartet werden. Angaben zu Maßnahmen und Häufigkeit der Wartung sowie Verweise auf Reinigungsanweisungen in diesem Handbuch entnehmen Sie der nachstehenden Tabelle.

## Wartungsplan

| Maßnahme                    | Häufigkeit                                                                                                    | Anweisungen                                                                                                    |
|-----------------------------|----------------------------------------------------------------------------------------------------|----------------------------------------------------------------------------------------------------|
| Druckband wechseln          |                                                                                                    |                                                                                                    |
| 3-farbiges Band (CMY)       | Nach 500 Discs                                                                                                    | Conquere Anuraigungen finden Sie im                                                                                                    |
| 4-farbiges Band (CMY+W)     | Nach 375 Discs                                                                                                    | Abschnitt Austauschen des Druckbands                                                                                                    |
| Schwarzes Band (einfarbig)  | Nach 1000 Discs                                                                                                    | auf Seite 25.                                                                                                    |
| Retransfer-Band wechseln    |                                                                                                    |                                                                                                    |
| PN 203474-001               | Nach 500 Discs                                                                                                    | Genauere Anweisungen finden Sie im                                                                                                    |
| PN 203384-001 und PN 200049 | Nach 1000 Discs                                                                                                    | Abschnitt <i>Austauschen des Retransfer-<br/>Bands</i> auf Seite 28.                                                                                                    |
| Druckkopf reinigen          | Nach 2000 Discs (nach Bedarf) oder<br>bei jedem Bandwechsel                                                                                                    | Genauere Anweisungen finden Sie im<br>Abschnitt <i>Reinigen des Druckkopfs</i> auf<br>Seite 30.                                                                                                  |
| Reinigungsrollen reinigen   | Nach 2000 Discs oder bei jedem<br>Bandwechsel                                                                                                    | Genauere Anweisungen finden Sie im<br>Abschnitt <i>Reinigen der Reinigungsrollen</i><br>auf Seite 31.                                                                                            |
| Luftfilter reinigen         | Monatlich                                                                                                    | Genauere Anweisungen finden Sie in<br>den Abschnitten <i>Reinigen des hinteren</i><br><i>Luftfilters</i> und <i>Reinigen der seitlichen</i><br><i>Luftfilter (nur Everest 600)</i> auf Seite 32. |
| Andruckrolle reinigen       | Nach Bedarf                                                                                                    |                                                                                                    |
|                             | () Wichtig! Die Andruckrolle<br>sollte nur bei Verringerung der<br>Druckqualität gereinigt werden,<br>wie etwa beim Auftreten weißer<br>Flecken auf der bedruckten Disc. | Genauere Anweisungen finden Sie im<br>Abschnitt <i>Reinigen der Andruckrolle</i> auf<br>Seite 34.                                                                                                |
| Außenseiten reinigen        | Wöchentlich                                                                                                    | Wischen Sie die Außenseite des<br>Druckers mit einem fusselfreien Tuch ab.                                                                                                    |

## Austauschen des Druckbands

Vor dem Wechseln oder Einlegen des Everest-Druckbands muss das neue Band ausreichend lang an die Umgebungsbedingungen angepasst werden. Je größer der Temperatur- und Feuchtigkeitsunterschied ist, desto mehr Zeit muss berücksichtigt werden.

### (!) Wichtig!

- Rimage unterstützt ausschließlich die Verwendung von original Rimage-Druckbändern. Bei Druckerproblemen, die durch die Verwendung von Druckbändern anderer Hersteller auftreten, wird die Gewährleistung für das Gerät bzw. Ihr mit Rimage geschlossener Wartungsvertrag unwirksam.
- Um optimale Druckergebnisse zu erzielen, sollten Everest-Bänder bei Temperaturen zwischen 5 bis 35 °C und einer Luftfeuchtigkeit zwischen 45 und 85 % gelagert werden.
- Vermeiden Sie Feuchtigkeit und direktes Sonnenlicht.
- Verwenden Sie die Bänder nur einmal.
- Verwenden Sie ausschließlich Bänder, die für Ihr Everest-Druckermodell geeignet sind.

## Entfernen des Druckbands

#### 1. Öffnen Sie die Seitenabdeckung.

- a. Drücken Sie auf die beiden Verriegelungen an der Seitenabdeckung, um die Seitenabdeckung zu öffnen.
- b. Klappen Sie die Seitenabdeckung nach unten.

Verriegelungen der Seitenabdeckung

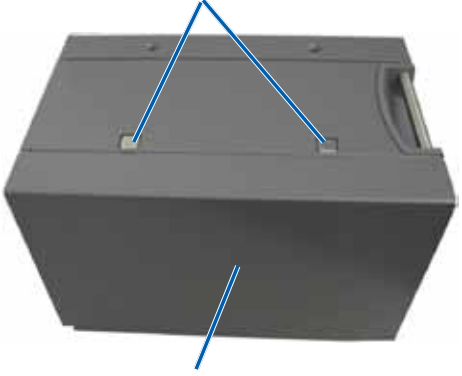

Seitenabdeckung

- 2. Verschaffen Sie sich Zugriff zum Druckband.
  - a. Öffnen Sie Verriegelung 1.
  - b. Ziehen Sie den **Druckbandträger** gerade aus dem Drucker heraus.

Druckbandträger -

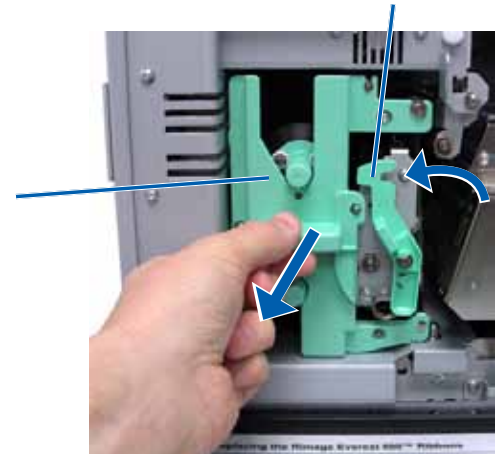

- c. Legen Sie den **Druckbandträger** mit der Rückseite nach unten ab.
  - **Tipp:** Führen Sie die Reinigungsmaßnahmen durch, solange das Druckband ausgebaut ist. Weitere Informationen hierzu finden Sie im Abschnitt *Reinigen des Everest-Druckers* auf Seite 30.

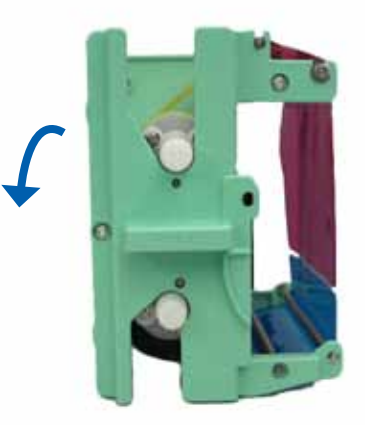

Verriegelung 1

Führungsrollen

Aufnahmerolle

- 3. Entfernen Sie das Druckband vom Träger.
  - a. Schieben Sie die Zuführungsrolle nach links.
  - b. Schieben Sie die Aufnahmerolle nach rechts.
  - c. Entsorgen Sie das gebrauchte Druckband.

Zuführungsrolle

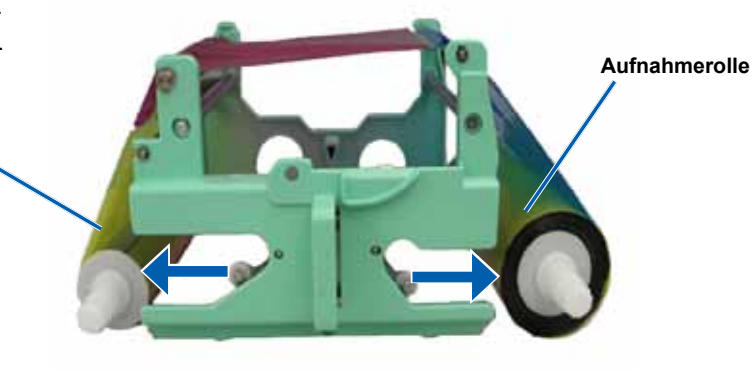

Reinigungsrolle

### Einlegen des Druckbands

- 1. Nehmen Sie das neue Druckband aus der Verpackung.
- 2. Setzen Sie das Druckband auf den Druckbandträger.
  - a. Ziehen Sie einige Zentimeter des Druckbands heraus. (Die Zuführungsrolle befindet sich dabei auf der linken Seite.)
  - Legen Sie das Druckband über die Reinigungsrolle und die Führungsrollen.
  - c. Setzen Sie die **Zuführungsrolle** wie gezeigt ein.

Zuführungsrolle

- d. Setzen Sie die Aufnahmerolle wie gezeigt ein.
- e. Drehen Sie die **Aufnahmerolle** im Uhrzeigersinn, bis das Band korrekt ausgerichtet ist und glatt aufliegt.
  - Tipp: Möglicherweise müssen Sie das Band von der Reinigungsrolle abheben, um es gerade auszurichten.

#### Hinweise:

- Drehen Sie das Band nicht über die Reinigungsstäbe auf der Vorderseite des Bands hinaus (nur Everest 600).
- Wenn Sie ein einfarbiges Band eingelegt haben, drehen Sie es so weit vor, bis der Bandabschnitt, der Farbe enthält, auf der Aufnahmerolle aufliegt.

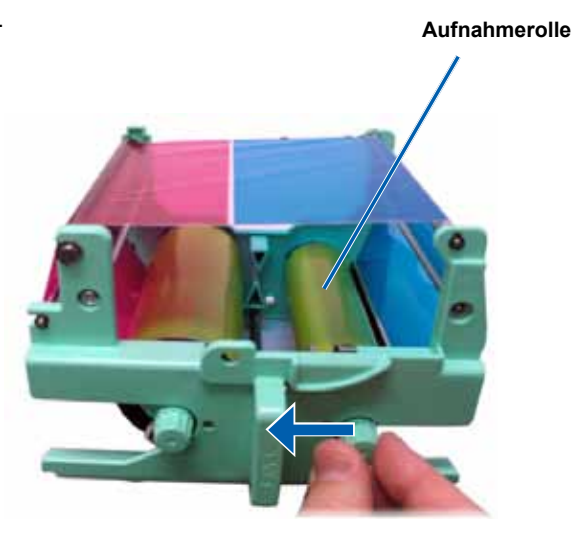

- 3. Bauen Sie den Drucker wieder zusammen.
  - a. Richten Sie den Druckbandträger auf.
  - b. Schieben Sie den Druckbandträger in den Drucker.
  - c. Schließen Sie Verriegelung 1.
  - d. Schließen Sie die Seitenabdeckung.
  - Hinweis: Die Farbe des Bands kann von Charge zu Charge unterschiedlich sein. Nachdem Sie das neue Band eingelegt haben, müssen Sie u. U. die Einstellungen für die Farbdichte in den Druckertreibereinstellungen anpassen. Weitere Informationen hierzu finden Sie im Abschnitt Anpassen der Druckausrichtung und Farbdichte (PC) auf Seite 20 oder im Abschnitt Anpassen der Druckausrichtung und Farbdichte (Macintosh) auf Seite 22.

Der Drucker ist jetzt betriebsbereit.

## Austauschen des Retransfer-Bands

Vor dem Wechseln oder ersten Einlegen des Everest-Retransfer-Bands muss das neue Band ausreichend lang an die Umgebungsbedingungen angepasst werden. Je größer der Temperatur- und Feuchtigkeitsunterschied ist, desto mehr Zeit muss berücksichtigt werden.

#### (!) Wichtig!

- Rimage unterstützt ausschlie
  ßlich die Verwendung von original Rimage-Druckb
  ändern. Bei Druckerproblemen, die durch die Verwendung von Druckb
  ändern anderer Hersteller auftreten, wird die Gew
  ährleistung f
  ür das Ger
  ät bzw. Ihr mit Rimage geschlossener Wartungsvertrag unwirksam.
- Um optimale Druckergebnisse zu erzielen, sollten Everest-Bänder bei Temperaturen zwischen 5 bis 35 °C und einer Luftfeuchtigkeit zwischen 45 und 85 % gelagert werden.
- · Vermeiden Sie Feuchtigkeit und direktes Sonnenlicht.
- Verwenden Sie die Bänder nur einmal.
- · Verwenden Sie ausschließlich Bänder, die für Ihr Everest-Druckermodell geeignet sind.

#### **Entfernen des Retransfer-Bands**

- 1. Öffnen Sie die Seitenabdeckung.
  - a. Drücken Sie auf die beiden Verriegelungen an der Seitenabdeckung, um die Seitenabdeckung zu öffnen
  - b. Klappen Sie die Seitenabdeckung nach unten.

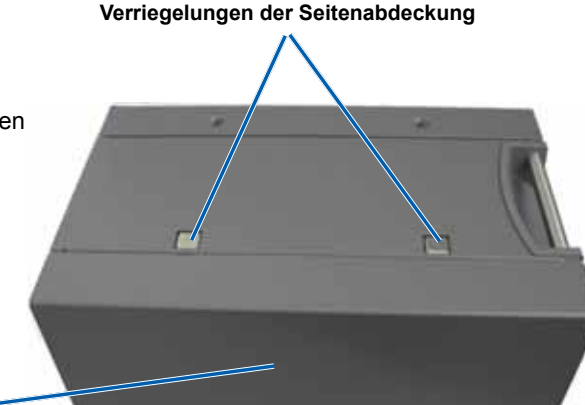

Seitenabdeckung

- 2. Entfernen Sie das gebrauchte Retransfer-Band.
  - a. Öffnen Sie die Verriegelungen 1, 2 und 3.
  - b. Ziehen Sie den **Retransfer-Bandträger** heraus.
    - Hinweis: Der Retransfer-Bandträger bleibt beim Herausziehen mit dem Drucker verbunden.
  - c. Heben Sie die **Retransfer-Rollen** aus dem Träger heraus.
  - d. Schieben Sie das **Retransfer-Band** vorsichtig vom **Retransfer-Bandträger** herunter.
  - e. Entsorgen Sie das gebrauchte **Retransfer-Band**.

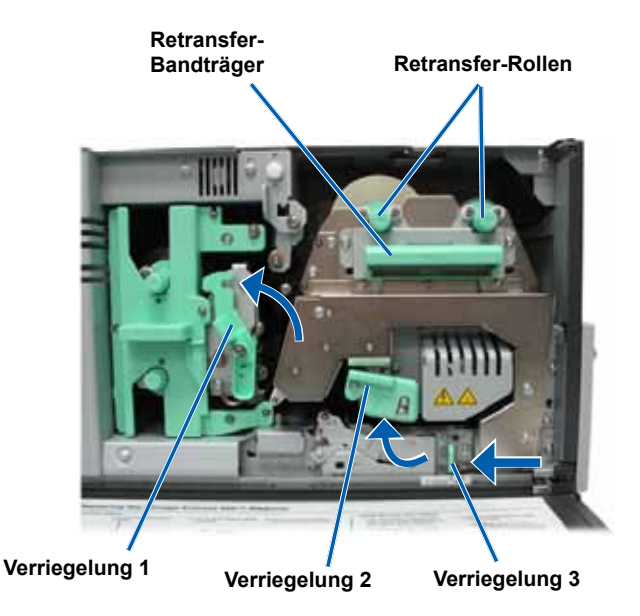

### Einlegen des Retransfer-Bands

- 1. Nehmen Sie das neue Retransfer-Band aus der Verpackung.
- 2. Positionieren Sie das Retransfer-Band.
  - (!) Wichtig! Die Retransfer-Bänder werden in Everest 600- und Everest III-Drucker unterschiedlich eingelegt. Befolgen Sie die entsprechenden Anweisungen für Ihr Druckermodell.
  - Everest 600
     Gehen Sie bei einem Everest 600-Drucker wie folgt vor:
    - Ziehen Sie einige Zentimeter des Retransfer-Bands heraus. (Die Zuführungsrolle befindet sich dabei auf der linken Seite.)
    - b. Schieben Sie das **Retransfer-Band** unter den Retransfer-Bandträger.
    - Setzen Sie die Zuführungsrolle auf der linken Seite des Retransfer-Bandträgers ein. Stellen Sie sicher, dass das Band unter die Zuführungsrolle führt.
    - d. Führen Sie die **Aufnahmerolle** nach oben und um die Führungsrollen herum und drücken Sie sie bis zum Einrasten ein.

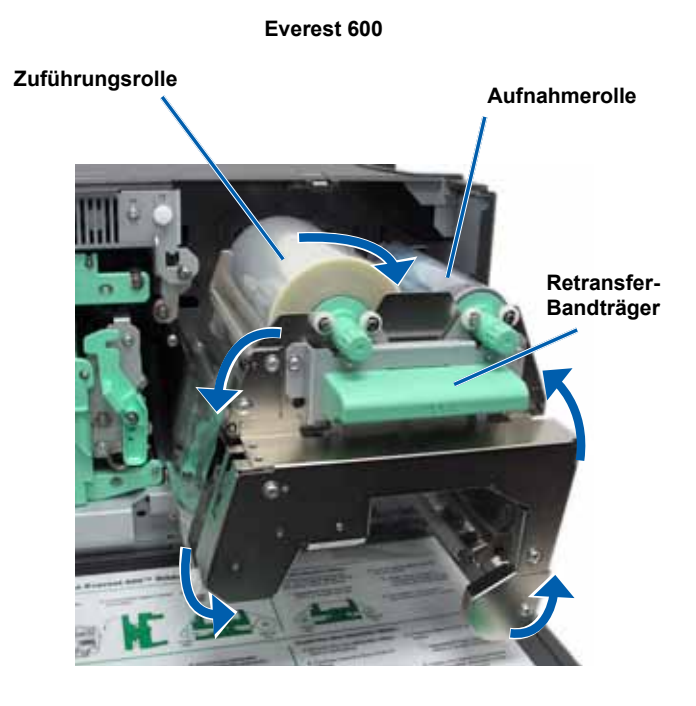

Everest III

Gehen Sie bei einem Everest III-Drucker wie folgt vor:

- a. Ziehen Sie einige Zentimeter des **Retransfer-Bands** heraus.
   (Die Zuführungsrolle befindet sich dabei auf der linken Seite.)
- Schieben Sie das Retransfer-Band unter den Retransfer-Bandträger.
- Setzen Sie die Zuführungsrolle auf der linken Seite des Retransfer-Bandträgers ein. Stellen Sie sicher, dass das Band über die Zuführungsrolle führt.
- Führen Sie die Aufnahmerolle nach oben und um die Führungsrollen herum und drücken Sie sie bis zum Einrasten ein.
- Drehen Sie die Aufnahmerolle gegen den Uhrzeigersinn, um das Retransfer-Band zu straffen.
- 4. Bauen Sie den Drucker wieder zusammen.
  - a. Schieben Sie den **Retransfer-Träger** in den Drucker ein.
  - b. Schließen Sie die Verriegelungen 1, 2 und 3.
  - c. Schließen Sie die Seitenabdeckung.

Der Drucker ist jetzt betriebsbereit.

## **Reinigen des Everest-Druckers**

Durch regelmäßiges Reinigen bleibt Ihr Everest-Drucker in optimalem Betriebszustand.

## Reinigen des Druckkopfs

#### 🛠 Benötigte Hilfsmittel:

- Reinigungsschwämme mit langen Griffen (im Everest-Reinigungskit enthalten).
- Isopropylalkohol (99 %)
- 1. Verschaffen Sie sich Zugriff zum **Druckkopf**.
  - a. Drücken Sie auf die beiden
     Verriegelungen an der
     Seitenabdeckung, um die
     Seitenabdeckung zu öffnen.
  - b. Klappen Sie die **Seitenabdeckung** nach unten.
  - c. Öffnen Sie Verriegelung 1.
  - d. Nehmen Sie den **Druckbandträger** heraus. Genauere Anweisungen finden Sie unter *Austauschen des Druckbands* auf Seite 25.

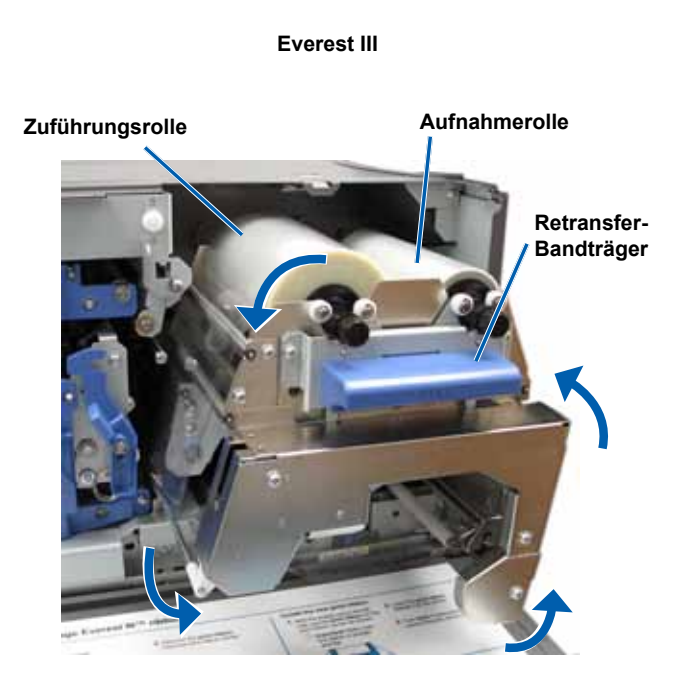

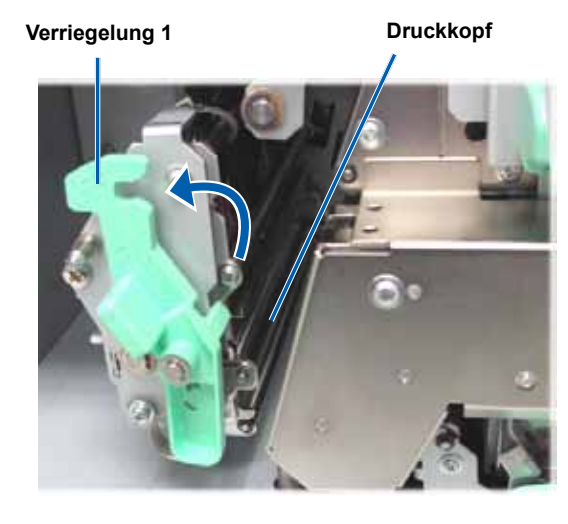

#### 2. Reinigen Sie den **Druckkopf**.

Achtung! Verkratzen Sie den Druckkopf nicht. Beachten Sie folgende Hinweise:

- Wischen Sie den Druckkopf stets von einem Ende zum anderen ab, ohne in der Mitte zu stoppen.
- Wischen Sie nur den angegebenen Bereich ab.
- a. Geben Sie Isopropylalkohol auf den Reinigungsschwamm.
- Wischen Sie mit dem Reinigungsschwamm den Druckkopf von einem Ende zum anderen ab (siehe Abbildung).
- c. Wiederholen Sie diesen Schritt bei Bedarf, bis Staub und andere Verunreinigungen restlos vom **Druckkopf** entfernt sind.
- d. Entfernen Sie mit dem **Reinigungsschwamm** die Wachsansammlungen von der Rolle unter dem Druckkopf.
- 3. Bereiten Sie den Drucker für den Betrieb vor.
  - a. Legen Sie das Druckband ein.
  - b. Setzen Sie den Druckbandträger ein.
  - c. Schließen Sie alle Verriegelungen.
  - d. Schließen Sie die Seitenabdeckung.

Der Drucker ist jetzt betriebsbereit.

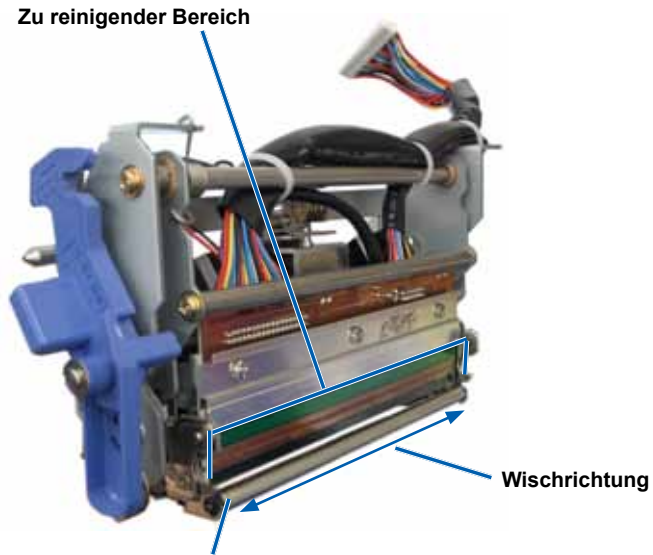

Rolle

### Reinigen der Reinigungsrollen

#### 🛠 Benötigte Hilfsmittel:

- Reinigungsschwämme mit langen Griffen (im Everest-Reinigungskit enthalten).
- Isopropylalkohol (99 %)
- Entfernen Sie das Druckband. Genauere Anweisungen finden Sie unter Austauschen des Druckbands auf Seite 25.
- 2. Reinigen Sie **Reinigungsrolle 1** (auf dem Druckbandträger).
  - a. Geben Sie **Isopropylalkohol** auf den **Reinigungsschwamm**.
  - b. Reinigen Sie mit dem Schwamm Reinigungsrolle 1.
  - c. Entfernen Sie mit dem **Reinigungsschwamm** Wachs und Verunreinigungen von den anderen Teilen des **Bandträgers**.
  - d. Setzen Sie das Druckband auf den Druckbandträger.

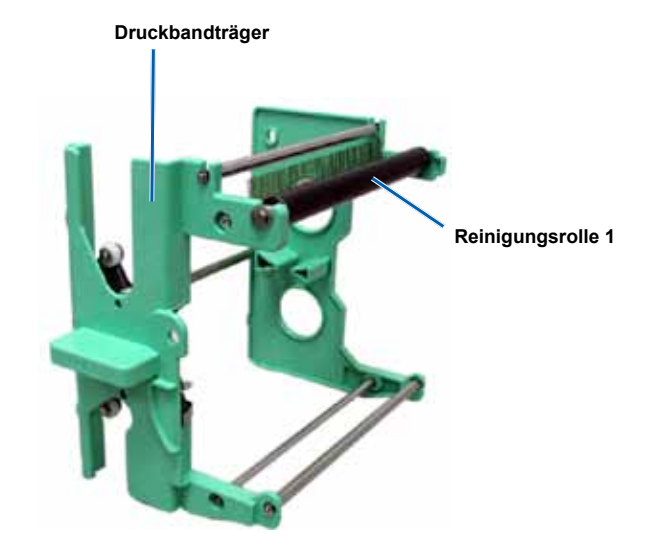

- 3. Reinigen Sie mit dem Schwamm Reinigungsrolle 2 im Drucker.
- 4. Bereiten Sie den Drucker für den Betrieb vor.
  - a. Setzen Sie den Druckbandträger ein.
  - b. Schließen Sie alle Verriegelungen.
  - c. Schließen Sie die Seitenabdeckung.

Der Drucker ist jetzt betriebsbereit.

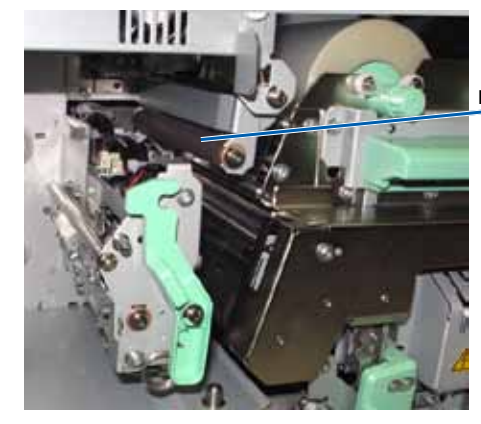

Reinigungsrolle 2

### Reinigen des hinteren Luftfilters

- **Benötigtes Hilfsmittel:** Kreuzschlitzschraubendreher (PH 2)
- 1. Bauen Sie den Luftfilter aus.
  - a. Drehen Sie auf der Rückseite des Everest-Druckers die **beiden Schrauben** aus der Lüfterabdeckung heraus.
  - b. Entfernen Sie die Lüfterabdeckung.
  - c. Bauen Sie den Luftfilter aus.
- 2. Reinigen Sie den Luftfilter.
  - a. Halten Sie den Luftfilter unter fließendes Wasser.
  - b. Lassen Sie den Luftfilter trocknen.
- 3. Bereiten Sie den Drucker für den Betrieb vor.
  - a. Setzen Sie den getrockneten Luftfilter in die Lüfterabdeckung ein.
  - b. Befestigen Sie mit den beiden Schrauben die Lüfterabdeckung.

Der Drucker ist jetzt betriebsbereit.

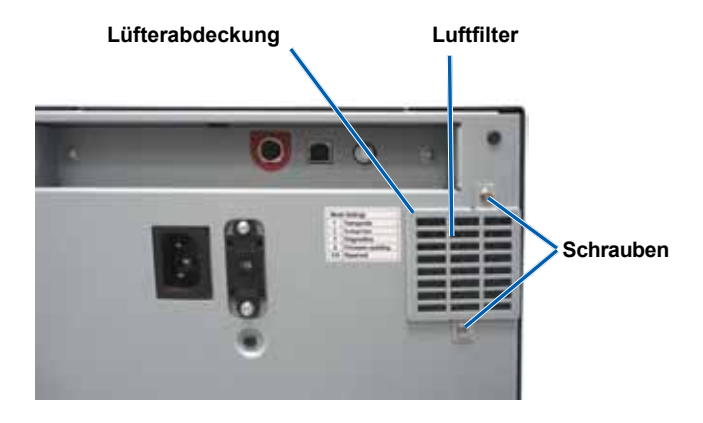

#### Verriegelungen der Reinigen der seitlichen Luftfilter (nur Everest 600) Seitenabdeckung **X** Benötigtes Hilfsmittel: Torx-Schraubendreher T10 1. Öffnen Sie die Seitenabdeckung. a. Drücken Sie auf die beiden Verriegelungen an der Seitenabdeckung, um die Seitenabdeckung zu öffnen. b. Klappen Sie die Lüfterabdeckung Seitenabdeckung und die daran befestigte Lüfterabdeckung nach unten. Seitenabdeckung

- 2. Entfernen Sie die Lüfterabdeckung von der Seitenabdecku
  - a. Drehen Sie die **vier Schrauben** auf der Innenseite der Seitenabdeckung heraus.
  - Schließen Sie die Seitenabdeckung. Die Lüfterabdeckung bleibt mit freigelegten Luftfiltern auf der Arbeitsfläche liegen.
    - Lifterabdeckung löst, klappen Sie die Lüfterabdeckung vorsichtig herunter.

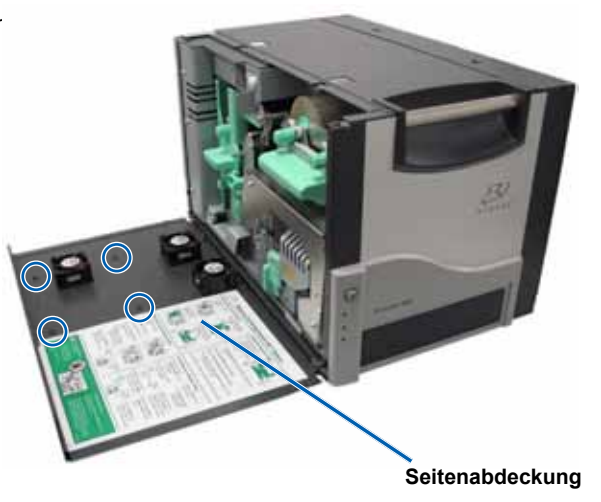

- 3. Entfernen Sie die drei Luftfilter von der Lüfterabdeckung.
- 4. Reinigen Sie die Luftfilter.
  - a. Halten Sie jeden Luftfilter unter fließendes Wasser.
  - b. Lassen Sie die Luftfilter trocknen.

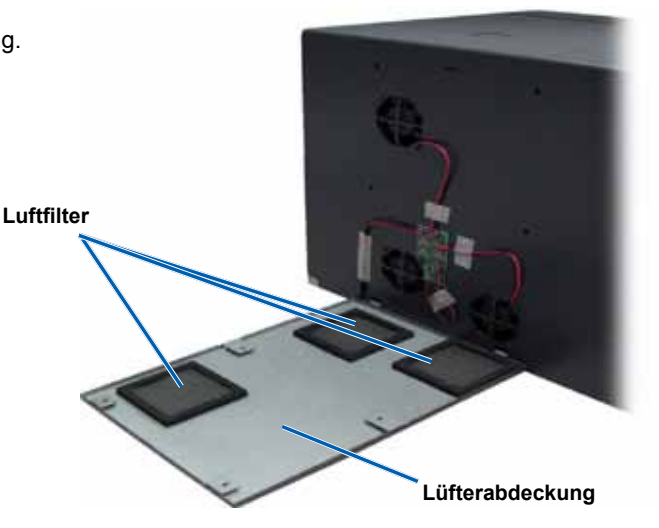

- 5. Bereiten Sie den Drucker für den Betrieb vor.
  - a. Setzen Sie die getrockneten Luftfilter in die Lüfterabdeckung ein.
  - b. Führen Sie die **Nasen** an der Lüfterabdeckung in die Löcher an der Seitenabdeckung ein.
  - c. Öffnen Sie die Seitenabdeckung.
  - d. Befestigen Sie die Lüfterabdeckung mit den vier **Schrauben** an der Seitenabdeckung.
  - e. Schließen Sie die **Seitenabdeckung** und die daran befestigte Lüfterabdeckung.

Der Drucker ist jetzt betriebsbereit.

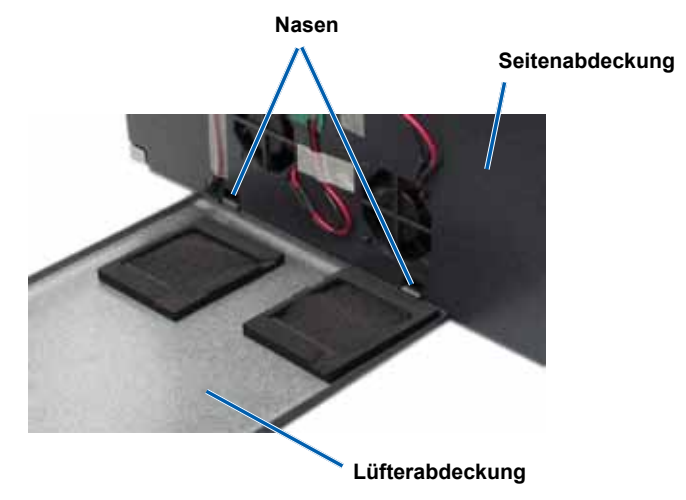

## Reinigen der Andruckrolle

(!) Wichtig! Die Andruckrolle sollte nur bei Verringerung der Druckqualität gereinigt werden, wie etwa beim Auftreten weißer Flecken auf der bedruckten Disc.

#### **Senötigte Hilfsmittel:**

- Reinigungsschwämme mit langen Griffen (im Everest-Reinigungskit enthalten).
- Isopropylalkohol (99 %)
- 1. Bereiten Sie die Reinigung der Andruckrolle vor.
  - Stellen Sie den Drehcodierschalter auf der Rückseite des Druckers auf Position 3 (Diagnosemodus).
  - b. Stellen Sie sicher, dass der Drucker eingeschaltet ist.
- 2. Verschaffen Sie sich Zugriff zur Andruckrolle.
  - a. Drücken Sie auf die beiden Verriegelungen an der Seitenabdeckung, um die Seitenabdeckung zu öffnen.
  - b. Klappen Sie die Seitenabdeckung nach unten.
  - c. Öffnen Sie die Verriegelungen 1, 2 und 3.
  - d. Nehmen Sie den **Druckbandträger** heraus. Genauere Anweisungen finden Sie unter *Austauschen des Druckbands* auf Seite 25.
  - e. Ziehen Sie den **Retransfer-Bandträger** heraus. Genauere Anweisungen finden Sie unter *Austauschen des Retransfer-Bands* auf Seite 28.

Minweis: Der Retransfer-Bandträger bleibt beim Herausziehen mit dem Drucker verbunden.

- 3. Halten Sie die **Bedienertaste** zwei Sekunden lang gedrückt, um Diagnosetest 1 zu aktivieren. Die Andruckrolle dreht sich und die Kontrollleuchte "Aktiv" an der Gerätevorderseite blinkt.
- 4. Reinigen Sie die Andruckrolle (rechts neben dem Druckkopf).
  - Geben Sie Isopropylalkohol auf den Reinigungsschwamm.
    - Achtung! Üben Sie keinen Druck aus, wenn Sie die Andruckrolle mit den Reinigungsschwämmen reinigen. Die Andruckrolle kann dabei beschädigt werden, was zu Kratzspuren auf der bedruckten Disc führen würde.
  - b. Halten Sie den **Reinigungsschwamm** gegen die sich drehende **Andruckrolle**, um sie abzuwischen.
    - L Tipp: Halten Sie den Reinigungsschwamm eine ganze Umdrehung lang gegen die sich drehende Rolle und reinigen sie erst dann den nächsten Rollenabschnitt.
- 5. Drücken Sie die **Bedienertaste** und lassen Sie sie wieder los, um den Diagnosemodus zu deaktivieren.
- 6. Bereiten Sie den Drucker für den Betrieb vor.
  - a. Setzen Sie den Druckbandträger ein.
  - b. Schieben Sie den Retransfer-Bandträger ein.
  - c. Schließen Sie alle Verriegelungen.
  - d. Schließen Sie die Seitenabdeckung.
  - e. Stellen Sie den **Drehcodierschalter** in die richtige Betriebsposition. Weitere Informationen hierzu finden Sie im Abschnitt *Schalter* auf Seite 14.

Der Drucker ist jetzt betriebsbereit.

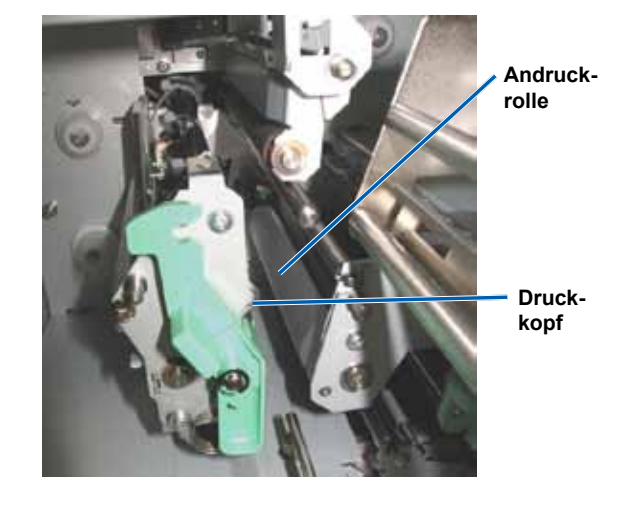

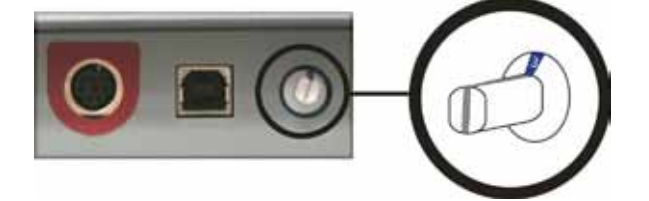

# Guide d'utilisation des imprimantes Rimage Everest<sup>™</sup> III et Everest<sup>™</sup> 600

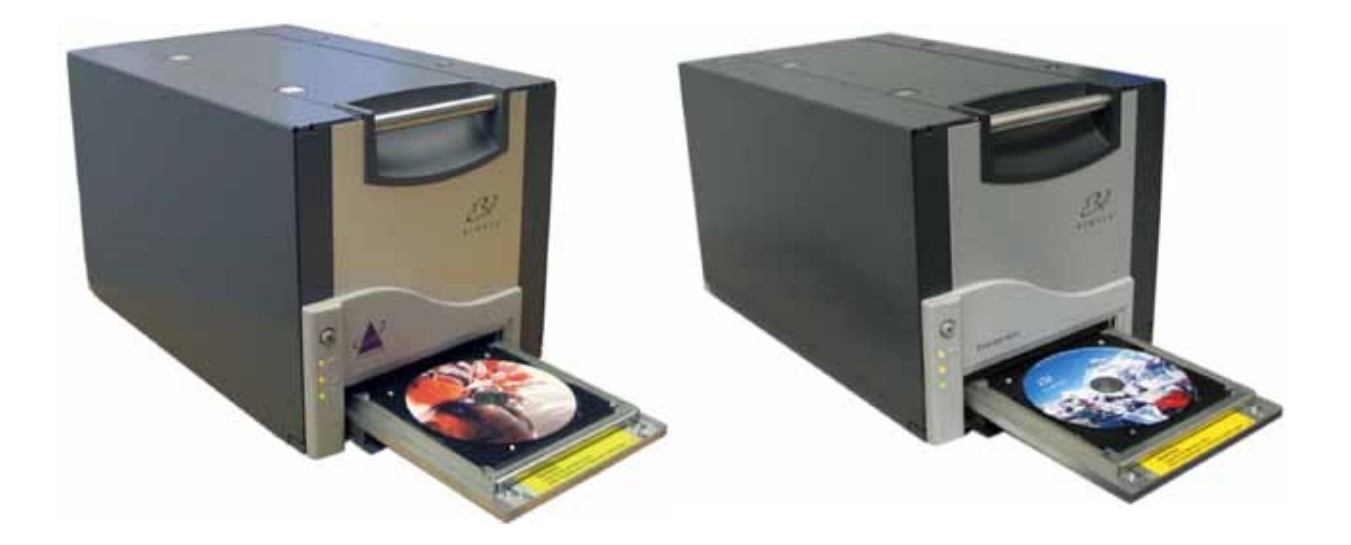

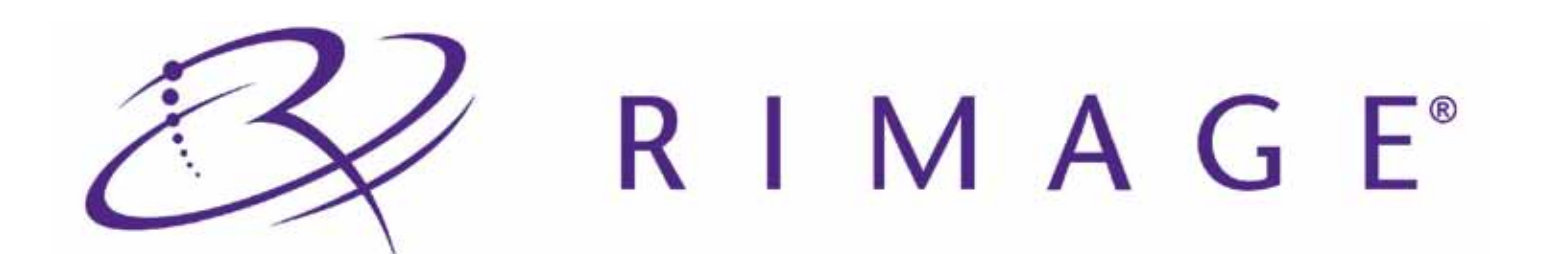

Rimage Corporation 7725 Washington Avenue South Minneapolis, MN 55439 É.-U. 800-553-8312 (appel gratuit aux É.-U.)

Services généraux : +1 952-946-0004 (Asie/Pacifique, Mexique/Amérique latine)

Télécopie : +1 952-944-6956

#### Siège européen :

Rimage Europe GmbH

Albert-Einstein-Str. 26

63128 Dietzenbach

Allemagne

Tél : +49-(0) 6074-8521-0 Télécopie : +49-(0) 6074-8521-100 Rimage Corporation se réserve le droit d'apporter des améliorations à l'équipement et au logiciel décrits dans ce document à tout moment et sans avis préalable. Rimage Corporation se réserve le droit de réviser cette publication et d'y apporter des modifications ponctuelles sur son contenu sans obligation pour Rimage Corporation d'aviser quiconque de telles révisions ou modifications.

Ce document peut contenir des liens vers des sites Web qui étaient actifs au moment de la publication mais qui depuis cette époque ont pu être déplacés ou sont devenus inactifs. Ce document peut contenir des liens vers des sites Internet qui appartiennent et sont exploités par des tiers. Rimage Corporation n'est en aucun cas responsable du contenu de ces sites tiers.

#### ©2009, Rimage Corporation

Rimage<sup>®</sup> est une marque commerciale déposée de Rimage Corporation. Rimage Everest<sup>™</sup> est une marque commerciale de Rimage Corporation. Dell<sup>™</sup> est une marque commerciale de Dell Computer Corporation. FireWire<sup>™</sup> est une marque commerciale de Apple Computer, Inc. Windows<sup>®</sup> est une marque commerciale déposée de Microsoft Corporation.

Toutes les autres marques commerciales et marques déposées sont la propriété de leurs détenteurs respectifs.

2000621\_B
## Table des matières

| Introduction                                                                                                   | 1               |
|----------------------------------------------------------------------------------------------------|-----------------|
| À propos de ce Guide d'utilisation                                                                             | 1               |
| Instructions de déballage et de configuration                                                                  | 1               |
| Informations importantes                                                                                       | 3               |
| Informations sur les services généraux                                                                         | 3               |
| Apprenez-en plus en ligne                                                                                      | 3               |
| Assistance technique                                                                                           | 3               |
| Avis d'exclusion de responsabilité pour le logiciel d'enregistrement sur CD optique                            | 4               |
| Informations relatives à la sécurité et à la conformité                                                        | 4               |
| Consignes de sécurité                                                                                          |                 |
| Informations relatives à la conformité                                                                         | 5               |
| Caracteristiques des imprimantes Rimage Everest 600 et Everest III                                             |                 |
| Spécifications de l'imprimante                                                                                 | 9               |
| Spécifications des rubans                                                                                      | 9               |
| Rubans pour l'Everest 600                                                                                      | 9               |
| Spécifications de conception des étiquettes                                                                    |                 |
| Spécifications d'impression                                                                                    | 10              |
| Identification des nièces de l'imprimente Everest                                                              | 11              |
| Vuo do foco                                                                                                    | 11              |
| Panneau de commande                                                                                            | 11<br>12        |
| Vovants lumineux du panneau de commande                                                                        | 12              |
| Vue de dos                                                                                                    |                 |
| Commutateurs                                                                                                   |                 |
| Commutateur de mode                                                                                            | 14              |
| Commutateur de tension alternative                                                                             | 14              |
| Fonctionnement de l'imprimante Everest                                                                         | 15              |
| Mise sous et hors tension de l'imprimante Everest                                                              | 15              |
| Mise sous ou hors tension d'une imprimante autonome                                                            | 15              |
| Mise sous ou hors tension d'une imprimante connectée à un chargeur automatique ou à une imprimante automatique |                 |
| Positionnement d'un disque sur le plateau de l'imprimante                                                      |                 |
| Configuration de vos préférences d'impression                                                                  | 17              |
| Configuration de vos préférences d'impression sur un PC Windows                                                |                 |
| Acces aux preferences d'impression (PC)                                                                        |                 |
| Accès aux préférences d'impression via CD Designer                                                             |                 |
| Accès aux préférences d'impression au cours de l'impression de fichiers PDF                                    |                 |
| Réglage du type et des dimensions du support ainsi que de l'orientation et du type de ruban (PC)               |                 |
| Définition de la qualité d'impression, de la correspondance des couleurs et des réglages de l'image (PC)       | 18              |
| Définition de la zone d'impression (PC)                                                                        |                 |
| Configuration de ves préférences d'impression et de la densité des couleurs (PC)                               | 20              |
| Accès aux préférences d'impression (Macintosh)                                                                 | 21<br>21        |
| Réglage du type de support, du type de ruban et de la qualité d'impression (Macintosh)                         |                 |
| Définition de la correspondance des couleurs et des réglages de l'image (Macintosh)                            | 21              |
| Définition de la zone d'impression (Macintosh)                                                                 | 22              |
| Réglages de l'alignement d'impression et de la densité des couleurs (Macintosh)                                |                 |
| Verification du ruban restant                                                                                  |                 |
| Consultation de l'état du ruban (PC)                                                                           | 23<br>24        |
| Maintonanco do l'imprimanto Evorost                                                                            | 27<br>9E        |
| Programme de maintenance                                                                                       | <b>∠3</b><br>25 |
| Remplacement du ruban d'impression                                                                             | 20<br>25        |
| Retrait du ruban d'impression                                                                                  |                 |
| Installation du ruban d'impression                                                                             |                 |
|                                                                                                    |                 |

| Remplacement du ruban de retransfert                          |    |
|---------------------------------------------------------------|----|
| Retrait du ruban de retransfert                               |    |
| Installation du ruban de retransfert                          |    |
| Nettovage de l'imprimante Everest                             | 30 |
| Nettoyage de la tête d'impression                             |    |
| Nettoyage des rouleaux amoureux                               |    |
| Nettoyage du filtre à air arrière                             |    |
| Nettoyage des filtres à air latéraux (Everest 600 uniquement) | 32 |
| Nettoyage du rouleau de la platine                            |    |

## Introduction

Ce manuel fournit les informations requises pour exploiter, configurer et assurer la maintenance de l'imprimante Rimage Everest™ 600 ou Rimage Everest™ III. Les informations contenues dans le présent manuel ainsi que le terme « Everest » s'appliquent tant à l'imprimante Everest 600 qu'à l'imprimante Everest III, sauf stipulation contraire.

Remarque : Il est possible que votre imprimante Everest ne ressemble pas exactement au modèle illustré dans ce guide.

## À propos de ce Guide d'utilisation

- Tandis que nous faisons tout notre possible pour maintenir à jour l'ensemble de notre documentation et de nos guides, veuillez noter cependant que la version en anglais de notre documentation disponible sur notre site Web renferme les informations les plus récentes.
- Sauf indication contraire, toutes les instructions de navigation Windows se rapportent à des chemins d'accès XP. La navigation dans Windows Vista, Windows 2000 et Windows Server 2003 peut différer légèrement.
- · Les symboles suivants sont utilisés dans le guide pour clarifier les informations :
  - Remarque : Fournit des informations supplémentaires ou des informations qui peuvent s'appliquer à des cas spécifiques uniquement. Une Remarque peut par exemple inclure des limitations en matière de mémoire, des configurations de matériel ou des détails relatifs à des versions spécifiques d'un programme.
  - Conseil : Propose des techniques et procédures pour vous assister dans des situations particulières. Un Conseil peut notamment suggérer des méthodes alternatives qui ne sont pas forcément évidentes et vous aider à comprendre des avantages et fonctions du produit.
  - (!) **Important** ! Fournit des informations essentielles pour compléter une tâche. Tandis que vous pouvez ignorer les informations d'une Remarque ou d'un Conseil, il est important pour compléter une tâche de prêter attention à une remarque Importante.
  - Attention : Indique que l'inobservation de cette directive pourrait provoquer la perte ou l'endommagement de l'équipement, du produit, du logiciel ou des données.
  - Avertissement ! Indique que l'inobservation de cette directive pourrait provoquer des blessures au personnel d'exploitation ou de maintenance de l'équipement.

### Instructions de déballage et de configuration

En ce qui concerne le déballage de votre imprimante Everest, reportez-vous à l'étiquette d'instructions apposée sur la boîte de l'imprimante Everest. Pour configurer et installer votre imprimante Everest, reportez-vous au *Guide d'installation et de configuration des imprimantes Rimage Everest III et 600*, ainsi qu'au guide de configuration et d'installation fourni avec votre produit Rimage.

## Informations importantes

Cette section fournit les informations relatives aux contacts pour obtenir les services généraux, les mises en garde et avertissements, ainsi que les caractéristiques techniques de l'imprimante Rimage Everest.

### Informations sur les services généraux

| États-Unis, Asie/Pacifique, Mexique/Amérique Latine       | Europe                                                   |
|-----------------------------------------------------------|----------------------------------------------------------|
| Rimage Corporation                                        | Rimage Europe GmbH                                       |
| 7725 Washington Avenue South                              | Albert-Einstein-Str. 26                                  |
| Minneapolis, MN 55439                                     | 63128 Dietzenbach, Allemagne                             |
| ÉU.                                                       |                                                          |
| Attn : Service généraux Rimage                            |                                                          |
|                                                           |                                                          |
| Pour contacter les services généraux de Rimage :          | Pour contacter les services généraux de Rimage           |
| Site Web : www.rimage.com/support                         | Europe :                                                 |
| Base de connaissances : http://rimage.custhelp.com        | Site Web : www.rimage.de                                 |
| Connectez-vous et cliquez sur l'onglet Ask a Question     | E-mail : support@rimage.de                               |
|                                                           | T(1/mhome + 10 (0) 0074 0504 0                           |
| Lelephone :                                               | Telephone : +49-(0) 60/4-8521-0                          |
| Asie/Pacifique Mexique/Amérique latine · 952-946-0004     | Télécopie : +49-(0) 6074-8521-100                        |
|                                                           |                                                          |
| Télécopie : 952-946-6956                                  |                                                          |
|                                                           |                                                          |
| Lorsque vous contactez les services généraux de           | Informations relatives à mon produit Rimage :            |
| Rimage, veuillez fournir :                                | Notez ces informations reprises sur votre produit Rimage |
| • La numéra da géria du avetèma at la vergion du logicial | pour référence ultérieure.                               |

| • | Le numéro de | série du | système e | et la | version | du | logiciel |
|---|--------------|----------|-----------|-------|---------|----|----------|
|---|--------------|----------|-----------|-------|---------|----|----------|

- Une description fonctionnelle et technique du problème.
- Le message d'erreur exact reçu.

automatique de remplacement. Numéro de série :

Remarque : Assurez-vous de mettre à jour le numéro

de série à chaque fois que vous recevez un chargeur

Nom du produit :

Date d'achat :

### Apprenez-en plus en ligne

Sur www.rimage.com/support, vous découvrirez les services et l'assistance de classe mondiale offerts par Rimage.

| Dans la page d'accueil Support : |                                          | À partir de la page du produit, vous pouvez accéder aux                               |
|----------------------------------|------------------------------------------|---------------------------------------------------------------------------------------|
| 1.                               | Sélectionnez la série de votre produit.  | éléments suivants :                                                                   |
| 2.                               | Sélectionnez votre produit.              | Informations sur les dernières mises à jour du logiciel et                            |
| 3.                               | Apprenez-en plus sur la page du produit. | du micrologiciel                                                                      |
|                                  |                                          | Caractéristiques du produit                                                           |
|                                  |                                          | Les derniers documents                                                                |
|                                  |                                          | <ul> <li>Téléchargements des pilotes et des micrologiciels<br/>disponibles</li> </ul> |

### Assistance technique

Une assistance technique pour l'imprimante Everest peut être obtenue auprès de votre revendeur agréé.

(!) Important ! Assurez-vous d'enregistrer votre imprimante Everest afin que Rimage puisse vous avertir de la disponibilité des mises à niveau.

### Avis d'exclusion de responsabilité pour le logiciel d'enregistrement sur CD optique

Ce produit, le logiciel ou la documentation peut être conçu(e) pour vous aider à la reproduction d'un matériel dont vous possédez les droits d'auteurs ou pour lequel vous avez obtenu l'autorisation de copier auprès du propriétaire des droits. À moins que vous ne possédiez les droits d'auteur ou que vous n'ayez obtenu l'autorisation d'effectuer des copies de la part du propriétaire des droits, vous pouvez vous trouver dans une situation de violation des lois sur les droits d'auteurs et vous pourriez être passible d'amendes pour dommages ou autres actions en justice. Si vous n'êtes pas certain de vos droits, vous devriez contacter un conseiller juridique. Si vous ne possédez ni les droits d'auteur ni l'autorisation du propriétaire des droits d'auteur, la copie non autorisée de contenu soumis à des droits d'auteur et présent sur un disque optique ou tout autre support viole les lois nationales et internationales et peut être à l'origine de sanctions pénales très sévères.

### Informations relatives à la sécurité et à la conformité

Ce manuel et les indications sur le produit assurent un fonctionnement adéquat et en toute sécurité. Les panneaux ci-dessous vous permettent de vous protéger ainsi que de protéger d'autres personnes contre d'éventuels accidents et contre tout endommagement de l'équipement.

Avertissement ! Conformément aux normes ANSI (American National Standards Institute), un avertissement est utilisé pour indiquer des situations qui pourraient provoquer des blessures au personnel d'exploitation ou de maintenance de l'équipement.

A Attention : Indique que l'inobservation de cette directive pourrait provoquer la perte ou l'endommagement de l'équipement, du produit, du logiciel ou des données.

### Consignes de sécurité

Pour une sécurité garantie, veuillez lire ces précautions et vous familiariser avec leur signification avant d'utiliser cet équipement.

#### Avertissement !

- L'utilisation de commandes ou de réglages ou l'exécution de procédures autres que celles ici spécifiées pourrait entraîner une exposition dangereuse aux radiations.
- Ne démontez pas l'imprimante et n'utilisez aucun outil. Toutes les procédures d'entretien doivent être réalisées par un technicien agréé Rimage ou le produit doit être envoyé en réparation dans un centre de réparation agréé Rimage.
- L'entretien de l'imprimante doit être effectué avec le cordon d'alimentation débranché.
- L'intérieur de l'imprimante contient des arêtes coupantes.
- La partie avant de l'imprimante peut être ouverte manuellement. N'insérez pas vos doigts.
- Ne touchez pas au rouleau de chauffage.

### Attention :

- Tous les équipements avec des tensions secteur alternatives ou des basses tensions continues, comme les interrupteurs, les alimentations, les fusibles, les ventilateurs, les moteurs autres que pas à pas, doivent être remplacés par des composants agréés par Rimage afin de conserver l'agrément de sécurité émis par UL.
- N'utilisez que le cordon d'alimentation secteur fourni. Pour de plus amples informations ou pour commander un nouveau cordon d'alimentation, contactez le service client Rimage.
- Ce produit est conçu pour fonctionner dans un environnement de bureau.
- N'utilisez pas l'imprimante en cas de surchauffe ou si une odeur anormale s'en dégage. Un incendie peut se déclarer et il y a un risque de décharge électrique. En cas de surchauffe ou d'odeur anormale, vous devez immédiatement débrancher le câble de la prise de courant. Contactez votre revendeur agréé Rimage pour toute réparation.
- Laissez suffisamment d'espace libre pour ouvrir le plateau de l'imprimante. Ne touchez pas au plateau de l'imprimante pendant son déplacement.
- Si le panneau latéral est ouvert alors que l'imprimante est sous tension, l'imprimante va s'arrêter. N'intervenez jamais à l'intérieur de l'imprimante pendant que celle-ci fonctionne. N'essayez jamais de forcer ou de contourner le système d'enclenchement de la porte.
- Cette imprimante ne dispose d'aucun interrupteur d'alimentation. L'alimentation est complètement interrompue en débranchant le cordon d'alimentation. Rimage recommande de placer l'imprimante dans une position permettant un débranchement immédiat du cordon d'alimentation. Tenez toujours la prise au moment du débranchement du cordon de la prise de courant.

 Un commutateur de tension coulissant est situé au dos de cette imprimante. Avant toute utilisation, vérifiez qu'il est positionné sur la tension correcte. Veuillez n'utiliser aucune autre tension que le 110 V CA ou le 220 V CA. Un incendie est susceptible de se déclarer et il y a un risque de décharge électrique.

### **M**ises en garde spécifiques au pays pour les systèmes de transmission large bande de 2 400-2 483,5 MHz

- France : Ne pas utiliser en extérieur.
- Italie : Autorisation générale requise en cas d'utilisation à l'extérieur des locaux.
- Norvège : Cette sous-section ne s'applique pas à la zone géographique située dans un rayon de 20 km à partir du centre de NY-Alesund.

| Informations | relatives | à la | conformité |
|--------------|-----------|------|------------|
|              |           |      |            |

| Nom du produit :                       | Imprimante Rimage Everest                                                                                                    |
|----------------------------------------|----------------------------------------------------------------------------------------------------|
| Modèle                                 | CDPR22 (Everest III)                                                                                                    |
|                                        | CDPR23 (Everest 600)                                                                                                    |
| Avis pour les États-Unis<br>d'Amérique | <b>REMARQUE</b> : Ce matériel a été testé et s'est révélé conforme aux normes des appareils numériques de la classe A, en vertu de la section 15 de la réglementation FCC. Ces normes ont été établies afin de fournir une protection raisonnable contre toute interférence nuisible en cas d'exploitation du matériel dans un environnement commercial. Ce matériel génère, utilise et peut rayonner de l'énergie radiofréquence. S'il n'est pas installé et utilisé conformément aux instructions, il peut provoquer des interférences nuisibles aux communications radio. Son utilisation dans une zone résidentielle peut également provoquer des interférences nuisibles. Dans ce cas, il incombe à l'utilisateur de remédier à ce problème, à ses propres frais. |
|                                        | Ce produit est conforme a la norme UL 60950-1, 1 <sup>ere</sup> edition.                                                                                                    |
| Avis pour le Canada                    | This Class B digital apparatus complies with Canadian ICES-003 Issue 4:2004. Cet appareil numérique de la classe A est conforme à la norme NMB-003 du Canada. Ce produit est conforme à CAN/CSA-C22.2 N° 60950-1-03, 1 <sup>ère</sup> édition.                                                                                                    |
| Avis pour l'Europe                     | Ce produit est conforme à la directive EMC (89/336/EEC) et à la directive<br>basse tension (73/23/EEC) relativement aux normes européennes suivantes :<br>EN 60950:2000, EN 55022:1998 + A1 : 2000 et A2: 2003, EN 55024:1998 et A1: 2001<br>et A2: 2003, EN 61000-3-2:2000, EN 61000-3-3:1995 et A1: 2001. EN 55022: 1998 +<br>Amd 1: 2000 limite de Classe B ; EN 55024: 1998; EN 61000-3-2:2000; EN 61000-3-<br>3:1995 + Amd 1: 2001; EN 60950: 2000. La marque CE a été apposée conformément<br>à la directive du marquage CE 93/68/EEC.                                                                                                    |
| Avis pour le Japon                     | Ce produit de classe A respecte la norme du VCCI (Voluntary Control Council for<br>Interference by Information Technology Equipment). L'utilisation de cet équipement en<br>milieu domestique peut provoquer des interférences radio. Si ce type de problème se<br>présente, l'utilisateur est tenu d'y remédier.<br>Traduction :<br>この装置は、情報処理装置等電波障害自主規制協議会(VCCI)の基準に基づくクラス<br>A 情報技術装置です。この装置を家庭環境で使用すると電波妨害を引き起こすことがあり<br>ま<br>す。この場合には使用者が適切な対策を講ずるよう要求されることがあります。                                                                                                    |
| Avis pour l'Australie                  | Ce produit est conforme à la norme AS/NZS CISPR22:2004.                                                                                                    |

### Caractéristiques des imprimantes Rimage Everest 600 et Everest III

Remarque : Les caractéristiques techniques les plus récentes pour les imprimantes Everest sont disponibles sur le site www.rimage.com/support. Dans le menu Support, sélectionnez > Printer Series > Nom du produit > onglet User Manuals > lien Specifications.

|                                                                                | Everest 600                                                                                                | Everest III                                                                                                    |
|--------------------------------------------------------------------------------|----------------------------------------------------------------------------------------------------|----------------------------------------------------------------------------------------------------|
| Vitesse d'impression*<br>(Pour une couverture couleur CMJ)                     | 60 secondes ou moins                                                                                       | Mode normal : 60 secondes<br>Mode supérieur : 78 secondes                                                                                                    |
| *La première impression dure 5 minutes et comprend la période de préchauffage. |                                                                                                    |                                                                                                    |
| Modes d'impression                                                             | Monochrome et CMJ                                                                                          | Monochrome, CMJ et CMJ-Blanc                                                                                                    |
| Qualité d'impression                                                           | Équivalent de 600 pixels par pouce                                                                         | Équivalent de 300 pixels par pouce                                                                                                    |
| Spécifications des<br>supports                                                 | Les Rimage Media Kits™ sont conçus<br>pour des performances optimales<br>d'enregistrement et d'impression. | Les Rimage Media Kits™ sont conçus<br>pour des performances optimales<br>d'enregistrement et d'impression.                                                                      |
| Spécifications des rubans<br>d'impression                                      | Monochrome (Noir)<br>CMJ (Cyan, Magenta et Jaune)                                                          | Monochrome (Noir)<br>CMJ (Cyan, Magenta et Jaune)<br>CMJ-Blanc (Cyan, Magenta, Jaune et<br>Blanc)                                                                               |
| Capacité des rubans                                                            | Ruban monochrome : 1 000 disques<br>Ruban CMJ : 500 disques<br>Ruban de retransfert : 1 000 disques        | Ruban monochrome : 1 000 disquesRuban CMJ : 500 disquesRuban CMJ-Blanc : 375 disquesRuban de retransfert (standard) :1 000 disquesRuban de retransfert (en option) :500 disques |
| Dimensions<br>Hauteur                                                          | 24,6 cm (9,7 po.)                                                                                          |                                                                                                    |
| Largeur                                                                        | 24,1 cm (9,5 po.)                                                                                          |                                                                                                    |
| Largeur<br>(avec le panneau gauche ouvert)                                     | 60,5 cm (23,8 po.)                                                                                         |                                                                                                    |
| Profondeur                                                                     | 37,6 cm (14,8 po.)                                                                                         |                                                                                                    |
| Profondeur<br>(avec le plateau étendu)                                         | 56,5 cm (22,25 po.)                                                                                        |                                                                                                    |
| Poids                                                                          | 20,4 kg (45 livres)                                                                                        |                                                                                                    |
| Poids<br>(avec l'emballage)                                                    | 22,7 kg (50 livres)                                                                                        |                                                                                                    |
| Interface                                                                      | USB 2 (Universal Serial Bus) – Connecteu                                                                   | r type B                                                                                                    |

Suite des caractéristiques : page 7.

|                           | Everest 600                                                                                                    |                                              |                                 | Everest III                                |
|---------------------------|----------------------------------------------------------------------------------------------------|----------------------------------------------|---------------------------------|--------------------------------------------|
| Exigences minimales de PC | Important ! Si vous ne comprenez pas ces exigences, contactez un ingénieur de l'assistance technique ou reportez-vous à la documentation du PC                                                                                                    |                                              |                                 |                                            |
| PC Windows                | <b>Processeur et espace disp</b><br>512 Mo de RAM                                                                                                    | onible requis                                | : Celeron 2,0                   | GHz ou supérieur avec                      |
|                           | Port : port USB                                                                                                    |                                              |                                 |                                            |
|                           | Systèmes d'exploitation pr                                                                                                    | rise en charge                               | :                               |                                            |
|                           | Windows Vista Business<br>supérieure ; imprimante a                                                                                                    | <b>s avec SP1</b> (Cl<br>utonome et Au       | D Designer So<br>toEverest unic | oftware Suite versions 8.1 et<br>juement)  |
|                           | • Windows Vista Business, Enterprise et Ultimate avec SP1 (Rimage Software versions 8.2 et supérieure uniquement, pour une utilisation avec chargeur automatique ; CD Designer Software Suite versions 8.2 et supérieure uniquement, pour une utilisation avec une imprimante autonome ou AutoEverest) |                                              |                                 |                                            |
|                           | Windows XP Profession                                                                                                    | al SP3                                       |                                 |                                            |
|                           | <ul> <li>Windows XP Professional SP2 (Rimage Software versions 8.1 et inférieure<br/>uniquement)</li> </ul>                                                                                                    |                                              |                                 |                                            |
|                           | <ul> <li>Windows 2000 Professional SP4 (Rimage Software versions 8.1 et inférieure<br/>uniquement)</li> </ul>                                                                                                    |                                              |                                 |                                            |
|                           | Windows Server 2003                                                                                                    |                                              |                                 |                                            |
| Ordinateur Macintosh      | Processeur et espace disponible requis : G3 ou supérieur avec 512 Mo de RAM                                                                                                    |                                              |                                 | ieur avec 512 Mo de RAM                    |
|                           | Port : port USB                                                                                                    |                                              |                                 |                                            |
|                           | Système d'exploitation pri                                                                                                    | se en charge :                               | Macintosh O                     | S X version 10.4/10.5                      |
| Alimentation              | 100 – 120 V 500 W ou 220 -                                                                                                    | - 240 V 500 W                                | 50/60 Hz (con                   | nmutation manuelle)                        |
| Température et humidité   | Conditions de<br>fonctionnement                                                                                                    | Spécification<br>de stockage<br>l'imprimante | is<br>de<br>*                   | Spécifications de<br>stockage des rubans** |
| Température               | 15° à 30° C<br>(59° à 86° F)                                                                                                    | -25° à 40° C<br>(-13° à 104° F               | -)                              | 5° à 35° C<br>(41° à 95° F)                |
| Humidité                  | 30 à 80 %, sans<br>condensation                                                                                                    | Jusqu'à 90 %                                 |                                 | 40 à 85 %                                  |

\*Les caractéristiques de stockage de l'imprimante s'appliquent à l'imprimante sans ruban d'impression ni ruban de retransfert.

\*\*Pour des résultats optimaux, veillez à stocker les rubans Everest dans les conditions recommandées.

## Spécifications de l'imprimante

Cette section fournit les spécifications des rubans, de conception des étiquettes et d'impression pour l'imprimante Everest.

### Spécifications des rubans

### () Important !

- Seuls les rubans de la marque Rimage sont pris en charge avec nos imprimantes. Les problèmes d'impression pouvant résulter de l'utilisation de rubans fournis par des fabricants tiers ne sont couverts ni par la garantie ni par le contrat de maintenance Rimage.
- Pour des résultats optimaux, assurez-vous de stocker les rubans Everest à une température comprise entre 5° et 35° C (41° et 95° F) et un niveau d'humidité compris entre 45 % et 85 %.
- Évitez l'humidité et la lumière solaire directe.
- Ne réutilisez pas les rubans.
- N'utilisez que des rubans conçus pour votre modèle d'imprimante Everest. Reportez-vous aux tableaux ci-dessous.

L'imprimante Everest nécessite l'utilisation d'un ruban d'impression et d'un ruban de retransfert. Le ruban d'impression standard dispose de trois couleurs : Cyan, Magenta et Jaune (CMJ). Ces trois couleurs se combinent à l'impression pour créer des cercles chromatiques complets. Les rubans d'impression sont aussi disponibles en noir et CMJ-Blanc. Le CMJ-Blanc n'est disponible que pour l'Everest III.

### Rubans pour l'Everest 600

| Type de ruban                               | Référence pour<br>l'Everest 600 | Nombre de disques<br>imprimés |
|---------------------------------------------|---------------------------------|-------------------------------|
| 3 couleurs (CMJ)                            | 2000487                         | 500                           |
| Noir (monochrome)                           | 2000490                         | 1000                          |
| Ruban de retransfert<br>(1 000 impressions) | 2000491                         | 1000                          |

### Rubans pour l'Everest III

| Type de ruban                               | Référence pour<br>l'Everest III | Nombre de disques<br>imprimés |
|---------------------------------------------|---------------------------------|-------------------------------|
| 3 couleurs (CMJ)                            | 203638-001                      | 500                           |
| 4 couleurs (CMJ-Blanc)                      | 203639-001                      | 375                           |
| Noir (monochrome)                           | 203640-001                      | 1000                          |
| Ruban de retransfert<br>(500 impressions)   | 203474-001                      | 500                           |
| Ruban de retransfert<br>(1 000 impressions) | 203384-001                      | 1000                          |

### Spécifications de conception des étiquettes

Le logiciel compatible Windows de l'imprimante Everest est accompagné d'un éditeur d'étiquettes dénommé CD Designer™. Ce logiciel est installé sur votre PC au cours d'une installation normale du logiciel Rimage. Si votre PC fonctionne sous Windows, vous pouvez utiliser CD Designer pour concevoir vos étiquettes.

Remarque : CD Designer n'est pas compatible Macintosh et ne sera pas installé avec le logiciel Rimage compatible Macintosh.

Si vous utilisez un ordinateur Macintosh ou si vous préférez concevoir vos étiquettes avec une autre application que CD Designer, utilisez les critères suivants.

- Dimensions de conception des étiquettes Créez des étiquettes d'une hauteur de 12 cm et d'une largeur de 12 cm. Un disque de taille standard mesure 120 mm (4,723 po.) de diamètre. Le trou mesure 15 mm (0,59 po.). La zone d'impression et les dimensions du moyeu varient en fonction du fabricant du disque.
  - Remarque : Le support fourni dans les Rimage Media Kits présente une zone imprimable de 118-24 mm. Sur la plupart des étiquettes, des paramètres d'impression de 118 mm et 24 mm sont recommandés.

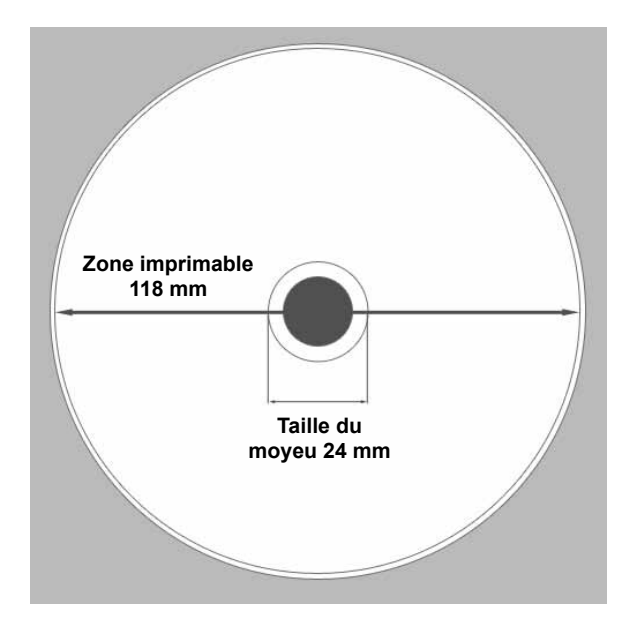

- Format des fichiers Pour obtenir de meilleurs résultats, sauvegardez vos étiquettes sous les formats JPEG ou TIFF. Cependant, si vous utilisez l'imprimante Everest avec un chargeur automatique Rimage, ces formats de fichiers doivent être importés dans CD Designer et sauvegardés en tant que fichiers de CD Designer (avec l'extension .btw) ou convertis en fichiers PDF avant l'impression.
- Mode couleurs Si vous utilisez l'imprimante Everest avec un chargeur automatique Rimage, convertissez toutes les étiquettes au mode couleurs RGB pour pouvoir les importer dans CD Designer. Si l'imprimante Everest est utilisée en mode autonome ou avec une imprimante automatique AutoEverest et que vous imprimez directement à partir d'un programme d'édition des images, vous pouvez travailler avec le mode couleurs de votre choix.
- Résolution (pixels par pouce) Pour obtenir de meilleurs résultats, utilisez une résolution d'images de minimum 300 pixels par pouce. En ce qui concerne l'Everest 600, vous obtiendrez de meilleurs résultats si vous utilisez une résolution de 600 pixels par pouce, voire supérieure.

### Spécifications d'impression

Toutes les étiquettes que vous avez créées et sauvegardées via CD Designer se retrouvent dans le bon format (.btw) pour l'impression sur une imprimante Everest utilisée avec un chargeur automatique Rimage. Si votre imprimante Everest est installée sur un chargeur automatique Rimage, vous pouvez également imprimer des étiquettes enregistrées sous forme de fichiers PDF.

Si vous utilisez une imprimante Everest autonome ou une imprimante automatique AutoEverest, vous pouvez imprimer directement à partir de n'importe quelle application dotée d'une fonction d'impression.

## Identification des pièces de l'imprimante Everest

Cette section décrit le matériel et les caractéristiques de l'imprimante Everest.

### Vue de face

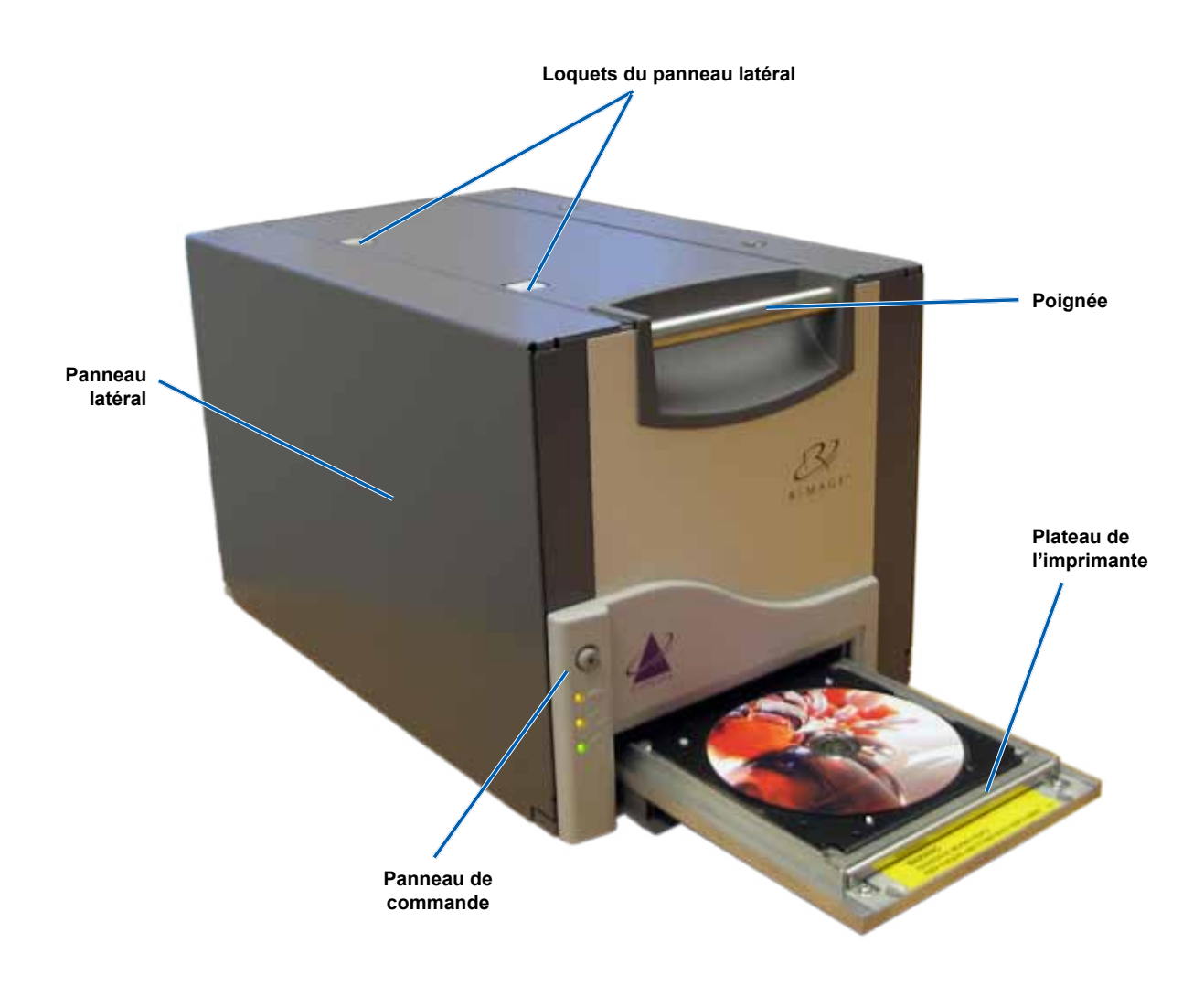

### Panneau de commande

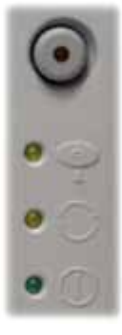

Le panneau de commande est situé sur la face avant de l'imprimante. Il comprend un bouton de commande et quatre voyants lumineux. (Un des voyants lumineux se trouve sur le bouton de commande.) Le panneau de commande vous permet de surveiller et de commander l'imprimante Everest.

Le tableau ci-dessous reprend le nom et la fonction de chaque élément du panneau de commande.

### Voyants lumineux du panneau de commande

| Image | Nom                                                              | Fonction                                                                                                    |
|-------|------------------------------------------------------------------|----------------------------------------------------------------------------------------------------|
| •     | Bouton de commande                                               | <ul> <li>Le bouton de commande est utilisé pour accomplir les tâches suivantes :</li> <li>Ouverture du plateau de l'imprimante</li> <li>Fermeture du plateau de l'imprimante</li> <li>Réinitialisation après une erreur</li> <li>Mise en veille de l'imprimante</li> <li><b>Conseil</b> : Pour mettre l'imprimante en mode veille, maintenez le bouton de commande enfoncé pendant 10 secondes. Pour restaurer le fonctionnement normal, appuyez à nouveau sur le bouton de commande.</li> </ul>                                                                                                    |
| R     | Voyant lumineux d'erreur<br>(situé sur le bouton de<br>commande) | Le <b>voyant lumineux d'erreur</b> s'allume lorsqu'une intervention est requise de la part de l'utilisateur.                                                                                                    |
|       | Voyant lumineux de<br>présence de disque                         | <ul> <li>Le voyant lumineux de présence de disque s'allume lorsqu'un disque est placé sur le plateau ou lorsque le disque est correctement maintenu.</li> <li>Le voyant lumineux de présence de disque clignote en cas de problème. Le nombre de clignotements par cycle indique le type de problème.</li> <li>1 clignotement = panneau latéral ouvert, ou loquet 1, 2 ou 3 ouvert</li> <li>2 clignotements = problème de ruban d'impression (type incorrect, manquant ou épuisé)</li> <li>3 clignotements = problème de ruban de retransfert (manquant ou épuisé)</li> <li>4 clignotements = erreur de maintien du disque sur le plateau de l'imprimante</li> </ul> |
| • ()  | Voyant lumineux<br>d'activité                                    | Le <b>voyant lumineux d'activité</b> s'allume lorsque l'imprimante a terminé<br>son initialisation.<br>Le <b>voyant lumineux d'activité</b> clignote lorsque l'imprimante Everest<br>reçoit des données provenant de l'hôte.                                                                                                    |
| • ()  | Voyant lumineux de mise<br>sous tension                          | Le <b>voyant lumineux de mise sous tension</b> s'allume lorsque<br>l'imprimante Everest est mise sous tension.                                                                                                    |

### Vue de dos

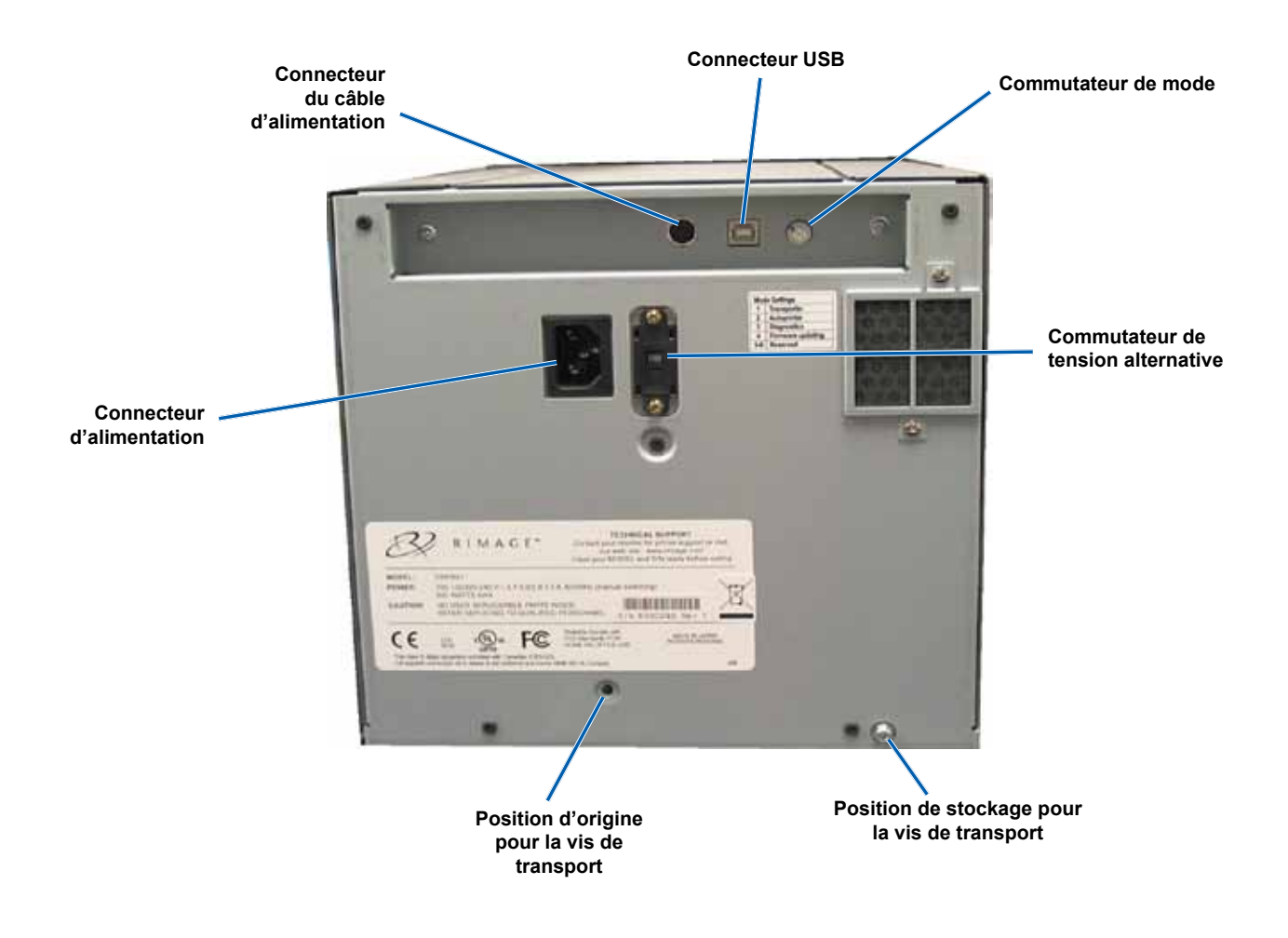

### Commutateurs

Deux commutateurs sont présents à l'arrière de l'imprimante Everest : le commutateur de mode et le commutateur de tension alternative.

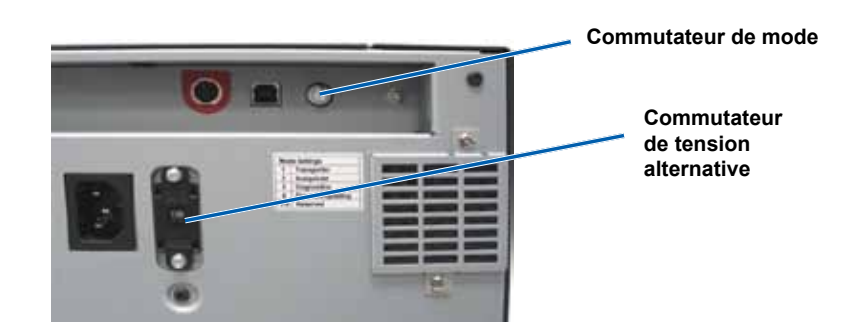

### Commutateur de mode

() Important ! Après avoir changé de mode, l'imprimante doit être mise hors tension puis remise sous tension afin que la modification soit reconnue.

Le commutateur de mode est un commutateur rotatif utilisé pour sélectionner le mode de fonctionnement de l'imprimante Everest. L'ouverture à la base du commutateur indique le mode sélectionné. Lors du transport de l'imprimante, le mode correct est défini pour que vous puissiez l'utiliser. Vous ne devriez pas avoir à modifier la position du commutateur à moins d'avoir à effectuer un diagnostic.

| Position du<br>commutateur | Utilisation                                                 |
|----------------------------|-------------------------------------------------------------|
| 0                          | Imprimante autonome                                         |
| 2                          | Chargeur automatique<br>Rimage ou imprimante<br>automatique |
| 3                          | Diagnostic                                                  |
| Toute autre position       | Non utilisée                                                |

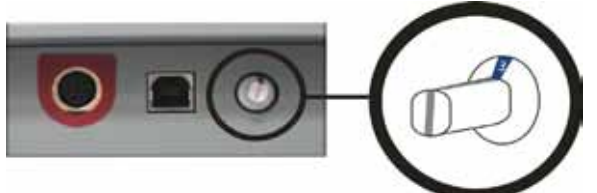

### Commutateur de tension alternative

Le commutateur de tension alternative est utilisé pour sélectionner la tension alternative de la prise de courant. Ce commutateur peut se placer dans deux positions : 110 V et 220 V.

Avertissement ! Le commutateur de tension alternative doit être positionné pour correspondre à la tension alternative de la prise de courant !

## Fonctionnement de l'imprimante Everest

Cette section fournit des informations nécessaires à l'utilisation de votre imprimante Everest.

### Mise sous et hors tension de l'imprimante Everest

L'imprimante Everest ne dispose d'aucun interrupteur d'alimentation. Elle est mise sous et hors tension en fonction de la configuration de votre système. Reportez-vous aux sections ci-dessous.

### Mise sous ou hors tension d'une imprimante autonome

Procédez comme suit si votre imprimante Everest est utilisée en mode autonome.

- Pour mettre l'imprimante sous tension, connectez le cordon d'alimentation à l'imprimante Everest et branchez-le dans la prise secteur.
- · Pour mettre l'imprimante hors tension, débranchez le cordon d'alimentation de l'arrière de l'imprimante Everest.

## Mise sous ou hors tension d'une imprimante connectée à un chargeur automatique ou à une imprimante automatique

Procédez comme suit si votre imprimante est connectée à un chargeur automatique ou à une imprimante automatique :

- Pour mettre l'imprimante sous tension, mettez le chargeur automatique ou l'imprimante automatique sous tension.
- Pour mettre l'imprimante hors tension, mettez le chargeur automatique ou l'imprimante automatique hors tension.
- Remarque : L'imprimante passe en mode veille si elle n'est pas utilisée pendant plus de 30 minutes. Lorsque ceci se produit, l'imprimante nécessite 2 à 3 minutes de préchauffage après qu'un travail a été envoyé à l'imprimante.

### Positionnement d'un disque sur le plateau de l'imprimante

Procédez comme suit pour positionner un disque sur le plateau de l'imprimante.

- 1. Appuyez sur le **bouton de commande**. Le plateau de l'imprimante s'ouvre.
- 2. Placez le disque sur la **tablette d'impression**, avec la surface à imprimer vers le haut et l'anneau d'empilage vers la tablette d'impression.

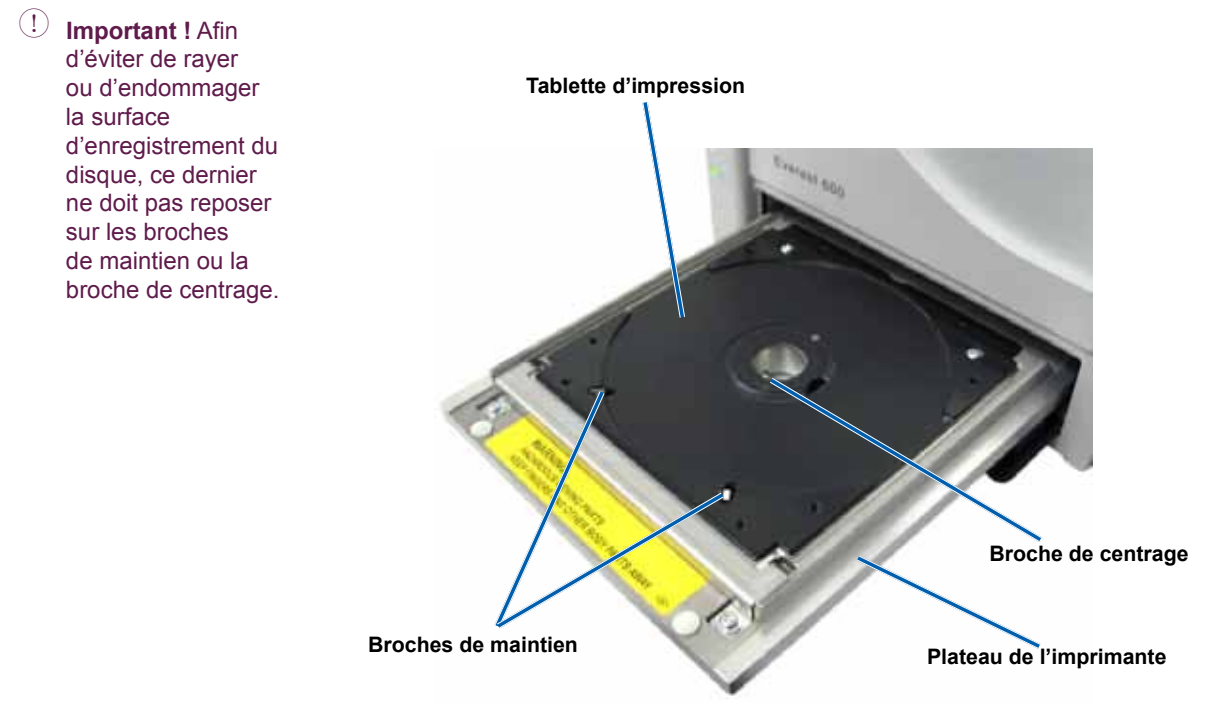

## Configuration de vos préférences d'impression

Cette section fournit les informations requises pour configurer vos préférences d'impression et vérifier la quantité d'encre et de ruban de retransfert restants à l'aide d'un ordinateur Windows ou Macintosh.

### Configuration de vos préférences d'impression sur un PC Windows

Les préférences d'impression vous permettent de configurer votre imprimante Everest pour qu'elle produise les meilleures étiquettes possibles sur vos disques.

Remarque : Sauf indication contraire, toutes les instructions de navigation Windows se rapportent à des chemins d'accès XP. La navigation dans Windows Vista, Windows 2000 et Windows Server 2003 peut différer légèrement.

### Accès aux préférences d'impression (PC)

Utilisez une des procédures ci-dessous pour accéder aux préférences d'impression Everest.

#### Accès aux préférences d'impression par le biais du menu Démarrer de Windows

- Remarque : En utilisant cette méthode, les préférences d'impression sont enregistrées dans les paramètres du pilote de l'imprimante et sont appliquées à toutes les étiquettes nouvellement créées.
- 1. Sélectionnez : Démarrer > Imprimantes et télécopieurs.
- 2. Cliquez avec le bouton droit sur l'imprimante Everest appropriée. Le menu déroulant s'affiche.
- 3. Dans le menu déroulant, sélectionnez **Préférences d'impression**. La boîte de dialogue *Préférences d'impression Rimage Everest* s'ouvre.

#### Accès aux préférences d'impression via CD Designer

- Remarque : En utilisant cette méthode, les préférences d'impression sont enregistrées avec le fichier d'étiquettes et sont utilisées à la place des paramètres du pilote de l'imprimante.
- 1. Ouvrez le fichier des étiquettes voulu dans CD Designer.
- 2. Dans le menu Fichier, sélectionnez Imprimer. La fenêtre Imprimer s'ouvre.
- 3. Dans la liste déroulante Nom, sélectionnez l'imprimante Everest appropriée.
- 4. Cliquez sur le bouton Propriétés du document. La boîte de dialogue Propriétés de la Rimage Everest s'ouvre.

#### Accès aux préférences d'impression au cours de l'impression de fichiers PDF

Appliquez la procédure ci-dessous pour accéder aux préférences d'impression pour les fichiers PDF.

- (!) **Important** ! La procédure ci-dessous ne s'applique que si vous imprimez des étiquettes PDF en utilisant un chargeur automatique Rimage. Elle ne s'applique pas si vous utilisez une imprimante automatique AutoEverest. Avec cette procédure, les modifications des paramètres sont générales et s'appliquent à toutes les étiquettes PDF.
- 1. Sélectionnez : Démarrer > Imprimantes et télécopieurs.
- 2. Cliquez avec le bouton droit sur l'imprimante Everest appropriée. Le menu déroulant s'affiche.
- 3. Dans le menu déroulant, sélectionnez **Propriétés**. La boîte de dialogue *Propriétés de la Rimage Everest* s'ouvre.
- 4. Dans la boîte de dialogue Propriétés de la Rimage Everest, sélectionnez l'onglet Avancé.
- 5. Dans la partie inférieure de l'onglet **Avancé**, sélectionnez **Impression par défaut...** La boîte de dialogue *Impression par défaut de la Rimage Everest* s'ouvre.

## Réglage du type et des dimensions du support ainsi que de l'orientation et du type de ruban (PC)

- 1. Accès aux préférences d'impression. Reportez-vous à la page 17 pour prendre connaissance de la marche à suivre.
- 2. Sélectionnez l'onglet *Principal*.
- 3. Consultez ou modifiez les préférences d'impression.
  - a. Sélectionnez le Type de support adéquat.
  - b. Sélectionnez les Dimensions de support adéquates.
  - c. Sélectionnez le nombre de Copies souhaité.
  - d. Sélectionnez l'Orientation souhaitée.
  - e. Sélectionnez le type de Ruban adéquat.

Si vous sélectionnez un ruban de type CMJ-Blanc, choisissez Manuel ou Auto.

 Sélectionnez la case d'option Manuel du bouton radio pour déterminer manuellement à quel endroit un arrièreplan de couleur blanche est appliqué.

Si vous sélectionnez Manuel, sélectionnez Étape 1 (CMJ) ou Étape 2 (Blanc).

- Remarque : Les options du mode Manuel sont destinées à être utilisées lors d'une séquence de double impression sur le même disque. Pour la première impression, sélectionnez Étape 1, et pour la seconde impression, sélectionnez Étape 2.
- Sélectionnez la case d'option **Auto** du bouton radio afin d'imprimer automatiquement un arrière-plan de couleur blanche.

Si vous sélectionnez **Auto**, sélectionnez **Sous-couche blanche complète** ou **Blanc pur transparent** dans la liste déroulante :

- Sélectionnez Sous-couche blanche complète pour appliquer un fond blanc à toute la zone imprimable du disque. Cette zone imprimable se définit via l'onglet Avancé.
- Sélectionnez Blanc pur transparent pour n'imprimer que les zones de l'étiquette qui ne sont pas complètement blanches. Les zones de l'étiquette en blanc pur s'impriment en tant que zones transparentes sur la surface du disque.
- 4. Après avoir effectué vos choix dans la fenêtre Préférences d'impression Rimage Everest, sélectionnez Appliquer.
- 5. Sélectionnez **OK** pour refermer la fenêtre *Préférences d'impression Rimage Everest*.

## Définition de la qualité d'impression, de la correspondance des couleurs et des réglages de l'image (PC)

- 1. Accès aux préférences d'impression. Reportez-vous à la page 17 pour prendre connaissance de la marche à suivre.
- 2. Sélectionnez l'onglet Avancé.
- 3. Consultez ou modifiez les préférences d'impression.
  - a. Sélectionnez la Qualité d'impression souhaitée.
    - Pour l'Everest 600, sélectionnez Photo ou Graphiques.
    - Pour l'Everest III, sélectionnez Normal ou Supérieur.
  - b. Sélectionnez les critères souhaités pour la Correspondance des couleurs.

Remarque : Le réglage par défaut de la correspondance des couleurs est Correspondance pour impression CMJN.

- c. Dans la liste déroulante *Image*, sélectionnez Aucun, Contraste élevé, Couleur vive ou Personnalisé.
   Si vous sélectionnez Personnalisé, le bouton Paramètres devient actif :
  - i. Sélectionnez le bouton Paramètres. La fenêtre Paramètres personnalisés s'ouvre.
  - ii. Sélectionnez les Paramètres seuils pour l'impression souhaités.
  - iii. Déplacez la réglette du Contraste pour ajuster le contraste de l'image.
  - iv. Déplacez la réglette de Saturation pour ajuster la saturation de l'image.
  - v. Pour fermer la fenêtre *Paramètres personnalisés*, sélectionnez **OK**.
- 4. Après avoir effectué vos choix dans la fenêtre *Préférences d'impression Rimage Everest*, sélectionnez **Appliquer**.
- 5. Sélectionnez OK pour refermer la fenêtre Préférences d'impression Rimage Everest.

### Définition de la zone d'impression (PC)

Cette fonctionnalité vous permet de régler les paramètres de la zone imprimable pour un support CD/DVD de 120 mm de diamètre, c'est-à-dire de régler les diamètres intérieur et extérieur pour imprimer l'étiquette du disque sans recouvrir les bords du disque.

- Remarque : Les paramètres de la zone imprimable configurés au sein d'un fichier d'étiquettes CD Designer écrasent les paramètres d'imprimante et de télécopieur définis sous Windows.
- 1. Accès aux préférences d'impression. Reportez-vous à la page 17 pour prendre connaissance de la marche à suivre.
- 2. Sélectionnez l'onglet Avancé.
- 3. Consultez ou modifiez les préférences de zone imprimable.
  - a. Sélectionnez le bouton Modifier. La fenêtre Paramètres de la zone imprimable s'ouvre.
  - b. Pour ne modifier que les paramètres de la Zone standard, sélectionnez la case d'option Standard.
    - i. Entrez le Diamètre extérieur souhaité.
    - ii. Entrez le Diamètre intérieur souhaité.
  - c. Pour imprimer sur un disque avec un anneau d'empilage, sélectionnez la case d'option **Avancé**. Les paramètres de la zone du moyeu s'affichent.
    - i. Entrez le Diamètre extérieur du moyeu.
    - ii. Entrez le Diamètre intérieur du moyeu.

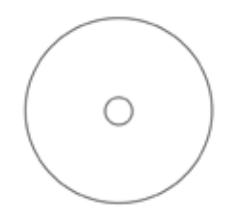

- Conseil : La plupart des disques, tels que celui illustré ci-dessus, comportent les zones imprimables suivantes :
  - Diamètre extérieur de 118 mm
  - Diamètre intérieur de 24 mm

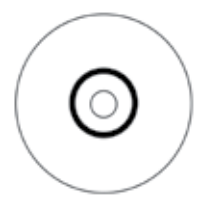

Conseil : La plupart des disques, tels que celui illustré ci-dessus, comportent les zones imprimables suivantes :

#### Zone standard :

- Diamètre extérieur de 118 mm
- Diamètre intérieur de 38 mm **Zone du moyeu :**
- Diamètre extérieur de 35 mm
- Diamètre intérieur de 17 mm
- d. Sélectionnez OK pour sauvegarder les modifications. La fenêtre Paramètres de la zone imprimable se referme.
- 4. Après avoir effectué vos choix dans la fenêtre Préférences d'impression Rimage Everest, sélectionnez Appliquer.
- 5. Sélectionnez **OK** pour refermer la fenêtre *Préférences d'impression Rimage Everest*.

### Réglages de l'alignement d'impression et de la densité des couleurs (PC)

- 1. Accès aux préférences d'impression. Reportez-vous à la page 17 pour prendre connaissance de la marche à suivre.
- 2. Sélectionnez l'onglet Utilitaires.
- 3. Cliquez sur le bouton Écran d'état.... La fenêtre Écran d'état s'ouvre avec l'onglet État actif.
  - Conseil : Dans l'onglet *État*, vous pouvez visualiser la progression d'un travail d'impression, le type de ruban d'impression qui a été installé ainsi que la quantité (pourcentage) de ruban inutilisé, tant pour le ruban d'impression que pour le ruban de retransfert.
- 4. Sélectionnez l'onglet *Informations sur l'imprimante* pour visualiser ou modifier les paramètres d'alignement d'impression ou de densité des couleurs.

Conseil : L'onglet *Informations sur l'imprimante* affiche également la version du micrologiciel installé ainsi que le numéro de série de votre imprimante Everest.

- a. Visualisez ou modifiez les paramètres d'alignement d'impression.
  - i. Dans la sous-fenêtre *Paramètres d'alignement*, sélectionnez le bouton **Modifier**. La fenêtre *Paramètres d'alignement d'impression* s'ouvre.
  - Sélectionnez le paramètre Couleur/Monochrome souhaité dans la sous-fenêtre Paramètres d'alignement horizontal pour modifier l'alignement horizontal de tous les types de rubans.
  - iii. Sélectionnez le paramètre **Couleur** souhaité pour modifier l'alignement vertical pour les impressions à l'aide d'un ruban CMJ ou Ruban CMJ-Blanc.
  - iv. Sélectionnez le paramètre **Monochrome** souhaité pour modifier l'alignement vertical pour les impressions à l'aide d'un ruban monochrome.
  - v. Sélectionnez **OK** pour sauvegarder les modifications. La fenêtre *Paramètres d'alignement d'impression* se referme.
- b. Consultez ou modifiez les paramètres de densité des couleurs.
  - i. Dans la sous-fenêtre *Paramètres de densité des couleurs*, sélectionnez le bouton **Modifier**. La fenêtre *Paramètres de densité des couleurs* va s'ouvrir.
  - ii. Sélectionnez les paramètres Cyan, Magenta et Jaune souhaités pour modifier la densité des couleurs.
  - iii. Sélectionnez le paramètre Noir souhaité pour modifier la densité des images monochromes.
  - iv. Sélectionnez **OK** pour sauvegarder les modifications. La fenêtre *Paramètres de densité des couleurs* va se refermer.
- 5. Pour fermer la boîte de dialogue *Écran d'état*, sélectionnez **Fermer**.
- 6. Sélectionnez OK pour refermer la fenêtre Préférences d'impression Rimage Everest.

### Configuration de vos préférences d'impression sur un Macintosh

Les préférences d'impression vous permettent de configurer votre imprimante Everest pour qu'elle produise les meilleures étiquettes possibles sur vos disques.

Remarque : L'emplacement des préférences décrites dans cette section variera en fonction du programme utilisé pour imprimer le fichier d'étiquettes.

### Accès aux préférences d'impression (Macintosh)

- 1. Ouvrez le fichier d'étiquettes dans l'application de votre choix.
- 2. Dans le menu Fichier, sélectionnez Imprimer. La boîte de dialogue Imprimante s'ouvre.
- 3. Dans la liste déroulante Imprimantes, sélectionnez le numéro de modèle de votre imprimante Everest :
  - Pour l'Everest 600, sélectionnez CDPR23.
  - Pour l'Everest III, sélectionnez CDPR22.

### Réglage du type de support, du type de ruban et de la qualité d'impression (Macintosh)

- 1. Accès aux préférences d'impression. Reportez-vous à la page 21 pour prendre connaissance de la marche à suivre.
- 2. Dans la troisième liste déroulante, sélectionnez Paramètres de l'Everest. La sous-fenêtre Paramètres de l'Everest s'affiche.
- 3. Sélectionnez le **Type de support** adéquat.
- 4. Sélectionnez le type de Ruban adéquat.

Si vous sélectionnez le type de ruban CMJ-Blanc, plusieurs options s'affichent dans la liste déroulante Mode.

- Sélectionnez Auto : sous-couche blanche complète pour appliquer un fond blanc sur toute la zone imprimable du disque.
- Sélectionnez Auto : blanc pur transparent pour rendre les zones blanc pur d'une image transparentes.
- Sélectionnez Manuel : étape 1 (CMJ) et Manuel : Étape 2 (Blanc) pour déterminer manuellement à quel endroit un arrière-plan de couleur blanche est appliqué.
  - Remarque : Les options du mode Manuel sont destinées à être utilisées lors d'une séquence de double impression sur le même disque. Pour la première impression, sélectionnez Étape 1, et pour la seconde impression, sélectionnez Étape 2.
- 5. Sélectionnez la Qualité d'impression souhaitée.
- Pour continuer à définir des préférences d'impression, sélectionnez d'autres options dans la troisième liste déroulante.
   OU

Sélectionnez Imprimer pour imprimer l'étiquette.

#### Définition de la correspondance des couleurs et des réglages de l'image (Macintosh)

- 1. Accès aux préférences d'impression. Reportez-vous à la page 21 pour prendre connaissance de la marche à suivre.
- 2. Dans la troisième liste déroulante, sélectionnez Couleurs de l'Everest. La sous-fenêtre Couleurs de l'Everest s'affiche.
- 3. Sélectionnez les critères souhaités pour la Correspondance des couleurs.
- 4. Sélectionnez la Méthode de correspondance souhaitée.
- 5. Déplacez la réglette Luminosité pour modifier la luminosité de l'image.
- 6. Sélectionnez le **Seuil** souhaité.
- Pour continuer à définir des préférences d'impression, sélectionnez d'autres options dans la troisième liste déroulante.
   OU

Sélectionnez Imprimer pour imprimer l'étiquette.

### Définition de la zone d'impression (Macintosh)

Cette fonctionnalité vous permet de régler les paramètres de la zone imprimable pour les CD/DVD de 120 mm, c'est-à-dire de régler les diamètres intérieur et extérieur. L'étiquette du disque est imprimée sans recouvrir les bords du disque.

- 1. Accès aux préférences d'impression. Reportez-vous à la page 21 pour prendre connaissance de la marche à suivre.
- 2. Dans la troisième liste déroulante, sélectionnez **Paramètres de la zone imprimable**. La sous-fenêtre *Paramètres de la zone imprimable* s'affiche.
- 3. Consultez ou modifiez les préférences de zone imprimable.
  - a. Pour modifier les paramètres de la zone imprimable standard, entrez les valeurs souhaitées dans les champs *Extérieur* et *Intérieur*.
  - b. Pour définir la zone imprimable d'un disque avec un anneau d'empilage, procédez comme suit :
    - i. Sélectionnez Avancé. Les paramètres avancés s'affichent.
    - ii. Entrez les valeurs souhaitées dans les champs Moyeu extérieur et Moyeu intérieur.

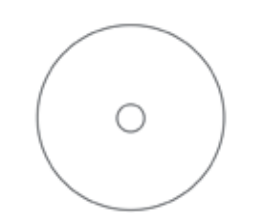

Conseil : La plupart des disques, tels que celui illustré ci-dessus, comportent les zones imprimables suivantes :

- Diamètre extérieur de 118 mm
- Diamètre intérieur de 24 mm

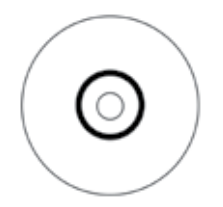

Conseil : La plupart des disques, tels que celui illustré ci-dessus, comportent les zones imprimables suivantes :

#### Zone standard :

- Diamètre extérieur de 118 mm
- Diamètre intérieur de 38 mm

#### Zone du moyeu :

- Diamètre extérieur de 35 mm
- Diamètre intérieur de 17 mm
- Pour continuer à définir des préférences d'impression, sélectionnez d'autres options dans la troisième liste déroulante.
   OU

Sélectionnez Imprimer pour imprimer l'étiquette.

### Réglages de l'alignement d'impression et de la densité des couleurs (Macintosh)

Dans les utilitaires Everest, vous pouvez régler l'alignement d'impression et la densité des couleurs. Les utilitaires Everest vous permettent de visualiser des informations telles que la version du micrologiciel installé, le numéro de série et le type de ruban utilisé, et de mettre à jour le micrologiciel de votre imprimante.

- Remarque : Les paramètres des utilitaires Everest peuvent être modifiés seulement si l'imprimante est inactive (aucun travail d'impression n'est en cours).
- 1. Accédez aux utilitaires Everest.
  - a. Sélectionnez : Préférences système > Impression et télécopie. La fenêtre Impression et télécopie s'ouvre.
  - b. Dans la liste d'imprimantes, double-cliquez sur le numéro du modèle de votre imprimante Everest :
    - Pour l'Everest 600, sélectionnez CDPR23.
    - Pour l'Everest III, sélectionnez CDPR22.
- 2. Dans la barre d'outils CDPR22 ou CDPR23, sélectionnez Utilitaires. La fenêtre Utilitaires Everest s'ouvre.
- 3. Sélectionnez l'onglet Alignement. Les paramètres d'alignement s'affichent.

- 4. Consultez ou modifiez les paramètres d'alignement d'impression.
  - a. Déplacez la réglette **Toutes les couleurs** dans la sous-fenêtre *Paramètres d'alignement horizontal* pour modifier l'alignement horizontal de tous les types de rubans.
  - b. Déplacez la réglette **Couleur** dans la sous-fenêtre *Paramètres d'alignement vertical* pour modifier l'alignement vertical pour les impressions à l'aide d'un ruban CMJ ou CMJ-Blanc.
  - c. Déplacez la réglette **Monochrome** dans la sous-fenêtre *Paramètres d'alignement vertical* pour modifier l'alignement vertical pour les impressions à l'aide d'un ruban monochrome.
- 5. Consultez ou modifiez les paramètres de densité de couleur.
  - a. Sélectionnez l'onglet **Densité**. Les paramètres de densité s'affichent.
  - b. Déplacez les réglettes Cyan, Magenta et Jaune pour modifier les réglages de densité des couleurs.
  - c. Déplacez la réglette Noir pour modifier le réglage de la densité de l'échelle de gris.
- 6. Sélectionnez **Enregistrer** pour sauvegarder les modifications apportées aux réglages. La fenêtre *Utilitaires Everest* se referme.

### Vérification du ruban restant

Le nombre estimé d'impressions restantes avec le ruban d'encre et le ruban de retransfert est affiché sur le panneau de commande des chargeurs automatiques Producer IIIN, Producer III et Professional Rimage.

En ce qui concerne les imprimantes Everest autonomes et les imprimantes automatiques, vous pouvez vérifier le nombre d'impressions restantes via l'onglet *État*. Pour vérifier la quantité de ruban restante pour une imprimante Everest ou une imprimante automatique, procédez comme décrit ci-dessous.

### Consultation de l'état du ruban (PC)

L'onglet *État* de la fenêtre *Écran d'état* dans Windows vous permet également de consulter la quantité estimée de ruban restant et le nombre estimés d'impressions restantes pour les rubans d'impression et de retransfert.

- 1. Accès aux préférences d'impression. Reportez-vous à la page 17 pour prendre connaissance de la marche à suivre.
- 2. Sélectionnez l'onglet Utilitaires.
- 3. Sélectionnez Écran d'état... La fenêtre Écran d'état va s'ouvrir avec l'onglet État actif.
- 4. Consultez les informations relatives au ruban :
  - Quantité estimée de ruban restant et nombre estimé d'impressions restantes pour les rubans d'impression et de retransfert.
  - État actuel de l'imprimante.
    - Remarque : Si vous retirez un ruban de l'imprimante Everest et que vous le réinsérez, le système détecte la quantité de ruban restant dans l'application de contrôle des consommables. Si vous utilisez des rubans partiellement utilisés provenant d'autres imprimantes Everest, les informations correspondantes affichées dans l'application de contrôle des consommables mangueront de précision.
- 5. Pour remettre à zéro le nombre estimé d'impressions restantes pour le ruban de retransfert, procédez comme suit.
  - a. Sélectionnez **Options...** La fenêtre *Remise à zéro des impressions* s'ouvre.
  - b. Si vous utilisez un ruban pour 500 impressions, cochez la case Ruban de retransfert pour 500 impressions.
  - c. Sélectionnez Remise à zéro des impressions. La fenêtre Remise à zéro des impressions apparaît.
  - d. Sélectionnez **Oui** pour confirmer la remise à zéro. Les fenêtres *Remise à zéro des impressions* et *Remise à zéro des impressions sur ruban de retransfert* se referment.
  - e. Pour fermer la fenêtre Écran d'état, sélectionnez Fermer.

### Consultation de l'état du ruban (Macintosh)

L'onglet *État* de la fenêtre *Utilitaires Everest* dans Macintosh vous permet également de consulter la quantité estimée de ruban restant et le nombre estimé d'impressions restantes pour les rubans d'impression et de retransfert.

- 1. Accédez aux utilitaires Everest.
  - a. Sélectionnez : Préférences système > Impression et télécopie. La fenêtre Impression et télécopie s'ouvre.
  - b. Dans la liste d'imprimantes, double-cliquez sur le numéro du modèle de votre imprimante Everest :
    - Pour l'Everest 600, sélectionnez CDPR23.
    - Pour l'Everest III, sélectionnez CDPR22.

La fenêtre CDPR23 ou CDPR22 s'affiche.

- 2. Dans la barre d'outils, sélectionnez Utilitaires. La fenêtre Utilitaires Everest s'ouvre.
- 3. Sélectionnez l'onglet État.
- 4. Consultez les informations relatives au ruban :
  - Quantité estimée de ruban restant et nombre estimé d'impressions restantes pour les rubans d'impression et de retransfert.
  - État actuel de l'imprimante.
    - Remarque : Si vous retirez un ruban de l'imprimante Everest et que vous le réinsérez, le système détecte la quantité de ruban restant dans l'application de contrôle des consommables. Si vous utilisez des rubans partiellement utilisés provenant d'autres imprimantes Everest, les informations correspondantes affichées dans l'application de contrôle des consommables manqueront de précision.
- 5. Remettez à zéro le nombre estimé d'impressions restantes pour le ruban de retransfert.
  - a. Sélectionnez **Options...** La fenêtre *Remise à zéro des impressions sur ruban de retransfert* s'ouvre.
  - b. Si vous utilisez un ruban pour 500 impressions, cochez la case Ruban de retransfert pour 500 impressions.
  - c. Sélectionnez Remise à zéro des impressions. Une fenêtre de confirmation apparaît.
  - d. Sélectionnez **OK** pour confirmer la remise à zéro. La fenêtre de confirmation et la fenêtre *Remise à zéro des impressions sur ruban de retransfert* se referment.
- 6. Sélectionnez Quitter pour refermer la fenêtre Utilitaires Everest.

## Maintenance de l'imprimante Everest

U **Important !** Afin d'obtenir les meilleures performances, vous devez utiliser l'imprimante Everest dans un environnement propre et à l'abri des poussières.

Pour que l'imprimante Everest continue de fonctionner de façon optimale, vous devez effectuer une maintenance de routine. Le tableau ci-dessous répertorie les tâches et la fréquence des maintenances requises ainsi que des références relatives aux instructions de nettoyage contenues dans ce guide.

### Programme de maintenance

| Intervention                          | Fréquence                                                                                                    | Instructions                                                                                                    |  |
|---------------------------------------|----------------------------------------------------------------------------------------------------|----------------------------------------------------------------------------------------------------|--|
| Remplacement du ruban<br>d'impression |                                                                                                    |                                                                                                    |  |
| Ruban 3 couleurs (CMJ)                | Après 500 disques                                                                                                    | Reportez-vous à la section<br><i>Remplacement du ruban d'impression</i> ,<br>page 25.                                                                |  |
| Ruban 4 couleurs (CMJ-Blanc)          | Après 375 disques                                                                                                    |                                                                                                    |  |
| Ruban noir (monochrome)               | Après 1 000 disques                                                                                                    |                                                                                                    |  |
| Remplacement du ruban de retransfert  |                                                                                                    |                                                                                                    |  |
| PN 203474-001                         | Après 500 disques                                                                                                    | Reportez-vous à la section Remplacement                                                                                                    |  |
| PN 203384-001 et PN 200049            | Après 1 000 disques                                                                                                    | du ruban de retransfert, page 28.                                                                                                    |  |
| Nettoyage de la tête d'impression     |                                                                                                    |                                                                                                    |  |
|                                       | Après 2 000 disques (selon les besoins)                                                                                                    | Reportez-vous à la section <i>Nettoyage</i>                                                                                                    |  |
|                                       |                                                                                                    | de la tete d'impression, page 30.                                                                                                    |  |
| Nettoyage des rouleaux amoureux       | Après 2 000 disques ou à chaque<br>changement de ruban                                                                                                    | Reportez-vous à la section <i>Nettoyage des rouleaux amoureux</i> , page 31.                                                                         |  |
| Nettoyage des filtres à air           | Tous les mois                                                                                                    | Reportez-vous aux sections Nettoyage<br>des filtres à air et Nettoyage des filtres<br>à air latéraux (imprimante Everest 600<br>uniquement), page 32 |  |
| Nettoyage du rouleau de la platine    | Selon les besoins                                                                                                    |                                                                                                    |  |
|                                       | () <b>Important !</b> Nettoyez le rouleau de<br>la platine si vous remarquez une<br>diminution de la qualité d'impression<br>(des taches blanches par exemple)<br>sur le disque imprimé. | Reportez-vous à la section <i>Nettoyage du rouleau de la platine</i> , page 34.                                                                      |  |
| Nettoyage extérieur                   | Toutes les semaines                                                                                                    | Essuyez l'extérieur de l'imprimante avec un chiffon non pelucheux.                                                                                   |  |

### Remplacement du ruban d'impression

Avant de remplacer ou d'installer un nouveau ruban d'impression Everest, vous devez donner le temps au nouveau ruban de s'acclimater à l'environnement. Laissez plus de temps pour les températures élevées et les différences d'humidité.

#### (!) Important !

- Seuls les rubans de la marque Rimage sont pris en charge avec nos imprimantes. Les problèmes d'impression pouvant résulter de l'utilisation de rubans fournis par des fabricants tiers ne sont couverts ni par la garantie ni par le contrat de maintenance Rimage.
- Pour des résultats optimaux, assurez-vous de stocker les rubans Everest à une température comprise entre 5° et 35° C (41° et 95° F) et un niveau d'humidité compris entre 45 % et 85 %.
- Évitez l'humidité et la lumière solaire directe.
- Ne réutilisez pas les rubans.
- N'utilisez que des rubans conçus pour votre modèle d'imprimante Everest.

### Retrait du ruban d'impression

- 1. Ouvrez le panneau latéral.
  - a. Appuyez sur les deux **loquets du panneau latéral** afin de libérer le panneau latéral.
  - b. Abaissez le panneau latéral.

Loquets du panneau latéral

2. Accédez au ruban d'impression.

- a. Ouvrez le **loquet 1**.
- b. Sortez le **support du ruban d'impression** en le tirant de manière rectiligne vers l'extérieur.

Support du ruban d'impression

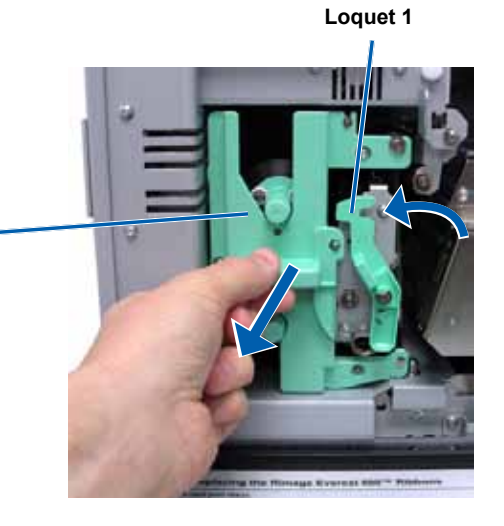

- c. Disposez le **support du ruban d'impression** sur sa face arrière.
  - Conseil : Procédez au nettoyage pendant que le ruban d'impression est retiré. Pour de plus amples informations, reportez-vous à la section *Nettoyage de l'imprimante Everest*, page 30.

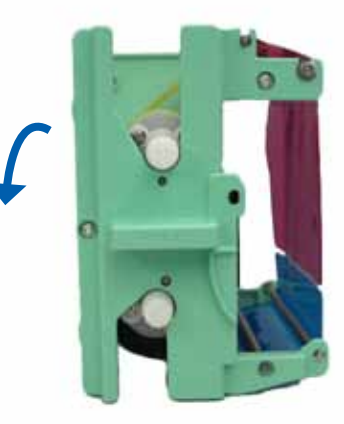

- 3. Retirez le ruban d'impression du support.
  - a. Faites coulisser le **rouleau** d'alimentation sur la gauche.
  - b. Faites coulisser le **rouleau** d'entraînement sur la droite.
  - c. Mettez le **ruban d'impression utilisé** au rebut.

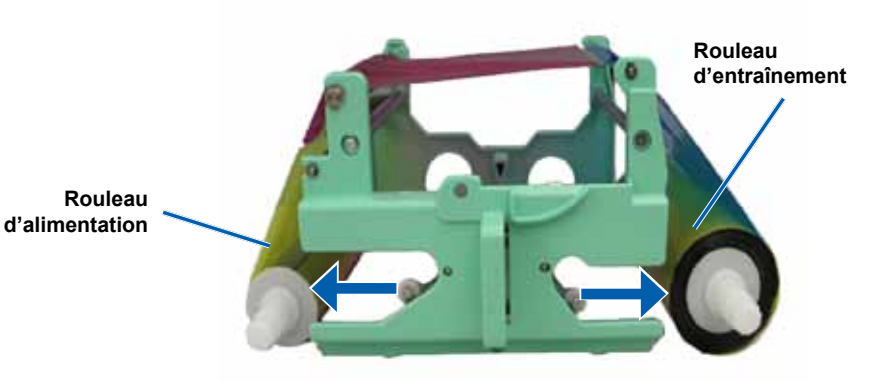

Rouleau amoureux

Rouleaux de guidage

Rouleau

d'entraînement

### Installation du ruban d'impression.

- 1. Retirez le nouveau **ruban d'impression** de son emballage.
- 2. Installez le **ruban d'impression** dans le support prévu à cet effet.
  - Avec le rouleau d'alimentation poussé sur la gauche, déroulez plusieurs centimètres de ruban d'impression.
  - b. Passez le **ruban d'impression** entre le rouleau amoureux et les rouleaux de guidage.
  - c. Installez le rouleau
     d'alimentation comme illustré.

Rouleau d'alimentation

- d. Installez le rouleau d'entraînement comme illustré.
- e. Faites tourner le **rouleau d'entraînement** dans le sens des aiguilles d'une montre pour que le ruban soit aligné et repose à plat.
  - Conseil : Il peut être nécessaire de soulever le ruban au-dessus du rouleau amoureux pour qu'il soit droit.

#### Remarques :

- Ne faites pas pivoter le ruban au-delà des barres de nettoyage à l'avant du ruban (imprimante Everest 600 uniquement).
- Si vous installez un ruban monochrome, faites avancer le ruban pour que la partie encrée atteigne le rouleau d'entraînement.

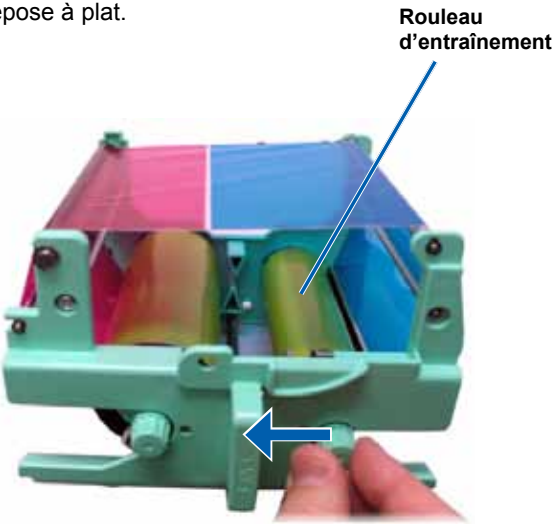

- 3. Réinstallez les pièces dans l'imprimante.
  - a. Disposez le support du ruban d'impression en position verticale.
  - b. Insérez le support du ruban d'impression dans l'imprimante.
  - c. Fermez le loquet 1.
  - d. Refermez le panneau latéral.
  - Remarque : La couleur des rubans peut varier d'un lot à l'autre. Une fois le nouveau ruban en place, vous devez régler les paramètres de densité dans le pilote de l'imprimante. Reportez-vous à la section Réglages de l'alignement d'impression et de la densité des couleurs (PC), page 20 ou la section Réglages de l'alignement d'impression et de la densité des couleurs (Macintosh), page 22 pour de plus amples informations.

L'imprimante est prête à l'utilisation.

### Remplacement du ruban de retransfert

Avant de remplacer ou d'installer pour la première fois le ruban de retransfert Everest, vous devez donner le temps au nouveau ruban de s'acclimater à l'environnement. Laissez plus de temps pour les températures élevées et les différences d'humidité.

() Important !

- Seuls les rubans de la marque Rimage sont pris en charge avec nos imprimantes. Les problèmes d'impression pouvant résulter de l'utilisation de rubans fournis par des fabricants tiers ne sont couverts ni par la garantie ni par le contrat de maintenance Rimage.
- Pour des résultats optimaux, assurez-vous de stocker les rubans Everest à une température comprise entre 5° et 35° C (41° et 95° F) et un niveau d'humidité compris entre 45 % et 85 %.
- Évitez l'humidité et la lumière solaire directe.
- Ne réutilisez pas les rubans.
- · Veillez à utiliser uniquement des rubans conçus pour votre modèle d'imprimante Everest.

### Retrait du ruban de retransfert

- 1. Ouvrez le panneau latéral.
  - a. Appuyez sur les deux **loquets du panneau latéral** afin de libérer le panneau latéral.
  - b. Abaissez le panneau latéral.

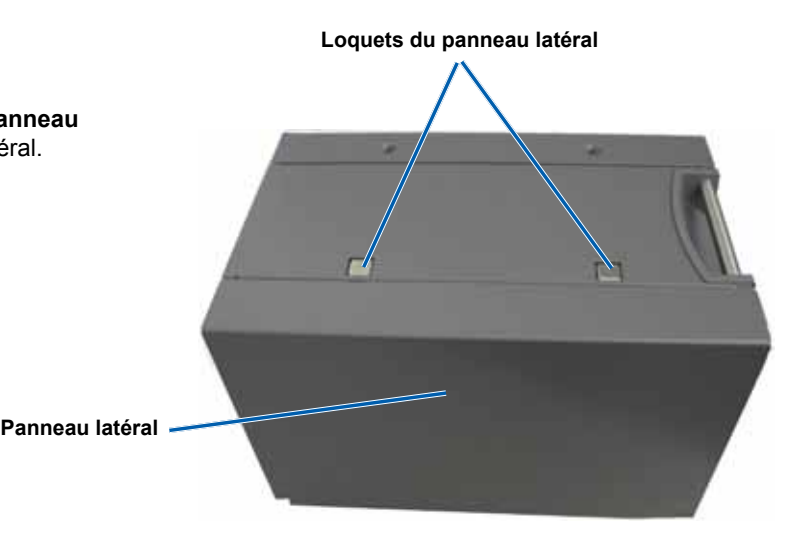

- 2. Retirez le ruban de retransfert usagé.
  - a. Ouvrez les loquets 1, 2 et 3.
  - b. Tirez sur le support du ruban de retransfert vers l'extérieur.
    - Remarque : Le support du ruban de retransfert ne peut être extrait de l'imprimante.
  - c. Relevez les **rouleaux de retransfert** pour les faire sortir du support.
  - Faites glisser avec précaution le ruban de retransfert hors du support du ruban de retransfert.
  - e. Mettez le **ruban de retransfert** usagé au rebut.

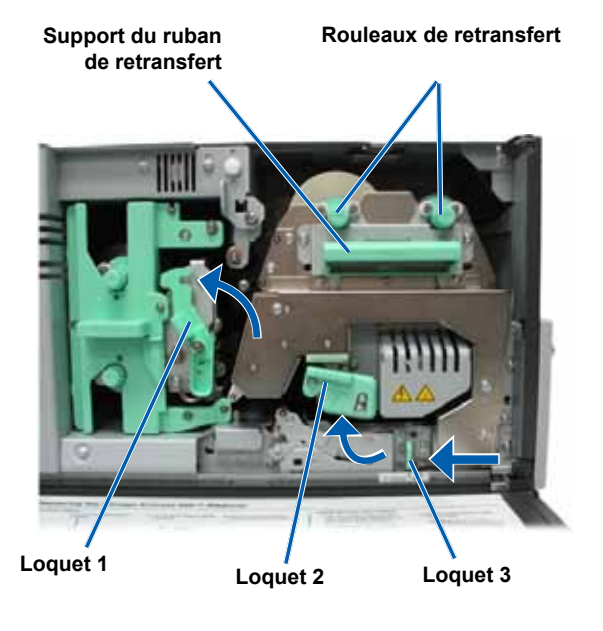

### Installation du ruban de retransfert

- 1. Déballez le nouveau ruban de retransfert.
- 2. Positionnez le ruban de retransfert.
  - (!) Important ! Les rubans de retransfert s'installent différemment dans l'Everest 600 et dans l'Everest III. Suivez les instructions appropriées pour votre modèle d'imprimante.
  - Everest 600

Pour l'Everest 600, procédez comme suit.

- Avec le rouleau d'alimentation poussé sur la gauche, déroulez plusieurs centimètres de ruban de retransfert.
- b. Faites glisser le **ruban de retransfert** sous le support du ruban de retransfert.
- c. Installez le **rouleau d'alimentation** sur le côté gauche du support du ruban de retransfert. Veillez à ce que le ruban passe bien sous le rouleau d'alimentation.
- d. Amenez le **rouleau d'entraînement** au-dessus des rouleaux de guidage et encliquetez le rouleau en place.

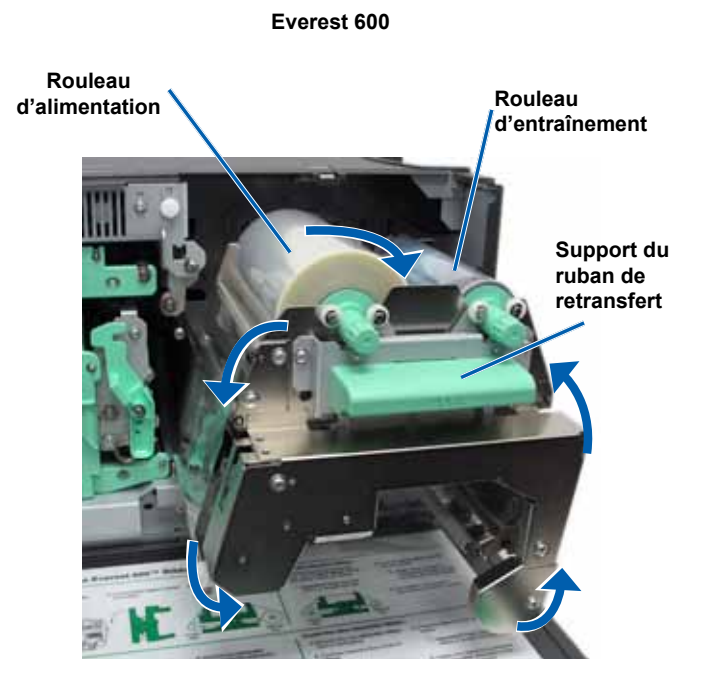

#### Everest III

Pour l'Everest III, procédez comme suit.

- Avec le rouleau d'alimentation poussé sur la gauche, déroulez plusieurs centimètres de ruban de retransfert.
- b. Faites glisser le **ruban de retransfert** sous le support du ruban de retransfert.
- c. Installez le rouleau d'alimentation sur le côté gauche du support du ruban de retransfert. Veillez à ce que le ruban passe bien sur le rouleau d'alimentation.
- d. Amenez le rouleau
   d'entraînement au-dessus
   des rouleaux de guidage et
   encliquetez le rouleau en place.
- 3. Faites tourner le **rouleau d'entraînement** dans le sens inverse des aiguilles d'une montre pour tendre le ruban de retransfert.
- 4. Réinstallez les pièces dans l'imprimante.
  - a. Faites glisser le support de retransfert dans l'imprimante.
  - b. Fermez les loquets 1, 2 et 3.
  - c. Refermez le panneau latéral.

L'imprimante est prête à l'utilisation.

### Nettoyage de l'imprimante Everest

Un nettoyage régulier contribuera à préserver votre imprimante Everest dans des conditions optimales d'exploitation.

### Nettoyage de la tête d'impression

#### X Outils requis :

- Tampons éponges avec longs manches (compris dans le kit de nettoyage Everest)
- Alcool isopropylique 99 %
- 1. Accédez à la tête d'impression.
  - Appuyez sur les deux loquets du panneau latéral afin de libérer le panneau latéral.
  - b. Abaissez le panneau latéral.
  - c. Ouvrez le loquet 1.
  - d. Retirez le **support du ruban** d'impression. Pour prendre connaissance des instructions spécifiques, reportez-vous à la procédure *Remplacement du ruban* d'impression, page 25.

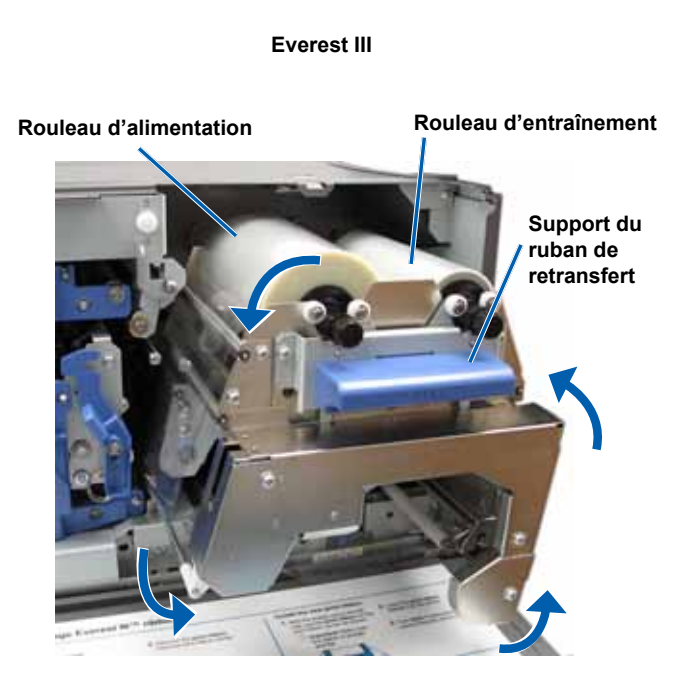

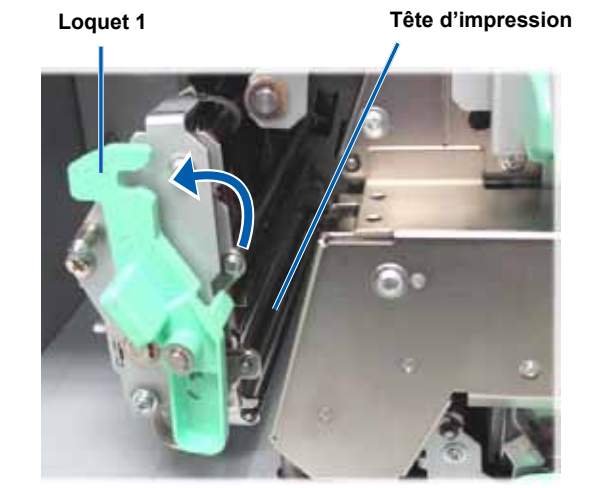

#### 2. Nettoyez la tête d'impression.

Attention ! Ne rayez pas la tête d'impression. Souvenez-vous des conseils suivants :

- Toujours essuyer à partir d'une extrémité de la tête d'impression jusqu'à l'autre extrémité, sans s'arrêter en chemin.
- N'essuyer que la zone indiquée.
- a. Appliquez de l'alcool isopropylique sur le tampon éponge.
- b. Utilisez le tampon éponge pour essuyer la tête d'impression d'une extrémité à l'autre dans le sens indiqué.
- Recommencez l'opération jusqu'à ce que la tête d'impression soit exempte de poussière et de débris.
- d. Utilisez le **tampon éponge** pour éliminer toute accumulation de cire du rouleau se trouvant sous la tête d'impression.
- 3. Préparez l'imprimante à l'utilisation.
  - a. Installez le ruban d'impression.
  - b. Montez le support du ruban d'impression.
  - c. Refermez tous les loquets.
  - d. Refermez le panneau latéral.

L'imprimante est prête à l'utilisation.

### Nettoyage des rouleaux amoureux

#### X Outils requis :

- Tampons éponges avec longs manches (compris dans le kit de nettoyage Everest)
- Alcool isopropylique 99 %
- Retirez le ruban d'impression. Pour prendre connaissance des instructions spécifiques, reportez-vous à la procédure *Remplacement du ruban d'impression*, page 25.
- 2. Nettoyez le **rouleau amoureux 1** (situé sur le support de ruban d'impression)
  - a. Appliquez de l'alcool isopropylique sur le tampon éponge.
  - b. Utilisez le tampon éponge pour nettoyer le rouleau amoureux 1.
  - c. Utilisez le tampon éponge pour éliminer toute accumulation de cire provenant des autres pièces du support de ruban.
  - d. Installez le **ruban d'impression** dans le support prévu à cet effet.

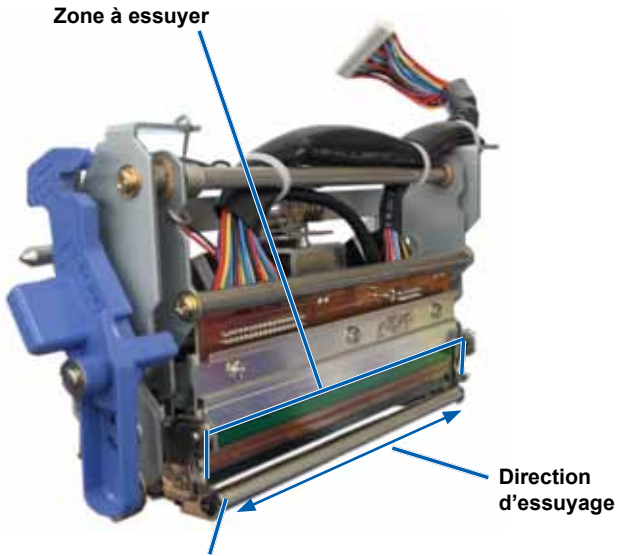

Rouleau

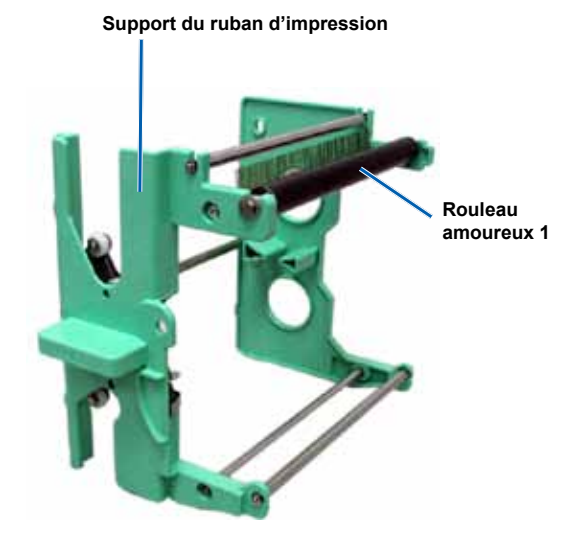

- 3. À l'intérieur de l'imprimante, utilisez le tampon éponge pour nettoyer le rouleau amoureux 2.
- 4. Préparez l'imprimante à l'utilisation.
  - a. Montez le support du ruban d'impression.
  - b. Refermez tous les **loquets**.
  - c. Refermez le panneau latéral.

L'imprimante est prête à l'utilisation.

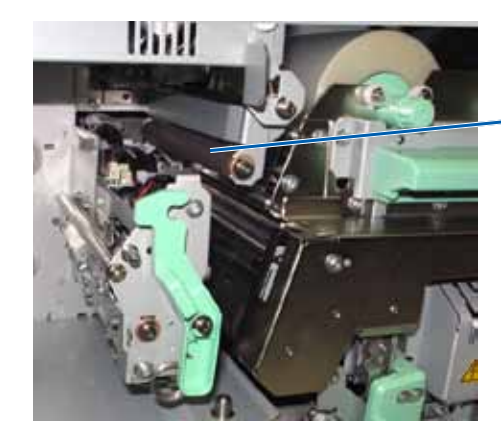

Rouleau amoureux 2

### Nettoyage du filtre à air arrière

- **Outils requis :** tournevis Phillips n°2
- 1. Démontez le filtre à air.
  - à l'arrière de l'imprimante Everest, retirez les deux vis (Qté : 2) qui maintiennent le couvercle du ventilateur en place.
  - b. Retirez le couvercle du ventilateur.
  - c. Démontez le filtre à air.
- 2. Nettoyez le filtre à air.
  - a. Placez le filtre à air sous l'eau courante.
  - b. Laissez sécher le filtre à air.
- 3. Préparez l'imprimante à l'utilisation.
  - a. Lorsque le filtre à air est sec, placez-le à l'intérieur du couvercle du ventilateur.
  - b. Insérez les vis (Qté : 2) pour fixer le couvercle du ventilateur.

L'imprimante est prête à l'utilisation.

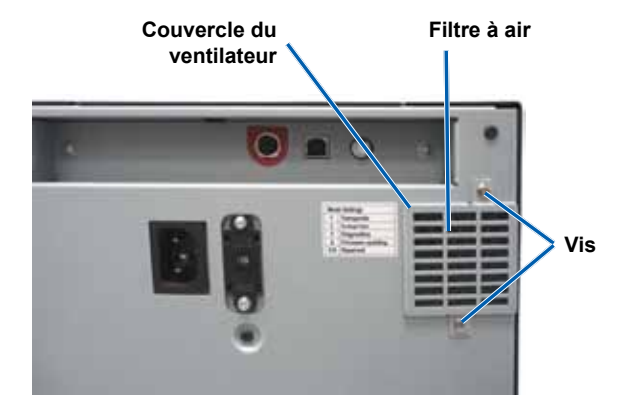

### Nettoyage des filtres à air latéraux (Everest 600 uniquement)

#### X Outils requis : tournevis Torx T10

- 1. Ouvrez le panneau latéral.
  - Appuyez sur les deux loquets du panneau latéral afin de libérer le panneau latéral.
  - b. Abaissez le panneau latéral et le couvercle du ventilateur fixé.

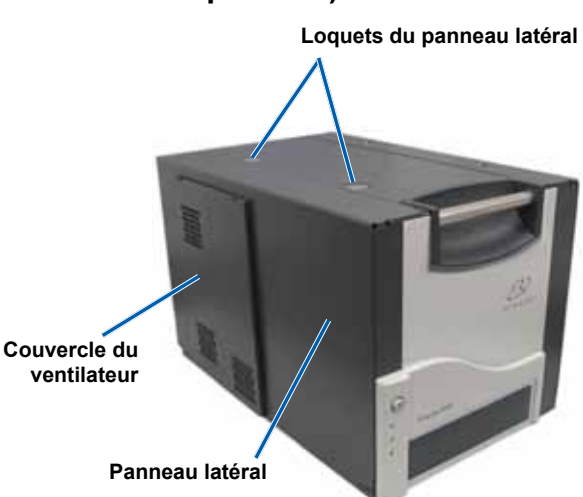

- 2. Retirez le couvercle du ventilateur du panneau latéral.
  - a. Retirez les **vis** (Qté : 4) de l'intérieur du panneau latéral.
  - b. Refermez le **panneau latéral**. Déposez le couvercle du ventilateur sur la surface de travail en exposant les filtres à air.
    - Conseil : Si le couvercle du ventilateur reste fixé au panneau latéral, abaissez délicatement le couvercle du ventilateur.

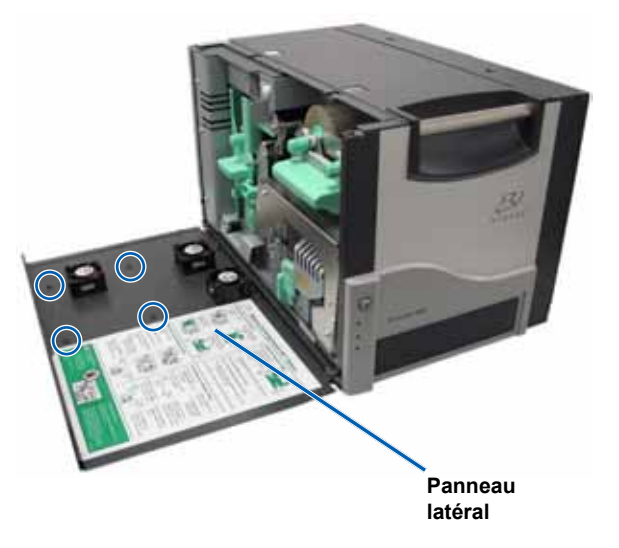

- 3. Retirez les trois filtres à air du couvercle du ventilateur.
- 4. Nettoyez les filtres à air.
  - a. Placez chaque **filtre à air** sous l'eau courante.
  - b. Laissez sécher les filtres à air.

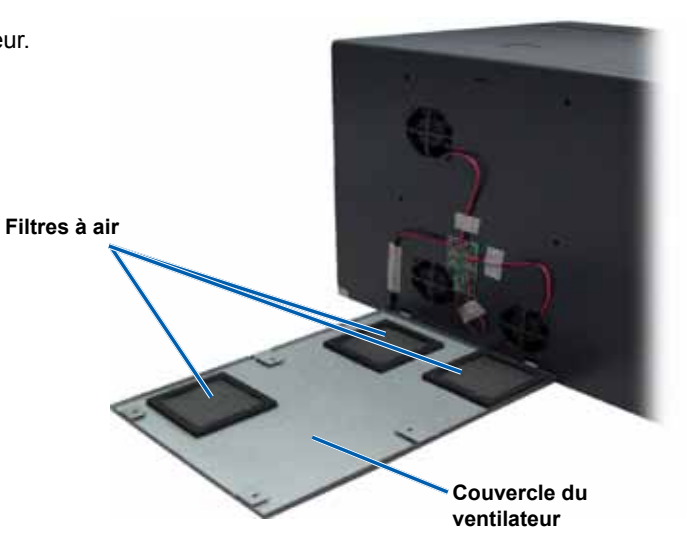

- 5. Préparez l'imprimante à l'utilisation.
  - a. Lorsque les **filtres à air** sont secs, positionnez-les à l'intérieur du couvercle du ventilateur.
  - Veillez à ce que les taquets du couvercle du ventilateur s'enclenchent dans les orifices du panneau latéral.
  - c. Ouvrez le panneau latéral.
  - d. Insérez les quatre **vis** et serrez-les pour fixer le couvercle du ventilateur au panneau latéral.
  - e. Refermez le **panneau latéral** et le couvercle du ventilateur fixé.

L'imprimante est prête à l'utilisation.

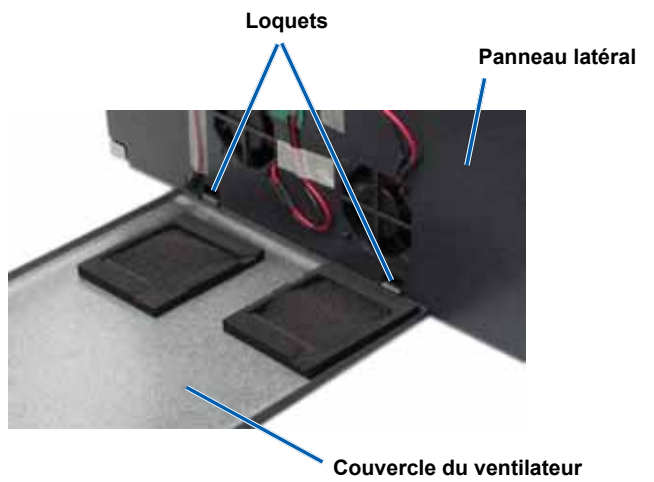

### Nettoyage du rouleau de la platine

(!) Important ! Nettoyez le rouleau de la platine si vous remarquez une diminution de la qualité d'impression (des taches blanches par exemple) sur le disque imprimé.

#### X Outils requis :

- Tampons éponges avec longs manches (compris dans le kit de nettoyage Everest)
- Alcool isopropylique 99 %
- 1. Préparez-vous à nettoyer le rouleau de la platine.
  - a. À l'arrière de l'imprimante, mettez le commutateur de mode sur la position 3 (mode diagnostic).
  - b. Vérifiez que l'imprimante est sous tension.
- Accédez au rouleau de la platine.
  - a. Appuyez sur les deux loguets du panneau latéral afin de libérer le panneau latéral.
  - b. Abaissez le panneau latéral.
  - c. Ouvrez les loquets 1, 2 et 3.
  - d. Retirez le support du ruban d'impression. Pour prendre connaissance des instructions spécifiques, reportez-vous à la procédure Remplacement du ruban d'impression, page 25.
  - e. Tirez sur le support du ruban de retransfert vers l'extérieur. Pour prendre connaissance des instructions spécifiques, reportez-vous à la procédure Remplacement du ruban de retransfert, page 28.

#### Remarque : Le support du ruban de retransfert ne peut être extrait de l'imprimante.

- 3. Appuyez sur le bouton de commande et maintenez-le enfoncé pendant 2 secondes pour accéder au test de diagnostic 1. Le rouleau de la platine commence à tourner et le voyant lumineux d'activité du panneau avant clignote.
- Nettoyez le rouleau de la platine (situé à la droite de la tête d'impression).
  - Appliquez de l'alcool isopropylique sur le tampon a. éponge.
    - **Attention !** N'appliquez pas de pression pendant le nettoyage du rouleau de la platine avec les tampons éponge. L'application d'une pression peut endommager le rouleau de la platine, ce qui provoquerait des rayures sur le disque imprimé.
  - Étant donné que le rouleau de la platine tourne, utilisez b. le tampon éponge pour l'essuyer.
    - Conseil : Étant donné que le rouleau de la platine tourne, laissez-le faire un tour complet avant de passer à la zone suivante.
- 5. Appuyez brièvement sur le **bouton de commande** pour quitter le mode diagnostic.
- 6. Préparez l'imprimante à l'utilisation.
  - Montez le support du ruban d'impression. a.
  - b. Installez le support du ruban de retransfert.
  - c. Fermez tous les loquets.
  - d. Refermez le panneau latéral.
  - e. Placez le commutateur de mode sur la position de fonctionnement adéquate. Pour de plus amples informations, reportez-vous à la section Commutateurs, page 14.

L'imprimante est prête à l'utilisation.

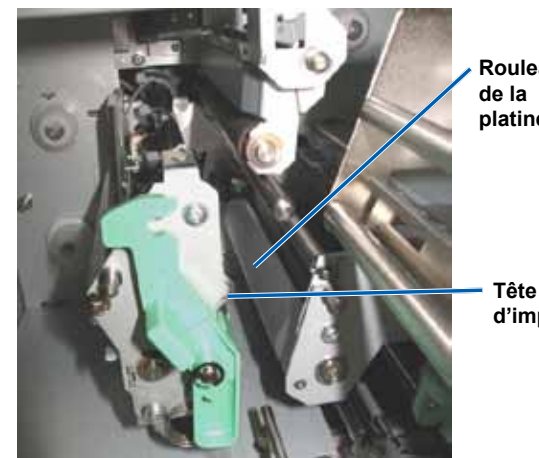

Rouleau platine

d'impression

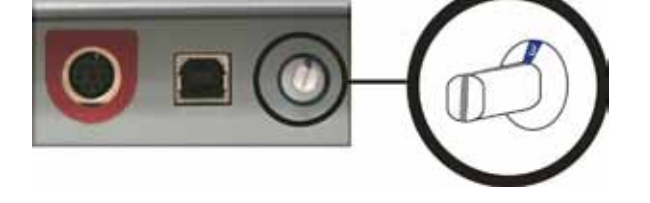

# Guía del usuario de las impresoras Rimage Everest™ III y Everest™ 600

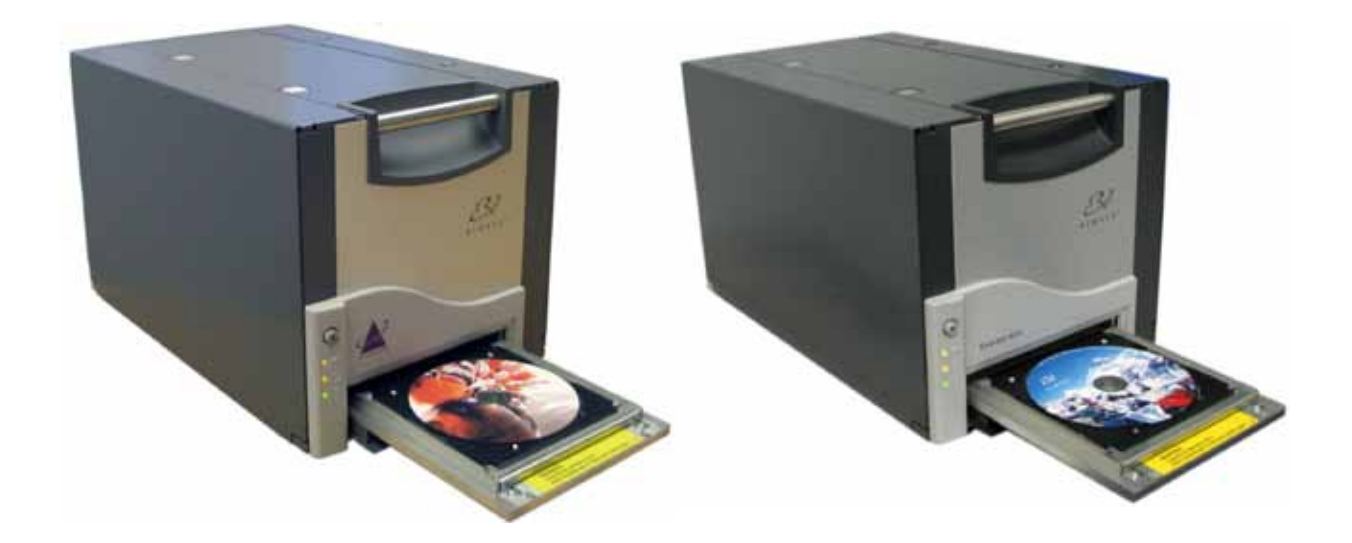

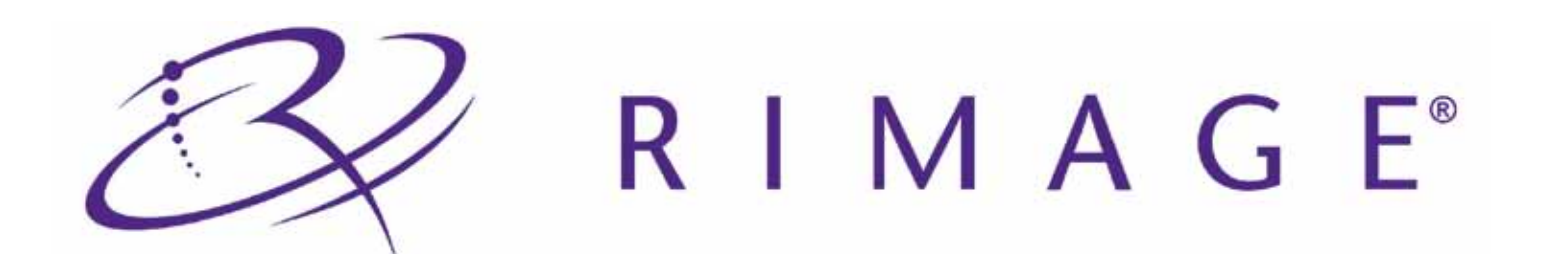

#### Oficina central:

Rimage Corporation 7725 Washington Avenue South Minneapolis, MN 55439 Estados Unidos 800-553-8312 (asistencia telefónica gratuita en EE. UU.)

Servicio: +1 952-946-0004 (Asia/Pacífico, México/ Latinoamérica)

Fax: +1 952-944-6956

#### Oficinas en Europa:

Rimage Europe GmbH

Albert-Einstein-Str. 26

63128 Dietzenbach

#### Alemania

Teléfono: +49-(0) 6074-8521-0 Fax: +49-(0) 6074-8521-100 Rimage Corporation se reserva el derecho de realizar mejoras al equipo y software que se describen en este documento en cualquier momento y sin aviso previo. Rimage Corporation se reserva el derecho de revisar esta publicación y de realizar cambios ocasionalmente al contenido de la misma, y no es obligación de Rimage Corporation avisar a ninguna persona u organización acerca de dichas revisiones o cambios.

Es posible que este documento contenga enlaces a sitios Web actuales al momento de la publicación, pero que pueden haber cambiado o caducado desde aquella fecha. Este documento puede contener vínculos a sitios de Internet que son propiedad de terceros y están administrados por ellos. Rimage Corporation no es responsable del contenido de dichos sitios de terceros.

#### © Rimage Corporation, 2009.

Rimage<sup>®</sup> es una marca registrada de Rimage Corporation. Rimage Everest<sup>™</sup> es una marca registrada de Rimage Corporation. Dell<sup>™</sup> es una marca registrada de Dell Computer Corporation. FireWire<sup>™</sup> es una marca registrada de Apple Computer, Inc. Windows<sup>®</sup> es una marca registrada de Microsoft Corporation.

Todas las demás marcas comerciales y marcas registradas son propiedad de sus respectivos dueños.

2000621\_B

## Contenido

| Introducción                                                                              | 1                |
|-------------------------------------------------------------------------------------------|------------------|
| Acerca de esta guía del usuario                                                           |                  |
| Instrucciones de desembalaje y configuración                                              | 1                |
| Información importante                                                                    | 3                |
| Información de soporte                                                                    | 3                |
| Obtenga información adicional en línea                                                    |                  |
| Soporte técnico                                                                           | 3                |
| Exención de responsabilidad del software de grabación de discos ópticos                   | 4                |
| Información de seguridad y cumplimiento                                                   | 4                |
| Precauciones de seguridad                                                                 |                  |
| Informacion de cumplimiento                                                               |                  |
|                                                                                           | 0                |
| Requisitos de la impresora                                                                | 9                |
| Cintea para la impresente Everant 600                                                     | 9                |
| Cintas para la impresora Everest III                                                      | 9<br>Q           |
| Requisitos para el diseño de etiquetas                                                    | 10               |
| Requisitos de impresión                                                                   |                  |
| Identificación de las nartes de la impresora Everest                                      | 11               |
| Vista delantera                                                                           |                  |
| Panel de control                                                                          |                  |
| Indicadores del panel de control                                                          |                  |
| Vista trasera                                                                             |                  |
| Interruptores                                                                             | 14               |
| Interruptor de modo                                                                       |                  |
| Interruptor de voltaje de CA                                                              | 14               |
| Funcionamiento de la impresora Everest                                                    | 15               |
| Encendido y apagado de la impresora Everest                                               |                  |
| Encendido o apagado de una impresora independiente                                        |                  |
| Colocación de un disco en la bandeia de la impresora                                      |                  |
| Configuración de las preferencias de impresión                                            |                  |
| Configuración de las preferencias de impresión en una DC con Windows                      | ۲ <i>۲</i><br>17 |
| Acceso a las preferencias de impresión (PC)                                               |                  |
| Acceso a las preferencias de impresión a través del menú Inicio de Windows                |                  |
| Acceso a las preferencias de impresión a través de CD Designer                            |                  |
| Acceso a las preferencias de impresión durante la impresión de archivos PDF               |                  |
| Configuración del tamaño de medios, tipo de medios, orientación y tipo de cinta (PC)      |                  |
| Configuración de la calidad de impresión, combinación de colores y ajústes de imagen (PC) | ۱۵<br>۱۹         |
| Ajuste de la alineación de impresión y de la densidad del color (PC)                      |                  |
| Configuración de las preferencias de impresión en un equipo Macintosh                     | 21               |
| Acceso a las preferencias de impresión (Macintosh)                                        | 21               |
| Configuración de tipo de medios, tipo de cinta y calidad de impresión (Macintosh)         |                  |
| Configuración de combinación de colores y ajustes de imagen (Macintosh)                   | 21               |
| Aiuste de la alineación de impresión y de la densidad del color (Macintosh)               |                  |
| Verificación de la cinta restante                                                         |                  |
| Visualización del estado de la cinta (PC)                                                 |                  |
| Visualización del estado de la cinta (Macintosh)                                          | 24               |
| Mantenimiento de la impresora Everest                                                     | 25               |
| Programa de mantenimiento                                                                 | 25               |
| Cambio de la cinta de impresión                                                           | 25               |
| Extracción de la cinta de impresión                                                       |                  |
| Instalacion de la cinta de impresión                                                      |                  |
| Cambio de la cinta de retransferencia                      |    |
|------------------------------------------------------------|----|
| Extracción de la cinta de retransferencia                  |    |
| Instalación de la cinta de retransferencia                 |    |
| Limpieza de la impresora Everest                           | 30 |
| Limpieza del cabezal de impresión                          | 30 |
| Limpieza de los rodillos adhesivos                         |    |
| Limpieza del filtro de aire trasero                        | 32 |
| Limpieza de los filtros laterales (Everest 600 únicamente) | 32 |
| Limpieza del rodillo de la platina                         | 34 |

# Introducción

Este manual proporciona la información necesaria para poner en funcionamiento, configurar y mantener la impresora Rimage Everest™ 600 o Rimage Everest™ III. La información que se incluye en este manual y el término "Everest" se aplican para ambas impresoras, Everest 600 y Everest III, salvo que se indique lo contrario.

Nota: es posible que su impresora Everest no tenga exactamente la misma apariencia que el modelo que figura en esta guía del usuario.

# Acerca de esta guía del usuario

- Si bien intentamos mantener todas las versiones de nuestros manuales y documentos actualizadas, tenga presente que la versión en inglés que aparece en nuestro sitio Web contiene siempre la información más reciente.
- A menos que se indique lo contrario, todas las instrucciones de navegación son rutas de Windows XP. Es probable que la navegación presente algunas diferencias en Windows Vista, Windows 2000 y Windows Server 2003.
- Estos símbolos se utilizan a lo largo de todo el manual para ayudar a aclarar la información:
  - Nota: una nota brinda información complementaria o información que puede aplicarse sólo a casos especiales. En una nota se incluirán, por ejemplo, las restricciones de memoria, las configuraciones de los equipos o detalles que corresponden a determinadas versiones de un programa.
  - Sugerencia: una sugerencia proporciona técnicas y procedimientos para ayudarlo con sus necesidades específicas. Recomienda métodos alternativos que posiblemente no sean obvios y le ayuda a comprender los beneficios y capacidades del producto.
  - (!) **Importante:** una nota Importante brinda información esencial para llevar a cabo una tarea. Usted puede ignorar la información de una nota o sugerencia y, aún así, completar una tarea; pero no debe ignorar una nota Importante.
  - Precaución: indica que no cumplir con estas pautas podría provocar pérdida o daño al equipo, al producto, al software o a los datos.
  - Advertencia: indica situaciones en las que no respetar estas pautas podría provocar lesiones físicas al personal que opera o realiza el mantenimiento del equipo.

# Instrucciones de desembalaje y configuración

Para desembalar su impresora Everest, vea la etiqueta de desembalaje que se encuentra en la caja. Para configurar e instalar su impresora Everest, consulte la *Guía de configuración e instalación de Rimage Everest III y 600*, además de la guía de configuración e instalación que se incluye con su producto Rimage.

# Información importante

Esta sección proporciona información de contacto de soporte, precauciones y advertencias y especificaciones del producto correspondientes a la impresora Rimage Everest.

# Información de soporte

| Estados Unidos, Asia/Pacífico, México/Latinoamérica                                | Europa                                     |
|------------------------------------------------------------------------------------|--------------------------------------------|
| Rimage Corporation                                                                 | Rimage Europe GmbH                         |
| 7725 Washington Avenue South                                                       | Albert-Einstein-Str. 26                    |
| Minneapolis, MN 55439                                                              | 63128 Dietzenbach                          |
| Estados Unidos                                                                     | Alemania                                   |
| Atención: Rimage Services                                                          |                                            |
|                                                                                    |                                            |
| Póngase en contacto con Rimage Services:                                           | Comuníquese con Rimage Services en Europa: |
| Sitio Web: www.rimage.com/support                                                  | Sitio Web: www.rimage.de                   |
| Base de conocimiento: http://rimage.custhelp.com                                   | Correo electrónico: support@rimage.de      |
| Inicie sesión y seleccione la ficha <i>Ask a Question</i> (Formular una pregunta). | <b>Teléfono:</b> +49-(0) 6074-8521-0       |
| Teléfono:                                                                          | <b>Fax:</b> +49-(0) 6074-8521-100          |
| Norteamérica: 800-553-8312                                                         |                                            |
| Asia/Pacífico, México/Latinoamérica: 952-946-0004                                  |                                            |
| Fax: 952-946-6956                                                                  |                                            |
|                                                                                    |                                            |

| Cuando se comunique con Rimage Services,                                     | Información sobre mi producto Rimage:                                                               |
|------------------------------------------------------------------------------|----------------------------------------------------------------------------------------------------|
| proporcione:                                                                 | Copie esta información sobre su producto Rimage para                                                |
| <ul> <li>El número de serie del sistema y la versión del software</li> </ul> |                                                                                                    |
| <ul> <li>La descripción funcional y técnica del problema</li> </ul>          | Nota: asegurese de actualizar el Numero de serie cada<br>vez que reciba un autoloader de reemplazo. |
| El mensaje de error exacto recibido                                          | Número de serie:                                                                                    |
|                                                                              | Nombre del producto:                                                                                |
|                                                                              | Fecha de compra:                                                                                    |

# Obtenga información adicional en línea

En www.rimage.com/support, encontrará el soporte y los servicios de primera línea de Rimage.

| En                                                | la página principal del Soporte:    | Desde la página del producto puede acceder a:                         |
|---------------------------------------------------|-------------------------------------|-----------------------------------------------------------------------|
| 1.                                                | Seleccione la serie de su producto. | <ul> <li>La información más reciente acerca del software y</li> </ul> |
| 2.                                                | Seleccione su producto.             | actualizaciones de firmware                                           |
| 3. Obtenga información adicional en la página del | Especificaciones del producto       |                                                                       |
|                                                   | producto.                           | <ul> <li>Los documentos más recientes</li> </ul>                      |
|                                                   |                                     | Firmware actual y descargas de controladores                          |

# Soporte técnico

Puede solicitar soporte técnico para la impresora Everest a través de su distribuidor autorizado.

(!) **Importante.** Asegúrese de registrar su impresora Rimage Everest para que podamos notificarle sobre actualizaciones en el momento que se encuentren disponibles.

# Exención de responsabilidad del software de grabación de discos ópticos

Este Producto, el Software o la Documentación han sido diseñados para ayudarle a reproducir material del cual usted posee los derechos de autor o ha obtenido permiso para copiar de parte del propietario de tales derechos. A menos que usted posea los derechos de autor o cuente con el permiso del propietario, es posible que infrinja las leyes de derecho de autor y que, por lo tanto, esté sujeto al pago de daños y a otras acciones legales. Si tiene dudas acerca de sus derechos, debe comunicarse con su asesor legal. Si usted no posee los derechos de autor ni cuenta con autorización del propietario, la copia no autorizada de material protegido por derechos de autor en un disco óptico o en otro medio infringe la legislación nacional e internacional, y puede originar sanciones graves.

# Información de seguridad y cumplimiento

Este manual y las indicaciones del producto permiten un funcionamiento correcto y seguro. Las marcas de indicación que aparecen abajo evitan que usted y otras personas sufran lesiones y que se produzcan daños en el equipo.

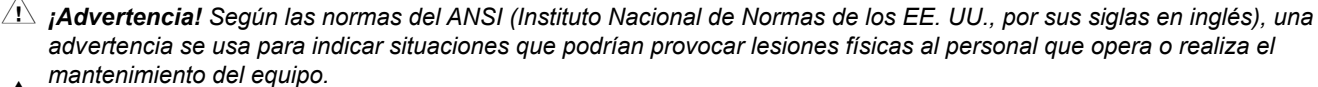

A Precaución: indica que no cumplir con estas pautas podría provocar pérdida o daño al equipo, al producto, al software o a los datos.

### Precauciones de seguridad

Como medida de seguridad, lea estas precauciones y familiarícese con su significado antes de utilizar el equipo.

#### Advertencia!

- El uso de controles o ajustes o la ejecución de procedimientos que no sean los especificados en este documento pueden provocar la exposición a radiaciones peligrosas.
- No desarme la impresora ni utilice herramientas en ella. Todos los procedimientos de reparación deben ser realizados por un técnico autorizado por Rimage, o se debe enviar el equipo al servicio de reparación autorizado por Rimage.
- No intente reparar la impresora con el cable de alimentación conectado a la toma de corriente de CA.
- En el interior de la impresora hay bordes afilados.
- El bisel delantero de la impresora se puede abrir con la mano. No introduzca los dedos.
- No toque el rodillo térmico.

#### A Precaución:

- Todos los equipos con voltaje de CA o voltaje de CC bajo, como interruptores, suministros de energía, fusibles, ventiladores y motores no graduales, deben reemplazarse con componentes aprobados por Rimage para mantener la aprobación de seguridad emitida por la norma UL.
- Utilice sólo el cable de alimentación de CA proporcionado. Para obtener más información o para solicitar un nuevo cable de alimentación, comuníquese con el Servicio de Atención al Cliente de Rimage.
- Este producto está diseñado para un entorno de oficina.
- No utilice la impresora si se ha sobrecalentado o si detecta algún olor anormal. Esto podría provocar un incendio o una descarga eléctrica. En caso de sobrecalentamiento u olor anormal, desconecte de inmediato el cable de la toma de corriente. Para la reparación, comuníquese con su distribuidor autorizado por Rimage.
- Deje suficiente espacio libre para que se abra la bandeja de la impresora. No toque la bandeja de la impresora mientras esté en movimiento.
- Si se abre la cubierta lateral mientras la impresora está conectada al suministro eléctrico, ésta se detendrá. No trate de tener acceso al interior de la impresora cuando esté en funcionamiento. No trate de pasar por alto el bloqueo de la puerta.
- Esta impresora no tiene interruptor de encendido. La energía eléctrica se corta por completo al desconectar el cable. Rimage recomienda instalar la impresora en una posición que permita la desconexión inmediata del cable de alimentación. Siempre se debe sujetar el enchufe al desconectar el cable de la toma de corriente.
- Esta impresora tiene un selector de voltaje en la parte posterior. Antes de utilizarla, verifique que esté ajustado en el voltaje correcto. No utilice otro voltaje que no sea 110 VCA ó 220 VCA porque podría provocar un incendio o una descarga eléctrica.

A Precauciones específicas de los países para los sistemas de Transferencia inalámbrica de datos: 2400-2483.5 MHz

- Francia: no utilizar al aire libre.
- Italia: si se utiliza fuera de su propio establecimiento, se requiere autorización general.
- Noruega: este inciso no se aplica al área geográfica dentro de un radio de 20 km desde el centro de NY-Alesund.

# Información de cumplimiento

| Nombre del producto           | Impresora Rimage Everest                                                                                                    |
|-------------------------------|----------------------------------------------------------------------------------------------------|
| Modelo                        | CDPR22 (Everest III)                                                                                                    |
|                               | CDPR23 (Everest 600)                                                                                                    |
| Aviso para los Estados Unidos | <b>NOTA:</b> Este equipo ha sido sometido a pruebas y se ha determinado que cumple con los límites establecidos para un dispositivo digital Clase A, conforme a la parte 15 de las Normas de la FCC. Estos límites están diseñados para proporcionar protección razonable contra interferencias nocivas cuando el equipo se utiliza en un entorno comercial. Este equipo genera, utiliza y puede irradiar energía de frecuencia radial y, de no ser instalado y utilizado de acuerdo con el manual de instrucciones, puede provocar interferencias nocivas a las comunicaciones de radio. Es probable que el funcionamiento de este equipo en un área residencial cause interferencias nocivas de modo que se le solicitará al usuario que corrija la interferencia por cuenta propia. |
|                               | Este producto cumple con la norma UL 60950-1, 1° edición.                                                                                                    |
| Aviso para Canadá             | Este aparato digital Clase A cumple con la norma canadiense ICES-003, Publicación 4:2004. Cet appareil numerigue de la classe A est conforme a la norme NMB-003 du Canade.<br>Este producto cumple con la norma CAN/CSA-C22.2 N.° 60950-1-03 1° edición.                                                                                                    |
| Aviso para Europa             | Este producto se ajusta a lo dispuesto por la Directiva EMC (89/336/EEC) y la Directiva de bajo voltaje (73/23/EEC) a través del cumplimiento de las siguientes normas europeas: EN 55022: 1998 + Anexo 1: 2000 Límite de Clase B; EN 55024: 1998; EN 61000-3-2: 2000; EN 61000-3-3: 1995 + Anexo 1: 2001; EN 60950: 2000. La marca CE se ha fijado de acuerdo con la Directiva Creación de marcas CE 93/68/EEC.                                                                                                    |
| Aviso para Japón              | Este es un producto de Clase A basado en la norma del Consejo de Control<br>Voluntario de Interferencia del Equipo de Tecnología de la Información (VCCI, por sus<br>siglas en inglés). Si este equipo se utiliza en el hogar, puede producirse interferencia;<br>en tal caso, es posible que el usuario deba tomar medidas correctivas.<br>Traducción:<br>この装置は、情報処理装置等電波障害自主規制協議会(VCCI)の基準に基づくクラス<br>A 情報技術装置です。この装置を家庭環境で使用すると電波妨害を引き起こすことがあり<br>ま<br>す。この場合には使用者が適切な対策を講ずるよう要求されることがあります。                                                                                                    |
| Aviso para Australia          | Este producto cumple con la norma AS/NZS CISPR22:2004.                                                                                                    |

# Especificaciones de las impresoras Rimage Everest 600 y Everest III

Nota: puede encontrar las especificaciones técnicas más actualizadas de la impresora Everest en www.rimage.com/support. En el menú Support (Soporte), seleccione > Printer Series (Serie de impresora) > Product Name (Nombre de producto) > ficha User Manuals (Manuales de usuario) > enlace Specifications (Especificaciones).

|                                                                                          | Everest 600                                                                               | Everest III                                                                               |  |
|------------------------------------------------------------------------------------------|-------------------------------------------------------------------------------------------|-------------------------------------------------------------------------------------------|--|
| Velocidad de impresión*<br>(Para cobertura de color CMY)                                 | 60 segundos o menos                                                                       | Modo normal: 60 segundos<br>Modo óptimo: 78 segundos                                      |  |
| *La primera impresión demora 5<br>minutos, lo que incluye el tiempo de<br>calentamiento. |                                                                                           |                                                                                           |  |
| Modos de impresión                                                                       | Monocromo y CMY                                                                           | Monocromo, CMY y CMY+W                                                                    |  |
| Calidad de impresión                                                                     | Equivalente a 600 píxeles por pulgada. Equivalente a 300 píxeles po                       |                                                                                           |  |
| Requisitos de medios                                                                     | Use Rimage Media Kits™ para obtener<br>un rendimiento óptimo de grabación e<br>impresión. | Use Rimage Media Kits™ para obtener<br>un rendimiento óptimo de grabación e<br>impresión. |  |
| Requisitos de cinta de                                                                   | Monocromo (negro)                                                                         | Monocromo (negro)                                                                         |  |
| impresión                                                                                | CMY (cian, magenta y amarillo)                                                            | CMY (cian, magenta y amarillo)                                                            |  |
|                                                                                          |                                                                                           | CMY+W (cian, magenta, amarillo y blanco)                                                  |  |
| Capacidad de la cinta                                                                    | Cinta monocroma: 1000 discos                                                              | Cinta monocroma: 1000 discos                                                              |  |
|                                                                                          | Cinta CMY: 500 discos                                                                     | Cinta CMY: 500 discos                                                                     |  |
|                                                                                          | Cinta de retransferencia: 1000 discos                                                     | Cinta CMY+W: 375 discos                                                                   |  |
|                                                                                          |                                                                                           | 1000 discos                                                                               |  |
|                                                                                          |                                                                                           | Cinta de retransferencia (opcional):<br>500 discos                                        |  |
| Tamaño físico                                                                            |                                                                                           |                                                                                           |  |
| Altura                                                                                   | 9,7 pulg (24,6 cm)                                                                        |                                                                                           |  |
| Ancho                                                                                    | 9,5 pulg (24,1 cm)                                                                        |                                                                                           |  |
| Ancho<br>con la cubierta lateral izquierda<br>abierta                                    | <b>b</b><br>a<br>a<br>a                                                                   |                                                                                           |  |
| Profundidad                                                                              | I 14,8 pulg (37,6 cm)                                                                     |                                                                                           |  |
| Profundidad<br>con la bandeja de impresión<br>extendida                                  | 1<br>a<br>22,25 pulg (56,5 cm)                                                            |                                                                                           |  |
| Peso                                                                                     | 45 lb (20,4 kg)                                                                           |                                                                                           |  |
| Peso<br>con embalaje                                                                     | <b>o</b><br>je 50 lb (22,7 kg)                                                            |                                                                                           |  |
| Interfaz                                                                                 | USB 2 (Bus serie universal) – conector tipo B                                             |                                                                                           |  |

Las especificaciones continúan en la página 7.

|                          | Everest 600                                                                                                    |                                  |                                 | Everest III                                        |
|--------------------------|----------------------------------------------------------------------------------------------------|----------------------------------|---------------------------------|----------------------------------------------------|
| Requisitos mínimos de PC | () Importante. Si no comprende estos requisitos, pida avuda a su técnico en                                                                                                    |                                  |                                 |                                                    |
|                          | computación o consulte la documentación de su PC.                                                                                                    |                                  |                                 |                                                    |
| Equipo basado en Windows | Procesador y espacio disponible necesarios: Celeron, 2.0 GHz o superior con 512 MB de RAM                                                                                                    |                                  |                                 |                                                    |
|                          | Puerto: puerto USB                                                                                                    |                                  |                                 |                                                    |
|                          | Sistemas operativos comp                                                                                                    | atibles:                         |                                 |                                                    |
|                          | <ul> <li>Windows Vista Business<br/>software CD Designer; ún</li> </ul>                                                                                                    | s con SP1 (ver<br>licamente Auto | siones 8.1 y s<br>Everest e imp | uperiores del conjunto de<br>resora independiente) |
|                          | <ul> <li>Windows Vista Business, Enterprise y Ultimate con SP1 (únicamente versiones<br/>8.2 y superiores del software de Rimage, cuando se utiliza con un autoloader;<br/>únicamente versiones 8.2 y superiores del conjunto de software CD Designer,<br/>cuando se utiliza con una impresora independiente o una AutoEverest)</li> </ul> |                                  |                                 |                                                    |
|                          | Windows XP Profession                                                                                                    | al SP3                           |                                 |                                                    |
|                          | Windows XP Professional SP2 (únicamente versiones 8.1 e inferiores del software de Rimage)                                                                                                    |                                  |                                 |                                                    |
|                          | <ul> <li>Windows 2000 Professional SP4 (únicamente versiones 8.1 e inferiores del<br/>software de Rimage)</li> </ul>                                                                                                    |                                  |                                 |                                                    |
|                          | Windows Server 2003                                                                                                    |                                  |                                 |                                                    |
| Equipo Macintosh         | Procesador y espacio disponible necesarios: G3 o superior con 512 MB de RAM                                                                                                    |                                  |                                 |                                                    |
|                          | Puerto: puerto USB                                                                                                    |                                  |                                 |                                                    |
|                          | Sistema operativo compatible: Macintosh OS X versión 10.4/10.5                                                                                                    |                                  |                                 |                                                    |
| Alimentación             | 100 – 120V 500W ó 220 – 240V 500W 50/60 Hz (interruptor manual)                                                                                                    |                                  |                                 |                                                    |
| Temperatura y humedad    |                                                                                                    | Requisitos d                     | e                               | Requisitos de                                      |
|                          | Condiciones de<br>funcionamiento                                                                                                    | almacenamie<br>impresora*        | ento de la                      | almacenamiento de la<br>cinta*                     |
| Temperatura              | 59° a 86° F<br>(15° a 30° C)                                                                                                    | -13° a 104° F<br>(-25° C a 40°   | C)                              | 41° a 95° F<br>(5° a 35° C)                        |
| Humedad                  | 30% a 80%, sin<br>condensación                                                                                                    | Hasta 90%                        |                                 | 45% a 85%                                          |

\*Los valores de almacenamiento se refieren a la impresora sin cinta de impresión ni cinta de retransferencia.

\*\*Para alcanzar óptimos resultados, asegúrese de que las cintas Everest se almacenen dentro de esos rangos.

# Requisitos de la impresora

Esta sección describe los requisitos de cintas, diseño de etiquetas e impresión para la impresora Everest.

# Requisitos de cinta

### ! Importante.

- Rimage sólo admite el uso de cintas de marca Rimage en nuestras impresoras. Los problemas de la impresora ocasionados por el uso de cintas de otros fabricantes no están contemplados en la garantía de Rimage ni en el contrato de mantenimiento.
- Para alcanzar óptimos resultados, asegúrese de que las cintas Everest se almacenen a una temperatura entre 41° y 95° F (5° a 35° C) y que el nivel de humedad esté entre 45% y 85%.
- Evite la humedad y la luz directa del sol.
- No vuelva a utilizar las cintas.
- Use únicamente cintas de impresión diseñadas para su modelo de impresora Everest. Consulte las tablas que aparecen a continuación.

La impresora Everest requiere una cinta de impresión y una cinta de retransferencia. La cinta de impresión estándar tiene tres colores: cian, magenta y amarillo (CMY). Estos tres colores se combinan en la impresión para crear discos a todo color. Las cintas de impresión también están disponibles en negro y CMY+Blanco. CMY+W está disponible únicamente para la impresora Everest III.

| Tipo de cinta                               | Número de pieza<br>Everest 600 | Cantidad de discos<br>impresos |
|---------------------------------------------|--------------------------------|--------------------------------|
| 3 colores (CMY)                             | 2000487                        | 500                            |
| Negra (monocromo)                           | 2000490                        | 1000                           |
| Cinta de retransferencia (1000 impresiones) | 2000491                        | 1000                           |

#### Cintas para la impresora Everest 600

### Cintas para la impresora Everest III

| Tipo de cinta                               | Número de pieza<br>Everest III | Cantidad de discos<br>impresos |
|---------------------------------------------|--------------------------------|--------------------------------|
| 3 colores (CMY)                             | 203638-001                     | 500                            |
| 4 colores (CMY+W)                           | 203639-001                     | 375                            |
| Negra (monocromo)                           | 203640-001                     | 1000                           |
| Cinta de retransferencia (500 impresiones)  | 203474-001                     | 500                            |
| Cinta de retransferencia (1000 impresiones) | 203384-001                     | 1000                           |

# Requisitos para el diseño de etiquetas

El software de la impresora Everest compatible con Windows incluye un software editor de etiquetas denominado CD Designer™. Este software se instala en el equipo durante una instalación típica del software de Rimage. Si tiene Windows en su PC, puede utilizar CD Designer para diseñar sus etiquetas.

Nota: CD Designer no es compatible con Macintosh y no se instalará con el software de Rimage compatible con Macintosh.

Si utiliza un equipo Macintosh, o si prefiere diseñar etiquetas en una aplicación de software que no sea CD Designer, utilice los siguientes criterios.

- Tamaño del diseño de etiqueta: diseñe las etiquetas con 12 cm de alto y 12 cm de ancho. El tamaño real de un disco es de 120 mm (4,723 pulg) de diámetro. El orificio es de 15 mm (0,59 pulg). El área de impresión y los tamaños de hub varían dependiendo del fabricante del disco.
  - Nota: los medios de los Rimage Media Kits tienen un área de impresión de 24 a 118 mm. En la mayoría de las etiquetas, se recomiendan las configuraciones de 118 mm y 24 mm.

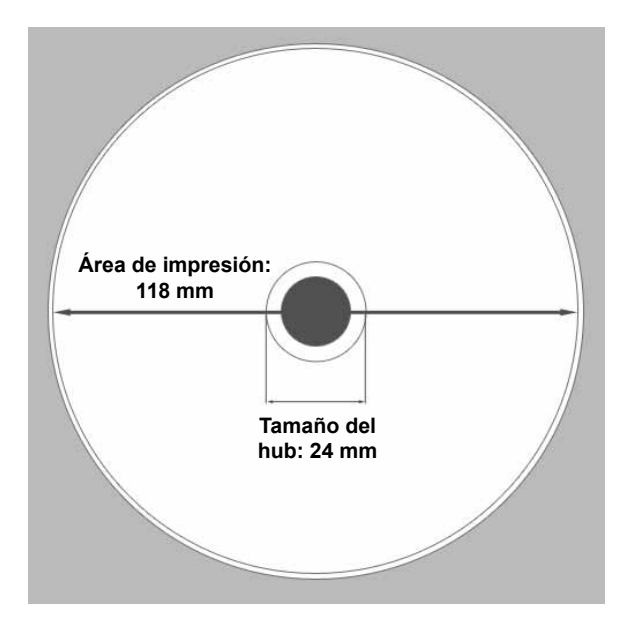

- Formato de archivo: para obtener mejores resultados, guarde sus etiquetas como archivos JPEG o TIFF. No obstante, si utiliza la impresora Everest conectada a un autoloader de Rimage, estos formatos de archivo deben importarse a CD Designer y guardarse como archivos de CD Designer (.btw), o convertirse a archivos PDF antes de la impresión.
- **Modo color**: si su impresora Everest está conectada a un autoloader de Rimage, convierta todas las etiquetas al modo color RGB para poder importarlas a CD Designer. Si la impresora Everest es independiente o está conectada a una AutoEverest AutoPrinter, y usted está imprimiendo directamente desde un programa de edición de imágenes, puede trabajar en el modo color de su elección.
- Resolución (píxeles por pulgada): para obtener los mejores resultados, utilice imágenes configuradas a un mínimo de 300 píxeles por pulgada. Para la impresora Everest 600, puede observar mejores resultados si utiliza imágenes con 600 píxeles por pulgada o más.

# Requisitos de impresión

Cualquier etiqueta que cree y guarde en CD Designer estará en el formato de archivo correcto (.btw) para su impresión con una impresora Everest conectada a un autoloader de Rimage. También puede imprimir etiquetas guardadas como archivos PDF si su impresora Everest está conectada a un autoloader de Rimage.

Si utiliza una impresora Everest independiente o si está conectada a una AutoEverest AutoPrinter, puede imprimir directamente desde cualquier aplicación con capacidad de impresión.

# Identificación de las partes de la impresora Everest

En esta sección se describen el hardware y las funciones de la impresora Everest.

# Vista delantera

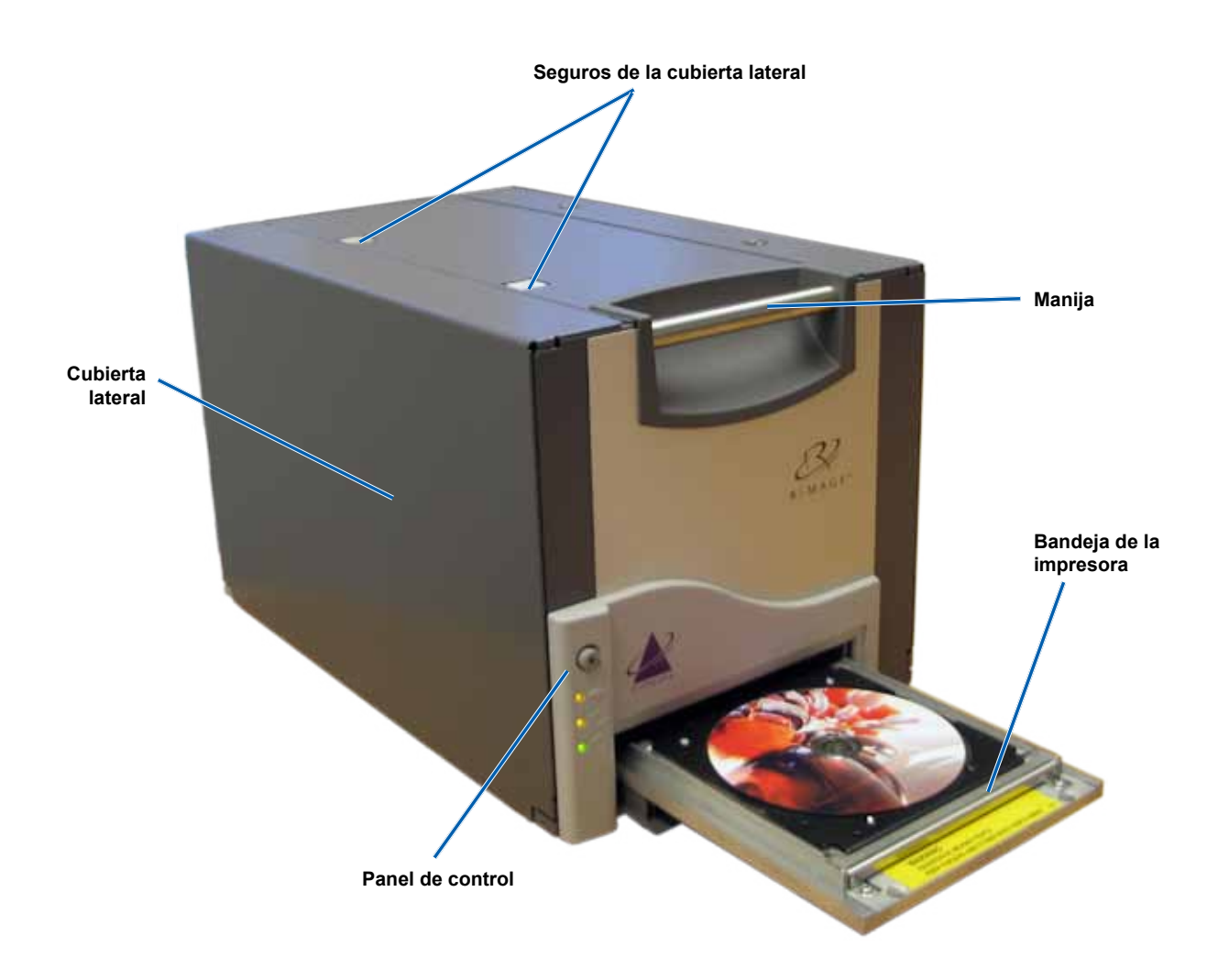

# Panel de control

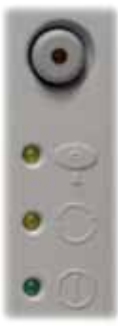

El panel de control se encuentra en el frente de la impresora. Incluye un botón de funcionamiento y cuatro luces indicadoras. (Hay una luz en el botón de funcionamiento). Mediante el panel de control puede monitorear y controlar la impresora Everest.

La tabla a continuación identifica el nombre y la función de todas las partes del panel de control.

### Indicadores del panel de control

| Imagen | Nombre                                                        | Función                                                                                                    |
|--------|---------------------------------------------------------------|----------------------------------------------------------------------------------------------------|
| 0      | Botón de funcionamiento                                       | <ul> <li>El Botón de funcionamiento se utiliza para realizar las siguientes tareas:</li> <li>Abrir la bandeja de la impresora</li> <li>Cerrar la bandeja de la impresora</li> <li>Restablecer la impresora después de un error</li> <li>Colocar la impresora en modo suspensión</li> <li>Sugerencia: para colocar la impresora en modo suspensión, mantenga presionado el Botón de funcionamiento durante 10 segundos. Para reanudar el funcionamiento normal, presione nuevamente este botón.</li> </ul>                                                                                                    |
| R      | Luz indicadora de<br>error (en el botón de<br>funcionamiento) | La <b>Luz indicadora de error</b> se enciende cuando se requiere la intervención del operador.                                                                                                    |
|        | Luz indicadora de disco<br>presente                           | <ul> <li>La Luz indicadora de disco presente se enciende cuando se coloca<br/>un disco en la bandeja o cuando el disco está correctamente instalado.</li> <li>Además, esta luz parpadea cuando hay algún problema. La cantidad de<br/>destellos de cada ciclo indica el tipo de problema.</li> <li>1 destello = la cubierta lateral está abierta o el seguro de la cinta 1,<br/>2 ó 3 está abierto.</li> <li>2 destellos = problema con la cinta de impresión (cinta de impresión<br/>incorrecta, faltante o agotada).</li> <li>3 destellos = problema con la cinta de retransferencia (cinta de<br/>retransferencia faltante o agotada).</li> <li>4 destellos = el disco no está instalado correctamente en la bandeja<br/>de la impresora.</li> </ul> |
| • ()-  | Luz indicadora de<br>activación                               | La <b>Luz indicadora de activación</b> se enciende cuando la impresora ha terminado la inicialización.<br>Además, esta luz parpadea cuando la impresora Everest está recibiendo datos del host.                                                                                                    |
| • ()   | Luz indicadora de<br>encendido                                | La <b>Luz indicadora de encendido</b> se activa al encender la impresora<br>Everest.                                                                                                    |

## Vista trasera

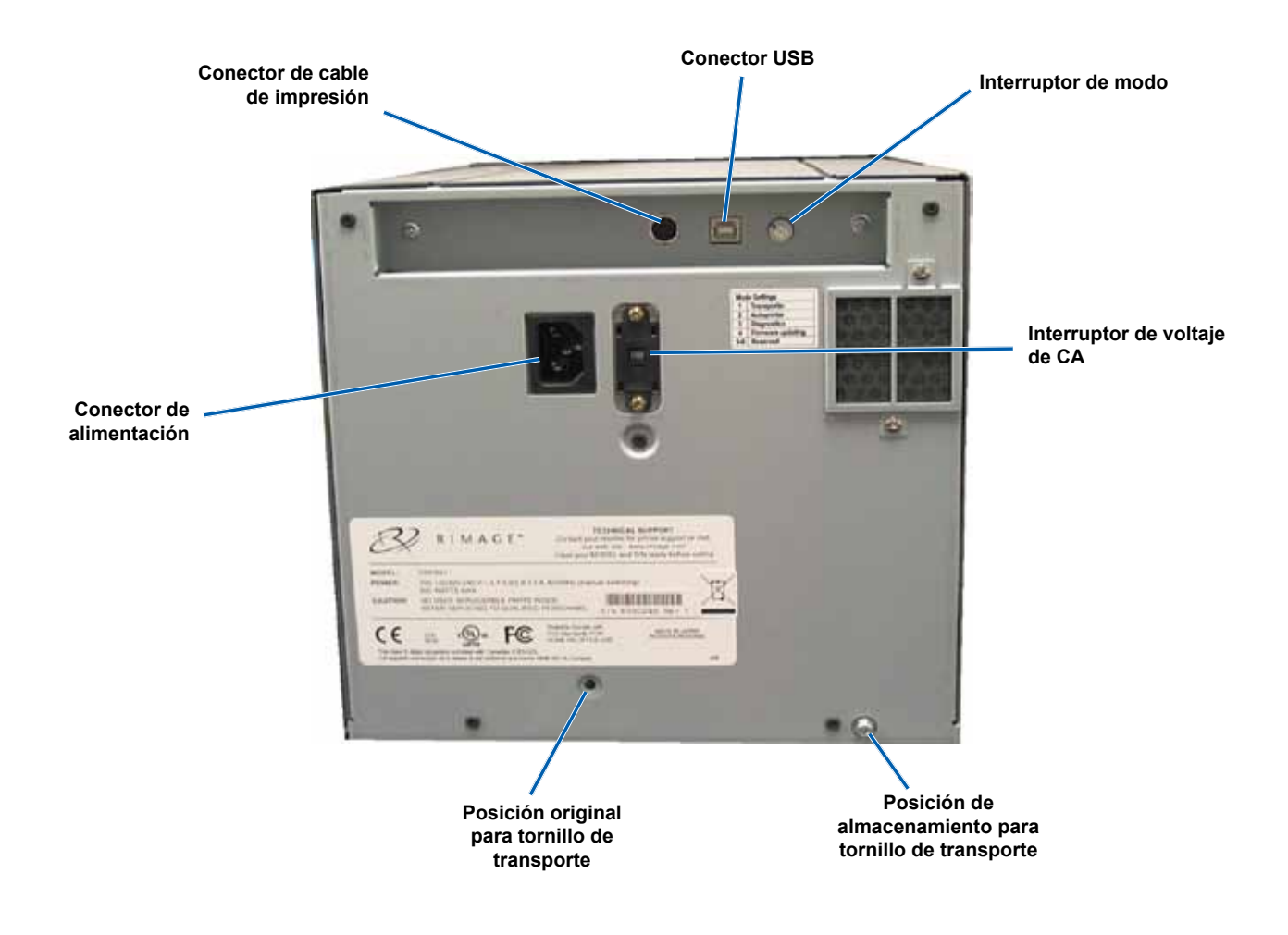

## Interruptores

En la parte posterior de la impresora Everest hay dos interruptores: el **interruptor de modo** y el **interruptor de voltaje de CA**.

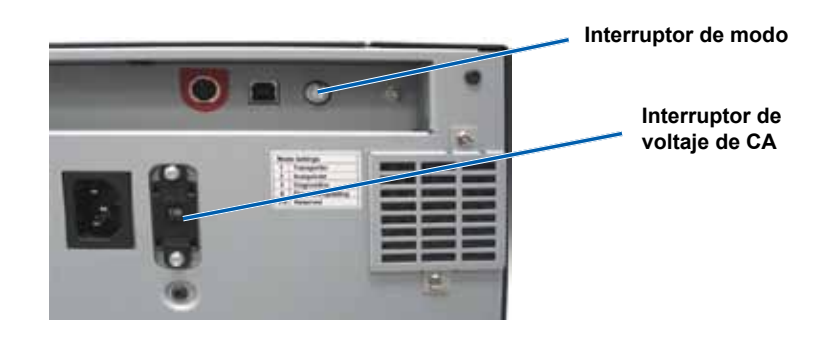

### Interruptor de modo

(!) Importante. Después de cambiar de modo, apague la impresora y vuelva a encenderla para que se reconozca el cambio.

Se trata de un interruptor giratorio que se utiliza para ajustar el modo de funcionamiento de la impresora Everest. La abertura en la base de la tapa del interruptor indica el modo seleccionado. La impresora se entrega configurada en el modo correcto para su funcionamiento. No cambie la posición del interruptor a menos que deba realizar pruebas de diagnóstico.

| Posición del<br>interruptor | Uso                                |
|-----------------------------|------------------------------------|
| 0                           | Impresora independiente            |
| 2                           | Autoloader o AutoPrinter de Rimage |
| 3                           | Prueba de diagnóstico              |
| Todas las demás             | No se utilizan                     |

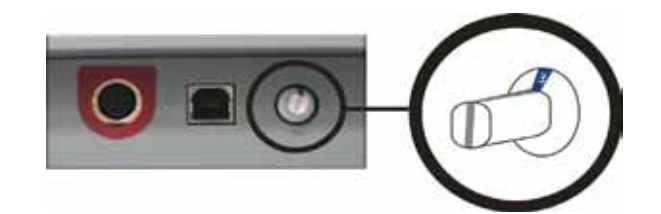

### Interruptor de voltaje de CA

Este interruptor se utiliza para seleccionar el voltaje de CA de la toma de corriente. Tiene dos posiciones: 110 V y 220 V.

Advertencial Ajuste el interruptor de voltaje de CA de manera que coincida con el voltaje de CA de la toma de corriente.

# Funcionamiento de la impresora Everest

En esta sección encontrará la información necesaria para utilizar la impresora Everest.

## Encendido y apagado de la impresora Everest

La impresora Everest no tiene interruptor de encendido. Se enciende y se apaga según la configuración de su sistema. Consulte las secciones a continuación.

### Encendido o apagado de una impresora independiente

Siga estos pasos si su impresora Everest es una impresora independiente.

- Para encender la impresora, conecte el cable de alimentación de la impresora Everest a una toma de corriente.
- Para apagar la impresora, desconecte el cable de alimentación de la parte trasera de la impresora Everest.

#### Encendido o apagado de una impresora conectada a un autoloader o AutoPrinter

Siga los pasos que aparecen a continuación si su impresora Everest está conectada a un autoloader o AutoPrinter:

- Para encender la impresora, encienda el autoloader o la AutoPrinter.
- Para apagar la impresora, apague el autoloader o la AutoPrinter.
- Nota: la impresora pasa al modo suspensión cuando está inactiva por más de 30 minutos. Cuando sucede esto, la impresora demorará 2 ó 3 minutos en calentarse después de que se le envíe un trabajo.

## Colocación de un disco en la bandeja de la impresora

Siga este procedimiento para colocar un disco en la bandeja de la impresora.

- 1. Presione el botón de funcionamiento. Se abre la bandeja de la impresora.
- 2. Coloque el disco en la **almohadilla de impresión** con la superficie de impresión hacia arriba y el anillo de apilamiento hacia la almohadilla de impresión.

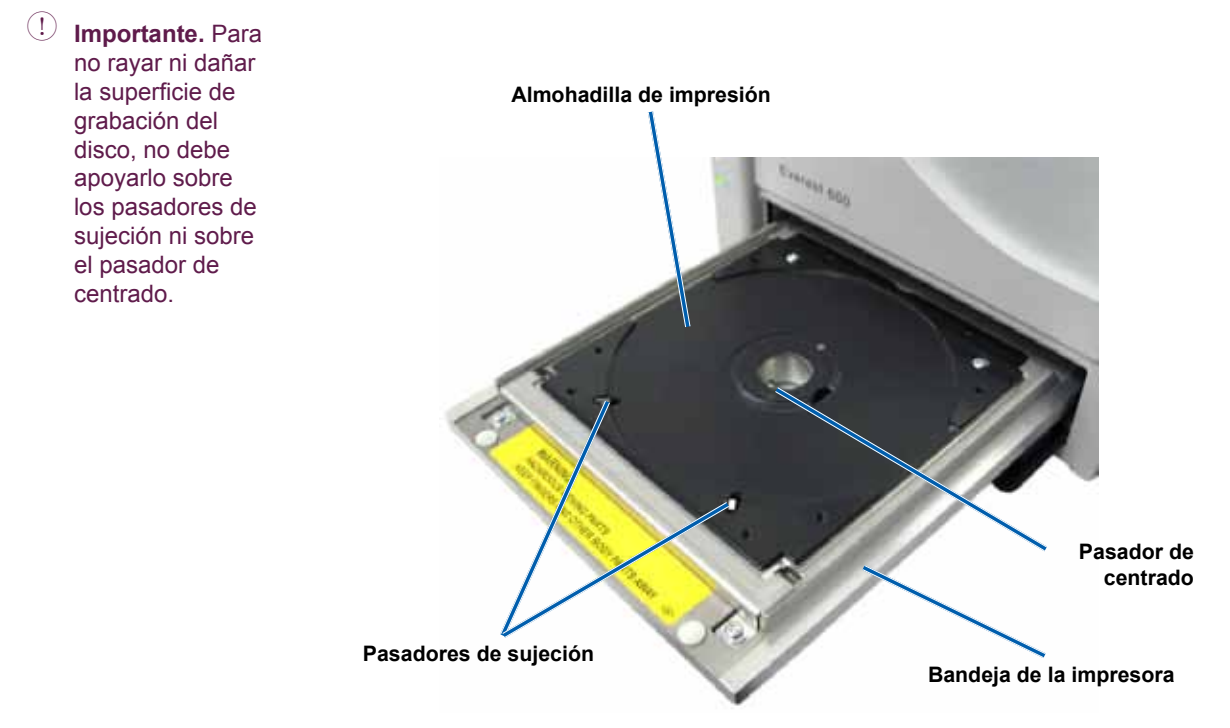

# Configuración de las preferencias de impresión

En esta sección, encontrará la información necesaria para configurar sus preferencias de impresión y controlar la cantidad de cinta de impresión o de retransferencia restante al utilizar una PC con Windows o una Macintosh.

# Configuración de las preferencias de impresión en una PC con Windows

Mediante las preferencias de impresión puede configurar su impresora Everest para producir las mejores etiquetas posibles para sus discos.

Nota: a menos que se indique lo contrario, todas las instrucciones de navegación son rutas de Windows XP. Es probable que la navegación presente algunas diferencias en Windows Vista, Windows 2000 y Windows Server 2003.

### Acceso a las preferencias de impresión (PC)

Siga uno de los procedimientos que aparecen a continuación para acceder a las Preferencias de impresión de la impresora Everest.

#### Acceso a las preferencias de impresión a través del menú Inicio de Windows

- Nota: al utilizar este método, las preferencias de impresión se guardan en la configuración del controlador de la impresora y se aplican a todas las etiquetas creadas recientemente.
- 1. Seleccione: Start (Inicio) > Printers and Faxes (Impresoras y faxes).
- 2. Haga clic con el botón derecho en la impresora Everest correspondiente. Aparece un menú desplegable.
- 3. En el menú desplegable, seleccione **Printing Preferences** (Preferencias de impresión). Se abre el cuadro de diálogo *Rimage Everest Printing Preferences* (Preferencias de impresión de Rimage Everest).

#### Acceso a las preferencias de impresión a través de CD Designer

- Nota: con este método, las preferencias de impresión se guardan con el archivo de la etiqueta y se utilizan en lugar de la configuración del controlador de la impresora.
- 1. Abra el archivo de etiqueta que desee en CD Designer.
- 2. En el menú File (Archivo), seleccione Print (Imprimir). Se abre la ventana Print (Imprimir).
- 3. En la lista desplegable Name (Nombre), seleccione la impresora Everest correspondiente.
- 4. Seleccione el botón **Document Properties** (Propiedades del documento). Se abre el cuadro de diálogo *Rimage Everest Properties* (Propiedades de Rimage Everest).

#### Acceso a las preferencias de impresión durante la impresión de archivos PDF

Siga el procedimiento que aparece a continuación para tener acceso a las preferencias de impresión de archivos PDF.

- (!) **Importante.** El siguiente procedimiento se aplica únicamente cuando se imprimen etiquetas PDF mediante un autoloader de Rimage. No se aplica al utilizar una AutoEverest AutoPrinter. Con este procedimiento, los cambios de las configuraciones son globales y se aplican a todas las etiquetas PDF.
- 1. Seleccione: Start (Inicio) > Printers and Faxes (Impresoras y faxes).
- 2. Haga clic con el botón derecho en la impresora Everest correspondiente. Aparece un menú desplegable.
- 3. En el menú desplegable, seleccione **Properties** (Propiedades). Se abre el cuadro de diálogo *Rimage Everest Properties* (Propiedades de Rimage Everest).
- 4. En el cuadro de diálogo Rimage Everest Properties, seleccione la ficha Advanced (Opciones avanzadas).
- 5. En la parte inferior de la ficha *Advanced*, seleccione **Printing Defaults...** (Valores predeterminados de impresión). Se abre el cuadro de diálogo *Rimage Everest Printing Defaults* (Valores predeterminados de impresión de Rimage Everest).

### Configuración del tamaño de medios, tipo de medios, orientación y tipo de cinta (PC)

- 1. Acceda a preferencias de impresión. Para obtener instrucciones, consulte la página 17.
- 2. Seleccione la ficha Main (Principal).
- 3. Vea o cambie las preferencias de impresión.
  - a. Seleccione el Tipo de medio apropiado.
  - b. Seleccione el Tamaño de medio apropiado.
  - c. Seleccione la cantidad deseada de Copias.
  - d. Seleccione la Orientación deseada.
  - e. Seleccione el tipo de Cinta apropiado.

Si selecciona CMY+White (CMY+Blanco), seleccione Manual o Auto (Automático).

- Seleccione el botón de radio Manual para determinar en forma manual dónde desea aplicar un fondo blanco.
   Si escoge Manual, seleccione Step 1 (CMY) (Paso 1 CMY) o Step 2 (White) (Paso 2 Blanco).
  - Nota: las opciones Manual son para usar como parte de una secuencia de dos impresiones en el mismo disco. Para la primera impresión, seleccione Step 1 y para la segunda seleccione Step 2.
- Seleccione el botón de radio Auto (Automático) si desea imprimir automáticamente un fondo blanco.
   Si selecciona Auto (Automático), en la lista desplegable seleccione Complete White Undercoat (Base blanca completa) o Make Pure White Transparent (Dejar transparente el blanco puro).
  - Seleccione la opción Complete white undercoat para aplicar un fondo blanco en toda el área de impresión del disco. El área de impresión se define en la ficha Advanced (Opciones avanzadas).
  - Seleccione Make pure white transparent para imprimir sólo las áreas de la etiqueta que no son blanco puro. Las áreas de la etiqueta que son totalmente blancas se imprimen como áreas transparentes en la superficie del disco.
- 4. Una vez que haya configurado las opciones deseadas en la ventana *Rimage Everest Printing Preferences* (Preferencias de impresión de Rimage Everest), seleccione **Apply** (Aplicar).
- 5. Seleccione OK (Aceptar) para cerrar esta ventana.

### Configuración de la calidad de impresión, combinación de colores y ajustes de imagen (PC)

- 1. Acceda a preferencias de impresión. Para obtener instrucciones, consulte la página 17.
- 2. Seleccione la ficha Advanced (Opciones avanzadas).
- 3. Vea o cambie las preferencias de impresión.
  - a. Seleccione la Calidad de impresión que desee.
    - Para la impresora Everest 600, seleccione Photo (Fotografía) o Graphics (Gráficos).
    - En el caso de la impresora Everest III, seleccione Normal o Best (Mejor).
  - b. Seleccione el criterio deseado de Combinación de colores.
    - Nota: la configuración predeterminada para la combinación de colores es Match for CMYK printing (Combinación para impresión CMYK).
  - c. En la lista desplegable *Image* (Imagen), seleccione **None** (Ninguno), **High contrast, Vivid colors** (Contraste alto, color intenso) o **Custom** (Personalizado).
    - Si selecciona Custom, se activa el botón Settings (Configuración):
    - i. Seleccione el botón Settings. Se abre la ventana Custom Settings (Configuración personalizada).
    - ii. Seleccione la configuración del umbral de impresión deseada.
    - iii. Mueva el control deslizante Contrast Boost (Aumento de contraste) para ajustar el contraste de la imagen.
    - iv. Mueva el control deslizante Aumento de saturación para ajustar la saturación de la imagen.
    - v. Seleccione **OK** (Aceptar) para cerrar la ventana *Custom Settings* (Configuración personalizada).
- 4. Una vez que haya configurado las opciones deseadas en la ventana *Rimage Everest Printing Preferences* (Preferencias de impresión de Rimage Everest), seleccione **Apply** (Aplicar).
- 5. Seleccione OK (Aceptar) para cerrar esta ventana.

### Configuración del área de impresión (PC)

Esta función le permite ajustar las configuraciones del área de impresión para medios CD/DVD de 120 mm estándar, los cuales configuran los diámetros externos e internos para imprimir la etiqueta del disco sin sobrepasar los bordes del disco.

- Nota: la configuración del área de impresión creada en un archivo de etiqueta de CD Designer anulará los ajustes de fax e impresora en Windows.
- 1. Acceda a preferencias de impresión. Para obtener instrucciones, consulte la página 17.
- 2. Seleccione la ficha Advanced (Opciones avanzadas).
- 3. Vea o cambie las preferencias del área de impresión.
  - a. Seleccione el botón **Modify** (Modificar). Se abre la ventana *Printable Area Settings* (Configuración de área de impresión).
  - b. Seleccione el botón de radio **Standard** (Estándar) para modificar únicamente la configuración de *Standard Area* (Área estándar).
    - i. Ingrese el diámetro externo deseado.
    - ii. Ingrese el diámetro interno deseado.
  - c. Para imprimir en un disco con un anillo de apilamiento, seleccione el botón de radio **Advanced** (Opciones avanzadas). Aparece la configuración del área del hub.
    - i. Ingrese el diámetro externo deseado para el hub.
    - ii. Ingrese el diámetro interno deseado para el hub.

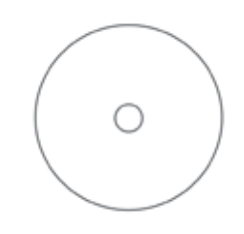

Sugerencia: la mayoría de los discos, como el que aparece más arriba, tienen las siguientes áreas de impresión:

- Diámetro externo de 118 mm
- Diámetro interno de 24 mm

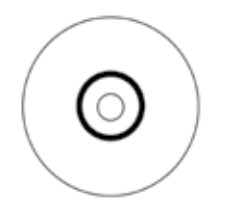

Sugerencia: la mayoría de los discos, como el que aparece más arriba, tienen las siguientes áreas de impresión:

#### Área estándar:

- Diámetro externo de 118 mm
- Diámetro interno de 38 mm

#### Área de hub:

- Diámetro externo de 35 mm
- Diámetro interno de 17 mm
- d. Seleccione **OK** (Aceptar) para guardar los cambios. Se cierra la ventana *Printable Area Settings* (Configuración del área de impresión).
- 4. Una vez que haya configurado las opciones deseadas en la ventana *Rimage Everest Printing Preferences* (Preferencias de impresión de Rimage Everest), seleccione **Apply** (Aplicar).
- 5. Seleccione OK (Aceptar) para cerrar esta ventana.

### Ajuste de la alineación de impresión y de la densidad del color (PC)

- 1. Acceda a preferencias de impresión. Para obtener instrucciones, consulte la página 17.
- 2. Seleccione la ficha Utility (Herramientas).
- 3. Seleccione el botón **Status Monitor...** (Monitor de estado). Se abre la ventana *Status Monitor* con la ficha *Status* (Estado) activa.

```
Sugerencia: en la ficha Status, puede ver el progreso del trabajo de impresión, el tipo de cinta de impresión instalada y los porcentajes aproximados de cinta no utilizada para la cinta de impresión y de retransferencia.
```

4. Seleccione la ficha *Printer Information* (Información de la impresora) para ver o cambiar la configuración de la alineación de la impresión o de la densidad de colores.

Sugerencia: la ficha *Printer Information* también muestra la versión de firmware actual y el número de serie de su impresora Everest.

- a. Vea o cambie la Print Alignment Settings (Configuración de alineación de impresión).
  - i. En el panel *Print Alignment Settings* (Configuración de alineación de impresión), seleccione el botón **Modify** (Modificar). Se abre la ventana *Printable Area Settings* (Configuración de área de impresión).
  - ii. Seleccione la configuración **Color/Monocromo** deseada en el panel *Horizontal Alignment Settings* (Configuración de alineación horizontal) para modificar la alineación horizontal de todos los tipos de cintas.
  - Seleccione la configuración Color para modificar la alineación vertical para impresiones con cintas CMY o CMY+W.
  - iv. Seleccione la configuración **Monocromo** para modificar la alineación vertical para impresiones con una cinta monocroma.
  - v. Seleccione OK (Aceptar) para guardar los cambios. Se cierra la ventana Print Alignment Settings.
- b. Vea o cambie la Color Density Settings (Configuración de densidad del color).
  - i. En el panel *Color Density Settings* (Configuración de densidad del color), seleccione el botón **Modify** (Modificar). Se abre la ventana *Color Density Settings*.
  - ii. Seleccione las configuraciones deseadas de **Cyan** (cian), **Magenta** y **Yellow** (amarillo) para modificar la densidad del color.
  - iii. Seleccione la configuración de Black (Negro) deseada para modificar la densidad de imágenes monocromas.
  - iv. Seleccione OK (Aceptar) para guardar los cambios. Se cierra la ventana Color Density Settings.
- 5. Seleccione Close (Cerrar) para cerrar el cuadro de diálogo Status Monitor.
- 6. Seleccione **OK** (Aceptar) para cerrar la ventana *Rimage Everest Printing Preferences* (Preferencias de impresión de Rimage Everest).

# Configuración de las preferencias de impresión en un equipo Macintosh

Mediante las preferencias de impresión puede configurar su impresora Everest para producir las mejores etiquetas posibles para sus discos.

Nota: la ubicación de las preferencias que se describen en esta sección varía, según el programa utilizado para imprimir el archivo de etiqueta.

### Acceso a las preferencias de impresión (Macintosh)

- 1. Abra el archivo de etiqueta en la aplicación que prefiera.
- 2. En el menú File (Archivo), seleccione Print (Imprimir). Se abre el cuadro de diálogo Print (Imprimir).
- 3. En la lista desplegable Printer (Impresora), seleccione el número del modelo de la impresora Everest:
  - En el caso de la impresora Everest 600, seleccione CDPR23.
  - Para la impresora Everest III, seleccione CDPR22.

### Configuración de tipo de medios, tipo de cinta y calidad de impresión (Macintosh)

- 1. Acceda a preferencias de impresión. Para obtener instrucciones, consulte la página 21.
- 2. En la tercera lista desplegable, seleccione Everest Settings (Configuración de Everest). Se abre el panel Everest Settings.
- 3. Seleccione el Tipo de medio apropiado.
- 4. Seleccione el tipo de Cinta apropiado.

Si selecciona el tipo de cinta **CMY + White** (CMY + blanco), aparecen varias opciones en la lista desplegable *Mode* (Modo).

- Seleccione Auto: Complete white undercoat (Automático: Base blanca completa) para aplicar un fondo blanco en toda el área de impresión del disco.
- Seleccione Auto: Make Pure white transparent (Automático: Dejar transparente el blanco puro) para dejar transparentes las áreas totalmente blancas de una imagen.
- Seleccione Manual: Step 1 (CMY) (Manual: Paso 1 CMY) y Manual: Step 2 (White) (Manual: Paso 2 Blanco) para determinar en forma manual dónde se aplica un fondo blanco.
  - Nota: las opciones Manual son para usar como parte de una secuencia de dos impresiones en el mismo disco. Para la primera impresión, seleccione Step 1 y para la segunda seleccione Step 2.
- 5. Seleccione la Calidad de impresión que desee.
- 6. Para continuar con las preferencias de impresión, seleccione las otras opciones de la tercera lista desplegable.

#### O BIEN

Seleccione Print (Imprimir) para imprimir la etiqueta.

#### Configuración de combinación de colores y ajustes de imagen (Macintosh)

- 1. Acceda a preferencias de impresión. Para obtener instrucciones, consulte la página 21.
- 2. En la tercera lista desplegable, seleccione Everest Colors (Colores de Everest). Se abre el panel Everest Colors.
- 3. Seleccione el criterio deseado de **Combinación de colores**.
- 4. Seleccione el Método de combinación deseado.
- 5. Mueva el control deslizante Brightness (Brillo) para modificar el brillo de la imagen.
- 6. Seleccione el **umbral** deseado.
- 7. Para continuar con las preferencias de impresión, seleccione las otras opciones de la tercera lista desplegable. O BIEN

Seleccione Print (Imprimir) para imprimir la etiqueta.

### Configuración del área de impresión (Macintosh)

Mediante esta función puede ajustar la configuración del área de impresión para medios CD/DVD estándar de 120 mm, lo que establece los diámetros externo e interno. La etiqueta se imprime sin sobrepasar los bordes del disco.

- 1. Acceda a preferencias de impresión. Para obtener instrucciones, consulte la página 21.
- 2. En la tercera lista desplegable seleccione **Printable Area Settings** (Configuración del área de impresión). Se abre el panel *Printable Area Settings*.
- 3. Vea o cambie las preferencias del área de impresión.
  - a. Para cambiar la configuración del área de impresión estándar, ingrese los valores que desea en los campos **Outer** (Externo) e **Inner** (Interno).
  - b. Para configurar el área de impresión de un disco con anillo de apilamiento, proceda de la siguiente manera:
    - i. Seleccione Advanced (Opciones avanzadas). Aparecen las opciones de configuración avanzadas.
    - ii. Ingrese los valores deseados en los campos Outer Hub (Hub externo) e Inner Hub (Hub interno).

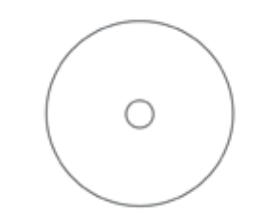

- Sugerencia: la mayoría de los discos, como el que aparece más arriba, tienen las siguientes áreas de impresión:
  - Diámetro externo de 118 mm
  - Diámetro interno de 24 mm

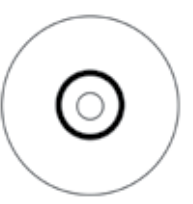

Sugerencia: la mayoría de los discos, como el que aparece más arriba, tienen las siguientes áreas de impresión:

#### Área estándar:

- Diámetro externo de 118 mm
- Diámetro interno de 38 mm

#### Área de hub:

- Diámetro externo de 35 mm
- Diámetro interno de 17 mm
- Para continuar con las preferencias de impresión, seleccione las otras opciones de la tercera lista desplegable.
   O BIEN

SeleccionePrint (Imprimir) para imprimir la etiqueta.

#### Ajuste de la alineación de impresión y de la densidad del color (Macintosh)

En las Herramientas de Everest, puede ajustar la alineación de impresión y la densidad del color. Las Herramientas de Everest también le permiten ver la información sobre la versión actual de firmware, el número de serie y el tipo de cinta instalada, y actualizar el firmware de su impresora.

- Nota: la configuración de las Herramientas de Everest sólo se puede modificar cuando la impresora Everest está inactiva (sin trabajos de impresión en curso).
- 1. Acceda a las Herramientas de Everest.
  - a. Seleccione: System Preferences (Preferencias del sistema) > Print & Fax (Impresora y fax). Se abre la ventana Print & Fax.
  - b. En la lista de impresoras, haga doble clic en el número de modelo de su impresora Everest:
    - Para la impresora Everest 600, seleccione CDPR23.
    - Para la impresora Everest III, seleccione **CDPR22**.
- 2. En la barra de herramientas **CDPR22** o **CDPR23**, seleccione **Utility** (Herramientas). Se abre la ventana *Everest Utility* (Herramientas de Everest).
- 3. Seleccione la ficha *Alignment* (Alineación). Aparece la configuración de alineación.

- 4. Vea o cambie la configuración de alineación de impresión.
  - a. Mueva el control deslizante **All Color** (Todos los colores) en el panel *Horizontal Alignment Settings* (Configuración de alineación horizontal) para modificar la alineación horizontal de todos los tipos de cintas.
  - b. Mueva el control deslizante **Color** en el panel *Vertical Alignment Settings* (Configuración de alineación vertical) para modificar la alineación vertical para impresiones con cintas CMY o CMY+W.
  - c. Mueva el control deslizante **Monochrome** (Monocromo) del panel *Vertical Alignment Settings* (Configuración de alineación vertical) para modificar la alineación vertical para impresiones con cintas monocromas.
- 5. Vea o cambie la configuración de densidad del color.
  - a. Seleccione la ficha *Density* (Densidad). Aparece la configuración de densidad.
  - b. Mueva los controles deslizantes Cyan (cian), Magenta y Yellow (amarillo) para modificar la densidad del color.
  - c. Mueva el control deslizante Black (negro) para modificar la configuración de la densidad de la escala de grises.
- 6. Seleccione **Save** (Guardar) para guardar las configuraciones que se modificaron. Se cierra la ventana *Everest Utility* (Herramientas de Everest).

## Verificación de la cinta restante

El panel de funcionamiento de los autoloaders de Rimage Producer IIIN, Producer III y Professional muestra la cantidad estimada de impresiones restantes en la cinta de impresión y la cinta de retransferencia.

Para impresoras Everest independientes y AutoPrinters, se puede verificar la cantidad de cinta restante por medio de la función *Status* (Estado) del controlador de la impresora. Utilice el siguiente procedimiento para verificar la cantidad de cinta restante para una impresora Everest o una AutoPrinter.

### Visualización del estado de la cinta (PC)

La ficha *Status* (Estado) de la ventana *Status Monitor* (Monitor de estado) para Windows le permite ver el porcentaje estimado y la cantidad de impresiones restantes en las cintas de impresión y de retransferencia.

- 1. Acceda a preferencias de impresión. Para obtener instrucciones, consulte la página 17.
- 2. Seleccione la ficha Utility (Herramientas).
- 3. Seleccione Status Monitor... (Monitor de estado). Se abre la ventana Status Monitor, con la ficha Status (Estado) activa.
- 4. Vea la información de la cinta:
  - Porcentaje estimado y cantidad de impresiones restantes en las cintas de impresión y de retransferencia.
  - Estado actual de la impresora.
    - Nota: si extrae una cinta de la impresora Everest y vuelve a colocarla, el sistema reconoce la cantidad de cinta restante en la aplicación de monitoreo de insumos. Las cintas parcialmente utilizadas de otras impresoras Everest no se mostrarán con exactitud en esta aplicación.
- 5. Para restablecer el cálculo aproximado de la cantidad de impresiones restantes en la cinta de retransferencia, proceda de la siguiente manera.
  - a. Seleccione Options... (Opciones). Se abre la ventana Reset prints remaining (Restablecer impresiones restantes).
  - b. Si está utilizando una cinta de 500 impresiones, verifique el cuadro **Use 500 print retransfer ribbon** (Utilizar cinta de retransferencia de 500 impresiones).
  - c. Seleccione Reset prints (Restablecer impresiones). Se abre la ventana Reset prints (Restablecer impresiones).
  - d. Seleccione **Yes** (Sí) para confirmar la acción. Se cierran las ventanas *Reset prints* (Restablecer impresiones) y *Reset retransfer prints remaining* (Restablecer impresiones restantes de retransferencia).
  - e. Seleccione Close (Cerrar) para cerrar la ventana Status Monitor (Monitor de estado).

### Visualización del estado de la cinta (Macintosh)

La ficha *Status* (Estado) de la ventana *Everest Utility* (Herramientas de Everest) para Macintosh le permite ver el porcentaje estimado y la cantidad de impresiones restantes en las cintas de impresión y de retransferencia.

- 1. Acceda a las Herramientas de Everest.
  - a. Seleccione: System Preferences (Preferencias del sistema) > Print & Fax (Impresora y fax). Se abre la ventana Print & Fax.
  - b. En la lista de impresoras, haga doble clic en el número de modelo de su impresora Everest.
    - Para la impresora Everest 600, seleccione CDPR23.
    - Para la impresora Everest III, seleccione CDPR22.

Aparece la ventana CDPR23 o CDPR22.

- 2. En la barra de herramientas, seleccione **Utility** (Herramientas). Se abre la ventana *Everest Utility* (Herramientas de Everest).
- 3. Seleccione la ficha Status (Estado).
- 4. Vea la información de la cinta:
  - · Porcentaje estimado y cantidad de impresiones restantes en las cintas de impresión y de retransferencia.
  - Estado actual de la impresora.
    - Nota: si extrae una cinta de la impresora Everest y vuelve a colocarla, el sistema reconoce la cantidad de cinta restante en la aplicación de monitoreo de insumos. Las cintas parcialmente utilizadas de otras impresoras Everest no se mostrarán con exactitud en esta aplicación.
- 5. Restablezca el cálculo aproximado de la cantidad de impresiones restantes en la cinta de retransferencia.
  - a. Seleccione **Option...** (Opción). Se abre la ventana *Reset retransfer prints remaining* (Restablecer impresiones restantes de retransferencia).
  - b. Si está utilizando una cinta de 500 impresiones, verifique el cuadro **Use 500 print retransfer ribbon** (Utilizar cinta de retransferencia de 500 impresiones).
  - c. Seleccione Reset prints (Restablecer impresiones). Se abre una ventana de confirmación.
  - d. Seleccione **OK** (Aceptar) para confirmar la acción. Se cierran la ventana de confirmación y la ventana de *Reset retransfer prints remaining* (Restablecer impresiones restantes de retransferencia).
- 6. Seleccione Quit (Salir) para cerrar la ventana Everest Utility (Herramientas de Everest).

# Mantenimiento de la impresora Everest

(!) Importante. Para un funcionamiento óptimo, ubique la impresora Everest en un ambiente limpio, sin polvo.

Para que la impresora Everest tenga un funcionamiento óptimo, debe realizar un mantenimiento de rutina. La siguiente tabla enumera las tareas de mantenimiento, la frecuencia y las referencias a instrucciones de limpieza de este manual.

## Programa de mantenimiento

| Tarea                               | Frecuencia                                                                                                    | Instrucciones                                                                                                    |
|-------------------------------------|----------------------------------------------------------------------------------------------------|----------------------------------------------------------------------------------------------------|
| Cambiar la cinta de impresión       |                                                                                                    |                                                                                                    |
| Cinta de 3 colores (CMY)            | Después de 500 discos                                                                                                    |                                                                                                    |
| Cinta de 4 colores (CMY+W)          | Después de 375 discos                                                                                                    | Consulte la sección Cambio de la cinta                                                                                                    |
| Cinta negra (monocromo)             | Después de 1000 discos                                                                                                    | <i>de impresión</i> en la página 25.                                                                                                    |
| Cambiar la cinta de retransferencia |                                                                                                    |                                                                                                    |
| PN 203474-001                       | Después de 500 discos                                                                                                    | Consulte la sección Cambio de la cinta                                                                                                    |
| PN 203384-001 y PN 200049           | Después de 1000 discos                                                                                                    | <i>de retransferencia</i> en la página 28.                                                                                                    |
| Limpiar el cabezal de impresión     | Después de 2000 discos (según sea<br>necesario) o con cada cambio de cinta                                                                                  | Consulte la sección <i>Limpieza del cabezal de impresión</i> en la página 30.                                                                                                    |
| Limpiar los rodillos adhesivos.     | Después de 2000 discos o con cada<br>cambio de cinta                                                                                                    | Consulte la sección <i>Limpieza de los rodillos adhesivos</i> en la página 31.                                                                                                    |
| Limpiar los filtros de aire         | Una vez al mes                                                                                                    | Consulte las secciones <i>Limpieza de los</i><br><i>filtros de aire traseros y Limpieza de</i><br><i>los filtros de aire laterales (Everest 600</i><br><i>únicamente)</i> en la página 32 |
| Limpiar el rodillo de la platina    | Según sea necesario                                                                                                    |                                                                                                    |
|                                     | () <b>Importante.</b> Limpie el rodillo de la platina sólo cuando observe una menor calidad de impresión, por ejemplo, manchas blancas en el disco impreso. | Consulte la sección <i>Limpieza del rodillo<br/>de la platina</i> en la página 34.                                                                                                    |
| Limpiar la parte exterior           | Una vez por semana                                                                                                    | Limpie el exterior de la impresora con<br>un paño que no desprenda pelusas.                                                                                                    |

# Cambio de la cinta de impresión

Antes de cambiar o instalar una nueva cinta de impresión Everest, deje que la cinta se aclimate al ambiente. Si hay mayores diferencias de temperatura y humedad, espere un tiempo prudente.

(!) Importante.

- Rimage sólo admite el uso de cintas de marca Rimage en nuestras impresoras. Los problemas de la impresora
  ocasionados por el uso de cintas de otros fabricantes no están contemplados en la garantía de Rimage ni en el
  contrato de mantenimiento.
- Para alcanzar óptimos resultados, asegúrese de que las cintas Everest se almacenen a una temperatura entre 41° y 95° F (5° a 35° C) y que el nivel de humedad esté entre 45% y 85%.
- Evite la humedad y la luz directa del sol.
- No vuelva a utilizar las cintas.
- Use únicamente cintas diseñadas para su modelo de impresora Everest.

## Extracción de la cinta de impresión

- 1. Abra la cubierta lateral.
  - a. Presione los dos seguros de la cubierta lateral para soltarla.
  - b. Baje la cubierta lateral.

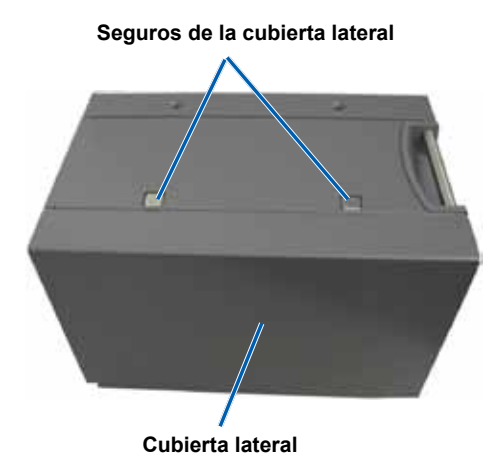

2. Acceda a la cinta de impresión.

- a. Abra el seguro 1.
- b. Tire del **soporte de la cinta de impresión** y aléjelo de la impresora.

Soporte de la cinta de impresión

Seguro 1

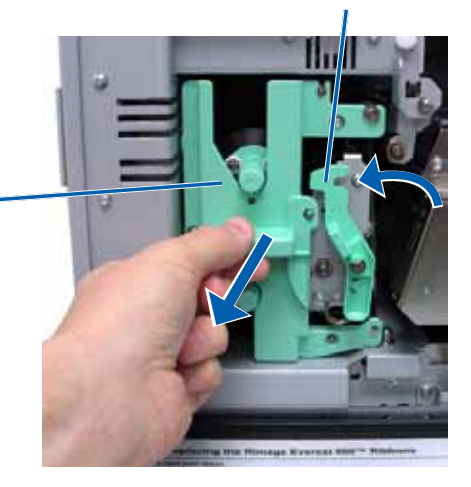

- c. Apoye el **soporte de la cinta de impresión** sobre su parte trasera.
  - Sugerencia: realice los procedimientos de limpieza al extraer la cinta de impresión. Para obtener más información, consulte la sección *Limpieza de la impresora Everest* en la página 30.

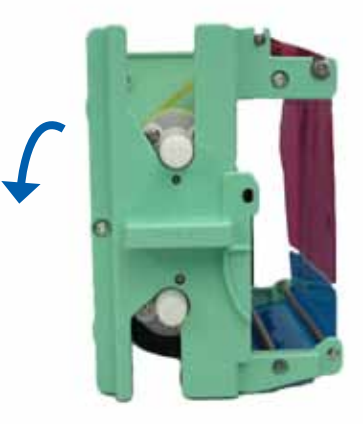

- 3. Extraiga la cinta de impresión del soporte.
  - a. Deslice el **rodillo de suministro** hacia la izquierda.
  - b. Deslice el rodillo de recogida hacia la derecha.
  - c. Deseche la cinta de impresión usada.

Rodillo de suministro

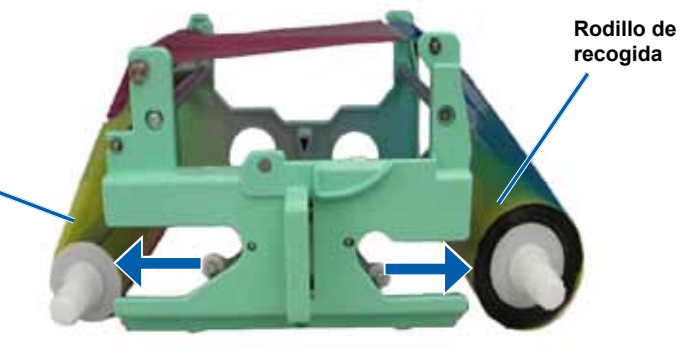

### Instalación de la cinta de impresión

- 1. Extraiga la cinta de impresión nueva del embalaje.
- 2. Instale la **cinta de impresión** sobre el soporte de la cinta de impresión.
  - Con el rodillo de suministro ubicado en el lado izquierdo, desenrolle varias pulgadas de la cinta de impresión.
  - b. Apoye la **cinta de impresión** sobre el rodillo adhesivo y los rodillos guía.
  - c. Instale el **rodillo de suministro**, tal como se indica.

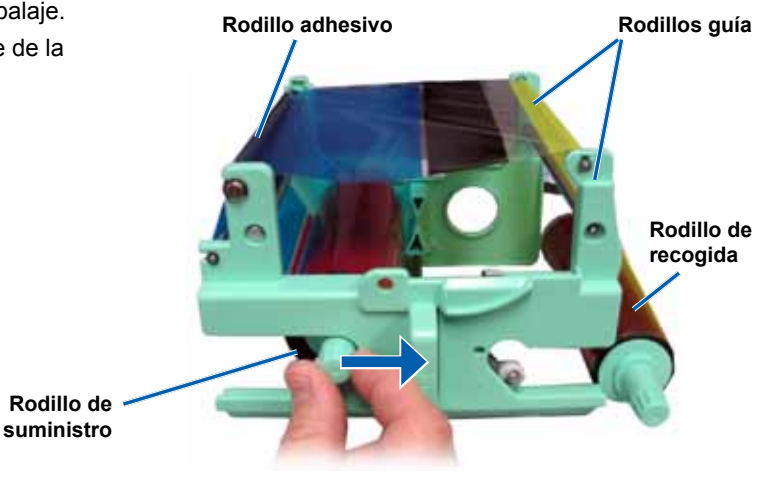

- d. Instale el rodillo de recogida tal como se indica.
- e. Gire el **rodillo** de **recogida** hacia la derecha para que la cinta quede alineada y sin pliegues.
  - Sugerencia: es posible que deba levantar la cinta del rodillo adhesivo para enderezarla.
  - Notas:
    - No gire la cinta más allá de las Barras de limpieza de la parte delantera de la cinta (Everest 600 únicamente).
    - Si instaló una cinta monocolor, haga avanzar la cinta para que la porción con tinta llegue al rodillo de recogida.

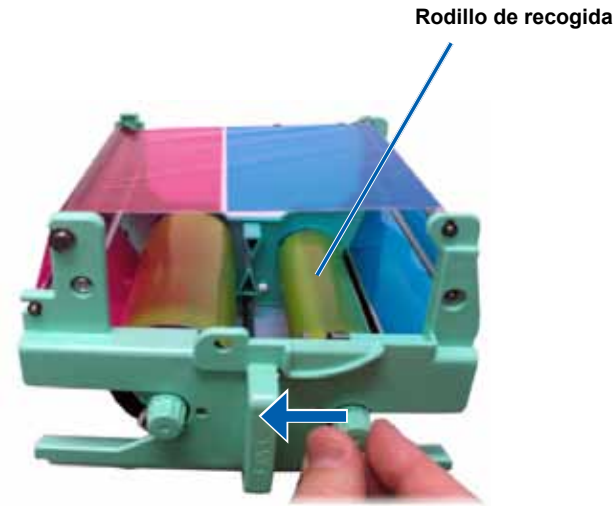

- 3. Vuelva a ensamblar la impresora.
  - a. Coloque el soporte de la cinta de impresión en posición vertical.
  - b. Deslice el **soporte de la cinta de impresión** dentro de la impresora.
  - c. Cierre el seguro 1.
  - d. Cierre la cubierta lateral.
  - Nota: el color de la cinta puede variar de un lote a otro. Luego de cargar la cinta nueva, es probable que deba ajustar la configuración de densidad en el controlador de la impresora. Consulte la sección Ajuste de la alineación de impresión y de la densidad del color (PC) de la página 20, o la sección Ajuste de la alineación de impresión y de la densidad del color (Macintosh) de la página 22 para obtener más información.

La impresora está lista para utilizar.

# Cambio de la cinta de retransferencia

Antes de cambiar o instalar por primera vez la cinta de retransferencia Everest, deje que la cinta nueva se aclimate al ambiente. Si hay mayores diferencias de temperatura y humedad, espere un tiempo prudente.

(!) Importante.

- Rimage sólo admite el uso de cintas de marca Rimage en nuestras impresoras. Los problemas de la impresora ocasionados por el uso de cintas de otros fabricantes no están contemplados en la garantía de Rimage ni en el contrato de mantenimiento.
- Para alcanzar óptimos resultados, asegúrese de que las cintas Everest se almacenen a una temperatura entre 41° y 95° F (5° a 35° C) y que el nivel de humedad esté entre 45% y 85%.
- Evite la humedad y la luz directa del sol.
- No vuelva a utilizar las cintas.
- Asegúrese de utilizar únicamente cintas diseñadas para su modelo de impresora Everest.

### Extracción de la cinta de retransferencia

- 1. Abra la cubierta lateral.
  - a. Presione los dos seguros de la cubierta lateral para soltarla.
  - b. Baje la cubierta lateral.

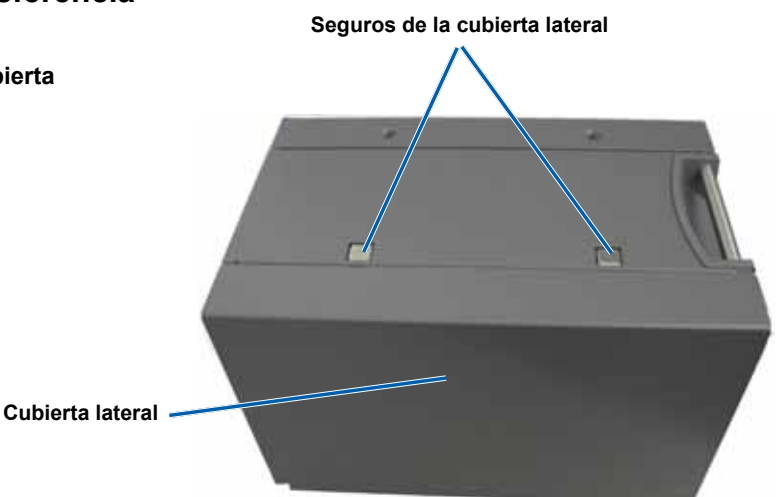

- 2. Retire la cinta de retransferencia usada.
  - a. Abra los seguros 1, 2 y 3.
  - b. Tire del soporte de la cinta de retransferencia.
    - Nota: el soporte de la cinta de retransferencia no se puede quitar de la impresora.
  - c. Levante los **rodillos de retransferencia** y retírelos del soporte.
  - d. Con cuidado, deslice la cinta de retransferencia del soporte de la cinta de retransferencia.
  - e. Deseche la **cinta de retransferencia** usada.

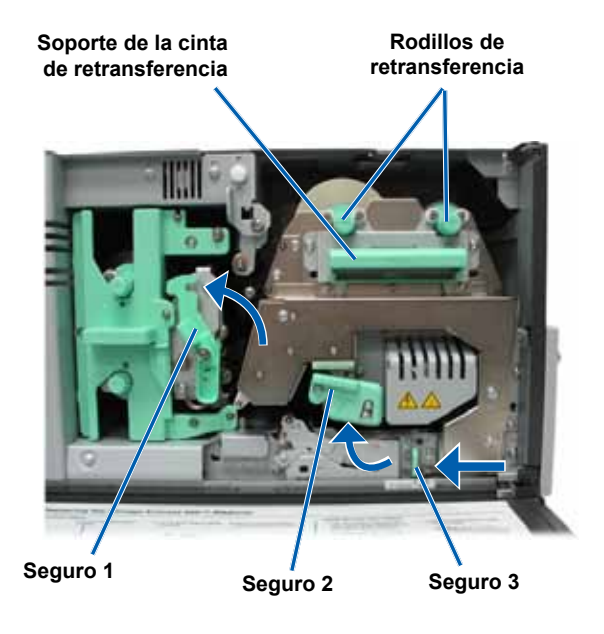

### Instalación de la cinta de retransferencia

- 1. Retire la **cinta de retransferencia** nueva del embalaje.
- 2. Instale la cinta de retransferencia.
  - (!) **Importante.** Las cintas de retransferencia de las impresoras Everest 600 y Everest III se instalan de diferente manera. Siga las instrucciones correspondientes a su modelo de impresora.

#### • Everest 600

Para una impresora Everest 600, proceda de la siguiente manera.

- a. Con el rodillo de suministro ubicado en el lado izquierdo, desenrolle varias pulgadas de la cinta de retransferencia.
- b. Deslice la cinta de retransferencia por debajo del soporte.
- c. Instale el rodillo de suministro sobre el lado izquierdo del soporte de la cinta de retransferencia. Asegúrese de que la cinta pase por debajo del rodillo de suministro.
- Pase el rodillo de recogida por arriba y alrededor de los rodillos guía y ajuste el rodillo en su lugar.

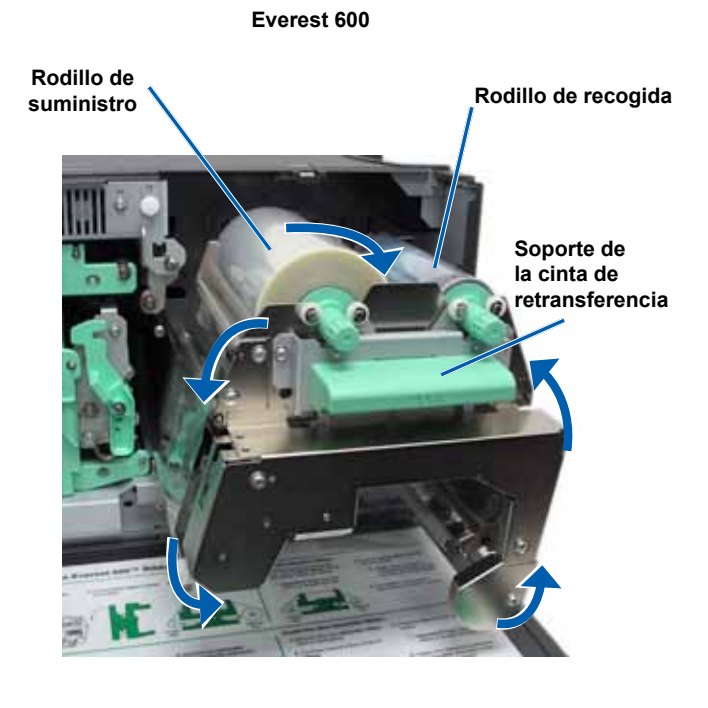

#### Everest III

Para una impresora Everest III, proceda de la siguiente manera.

- a. Con el rodillo de suministro ubicado en el lado izquierdo, desenrolle varias pulgadas de la **cinta de retransferencia**.
- Deslice la cinta de retransferencia por debajo del soporte.
- c. Instale el rodillo de suministro sobre el lado izquierdo del soporte de la cinta de retransferencia. Asegúrese de que la cinta pase por encima del rodillo de suministro.
- Pase el rodillo de recogida por arriba y alrededor de los rodillos guía y ajuste el rodillo en su lugar.
- Gire el rodillo de recogida hacia la izquierda para ajustar la cinta de retransferencia.
- 4. Vuelva a ensamblar la impresora.
  - a. Deslice el soporte de retransferencia al interior de la impresora.
  - b. Cierre los seguros 1, 2 y 3.
  - c. Cierre la cubierta lateral.

La impresora está lista para utilizar.

# Limpieza de la impresora Everest

La limpieza regular le ayudará a mantener su impresora Everest en condiciones de funcionamiento óptimas.

### Limpieza del cabezal de impresión

#### 🛠 Herramientas necesarias:

- Hisopos de esponja con mangos largos (incluidos en el kit de limpieza Everest)
- Alcohol isopropílico al 99 %
- 1. Acceda al cabezal de impresión.
  - a. Presione los dos seguros de la cubierta lateral para soltarla.
  - b. Baje la cubierta lateral.
  - c. Abra el seguro 1.
  - d. Extraiga el **soporte de la cinta de impresión**. Para obtener instrucciones específicas, consulte el procedimiento *Cambio de la cinta de impresión* en la página 25.

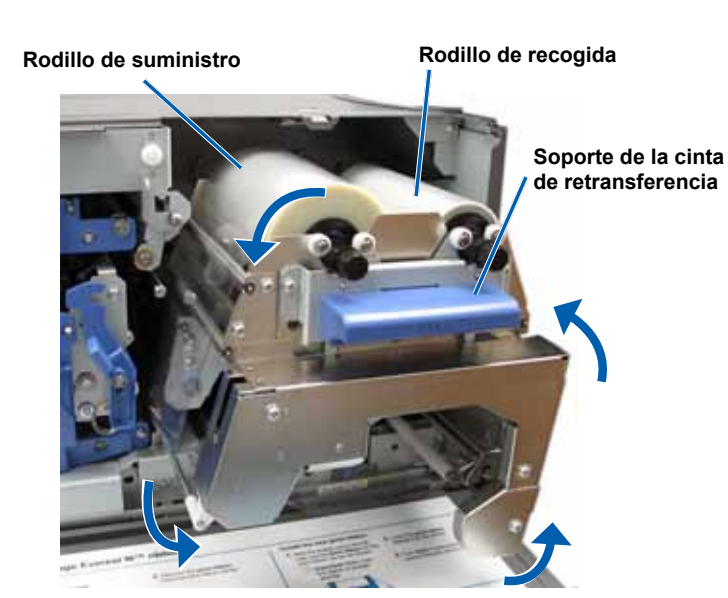

Everest III

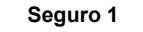

Cabezal de impresión

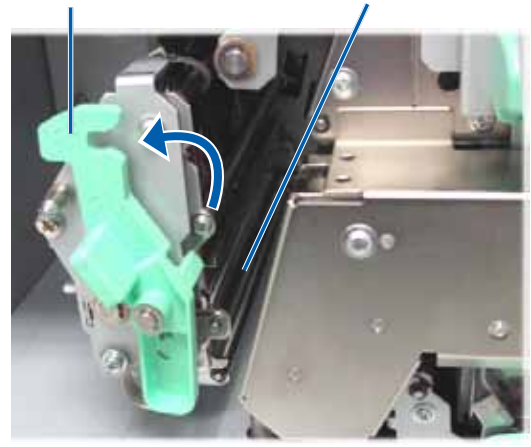

#### 2. Limpie el cabezal de impresión.

 ¡Precaución! No raye el cabezal de impresión. Recuerde las siguientes sugerencias:

- Siempre limpie desde un extremo del cabezal de impresión al otro sin detenerse en el medio.
- Sólo limpie el área indicada.
- a. Aplique alcohol isopropílico en el hisopo de esponja.
- b. Utilice el hisopo de esponja para limpiar el cabezal de impresión de un extremo al otro en la dirección indicada.
- c. Repita el proceso las veces que sea necesario, hasta que el **cabezal de impresión** esté limpio, sin polvo ni suciedad.
- Con el hisopo de esponja elimine los residuos cerosos del rodillo que está debajo del cabezal de impresión.
- 3. Prepare la impresora para su uso.
  - a. Instale la cinta de impresión.
  - b. Instale el soporte de la cinta de impresión.
  - c. Cierre todos los seguros.
  - d. Cierre la cubierta lateral.

La impresora está lista para utilizar.

### Limpieza de los rodillos adhesivos

#### 🛠 Herramientas necesarias: ver traducción más arriba

- Hisopos de esponja con mangos largos (incluidos en el kit de limpieza Everest)
- Alcohol isopropílico al 99%
- Extraiga la cinta de impresión. Para obtener instrucciones específicas, consulte el procedimiento Cambio de la cinta de impresión en la página 25.
- 2. Limpie el **rodillo adhesivo 1** (sobre el soporte de la cinta de impresión).
  - a. Aplique alcohol isopropílico en el hisopo de esponja.
  - b. Utilice el hisopo de esponja para limpiar el rodillo adhesivo 1.
  - c. Con el **hisopo de esponja** elimine los residuos cerosos de las demás partes del **soporte de la cinta**.
  - d. Instale la **cinta de impresión** sobre el soporte de la cinta de impresión.

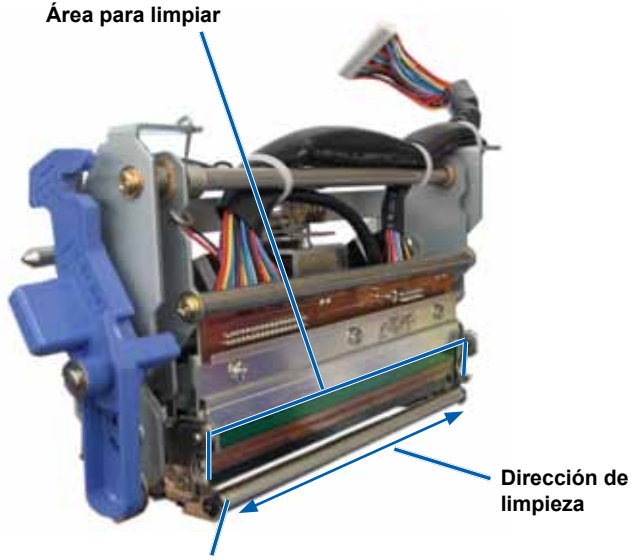

Rodillo

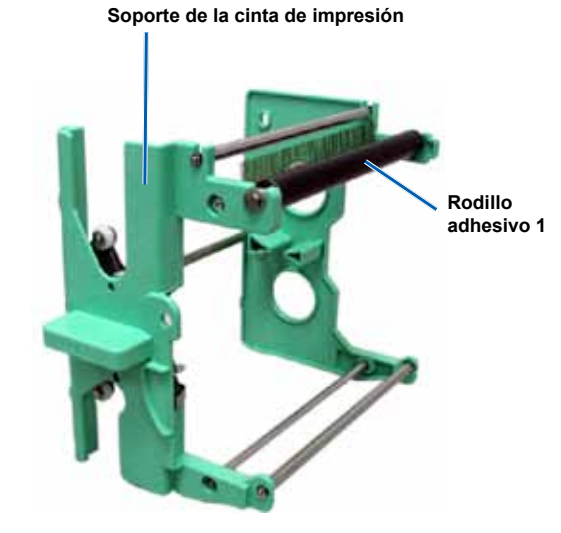

- 3. Utilice el **hisopo de esponja** para limpiar el **rodillo adhesivo 2** que está dentro de la impresora.
- 4. Prepare la impresora para su uso.
  - a. Instale el soporte de la cinta de impresión.
  - b. Cierre todos los seguros.
  - c. Cierre la cubierta lateral.

La impresora está lista para utilizar.

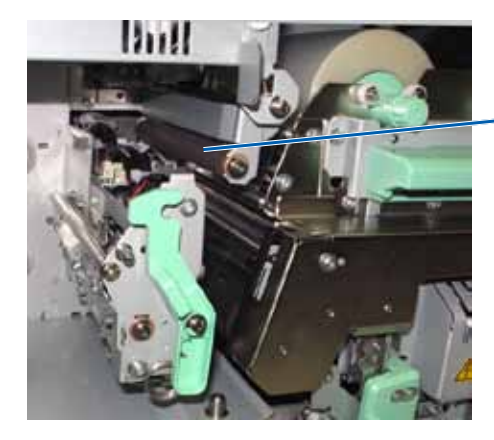

Rodillo adhesivo 2

#### Limpieza del filtro de aire trasero

#### 🛠 Herramientas necesarias: destornillador Phillips N.º 2

- 1. Extraiga el filtro de aire.
  - a. En la parte posterior de la impresora Everest, extraiga los **dos tornillos** (Cant. 2) que sostienen la cubierta del ventilador.
  - b. Retire la cubierta del ventilador.
  - c. Extraiga el filtro de aire.
- 2. Limpie el filtro de aire.
  - a. Coloque el filtro de aire debajo del agua corriente.
  - b. Deje que el filtro de aire se seque.
- 3. Prepare la impresora para su uso.
  - a. Cuando el **filtro de aire** esté seco, colóquelo dentro de la **cubierta del ventilador**.
  - b. Coloque los **tornillos** (Cant. 2) para sujetar la **cubierta del ventilador**.

La impresora está lista para utilizar.

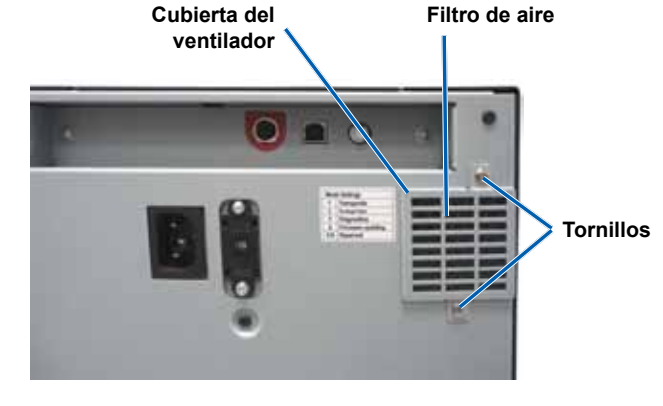

### Limpieza de los filtros laterales (Everest 600 únicamente)

- Herramientas necesarias: destornillador Torx T10
- 1. Abra la cubierta lateral.
  - a. Presione los dos seguros de la cubierta lateral para soltarla.
  - Baje la cubierta lateral y la cubierta del ventilador adherida.

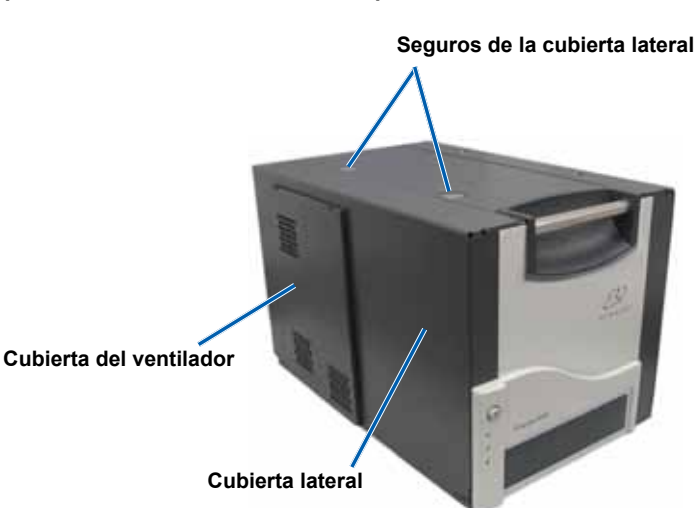

- 2. Retire la cubierta del ventilador de la cubierta lateral.
  - a. Extraiga los **tornillos** (Cant. 4) del interior de la cubierta lateral.
  - b. Cierre la cubierta lateral. La cubierta del ventilador permanece sobre la superficie de trabajo, con los filtros de aire expuestos.
    - Sugerencia: si la cubierta del ventilador sigue sujeta a la cubierta lateral, baje suavemente la cubierta del ventilador.

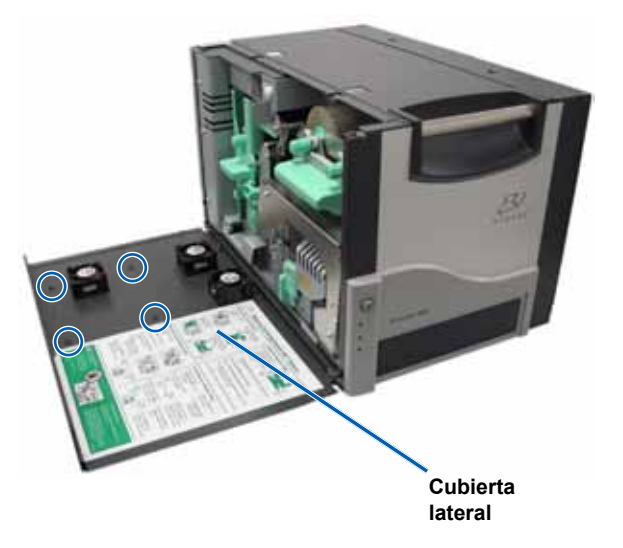

- 3. Extraiga los tres filtros de aire de la cubierta del ventilador.
- 4. Limpie los filtros de aire.
  - a. Coloque cada **filtro de aire** debajo del agua corriente.
  - b. Deje que los **filtros de aire** se sequen.

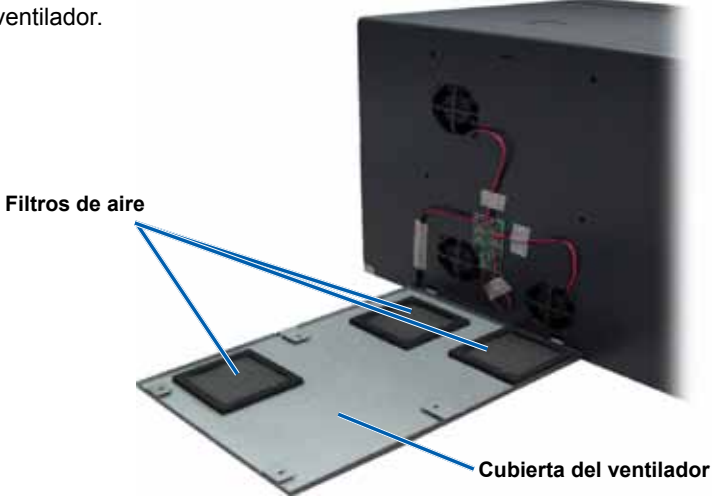

- 5. Prepare la impresora para su uso.
  - a. Una vez que los **filtros de aire** están secos, colóquelos dentro de la cubierta del ventilador.
  - Asegúrese de que las **lengüetas** de la cubierta del ventilador encajen en los orificios de la cubierta lateral.
  - c. Abra la cubierta lateral.
  - d. Coloque y ajuste los cuatro **tornillos** para fijar la cubierta del ventilador a la cubierta lateral.
  - e. Cierre la **cubierta lateral** y la cubierta del ventilador adherida.

La impresora está lista para utilizar.

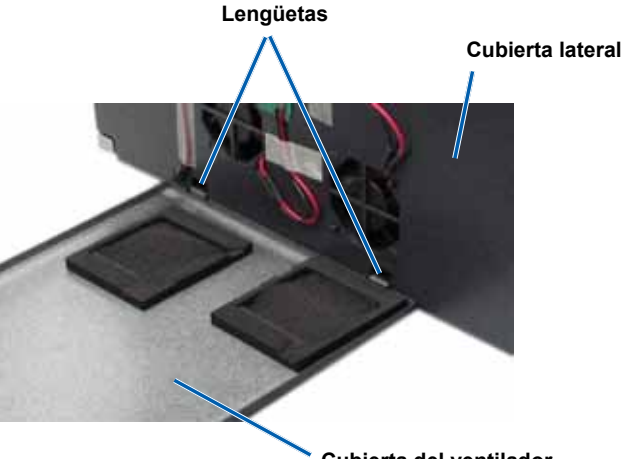

Cubierta del ventilador

## Limpieza del rodillo de la platina

(!)Importante. Limpie el rodillo de la platina sólo cuando observe una menor calidad de impresión, por ejemplo, manchas blancas en el disco impreso.

### \* Herramientas necesarias:

- Hisopos de esponja con mangos largos (incluidos en el kit de limpieza Everest)
- Alcohol isopropílico al 99%
- 1. Prepare la impresora para limpiar el rodillo de la platina.
  - En la parte trasera de la impresora, cambie el а interruptor de modo a la posición 3 (Modo diagnóstico).
  - b. Asegúrese de que la impresora esté encendida.
- Acceda al rodillo de la platina.
  - a. Presione los dos seguros de la cubierta lateral para soltarla.
  - b. Baje la cubierta lateral.
  - c. Abra los seguros 1, 2 y 3.

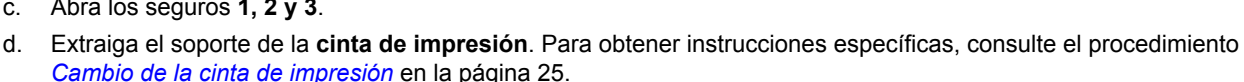

e. Tire del soporte de la cinta de retransferencia. Para obtener instrucciones específicas, consulte el procedimiento Cambio de la cinta de retransferencia en la página 28.

#### Nota: el soporte de la cinta de retransferencia no se puede quitar de la impresora.

- 3. Mantenga presionado el botón de funcionamiento durante 2 segundos para acceder a la prueba de diagnóstico 1. El rodillo de la platina empieza a girar y la luz indicadora Activada del panel delantero parpadea.
- 4. Limpie el rodillo de la platina (a la derecha del cabezal de impresión).
  - Aplique alcohol isopropílico en el hisopo de esponja. а

A ;Precaución! Cuando limpie el rodillo de la platina no aplique presión con los hisopos de esponja. Si lo hace, puede dañar el rodillo de la platina y dejar marcas de rayas en el disco impreso.

- b. A medida que el rodillo gira, utilice el hisopo de esponja para limpiar el rodillo de la platina.
  - Sugerencia: a medida que limpia el rodillo de la platina, deje que gire una vuelta completa antes de pasar a la siguiente área.
- Presione y suelte el botón de funcionamiento para salir del 5. modo diagnóstico.
- 6. Prepare la impresora para su uso.
  - a. Instale el soporte de la cinta de impresión.
  - b. Instale el soporte de la cinta de retransferencia.
  - Cierre todos los seguros. C.
  - Cierre la cubierta lateral. d.

Rodillo de la platina

Cabezal de impresión

Gire el interruptor de modo a la posición de e. funcionamiento correcta. Para obtener más información, consulte la sección Interruptores en la página 14.

La impresora está lista para utilizar.

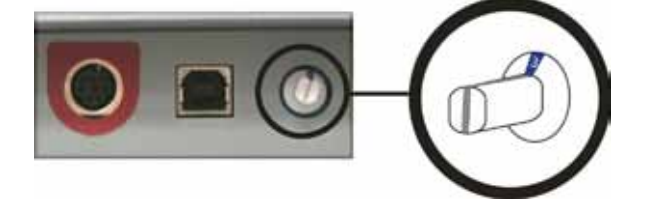

# Rimage Everest<sup>™</sup> III および Everest<sup>™</sup> 600 プリンタ ユーザー ガイド

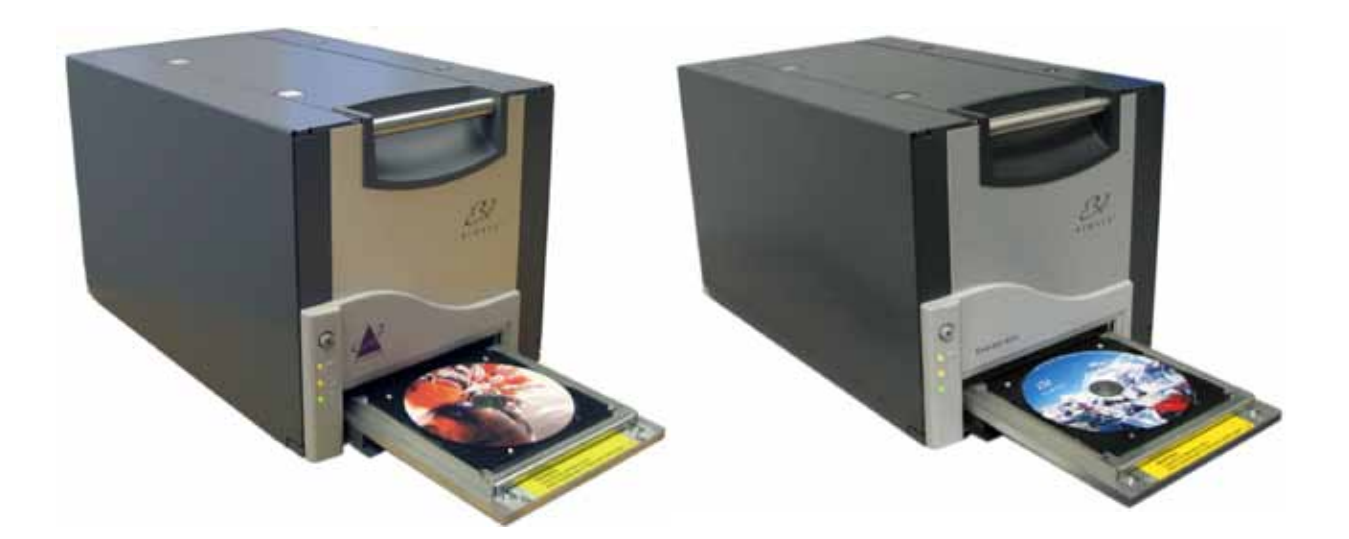

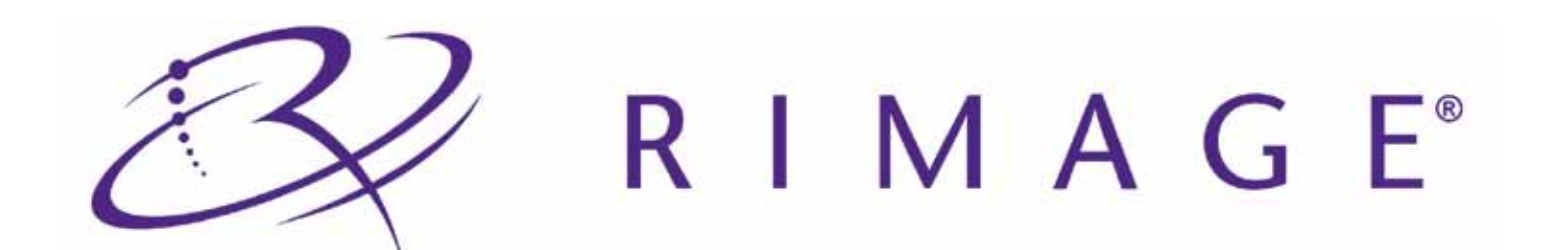

#### 本社:

Rimage Corporation 7725 Washington Avenue South Minneapolis, MN 55439 USA 800-553-8312 (米国内無料)

サービス:+1 952-946-0004 (アジア/太平洋、メキシコ/ラテンア メリカ)

ファックス:+1952-944-6956

#### ヨーロッパ本社:

Rimage Europe GmbH Albert-Einstein-Str. 26

63128 Dietzenbach

#### Germany

電話:+49-(0) 6074-8521-0 ファックス:+49-(0) 6074-8521-100 Rimage Corporation は、本書に記載されている機器およびソフトウェアを予告無しに改変する権利を留保します。Rimage Corporation は、あらゆる個人または組織に通知する義務を 負わずに、本書を改訂し、また、記載内容を随時改変する権利 を留保します。

本書には、ウェブサイト(本書発行時に運営されているウェ ッブサイト)へのリンクが記載されていますが、それらのリ ンクが移動もしくは無効となっている場合があります。本書 には、第三者によって所有および運営されているインター ネット上のサイトへのリンクが記載されています。Rimage Corporation は、どのような第三者のサイトの内容に関して も、責任は負いかねます。

©2009, Rimage Corporation

Rimage<sup>®</sup>は、Rimage Corporationの登録商標です。Rimage Everest™は、Rimage Corporationの商標です。Dell™は、Dell Computer Corporationの商標です。FireWire™は、Apple Computer, Inc.の商標です。Windows<sup>®</sup>は、Microsoft Corporationの登録商標です。

すべての商標および登録商標は、それぞれの所有者に帰属 します。

2000621\_B

# 目次

| はじめに                                                                                                    |            |
|----------------------------------------------------------------------------------------------------|------------|
| 本ユーザー ガイドについて                                                                                                    |            |
| 開梱とセットアップ                                                                                                    | 1          |
| 重要事項                                                                                                    |            |
| サポート情報                                                                                                    | 3          |
| 詳細情報はネットワークから                                                                                                    | 3          |
| 技術サポート                                                                                                    | 3          |
| 光学ディスク記録ソフトウェアの免責条項                                                                                                    | 4          |
| 安全性および法令順守について                                                                                                    | 4          |
| 安全対策                                                                                                    | 4          |
| 法守順寸について<br>Pimago Evorost 600 な ヒバ Evorost III プロンタの仕样                                                                                                    |            |
| Rinage Evelest 000 のよし Evelest III ノリノメの口塚                                                                                                    |            |
| フリンタの要件                                                                                                    | 9          |
| リホンの安件<br>Everet 600リギン                                                                                                    | ······     |
| Everest 100ワケン                                                                                                    | د<br>د     |
| ラベル デザインの要件                                                                                                    |            |
| 印刷の要件                                                                                                    |            |
| Fverest プリンク部品の確認                                                                                                    | 11         |
| で<br>正<br>で<br>面<br>の<br>で<br>の<br>の<br>の<br>で<br>で<br>の<br>の<br>の<br>で<br>で<br>の<br>の<br>の<br>の<br>の<br>の<br>の<br>の<br>の<br>の<br>の<br>の<br>の                                                                                                    | 11 11      |
| エ国凶                                                                                                    |            |
| コントロール パネルの表示                                                                                                    |            |
| 背面図                                                                                                    |            |
| スイッチ                                                                                                    |            |
| モードスイッチ                                                                                                    | 14         |
| 交流電圧スイッチ                                                                                                    | 14         |
| Everest プリンタの操作                                                                                                    | 15         |
| Everest プリンタの電源オンとオフ                                                                                                    |            |
| 人タンドアローン フリンタのオンとオフ                                                                                                    |            |
| Autoloader または AutoPrinter に接続されたフリンタの電源のオンまたはオフ                                                                                                    |            |
|                                                                                                    |            |
| <b>印刷填現設在</b>                                                                                                    | I <i>/</i> |
| WINDOWS ハーソナル コノヒュータ 上 ぐの印刷 泉境設正                                                                                                    | I/<br>17   |
| ロネックス (CC)                                                                                                    |            |
| CD Designer から [印刷環境設定] にアクセス                                                                                                    | 17         |
| PDF ファイル印刷の[印刷環境設定]へのアクセス                                                                                                    | 17         |
| メディア タイプ、メディア サイズ、印字方向およびリボン タイプの設定 (PC)                                                                                                    |            |
| 印刷品質、カフー マッナンク、画像調整の設定 (PC)<br>                                                                                                    | ۲۵<br>۱۵   |
| 印刷可能エリアの設定 (FC)                                                                                                    |            |
| A main a contract of the contract of the con |            |
| 印刷環境設定へのアクセス (Macintosh)                                                                                                    | 21         |
| メディア タイプ、リボン タイプおよび印刷品質を設定する (Macintosh)                                                                                                    | 21         |
| カラー マッチング、画像調整の設定 (Macintosh)                                                                                                    | 21         |
| 印刷 9 能エリアの設定 (MacIntosh)<br>印刷 位置 お上が 6 連 座 の 調教 (Macintosh)                                                                                                    |            |
| ロボン                                                                                                    | 22         |
| リボンの状態を表示する (PC)                                                                                                    |            |
| リボンの状態を表示する (Macintosh)                                                                                                    | 24         |
| Everest プリンタのメンテナンス                                                                                                    |            |
| メンテナンス スケジュール                                                                                                    |            |
| 印刷リボンの交換                                                                                                    |            |
| 印刷リボンの取り外し                                                                                                    | 26         |
| 印刷リボンの取り付け                                                                                                    | 27         |

B
| 再転写リボンの交換                          |    |
|------------------------------------|----|
| 再転写リボンの取り外し                        |    |
| 再転写リボンの取り付け                        | 29 |
| Everest プリンタのクリーニング                |    |
| 印刷ヘッドのクリーニング                       |    |
| 粘着ローラーのクリーニング                      | 31 |
| 背面のエア フィルタのクリーニング                  |    |
| 側面のエア フィルタのクリーニング (Everest 600 のみ) |    |
| プラテン ローラーのクリーニング                   | 34 |

# はじめに

本マニュアルは、Rimage Everest™ 600 またはRimage Everest™ III プリンタの操作、設定、および保守に必要な事項を説明していま す。本書に記された事項および「Everest」の用語は、断り書きの無い限り Everest 600 および Everest III プリンタの両方に該当します。

◎ 注記:ご購入の Everest プリンタは、本ユーザー ガイドで取り上げたモデルとは同一でない場合があります。

## 本ユーザー ガイドについて

- ・ 弊社では、すべてのバージョンのマニュアルおよび説明書を維持するように努めていますが、弊社ウェブサイトの英語バージョンには、常に最新情報が掲載されていることに留意してください。
- 特に明記しない限り、すべての Windows ナビゲーション命令は、Windows XP のパスです。Windows Vista および Windows 2000、Windows Server 2003 のナビゲーションは、それぞれ微妙に異なることがあります。
- 情報を明確に伝達するための一助として、本マニュアル全体で、以下の記号を使用しています。
  - 注:補足的な情報、または特殊な事例のみに適用される情報を提供します。たとえば、メモリ制限または機器構成、特定バージョンのプログラムに適用される詳細は、この注で言及されています。
  - したり、本製品の利点や機能について理解を深めるための情報に言及しています。
  - (!) **注意!**作業を完了するために不可欠な情報を提供します。「注」や「ヒント」の情報を無視しても作業を完了することは可能 ですが、この情報は絶対に無視しないでください。
  - ▲ 注意:本ガイドラインが守られない場合には、機器、製品、ソフトウェアまたはデータに損失または損傷が生じる恐れがあります。
  - 警告! 本ガイドラインが守られない場合に、身体的傷害を、機器の操作または保守を行っている人間に及ぼす状況を示します。

## 開梱とセットアップ

Everest プリンタを開梱するには、梱包箱に貼付の開梱法についてのラベルを参照してください。Everest プリンタのセットアップと インストールについては、『Rimage Everest III/600 セットアップおよびインストール ガイド』と、ご購入の Rimage 製品に同梱されて いるセットアップおよびインストール ガイドを参照してください。

# 重要事項

このセクションでは、Rimage Everest プリンタに関して、サポートについての問い合わせ先、取扱上の注意および警告、および製品 仕様について説明します。

## サポート情報

| 米国、アジア/太平洋、メキシコ/ラテンアメリカ                                                                                         | ヨーロッパ                                                                             |
|----------------------------------------------------------------------------------------------------|-----------------------------------------------------------------------------------|
| <b>Rimage Corporation</b><br>7725 Washington Avenue South<br>Minneapolis, MN 55439<br>USA<br>宛先:Rimage Services | <b>Rimage Europe GmbH</b><br>Albert-Einstein-Str. 26<br>63128 Dietzenbach Germany |
| Rimage Services 連絡先:                                                                                            | Rimage Services Europe 連絡先:                                                       |
| ウェブサイト:www.rimage.com/support                                                                                   | ウェブサイト:www.rimage.de                                                              |
| 知識ベース:http://rimage.custhelp.com                                                                                | 電子メール:support@rimage.de                                                           |
| ロクインして、[ <b>質問する</b> ] タフを選択<br>                                                                                | 電話:+49-(0) 6074-8521-0                                                            |
| <b>電話:</b><br>北米:800-553-8312<br>アジア/太平洋、メキシコ/ラテンアメリカ:952-946-0004                                              | <b>ファックス:</b> +49-(0) 6074-8521-100                                               |
| <b>ファックス:</b> 952-946-6956                                                                                      |                                                                                   |

| Rimage Services にお問い合わせになる際は、以下の情報をご<br>用意ください。                         | <b>ご使用中のRimage製品情報:</b><br>念のため、ご使用中の Rimage 製品の情報をお控えください。            |
|-------------------------------------------------------------------------|------------------------------------------------------------------------|
| <ul> <li>システムのシリアル番号およびソフトウェアのバージョン</li> <li>エラーの機能的または技術的説明</li> </ul> | <ul> <li>注:交換した Autoloader を受け取るたびに、必ずシリアル<br/>番号を更新してください。</li> </ul> |
| <ul> <li>表示されたエラーメッセージ文</li> </ul>                                      | シリアル番号:                                                                |
|                                                                         | 製品名:                                                                   |
|                                                                         | ご購入日:                                                                  |

## 詳細情報はネットワークから

www.rimage.com/support では、Rimageが世界に誇るサポートおよびサービスを受けることができます。

| 最初の <b>サポート</b> ページから:        | ご使用の製品のページから、以下の場所にアクセスすることが                 |
|-------------------------------|----------------------------------------------|
| 1. ご使用の <b>製品シリーズ</b> を選択します。 | できます:                                        |
| 2. ご使用の <b>製品</b> を選択します。     | <ul> <li>最新のソフトウェアおよびファームウェアの更新情報</li> </ul> |
| 3. 製品ページで詳細をご覧になることができます。     | <ul> <li>製品仕様</li> </ul>                     |
|                               | <ul> <li>最新のドキュメント</li> </ul>                |
|                               | <ul> <li>現行ファームウェアとドライバのダウンロード</li> </ul>    |

## 技術サポート

Everest プリンタのサポートは、認定再販業者を通して利用できます。

() 注意!Rimage が、利用可能になった時点でアップグレードを通知できるように、ご利用の Everest プリンタを必ずご登録ください。

## 光学ディスク記録ソフトウェアの免責条項

本製品、ソフトウェアおよび説明書は、著作権の所有者もしくは著作権者から書面によるコピーの許可を受けている場合、複製する ことができます。著作権を所有していない、もしくは、著作権者から許可を得ずこれらの複製をした場合、著作権法を違反したとみな され、損害賠償の支払いおよびその他の方法で賠償しなければならない可能性があります。所有されている権利に関して、ご不明な 点がございましたら、専門の弁護士にご相談ください。著作権を所有していなかったり、著作権者から許可を得ていない場合、光学 ディスクまたは他の任意のメディア上の著作権で保護された素材の無許可コピーは、国内法および国際法に違反し、厳しい刑罰を 課せられるおそれがあります。

## 安全性および法令順守について

本マニュアルおよび製品に関する指示により、適切で安全な操作が可能になります。以下の指示マークは、ユーザーおよびその他の方を身体的傷害から、機器を損傷から保護するのに役立ちます。

- 警告! ANSI (American National Standard Institute: 米国規格協会) 標準に従い、警告は、身体的傷害を、機器の操作または保守 を行っている人間に及ぼす状況を示すために使用されます。
- ▲ 注意:本ガイドラインが守られない場合には、機器、製品、ソフトウェアまたはデータに損失または損傷が生じる恐れがあります。

### 安全対策

安全性を確実にするには、これらの予防策をお読みになり、機器のご使用前にその内容を理解することをお勧めします。

#### \land 警告!

- 本書に規定されている以外の方法で、制御機器または調整装置を使用したり、処置を行ったりすると、有害な放射露光が生じるおそれがあります。
- ・ プリンタを分解したり、プリンタのツールに使用したりしないでください。すべてのサービス手順は、Rimage が承認した技術者によって行われるようにするか、またはRimage が承認する修理店にお送り下さい。
- 電源コードを交流コンセントに差し込んだまま、プリンタを使用しないでください。
- プリンタの内部には、鋭角な箇所があります。
- プリンタの前面カバーは手で開けられます。指を差し込まないでください。
- ヒーターローラーには触れないでください。

#### 🔺 注意:

- スイッチ、電源、ヒューズ、ファン、非ステッピングモーターなどの交流線電圧または直流低電圧を有するすべての機器は、UL規格によって発行された安全承認を維持するために、Rimageに承認されたコンポーネントと交換する必要があります。
- 付属の交流電源コードのみをご使用ください。詳細または、新しい電源コードにつきましては、Rimageのカスタマサービスまでお問い合わせください。
- 本製品は、オフィス環境での使用を目的として設計されています。
- プリンタが過熱していたり、異臭がしたりする場合は、使用しないでください。そのまま使用を継続すると、火事に至ったり、 電気ショックが生じたりする場合があります。過熱していたり、異臭がしたりする場合は、直ちに、コンセントからケーブルを 抜いてください。修理を依頼するときは、Rimageが承認する販売業者に問い合わせてください。
- プリンタトレイを開くための十分なスペースを確保してください。プリンタトレイが動いているときは触らないでください。
- 電源が投入されている間に、サイドカバーを開くと、プリンタは停止します。作動中のプリンタには触れないでください。ドアのインターロック装置を無効にしないでください。
- このプリンタには電源スイッチがありません。電源は、ケーブルを抜くことによって完全に切断されます。Rimageは、電源ケーブルをすぐに切断することができる位置にプリンタを据え付けることをお勧めします。電源ケーブルをコンセントから抜くときは常にプラグを持って行ってください。
- 本プリンタには、本体の背面に電圧スライドスイッチがあります。使用する前に、正しい電圧に設定されているかチェックします。交流の110Vまたは220V以外の電圧は使用しないでください。これにより火事や電気ショックが発生する可能性があります。

#### ▲ 広帯域データ通信システム用の各国における注意; 2400-2483.5 MHz

- フランス:野外で使用しないでください。
- イタリア:自社敷地外で使用する場合は、一般的な認可が必要です。
- ・ ノルウエー:本件はNy-Alesundの中心から半径20km以内の場所には適用されません。

## 法令順守について

| 製品名          | Rimage Everest Printer                                                                                                    |
|--------------|----------------------------------------------------------------------------------------------------|
| モデル          | CDPR22 (Everest III)                                                                                                    |
|              | CDPR23 (Everest 600)                                                                                                    |
| 米国向けへの注意     | 注:本装置は、FCC 規則の第15章に従ってA クラスのデジタル装置の制限に適合するか<br>否かの試験を行い、適合することが分かりました。これらの制限は、本機器を商業環境で<br>動作させるとき、有害な妨害に対して妥当な保護を提供することを目的にしています。本<br>機は、無線周波数エネルギーを発生、使用し、放射することができ、取扱説明書に従って取<br>り付け、使用しない場合、無線通信に有害な妨害を引き起こすことがあります。住宅地域<br>で本機を動作させると、ユーザーが、自費で修正を要求される有害な妨害を引き起こす恐<br>れがあります。                                                                                                    |
|              | 本製品は、UL 規則 60950-1 第 1 版に適合します。                                                                                                    |
| カナダ向けの注意     | 本 A クラスディジタル装置は、カナダの ICES-003 公布 4:2004 に適合します。<br>本製品は、CAN/CSA-C22.2 No.60950-1-03 第 1 版 に適合します。                                                                                                    |
| ヨーロッパ向けの注意   | 本製品は、EN 55022: 1998 + Amd 1: 2000 Class B Limit、EN 55024: 1998、EN 61000-3-<br>2:2000、EN 61000-3-3:1995 + Amd 1: 2001、EN 60950: 2000 のヨーロッパ規格に準拠<br>し、EMC 指令 (89/336/EEC) および低電圧指令 (73/23/EEC) に適合しています。CE マーク<br>は、CE マーキング指令 93/68/EEC に従って貼付されています。                                                                                                    |
| 日本向けの注意      | This is a Class A product based on the standard of the Voluntary Control Council for<br>Interference by Information Technology Equipment (VCCI). If this equipment is used<br>in a domestic environment, radio interference may occur, in which case, the user may<br>be required to take corrective action.<br>翻訳:<br>この装置は、情報処理装置等電波障害自主規制協議会(VCCI)の基準に基づくクラス<br>A 情報技術装置です。この装置を家庭環境で使用すると電波妨害を引き起こすことがあり<br>ま<br>す。この場合には使用者が適切な対策を講ずるよう要求されることがあります。 |
| オーストラリア向けの注意 | 本製品は、AS/NZS CISPR22:2004 に適合します。                                                                                                    |

## Rimage Everest 600 および Everest III プリンタの仕様

◎ 注記: Everest プリンタの最新の技術仕様は、www.rimage.com/supportで閲覧できます。[サポート] メニューから、[プリンタシリーズ] > [製品名] > [ユーザーマニュアル] タブ > [仕様] リンクの順に選択します。

|                                    | Everest 600                                                | Everest III                                                |  |
|------------------------------------|------------------------------------------------------------|------------------------------------------------------------|--|
|                                    | 60 秒以下                                                     | ノーマルモード:60秒                                                |  |
| (CMY カラーのカハレーシに対して)                |                                                            | 最高画質モード:78 秒                                               |  |
| *最初の印刷は 5 分、これにはウォーム ア<br>ップ時間を含む。 |                                                            |                                                            |  |
| 印刷モード                              | モノクロおよび CMY                                                | モノクロ、CMY および CMY+ホワイト                                      |  |
| 印刷品質                               | 600 ピクセル/インチ相当                                             | 300 ピクセル/インチ相当                                             |  |
| メディアの要件                            | 最適な記録および印刷の性能を実現する<br>ためには Rimage Media Kits™をご使用く<br>ださい。 | 最適な記録および印刷の性能を実現する<br>ためには Rimage Media Kits™をご使用く<br>ださい。 |  |
| 印刷リボンの要件                           | モノクロ (黒色)                                                  | モノクロ (黒色)                                                  |  |
|                                    | CMY (シアン、マゼンタ、イエロー)                                        | CMY (シアン、マゼンタ、イエロー)                                        |  |
|                                    |                                                            | CMY+ホワイト(シアン、マセンダ、イエロ<br>ー、ホワイト)                           |  |
| リボンの印刷可能枚数                         | <b>モノクロ リボン</b> : ディスク 1000 枚                              | <b>モノクロリボン</b> : ディスク 1000 枚                               |  |
|                                    | <b>CMY リボン</b> : ディスク 500 枚                                | <b>CMY リボン</b> : ディスク 500 枚                                |  |
|                                    | <b>再転写リボン</b> : ディスク 1000 枚<br>                            | <b>CMY+ホワイトリボン</b> : ディスク 375 枚                            |  |
|                                    |                                                            | 丹転与リホノ(標準): ティスク 1000 枚<br>  再転写リボン(オプション)・ディスク 500 枚      |  |
|                                    |                                                            |                                                            |  |
| 高さ                                 | 9.7 インチ (24.6 cm)                                          |                                                            |  |
| 幅                                  | 9.5 インチ (24.1 cm)                                          |                                                            |  |
| 幅<br>左のサイド カバーを開いた状態               | 23.8 インチ (60.5 cm)                                         |                                                            |  |
| 奥行き                                | 14.8 インチ (37.6 cm)                                         |                                                            |  |
| 奥行き<br>プリンタトレイを引き出した状態             | 22.25 インチ (56.5 cm)                                        |                                                            |  |
| 重量                                 | 45 ポンド (20.4 kg)                                           |                                                            |  |
| 重量<br>梱包材料込み                       | 50 ポンド (22.7 kg)                                           |                                                            |  |
| インターフェース                           | USB 2 (Universal Serial Bus: ユニバーサル シリアル バス) - Bタイプ コネクタ   |                                                            |  |

次ページ (ページ 7) に続く。

|                      | Everest 600                                                                                                    |                                        |                         | Everest III               |
|----------------------|----------------------------------------------------------------------------------------------------|----------------------------------------|-------------------------|---------------------------|
| 最小 PC 要件             | <ul> <li>         ・         ・         ・</li></ul>                                                                                                    |                                        |                         |                           |
| Windows パーソナル コンピュータ | 必要なプロセッサおよびメモリ                                                                                                    | <b>リ空き容量:</b> Cele                     | eron 2.0 GHz ل          | 以上、512 MB RAM             |
|                      | <b>ポート :</b> USB ポート                                                                                                    |                                        |                         |                           |
|                      | サポートするオペレーティング                                                                                                    | システム:                                  |                         |                           |
|                      | <ul> <li>Windows Vista Business</li> <li>ンドアローン プリンタおよう</li> </ul>                                                                                                    | <b>SP1</b> (CD Desigr<br>び AutoEverest | ner Software S<br>: のみ) | uite バージョン 8.1 以上、スタ      |
|                      | <ul> <li>Windows Vista Business、Enterprise および Ultimate SP1 (Autoloader と併用する場合は Rimage ソフトウェア バージョン 8.2 以上のみ。スタンドアローン プリンタまたはAutoEverest と併用する場合は CD Designer Software Suite バージョン 8.2 以上のみ)</li> </ul> |                                        |                         |                           |
|                      | Windows XP Professiona                                                                                                    | I SP3                                  |                         |                           |
|                      | • Windows XP Professional SP2 (Rimage ソフトウェア バージョン 8.1 以下のみ)                                                                                                    |                                        |                         |                           |
|                      | Windows 2000 Profession                                                                                                    | nal SP4 (Rimag                         | e ソフトウェア                | バージョン 8.1 以下のみ)           |
|                      | Windows Server 2003                                                                                                    |                                        |                         |                           |
| Macintosh コンピュータ     | タ 必要なプロセッサおよびメモリ空き容量:G3以上、512 MB RAM                                                                                                    |                                        |                         |                           |
|                      |                                                                                                    |                                        |                         |                           |
|                      | <b>サポートするオペレーティング システム:</b> Macintosh OS X バージョン 10.4/10.5                                                                                                    |                                        |                         |                           |
| 電源                   | 100 – 120V 500W / 220 - 240V 500W 50 / 60 Hz (手動切替)                                                                                                    |                                        |                         |                           |
| 温度および湿度              |                                                                                                    |                                        |                         |                           |
|                      | 動作条件                                                                                                    | プリンタのスト                                | レージ要件*                  | リボンのストレージ要件*              |
| 温度                   | 59° ~ 86°F<br>(15° ~ 30°C)                                                                                                    | -13° ~ 104°F<br>(-25° ~ 40°C)          |                         | 41° ∼ 95°F<br>(5° ∼ 35°C) |
| 湿度                   | 30% ~ 80%、結露なきこと                                                                                                    | 最大 90%                                 |                         | 45% ~ 85%                 |

\*\*最善の結果を得るためには、Everestのリボンをこれらの範囲内で保管する必要があります。

# プリンタの要件

本セクションでは Everest プリンタのリボン、ラベルのデザインおよび印刷の要件について説明します。

## リボンの要件

**!** 重要!

- Rimage は、当社プリンタに使用するリボンについては、Rimage ブランドのリボンのみをサポートしています。Rimage 以 外のメーカーのリボンを使用した結果生じたプリンタの問題は、Rimage の保証または保守契約に含まれていません。
- 最善の結果を得るために、Everest のリボンを必ず 41° ~ 95°F (5° ~ 35°C) の温度および 45% ~ 85% の湿度で保管して ください。
- 湿気と直射日光は避けてください。
- ・ リボンの再使用は避けてください。
- ・ お使いの Everest プリンタのモデルに適合したリボンをご使用ください。以下の表を参照してください。

Everest プリンタには、印刷リボンおよび再転写リボンが必要です。標準の印刷リボンには、三色あります :シアン、マゼンタおよびイエロー (CMY) です。これらの三色は、印刷作業で結合しフルカラーのディスクを作成します。印刷リボンには、ブラックおよび CMY + ホワイト (CMY+W) もあります。CMY+W は Everest III のみで使用可能です。

### Everest 600リボン

| リボンタイプ           | Everest600部品番号 | ディスクの印刷枚数 |
|------------------|----------------|-----------|
| 三色 (CMY)         | 2000487        | 500       |
| ブラック (モノクロ)      | 2000490        | 1000      |
| 再転写リボン (1000 印刷) | 2000491        | 1000      |

### Everest III リボン

| リボンタイプ           | Everest600 III部品<br>番号 | ディスクの印刷枚数 |
|------------------|------------------------|-----------|
| 三色 (CMY)         | 203638-001             | 500       |
| 四色 (CM+W)        | 203639-001             | 375       |
| ブラック (モノクロ)      | 203640-001             | 1000      |
| 再転写リボン (500 印刷)  | 203474-001             | 500       |
| 再転写リボン (1000 印刷) | 203384-001             | 1000      |

## ラベル デザインの要件

Everest プリンタの Windows 対応ソフトウェアには、CD Designer<sup>™</sup> ラベル エディタが含まれており、Rimage ソフトウェアの標準インストール時に、ご使用のパーソナル コンピュータにインストールされます。Windows が動作しているパーソナル コンピュータを ご使用の場合、CD Designer を使用してラベルをデザインできます。

注記:CD Designer は Macintosh に対応していません。そのため Macintosh 対応の Rimage ソフトウェアの場合にはインスト ールされません。

Macintosh をご使用の場合、またはCD Designer 以外のソフトウェアでラベルをデザインされる場合は、つぎの基準に従ってください。

- ラベルデザインサイズ ラベルを縦横 12 cm でデザインします。フルサイズのディスクの直径は 120 mm (4.723 インチ) です。 穴径は 15 mm (0.59 インチ)です。印刷可能範囲およびハブ サイズは、ディスクの製造者によって変わります。
  - 注: Rimage Media Kits 中のメディアの印刷可能エリアは 118-24 mm です。ほとんどのラベルに対して、24 mm および 118 mm と印刷設定することをお勧め致します。

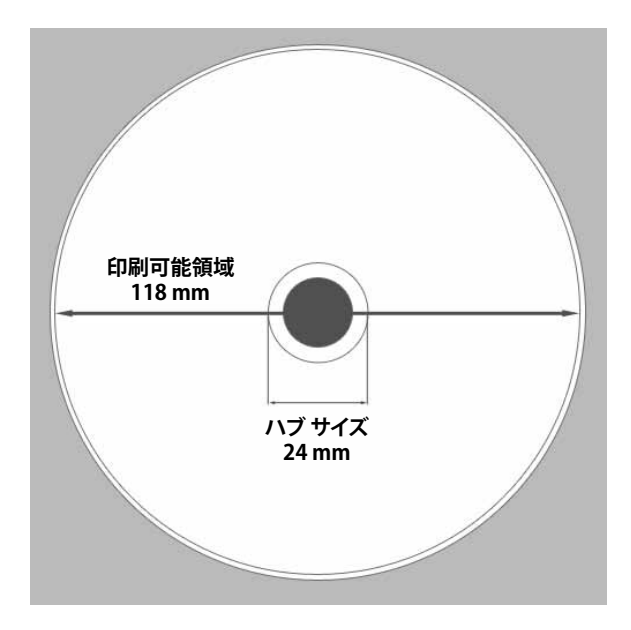

- ファイル形式 最良の結果を得るためには、ラベルを JPEG または TIFF 形式で保存します。しかしながら、Rimage Autoloader 上で Everest プリンタをご使用の場合は、これらのファイルを CD Designer にインポートし、印刷前に CD Designer ファイル (.btw) または PDF ファイルとして保存する必要があります。
- カラーモード もし Rimage Autoloader 上で Everest プリンタをご使用の場合は、ラベルを CD Designer にインポートするためには、すべて RGB カラーモードに変換します。Everest プリンタがスタンドアローンまたは AutoEverest AutoPrinter 上にあり、イメージ編集プログラムから直接印刷される場合は、任意のカラーモードで作業が可能です。
- 解像度 (ピクセル/インチ) 最良の結果を得るためには、最低 300 ピクセル/インチ以上のイメージを使用します。Everest 600 に対しては、600 ピクセル/インチ以上のイメージを使用すれば明瞭に良い結果が得られます。

## 印刷の要件

CD Designer を使用して作成および保存したラベルは、Rimage Autoloader 上の Everest で印刷するための正しいファイル形式 (.btw) となっています。もし、Everest が Rimage Autoloader 上にあれば、PDF ファイルで保存したラベルの印刷も可能です。 スタンドアローンの Everest プリンタまたは AutoEverest AutoPrinter の場合は、印刷機能のある任意のプログラムから直接ラベル を印刷することができます。

# Everest プリンタ部品の確認

本セクションでは、Everest プリンタのハードウェアおよび特徴を説明します。

## 正面図

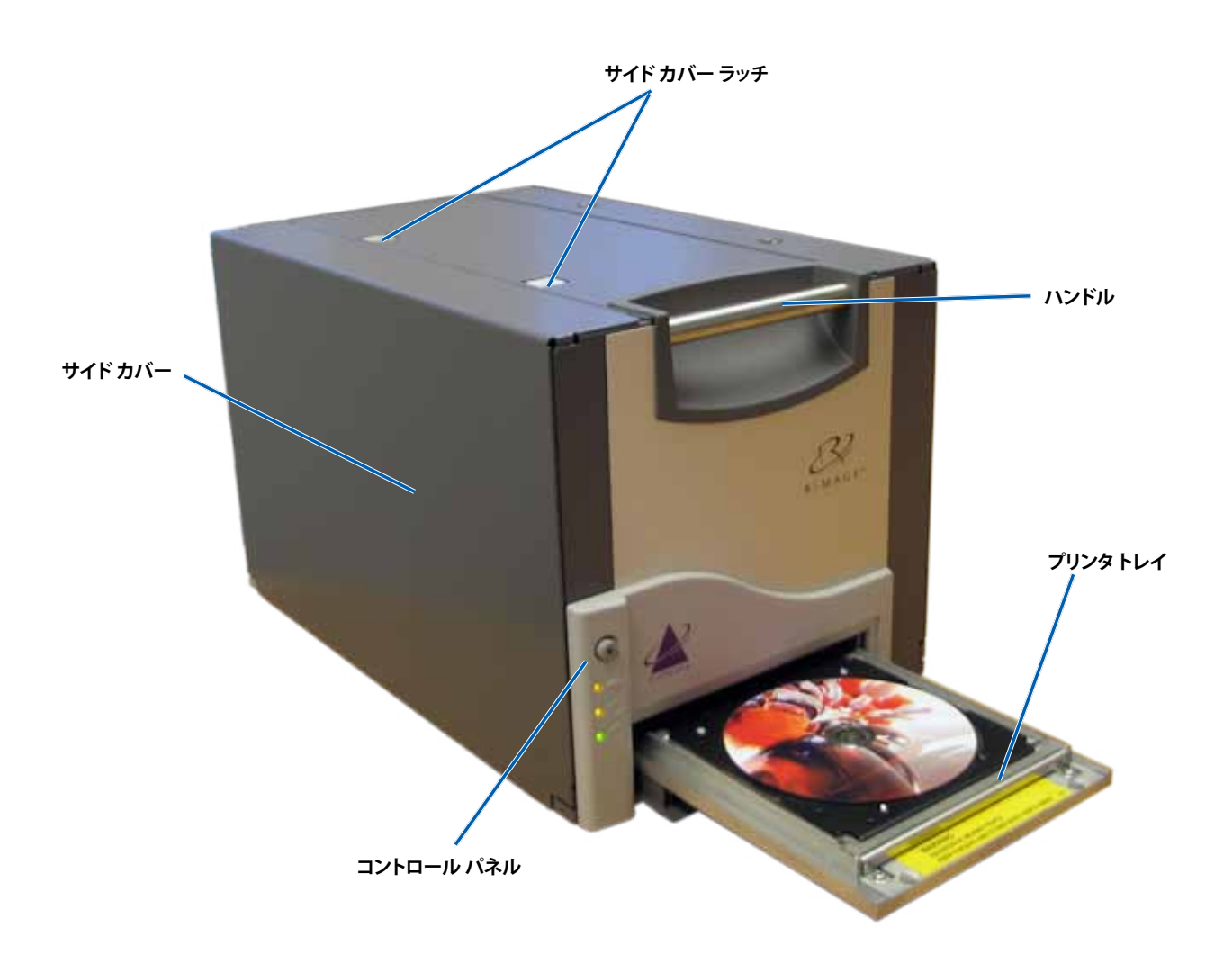

## コントロール パネル

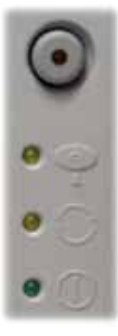

プリンタの前面に位置するコントロール パネルには、オペレータ ボタンおよび 4 個の表示ランプがあります。(表示ラ ンプの内の 1 個はオペレータ ボタン上についています。)コントロールパネルでは Everest プリンタの監視および制 御が可能です。

次の表は、コントロールパネルのすべてのパーツ名とその機能を示しています。

## コントロール パネルの表示

| 画像    | 名前                        | 機能                                                                                                    |
|-------|---------------------------|----------------------------------------------------------------------------------------------------|
|       | オペレータ ボタン                 | <ul> <li>オペレータボタンは以下の作業で使用します:</li> <li>プリンタトレイを開く時</li> <li>プリンタトレイを閉じる時</li> <li>エラーをリセットする時</li> <li>プリンタをスリープモードにする時</li> <li>ピント:プリンタをスリープモードにするには、オペレータボタンを、10秒間押し続けます。通常の動作状態に戻すには、オペレータボタンを再度押します。</li> </ul>                                                                                                    |
| R     | エラー表示ランプ (オペレ<br>ータ ボタン上) | オペレータによる操作が必要な場合に <b>エラー表示ランプ</b> が点灯します。                                                                                                    |
| <br>● | ディスク収納表示ランプ               | <ul> <li>ディスク収納表示ランプは、ディスクがトレイに置かれているか、または、ディスクが正しく固定されている場合に点灯します。</li> <li>ディスク収納表示ランプは、何か問題があるときは点滅します。各サイクルでの点滅回数は、問題の種類を示しています。</li> <li>1回点滅 = サイドカバーが開いている、またはラッチ 1、2 または 3 が開いている。</li> <li>2回点滅 = 印刷リボンの問題(印刷リボンが異なる、無い、または足りなくなっている)。</li> <li>3回点滅 = 再転写リボンの問題(印刷リボンが無い、または足りなくなっている)。</li> <li>4回点滅 = プリンタトレイにディスクをクランプする際のエラー</li> </ul> |
| • (). | アクティブ表示ランプ                | <b>アクティブ表示ランプ</b> は、プリンタの初期化が終了すると点灯します。<br>アクティブ表示ランプは、プリンタがホストからデータを受け取ると点滅し<br>ます。                                                                                                    |
| • ()  | 電源表示ランプ                   | <b>電源表示ランプ</b> は、Everest プリンタの電源がオンになると点灯します。                                                                                                    |

## 背面図

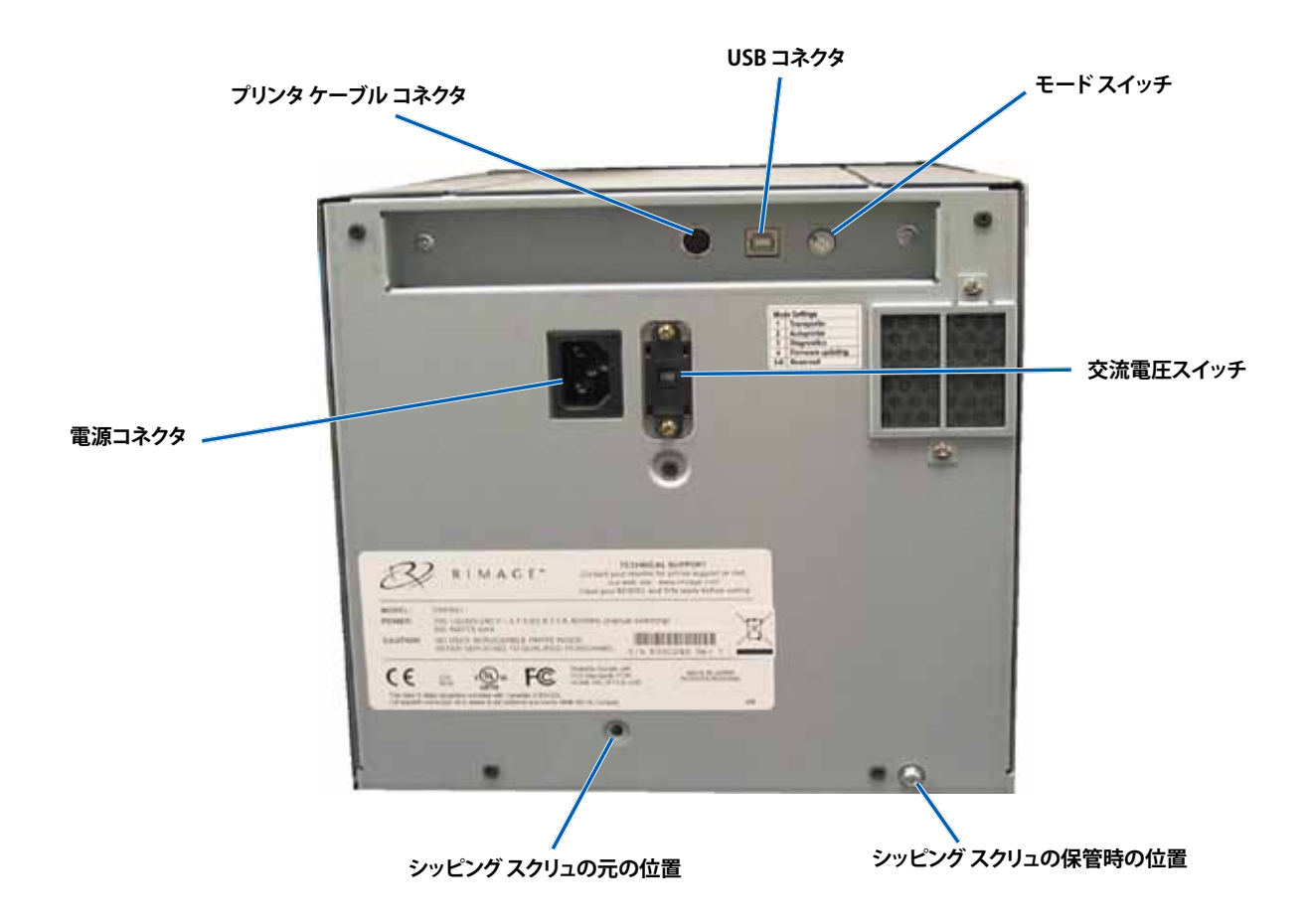

## スイッチ

Everest プリンタの背面には 2 つのスイッチ があります。モード スイッチと交流電圧スイッ チです。

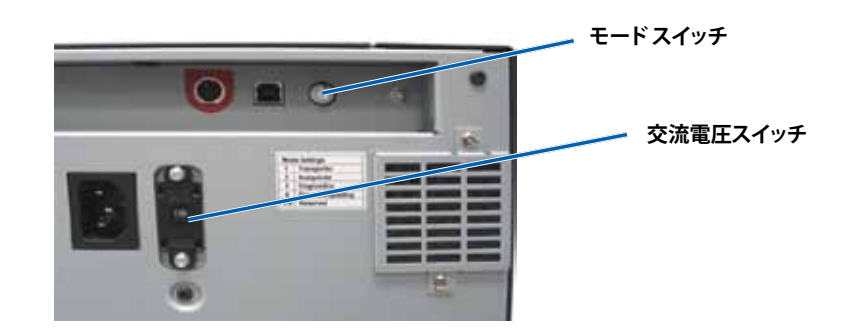

## モード スイッチ

(!) 注意!モード変更後、それを認識するためにはプリンタの電源をいったん切り、再度投入する必要があります。

モードスイッチ (ロータリースイッチ)は、Everest プリンタの運転モードの設定に使用します。スイッチの上のキャップの根元にある 開口部で、選択されたモードが表示されます。プリンタ出荷時に、正しい操作モードに設定されています。診断を実行するのでなけ れば、スイッチの位置を変更する必要はありません。

| スイッチの位置 | 用途                                   |
|---------|--------------------------------------|
| 0       | スタンドアローン プリンタ                        |
| 2       | Rimage Autoloader または<br>AutoPrinter |
| 3       | 診断試験                                 |
| その他すべて  | 使用されていません。                           |

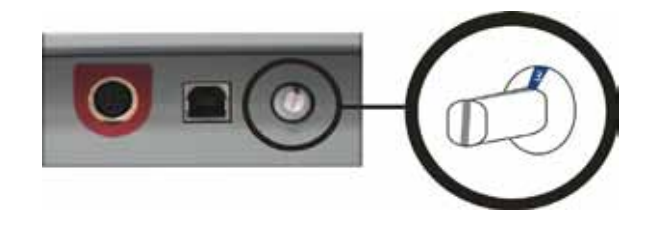

### 交流電圧スイッチ

交流電圧スイッチは、電源の交流電圧を選択する場合に使用します。このスイッチには2つの位置があります。110V および 220V です。

⚠️ 警告! 交流電圧スイッチをコンセントの交流電圧と一致するように設定します。

# Everest プリンタの操作

本セクションでは、Everest プリンタを操作する際に必要な情報について説明します。

## Everest プリンタの電源オンとオフ

Everest プリンタには電源スイッチがありません。本プリンタの電源をオンおよびオフする方法は、システム設定によって異なります。 以下のセクションを参照してください。

## スタンドアローン プリンタのオンとオフ

Everest プリンタをスタンドアローンでお使いならば、次のステップにしたがいます。

- ・ プリンタの電源をオンにするには、Everest プリンタの電源コードをソケットに差し込みます。
- プリンタの電源をオフにするには、Everest プリンタの背面から電源コードを抜き取ります。

### Autoloader または AutoPrinter に接続されたプリンタの電源のオンまたはオフ

お使いの Everest プリンタがAutoloader または AutoPrinter に接続されていれば、次のステップにしたがいます。

- ・ プリンタの電源をオンにするには、Autoloader または AutoPrinter の電源をオンにします。
- プリンタの電源をオフにするには、Autoloader または AutoPrinter の電源をオフにします。
- 注記:プリンタを30分以上使用しない場合、自動的にスリープモードに替わります。スリープモードに替わりますと、ジョブが送られた後プリンタのウォームアップに2~3分かかります。

## プリンタトレイに CD を配置

この手順に従い、ディスクをプリンタトレイに入れます。

1. オペレータ ボタンを押します。プリンタトレイが開きます。

2. 印刷可能面が上を向き、またスタックリングが印刷パッドの方に向くように、ディスクを印刷パッドの上に置きます。

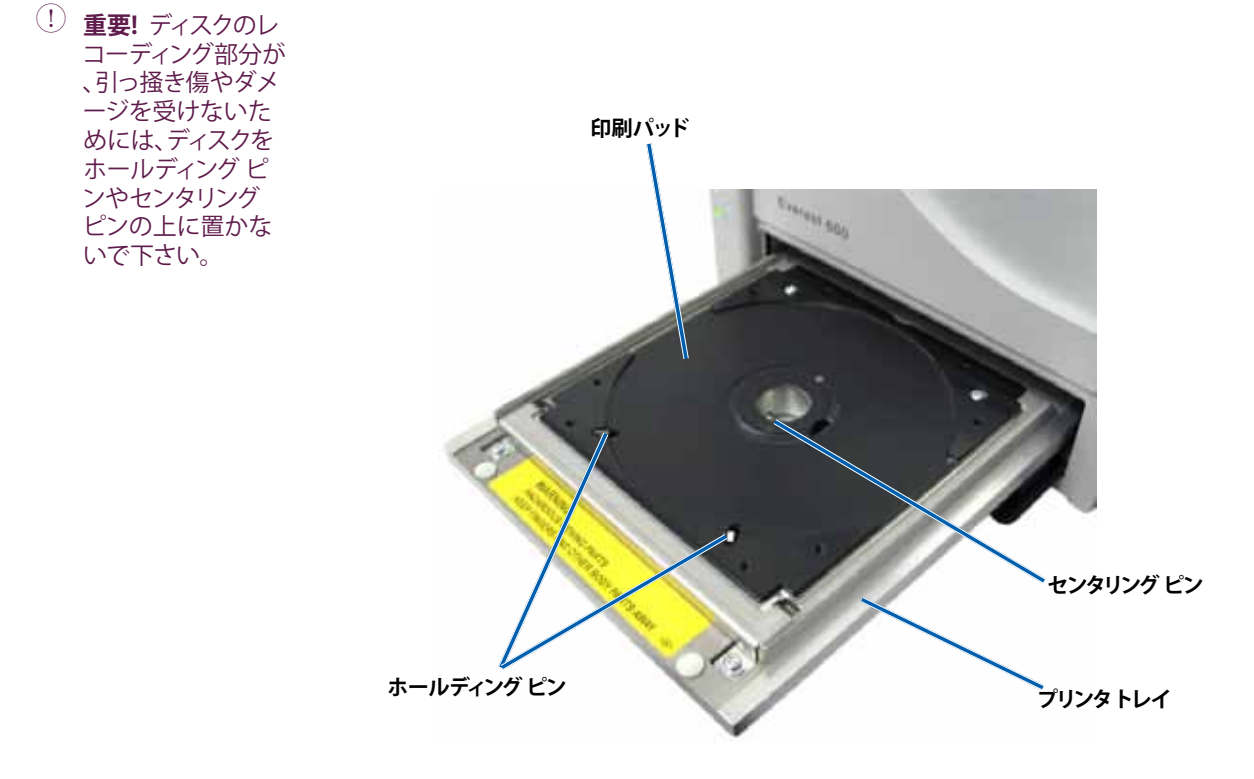

# 印刷環境設定

本セクションでは、Windows パーソナル コンピュータまたは Macintosh を使用した、印刷環境設定のセットアップおよび印刷リボンと再転写リボンの残量のチェックに必要な情報について説明します。

## Windows パーソナル コンピュータ上での印刷環境設定

印刷環境設定により、ディスク上に最良のラベルを作成するようにEverest プリンタを設定できます。

注:特に明記しない限り、すべての Windows ナビゲーション命令は、Windows XP のパスです。Windows Vista および Windows 2000、Windows Server 2003 のナビゲーションは、それぞれ微妙に異なることがあります。

### 印刷環境設定へのアクセス (PC)

以下のいずれかの手順によって、Everest 印刷環境設定にアクセスします。

#### Windows の [スタート] メニューから [印刷環境設定] にアクセス

- 注:この方法を使用すると、印刷環境設定はプリンタドライバ設定に保存され、新規に作成するすべてのラベルに適用されます。
- 1. [スタート] > [プリンタとファックス]の順に選択します。
- 2. 適切な Everest プリンタ上で右クリックします。ドロップダウン メニューが表示されます。
- 3. ドロップダウン メニューの 印刷環境設定を選択します。[Rimage Everest 印刷環境設定] ダイアログ ボックスが開きます。

#### CD Designer から [印刷環境設定] にアクセス

- ◎ 注:この方法を使用すると、印刷環境設定は、ラベルファイルと一緒に保存され、プリンタドライバの設定の代わりに使用されます。
- 1. CD Designer から目的のラベルファイルを開きます。
- 2. ファイル メニューから 印刷を選択します。印刷 ウィンドウが開きます。
- 3. [名前] ドロップダウンリスト中にある適切なEverest Printer を選択します。
- 4. ドキュメント プロパティ ボタンを選択します。[Rimage Everest プロパティ] ダイアログ ボックスが開きます。

#### PDF ファイル印刷の [印刷環境設定] へのアクセス

以下の手順に従い、PDF ファイル用の印刷環境設定にアクセスします。

- (!) **重要!**以下の手順は、Rimage Autoloader を使用して PDF ファイルを印刷している場合にのみ当てはまります (AutoEverest AutoPrinter の場合を除く)。この手順により、設定の変更はグローバルとなり、すべての PDF ファイルに適用されます。
- 1. [スタート] > [プリンタとファックス]の順に選択します。
- 2. 適切な Everest プリンタ上で右クリックします。ドロップダウン メニューが表示されます。
- 3. ドロップダウンメニューから プロパティを選択します。[Rimage Everest プロパティ] ダイアログ ボックスが開きます。
- 4. [Rimage Everest プロパティ] ダイアログ ボックスから、[詳細設定] タブを選択します。
- 5. [詳細設定] タブの下部で、[標準の設定] ボタンを選択すると、[Rimage Everest 標準の設定] ダイアログ ボックスが開きます。

### メディア タイプ、メディア サイズ、印字方向およびリボン タイプの設定 (PC)

- 1. 印刷環境設定にアクセスします。17ページの説明を参照してください。
- 2. **メイン**タブを選択します。
- 3. 印刷環境設定を表示、または変更します。
  - a. [メディアタイプ]を選択します。
  - b. 適切な [メディア サイズ] を選択します。
  - c. 希望するコピー部数を選択します。
  - d. 希望する [印字方向] を選択します。
  - e. 適切な [リボン] タイプを選択します。
     [CMY-White] (CMYとホワイト) を選択する場合、[手動] または [自動] を選択します。
    - [手動] ラジオ ボタンを選択すると、白地をどこに適用するかを手動で決定できます。 [手動] を選択する場合、[Step 1 (CMY)]、[Step 2 (白)] のいずれかを選択します。
      - ◎ 注:マニュアルオプションは、同一ディスク上で2つの印刷シーケンスとして使われることを想定しています。最初の印刷に対しては、Step 1 を、2番目の印刷に対しては Step 2 を選択します。
    - [**自動**] のラジオ ボタンを選択すると、自動的に白地を印刷します。 [**自動**] を選択する場合、ドロップダウン リストの [**完全白色下塗り**]、または [**純白透明色作成**] を選択します。
      - [完全白色下塗り]を選択すると、ディスクの印刷可能エリア全体に白の背景を適用します。印刷可能エリアは、[詳細設定] タブで定義されます。
      - 純白ではないラベルのエリアのみを印刷する時は [純白透明色作成] を選択します。純白ラベル エリアは、ディスク表面上の透明エリアとして印刷されます。
- 4. [Rimage Everest 印刷環境設定] ウィンドウで希望する選択を行った後、[適用]を選択します。
- 5. [OK] をクリックして、[Rimage Everest 印刷環境設定] ウィンドウを閉じます。

### 印刷品質、カラーマッチング、画像調整の設定 (PC)

- 1. 印刷環境設定にアクセスします。17ページの説明を参照してください。
- 2. 詳細設定 タブを選択します。
- 3. 印刷環境設定を表示、または変更します。
  - a. 希望する [印刷品質] を選択します。
    - Everest 600 に対しては、[写真] または [画像] を選択します。
    - Everest Ⅲに対しては、[通常]または [最良]を選択します。
  - b. [カラーマッチング]に対して希望する基準を選択します。

#### ◎ 注:カラー マッチングの既定値は [CMYK 印刷に調整] です。

- c. [**画像**] ドロップダウン リストの [**なし**]、[**ハイコントラスト**]、[**強い色彩**] または [**カスタム**] を選択します。 [**カスタム**] を選択すると、[**設定**] ボタンがアクティブになります。
  - i. [設定] ボタンを選択します。カスタム設定 ウィンドウが開きます
  - ii. 希望する [印刷閾値] の設定を選択します。
  - iii. [コントラスト増強] スライダを動かして画像のコントラストを調整します。
  - iv. [飽和度増強] スライダを動かして画像の飽和度を調整します。
  - v. [カスタム設定] ウィンドウを閉じるには、[OK] を選択します。
- 4. [Rimage Everest 印刷環境設定] ウィンドウで希望する選択を行った後、[適用]を選択します。
- 5. [OK] をクリックして、[Rimage Everest 印刷環境設定] ウィンドウを閉じます。

## 印刷可能エリアの設定 (PC)

この機能は、標準の CD/DVD 120 mm メディアに対する印刷可能エリアを調整するもので、ディスクの縁が重なることなくディスク ラベルが印刷できるよう外径と内径を設定します。

- ◎ 注: CD Designer ラベル ファイル内で作成される印刷可能エリアの設定は、Windows のプリンタおよびファックス設定を無効にします。
- 1. 印刷環境設定にアクセスします。17ページの説明を参照してください。
- 2. 詳細設定 タブを選択します。
- 3. [印刷可能エリアの設定]を表示、または変更します。
  - a. [修正] ボタンを選択します。印刷範囲設定 ウィンドウが開きます。
  - b. 標準エリア設定のみを変更するには、[標準] ラジオ ボタンを選択します。
    - i. 望みの [外径] の値を入力します。
    - ii. 望みの [内径] の値を入力します。
  - c. スタッキングリングが付いているディスクに印刷するときは、[詳細設定] のラジオ ボタンを選択します。[ハブ領域設定] が 表示されます。
    - i. ハブの希望する [**外径**] を入力します。
    - ii. ハブの希望する [内径] を入力します。

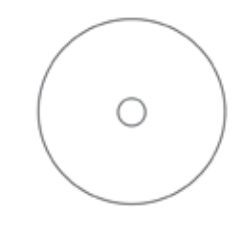

ヒント:上に示すようなディスクの大部分は、以下の印刷可能エリアを有します。

- 外径 118 mm
- 内径 24 mm

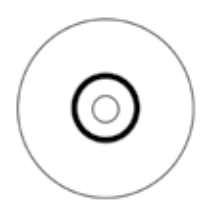

ヒント:上に示すようなディスクの大部分は、以下の印刷可能エリアを有します。

#### 標準範囲:

- 外径 118 mm
- 内径 38 mm

#### ハブ領域:

- 外径 35 mm
- 内径 17 mm
- d. [OK]を選択して変更を保存します。[印刷可能エリア設定] ウィンドウが閉じます。
- 4. [Rimage Everest 印刷環境設定] ウィンドウで希望する選択を行った後、[適用]を選択します。
- 5. [OK] をクリックして、[Rimage Everest 印刷環境設定] ウィンドウを閉じます。

### 印刷位置および色濃度の調整 (PC)

- 1. 印刷環境設定にアクセスします。17ページの説明を参照してください。
- 2. ユーティリティタブを選択します。
- 3. [状態モニター…] ボタンを選択します。[状態モニター] ウィンドウが開き、[状態] タブがアクティブになります。

ヒント:[状態] タブ上に、印刷ジョブの進行状況、取り付けられた印刷リボンのタイプ、印刷リボンおよび転写リボンの概略 未使用パーセントが表示されます。

- 4. 印刷位置または色濃度の設定を表示または変更するには、[プリンタ情報] タブを選択します。
  - Lント:[プリンタ情報] タブでも、ご使用中の Everest プリンタの現在のファームウェア バージョンおよびシリアル番号を表示します。
  - a. 印刷位置の設定の表示または変更
    - i. 印刷位置の設定のウインドウ枠から、修正ボタンを選択します。[印刷位置設定] ウィンドウが開きます。
    - ii. [水平位置設定]ペインで希望するカラー/モノクロ設定を選択し、すべてのリボンタイプに対する水平位置を変更します。
    - iii. 希望するカラー設定を選択して、CMY または CMY+W リボンを使った印刷の垂直位置調整を変更します。
    - iv. 希望するモノクロ設定を選択して、モノクロリボンを使った印刷の垂直位置調整を変更します。
    - v. [OK]を選択して変更を保存します。[印刷位置設定] ウィンドウが閉じます。
  - b. 色濃度の設定を表示または変更します。
    - i. 色濃度の設定のウインドウ枠から、修正ボタンを選択します。[色濃度設定] ウィンドウが表示されます。
    - ii. 希望する、シアン、マゼンタ、およびイエローの設定を選択して、色濃度を変更します。
    - iii. 希望するブラック設定を選択して、モノクロイメージの濃淡を変更します。
    - iv. [OK]を選択して変更を保存します。[色濃度設定] ウィンドウが閉じます。
- 5. [状態モニター] ダイアログ ボックスを閉じるには、[閉じる] を選択します。
- 6. [OK] をクリックして、[Rimage Everest 印刷環境設定] ウィンドウを閉じます。

## Macintosh 上での印刷環境設定

印刷環境設定により、ディスク上に最良のラベルを作成するようにEverest プリンタを設定できます。

注記:本セクションで説明されている環境設定の位置は、ラベルファイルの印刷に使用されるプログラムにしたがって変化します。

### 印刷環境設定へのアクセス (Macintosh)

- 1. 選択したアプリケーション内のラベル ファイルを開きます。
- 2. ファイルメニューから印刷を選択します。[プリンタ] ダイアログボックスが開きます。
- 3. [プリンタの名前] リストから、Everest のモデル番号を選びます。
  - Everest 600 では、[CDPR23] を選択します。
  - Everest III では、[CDPR22] を選択します。

### メディアタイプ、リボンタイプおよび印刷品質を設定する (Macintosh)

- 1. 印刷環境設定にアクセスします。21 ページの説明を参照してください。
- 2. 3つめのドロップダウンリストの [Everest の設定] を選択します。[Everest の 設定] ペインが表示されます。
- 3. [メディアタイプ]を選択します。
- 4. 適切な [リボン] タイプを選択します。
  - リボン タイプに CMY + 白を選択すると、[モード] ドロップダウン リストにいくつかのオプションが表示されます。
  - [自動:完全白色下塗り]を選択すると、ディスクの印刷可能エリア上のすべてに白地が適用されます。
  - [自動:純白透明色作成]を選択すると、画像の純白範囲を透明にします。
  - [手動: Step 1 (CMY)] と [手動: Step 2 (白)]:を選択すると、白地をどこに適用するかを手動で決定できます。
    - 注:マニュアルオプションは、同一ディスク上で2つの印刷シーケンスとして使われることを想定しています。最初の 印刷に対しては、Step1を、2番目の印刷に対しては Step2を選択します。
- 5. 希望する [印刷品質] を選択します。
- 6. 印刷環境設定を継続するには、3つ目のドロップダウンリストで他のオプションを選択します。
  - または

[印刷]を選択して、ラベルを印刷します。

### カラーマッチング、画像調整の設定 (Macintosh)

- 1. 印刷環境設定にアクセスします。21 ページの説明を参照してください。
- 2. 3つめのドロップダウンリストの [Everest カラー] を選択します。[Everest カラー] ペインが表示されます。
- 3. [**カラー マッチング**] に対して希望する基準を選択します。
- 4. 目的のマッチング法を選択します。
- 5. [輝度] スライダを動かして、画像の輝度を変更します。
- 6. 希望する [閾値] を選択します。
- 7. 印刷環境設定を継続するには、3つ目のドロップダウンリストで他のオプションを選択します。

#### または

[印刷]を選択して、ラベルを印刷します。

### 印刷可能エリアの設定 (Macintosh)

この機能は、標準の CD/DVD 120 mm メディア用の印刷可能範囲設定を調整するもので、外径と内径を設定します。ラベルを、ディ スクの縁に重ならないように印刷できます。

- 1. 印刷環境設定にアクセスします。21 ページの説明を参照してください。
- 2. 3つめのドロップダウンリストで [印刷可能エリアの設定] を選択します。印刷可能範囲の設定のウインドウ枠が表示されます。
- 3. [印刷可能エリアの設定]を表示、または変更します。
  - a. 標準印刷可能エリアを拡大または縮小させるには、[外径] フィールドおよび [内径] フィールドに希望の数値を入力します。
  - b. スタックリングのついたディスクの印刷可能エリアの設定を行うには、以下のようにします。
    - i. [詳細設定]を選択します。詳細設定が表示されます。
    - ii. [外側ハブ] および [内側ハブ] フィールドにそれぞれ希望の値を入力します。

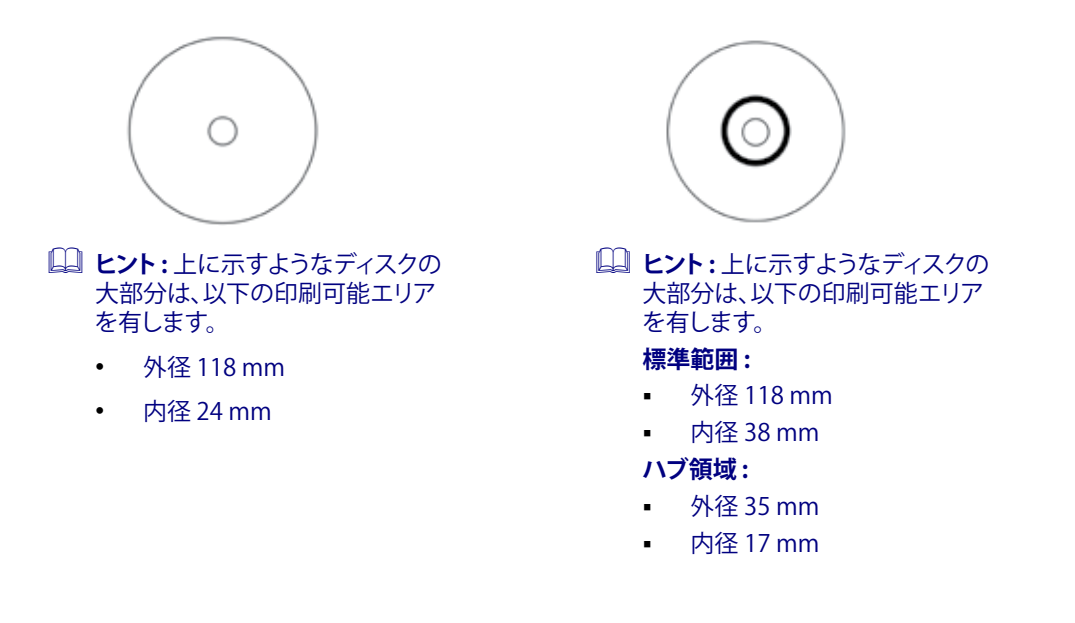

印刷環境設定を継続するには、3つ目のドロップダウンリストで他のオプションを選択します。
 または

[印刷]を選択して、ラベルを印刷します。

### 印刷位置および色濃度の調整 (Macintosh)

[Everest ユーティリティ] で印刷位置および色濃度を調整できます。[Everest ユーティリティ] では、現在のファームウェアのバージョン、シリアル番号および装着されているリボンの種類等の表示、およびプリンタのファームウェアの更新を行えます。

- 注記:[Everest ユーティリティ] における設定は、Everest プリンタが、アイドル状態(現在、どの仕事の印刷もしていない)の時にのみ変更できます。
- 1. [Everest ユーティリティ] にアクセスします。
  - a. [システム環境設定] > [プリントとファックス]の順に選択します。プリンタとファックスウィンドウが開きます。
  - b. プリンタリストで、お使いの Everest プリンタのモデル番号をダブルクリックします。
    - Everest 600 では、[CDPR23] を選択します。
    - Everest III では、[CDPR22] を選択します。
- 2. [CDPR22] または [CDPR23] ツールバーの [ユーティリティ] を選択します。[Everest ユーティリティ] が開きます。
- 3. [位置設定] タブを選択します。位置設定が表示されます。

- 4. 位置設定の表示または変更を行います。
  - a. [水平位置設定]ペインで [全色]のスライダを動かし、すべてのリボンタイプに対する水平位置を変更します。
  - b. [垂直位置設定] ペインで [色] のスライダを動かし、CMY または CMY+W リボンを使った印刷の垂直位置調整を変更します。
  - c. [垂直位置設定] ペインで [モノクロ] のスライダを動かし、モノクロリボンを使った印刷の垂直位置調整を変更します。
- 5. 色濃度の設定を表示または変更します。
  - a. [濃度] タブを選択します。濃度設定が表示されます。
  - b. [シアン]、[マゼンタ]、および [イエロー] のスライダを動かして、色濃度設定を変更します。
  - c. [ブラック] スライダを動かして、グレースケールの濃度設定を変更します。
- 6. [保存]を選択して、変更した設定を保存します。[Everest ユーティリティ]を閉じます。

## リボン残量のチェック

Rimage Producer IIIN、Producer III および Professional Autoloader 上にあるオペレータパネルには、印刷リボンおよび再転写リボンの残量から印刷可能な枚数の推定値が表示されます。

スタンドアローンの Everest プリンタおよび AutoPrinter では、プリンタ ドライバの状態機能を使用してリボン残量をチェックすることができます。Everest printer または AutoPrinter のリボン残量をチェックするには、次の手順に従います。

### リボンの状態を表示する (PC)

[状態モニター] ウィンドウの [**状態**] タブを使用すると、プリントおよび再転写リボンの残量パーセントおよび印刷可能枚数の推定値 を表示できます。

- 1. 印刷環境設定にアクセスします。17ページの説明を参照してください。
- 2. ユーティリティ タブを選択します。
- 3. [状態モニター…]を選択します。[状態モニター] ウィンドウが開き、[状態] タブがアクティブになります。
- 4. リボンについての情報を表示します。
  - プリントおよび再転写リボン上の残量パーセントおよび印刷可能枚数の推定値
  - 現在のプリンタの状態
    - ◎ 注:リボンを Everest プリンタから取り除き、再挿入した場合、システムは消耗品モニターアプリケーションでリボンの 残量を認識します。他の Everest プリンタで部分的に使用されたリボンは、このアプリケーションでは正確に表示され ません。
- 5. 再転写リボンの印刷可能枚数の推定値をリセットするには、次の手順にしたがいます。
  - a. [オプション...]を選択します。[印刷可能枚数のリセット] ウィンドウが表示されます。
  - b. 500-印刷リボンの場合は、[500-印刷再転写リボン] ボックスにチェック印をつけます。
  - c. [印刷をリセット]を選択します。[印刷をリセットする] ウィンドウが表示されます。
  - d. [はい]を選択してリセットに同意します。[印刷をリセット]および [再転写印刷可能枚数をリセット]ウィンドウが閉じます。
  - e. [状態モニター] ウィンドウを閉じるには、[閉じる] を選択します。

### リボンの状態を表示する (Macintosh)

[Everest ユーティリティ] ウィンドウの [**状態**] タブを使用すると、プリントおよび再転写リボンの残量パーセントおよび印刷可能枚数の推定値を表示できます。

- 1. [Everest ユーティリティ] にアクセスします。
  - a. [システム環境設定] > [プリントとファックス]の順に選択します。プリンタとファックスウィンドウが開きます。
  - b. プリンタリストで、お使いの Everest プリンタのモデル番号をダブル クリックします。
    - Everest 600 では、[CDPR23] を選択します。
    - Everest III では、[CDPR22] を選択します。

[CDPR23] ウィンドウ、または [CDPR22] ウィンドウが表示されます。

- 2. ツールバーの [ユーティリティ] を選択します。[Everest ユーティリティ] が開きます。
- 3. [**状態**] タブを選択します。
- 4. リボンについての情報を表示します。
  - プリントおよび再転写リボン上の残量パーセントおよび印刷可能枚数の推定値
  - 現在のプリンタの状態
    - Sight Strain Strain Stra
- 5. 再転写リボンの印刷可能枚数の推定値をリセットします。
  - a. [オプション...]を選択します。[再転写印刷可能枚数のリセット] ウィンドウが表示されます。
  - b. 500-印刷リボンの場合は、[500-印刷再転写リボン]ボックスにチェック印をつけます。
  - c. [印刷をリセット]を選択します。確認のためのウィンドウが表示されます。
  - d. [OK] を選択してリセットに同意します。確認のためのウィンドウと、[再転写印刷可能枚数のリセット] ウィンドウが閉じます。
- 6. [終了]を選択して [Everest ユーティリティ] ウィンドウを閉じます。

# Everest プリンタのメンテナンス

(!) 注意!最適性能を発揮させるためには、周囲が綺麗で埃のない環境にEverest プリンタを設置します。

Everest プリンタが常に最適性能で動作できるようにするには、Everest プリンタの定期的なメンテナンスが必要です。下記の表は、 メンテナンス作業とその頻度、および本ユーザー ガイドにおけるクリーニングに関する説明へのリンクをまとめたものです。

## メンテナンス スケジュール

| 作業                        | 頻度                                                                                | 説明                                                                                       |
|---------------------------|-----------------------------------------------------------------------------------|------------------------------------------------------------------------------------------|
| 印刷リボンの交換                  |                                                                                   |                                                                                          |
| 3色リボン (CMY)               | ディスク 500枚以後                                                                       |                                                                                          |
| 4色リボン (CMY+W)             | ディスク 375枚以後                                                                       | <br>  25 ページのセクション「印刷リボンの交                                                               |
| 黒色リボン (モノクロ)              | ディスク 1000枚以後                                                                      | 換」を参照してください。                                                                             |
| 再転写リボンの交換                 |                                                                                   |                                                                                          |
| PN 203474-001             | ディスク 500枚以後                                                                       | 28 ページのセクション「再転写リボンの                                                                     |
| PN 203384-001 と PN 200049 | ディスク 1000枚以後                                                                      | 交換」を参照してください。                                                                            |
| 印刷ヘッドのクリーニング              | ディスク 2000 枚以後 (必要に応じて) ま<br>たはリボンを交換するごとに毎回                                       | 30 ページのセクション「印刷ヘッドのクリ<br>ーニング」を参照してください。                                                 |
| 粘着ローラーのクリーニング             | ディスク 2000 枚以後またはリボンを交<br>換するごとに毎回                                                 | 31 ページのセクション「粘着ローラーの<br>クリーニング」を参照してください。                                                |
| エア フィルタのクリーニング            | 毎月                                                                                | 32ページのセクション「背面のエアフィ<br>ルタのクリーニング」および「側面のエア<br>フィルタのクリーニング (Everest 600の<br>み)」を参照してください。 |
| プラテン ローラーのクリーニング          | 必要な場合                                                                             |                                                                                          |
|                           | <ol> <li>注意!プラテン ローラーの掃除は、印刷したディスク上の白い染みを発見するなど、印刷品質の低下に気付いた時のみ行ってください</li> </ol> | 34 ページのセクション「プラテン ローラ<br>一のクリーニング」を参照してください。                                             |
| 外側のクリーニング                 | 毎週                                                                                | 糸くずの出ない布でプリンタの外側を拭<br>きます。                                                               |

## 印刷リボンの交換

Everest プリンタのリボンを交換する際、または新しいリボンを取り付ける際には、新しいリボンが環境に馴染むまで少し待ちます。 温度や湿度の差が大きい時は、更に待ちます。

! 重要!

- Rimage は、当社プリンタに使用するリボンについては、Rimage ブランドのリボンのみをサポートしています。Rimage 以 外のメーカーのリボンを使用した結果生じたプリンタの問題は、Rimage の保証または保守契約に含まれていません。
- ・ 最善の結果を得るために、Everest のリボンを必ず 41° ~ 95°F (5° ~ 35°C) の温度および 45% ~ 85% の湿度で保管して ください。
- 湿気と直射日光は避けてください。
- リボンの再使用は避けてください。
- お使いの Everest プリンタのモデルに適合したリボンをご使用ください。

### 印刷リボンの取り外し

- 1. **サイドカバー**を開きます。
  - a. 2つのサイドカバー ラッチを押して、サイドカバーを外します。
  - b. **サイドカバー**を下げます。

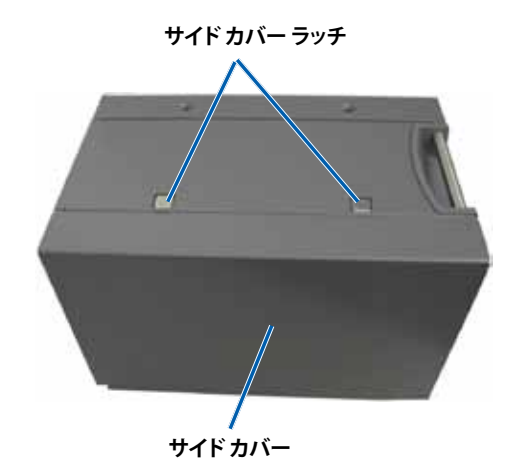

2. **印刷リボン**にアクセスします。

- a. ラッチ1を開けます。
- b. **印刷リボンキャリヤ**をプリンタからまっすぐに引き抜きます。

印刷リボンキャリヤ ―

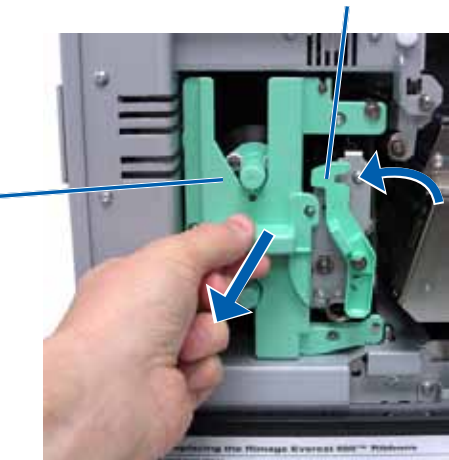

c. 印刷リボンキャリヤを立てて置きます。

ヒント:印刷リボンが外されている間に、クリーニング作業を 行ってください。詳細は、30ページのセクション「Everest プリ ンタのクリーニング」を参照してください。

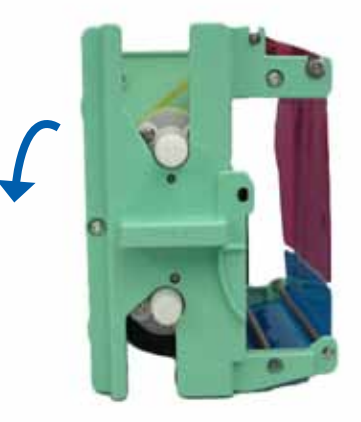

ラッチ 1

3. 印刷リボンをキャリヤから取り外します。
 a. 供給ロールを左にスライドします。
 b. 巻き取りロールを右にスライドします。
 c. 使用済みの印刷リボンを廃棄します。
 供給ロール

### 印刷リボンの取り付け

- 1. 新しい 印刷 リボン をパッケージから取り出します。
- 2. 印刷リボンを印刷リボンキャリヤに取り付けます。
  - a. 供給ロールを左側にして、印刷リ ボンを数インチ巻き戻します。
  - b. 粘着ロールとガイドロール上に 印刷リボンを通します。
  - c. 図のように**供給ロール**を取り付 けます。

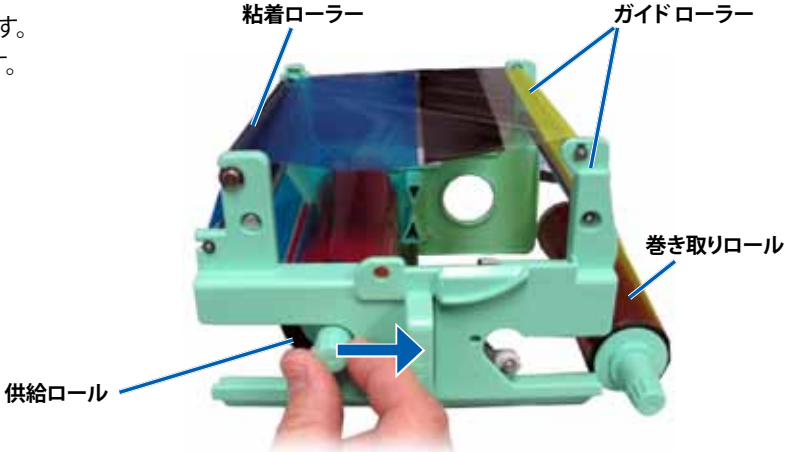

- d. 図のように巻き取りロールを取り付けます。
- e. 巻き取りロールを時計方向に回転させ、リボンが揃い、平らになるようにします。

巻き取りロール

- ヒント:リボンをまっすぐに伸ばす ために、粘着ロールからリボンを 持ち上げる必要があるかも知れま せん。
- 🔊 注記:
  - リボンの回転は、リボン前部の クリーニングバーの位置まで に留めてください (Everest 600 のみ)。
  - モノクロのリボンを装着した場合は、リボンのインク部分が巻き取りロールまで進むように、 リボンを前進させます。

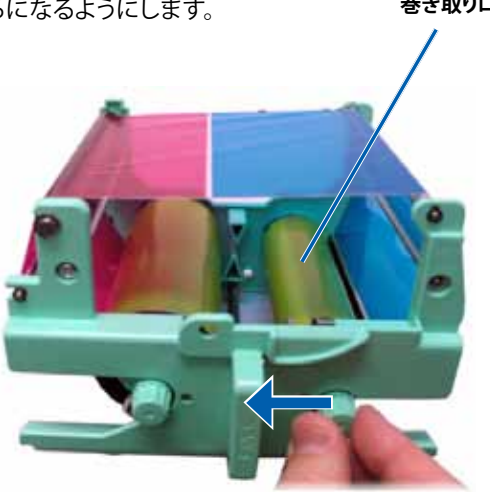

- 3. **プリンタ**を元に戻します。
  - a. 印刷リボンキャリヤを直立させます。
  - b. リボン キャリヤをプリンタの中に押し込みます。
  - c. ラッチ1を閉じます。
  - d. サイドカバーを閉めます。
  - ◎ 注:リボンの色はロットによって異なることがあります。場合によっては、新しいリボンを取り付けた後で、プリンタドライバで濃度設定を調節する必要があります。詳細は、20ページのセクション「印刷位置および色濃度の調整 (PC)」、または 22ページのセクション「印刷位置および色濃度の調整 (Macintosh)」を参照してください。

プリンタの使用準備ができました。

## 再転写リボンの交換

Everest プリンタの再転写リボンを交換する前または最初に取り付ける前に、新しいリボンが環境に慣れるまで少し待ちます。温度や湿度の差が大きい時は、更に待ちます。

(!) 重要!

- Rimage は、当社プリンタに使用するリボンについては、Rimage ブランドのリボンのみをサポートしています。Rimage 以 外のメーカーのリボンを使用した結果生じたプリンタの問題は、Rimage の保証または保守契約に含まれていません。
- ・ 最善の結果を得るために、Everest のリボンを必ず 41° ~ 95°F (5° ~ 35°C) の温度および 45% ~ 85% の湿度で保管して ください。
- 湿気と直射日光は避けてください。
- リボンの再使用は避けてください。
- 必ず、お使いの Everest プリンタのモデルに適合したリボンをご使用ください。

#### 再転写リボンの取り外し

- 1. **サイドカバー**を開きます。
  - a. 2つのサイドカバー ラッチを押して、サイドカバーを外します。
  - b. **サイドカバー**を下げます。

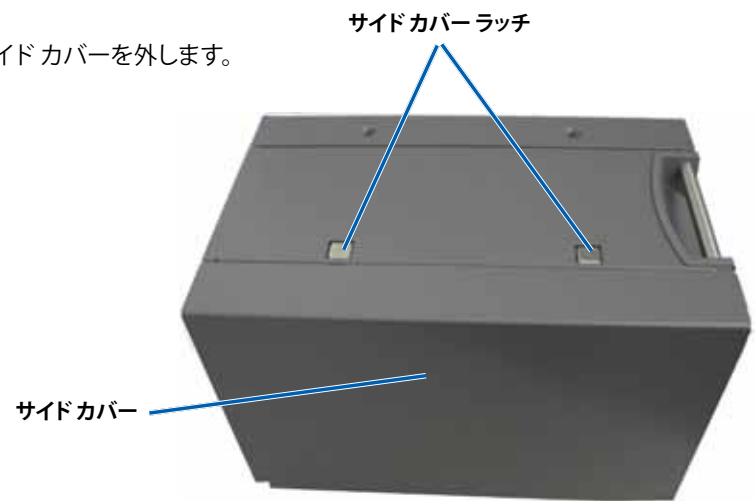

- 2. 再転写リボンを取り外します。
  - a. **ラッチ 1、ラッチ 2** および**ラッチ 3** を解除 します。
  - b. **再転写リボン キャリア**を引き出します。
    - 注:再転写リボンキャリヤは、プリンタから取り外すことはできません。
  - c. 再転写ロールをキャリヤから引き出します。
  - d. **再転写リボンキャリヤ**から**再転写リボン**を 慎重に取り出します。
  - e. 使用済みの**再転写リボン**は、廃棄します。

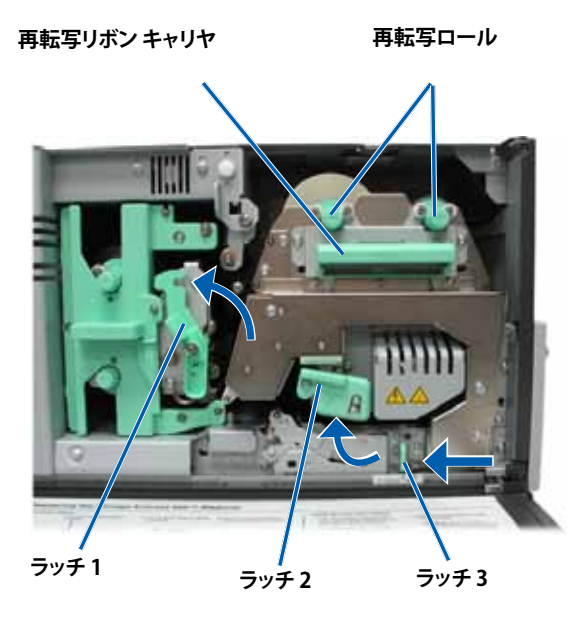

### 再転写リボンの取り付け

- 1. 包装容器から再転写リボンを取り出します。
- 2. 再転写リボンを所定位置に置きます。
  - (!) **重要!** Everest 600 と Everest III の再転写リボンの取り付け方は異なります。ご使用のプリンタモデルの説明に従ってください。
  - Everest 600
     Everest 600の場合は、以下のようにします。
    - a. 供給ロールを左側にして、**再転写リボン**を数イン チ巻き戻します
    - b. 再転写リボン キャリヤから**再転写リボン**を慎重 に取り出します。
    - c. 再転写リボン キャリヤの左側に**供給ロール**を取 り付けます。リボンが供給ロールの下側をくぐる ようにします。
    - d. **巻き取りロール**を持ち上げ、ガイドローラーの周 りに沿って、所定の位置にはめ込みます。

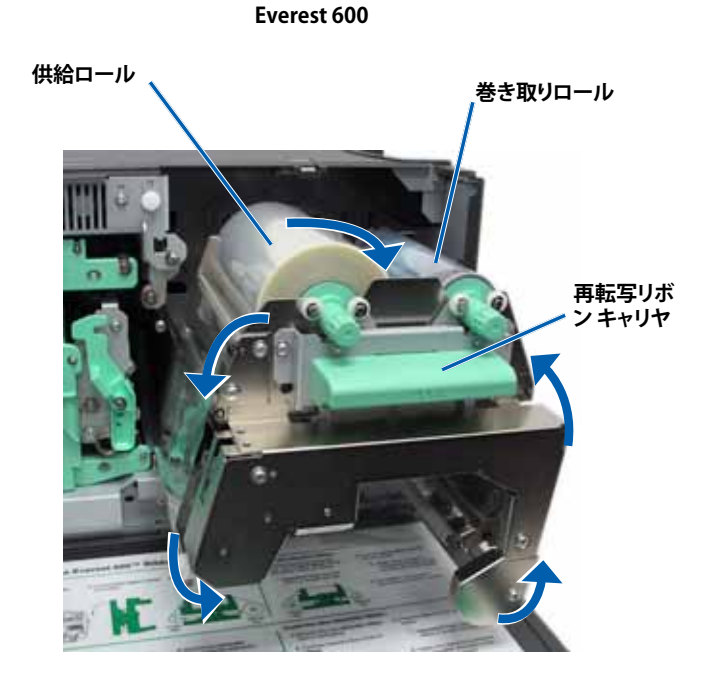

#### Everest III

Everest III の場合は、以下のようにします。

- a. 供給ロールを左側にして、**再転写リボ** ンを数インチ巻き戻します
- b. 再転写リボン キャリヤから再転写リボ ンを慎重に取り出します。
- c. 再転写リボン キャリヤの左側に供給 ロールを取り付けます。リボンが供給 ロールの上側を通るようにします。
- d. 巻き取りロールを持ち上げ、ガイドロ ーラーの周りに沿って、所定の位置に はめ込みます。
- 3. 再転写リボンのたるみをとるために、**巻き取り** ロールを反時計方向に回転します。
- 4. プリンタを元に戻します。
  - a. 再転写キャリアをプリンタの中に戻します。
  - b. **ラッチ 1、2** および **3** を閉めます。
  - c. **サイドカバー**を閉めます。

プリンタの使用準備ができました。

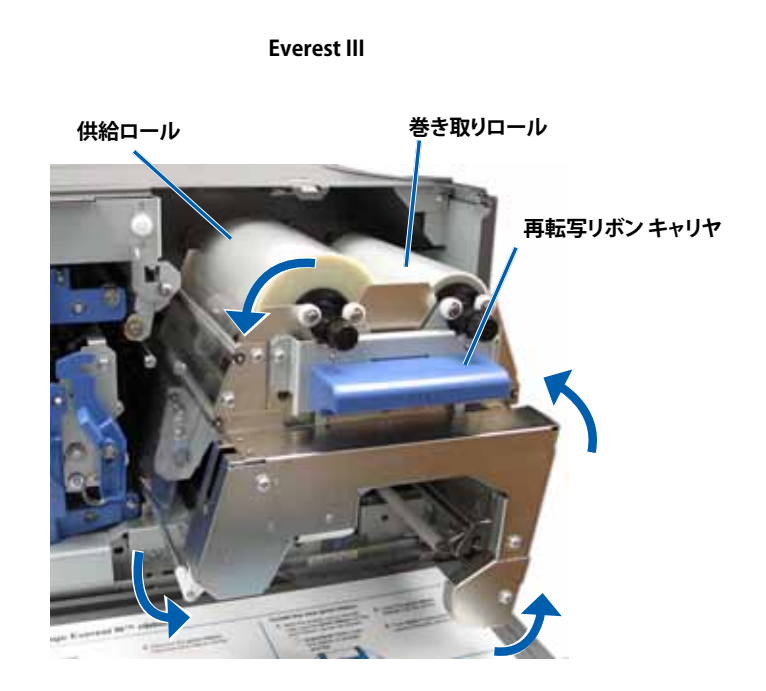

## Everest プリンタのクリーニング

定期的なクリーニングを行うと、Everest プリンタを最適の状態に保つことができます。

### 印刷ヘッドのクリーニング

#### 🛠 必要なツール

- 長い柄つきのスポンジスワブ (Everest クリーニング キットに含まれ ています)
- 99%のイソプロピルアルコール
- 1. 印刷ヘッドを探します。
  - a. 2 つの**サイド カバー ラッチ**を押して、 サイド カバーを外します。
  - b. **サイドカバー**を下げます。
  - c. ラッチ1を開けます。
  - d. 印刷リボンのキャリアを取り外します。 特定の指示については、25 ページの 手順「印刷リボンの交換」を参照して ください。

ラッチ 1

印刷ヘッド

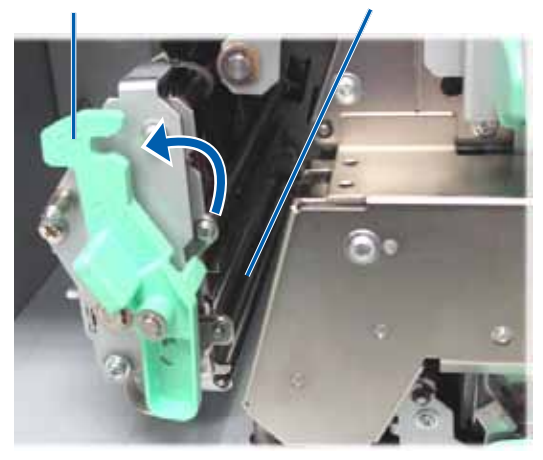

- 2. 印刷ヘッドを清掃します。
  - ▲ 注意!印刷ヘッドに傷をつけないようにしてください。次のヒントを記憶しておきます。
    - プリント ヘッドの一端から他端まで、途中で 止まらないように一気にふき取ります。
    - 指示された部分のみをふき取ります。
  - a. イソプロピル アルコールをスポンジ スワブに塗布 します。
  - b. スポンジスワブを使用して印刷ヘッドの端から端 まで示された方向にふき取ります。
  - c. 印刷ヘッドに埃や破片が無くなるまで、必要なら ばこの作業を繰り返します。
  - d. **スポンジ**を使用して、印刷ヘッドの下のローラー から、ろう状の蓄積物を取り除きます。
- 3. 使用する プリンタの準備をします。
  - a. 印刷リボンを取り付けます。
  - b. 印刷リボン キャリアを装填します。
  - c. 全**ラッチ**を閉めます。
  - d. **サイドカバー**を閉めます。

プリンタの使用準備ができました。

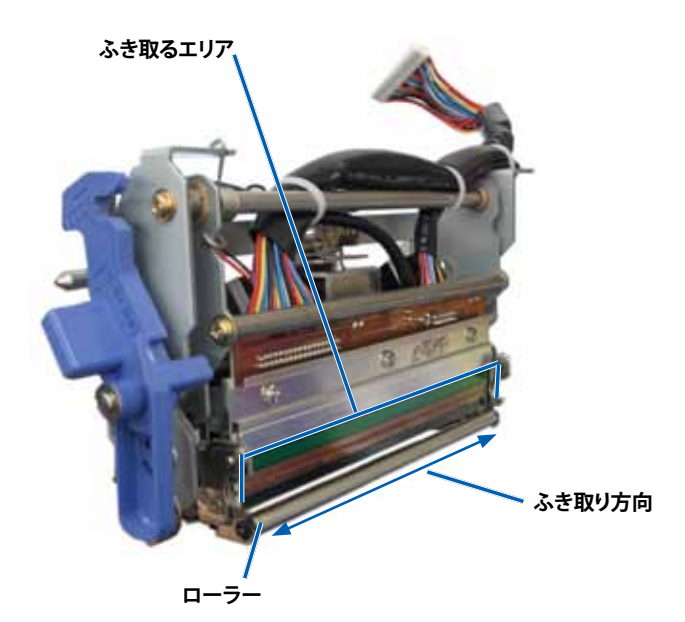

### 粘着ローラーのクリーニング

#### 🛠 必要なツール

- 長い柄つきのスポンジ スワブ (Everest クリーニング キットに含まれています)
- 99% のイソプロピル アルコール
- 1. 印刷リボンを外します。特定の指示については、25ページの 手順「印刷リボンの交換」を参照してください。
- 2. 粘着ローラー1(印刷リボンキャリヤ上)をきれいにします。
  - a. イソプロピル アルコールをスポンジ スワブに塗布します。
  - b. スポンジスワブを使用して**粘着ローラー1**を掃除し ます。
  - c. スポンジスワブを使用して、リボンキャリヤの別の部分 からろう状の蓄積物を取り除きます。
  - d. 印刷リボンを印刷リボンキャリヤに取り付けます。

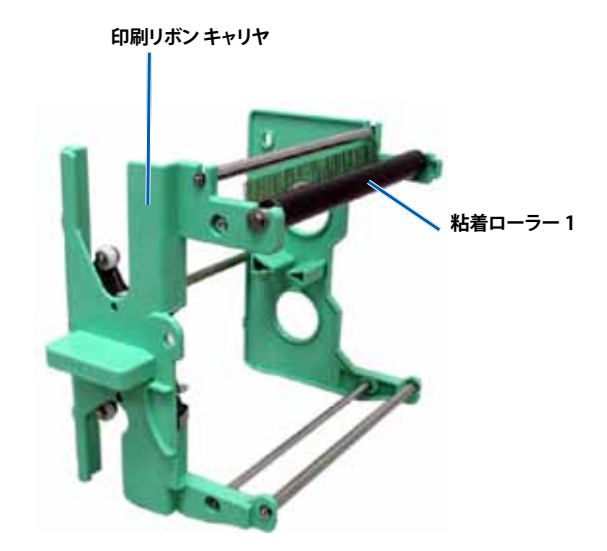

- 3. プリンタ内では、スポンジを使って粘着ローラー2を拭きます。
- 4. 使用する プリンタ の準備をします。
  - a. 印刷リボンキャリアを装填します。
  - b. 全**ラッチ**を閉めます。
  - c. **サイドカバー**を閉めます。
- プリンタの使用準備ができました。

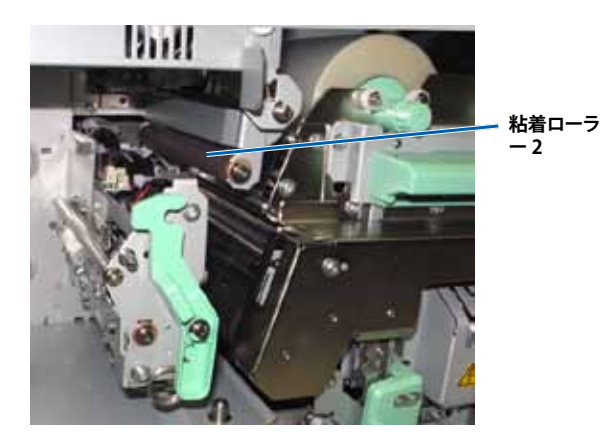

### 背面のエア フィルタのクリーニング

#### **父 必要なツール:**2番プラスドライバー

- 1. エアフィルタを取り外します。
  - a. Everest プリンタの背面で、ファンカバーを留めている 2 本のネジ (Qty. 2) を取り外します。
  - b. ファンカバーを取り外します。
  - c. エアフィルタを取り外します。
- 2. エアフィルタを清掃します。
  - a. エアフィルタを流水につけます。
  - b. **エアフィルタ**を乾かします。
- 3. 使用する プリンタの準備をします。
  - a. エアフィルタが乾いたら、ファンカバーの中に入れます。
  - b. ネジ (Qty. 2) を締めてファンカバーを取り付けます。
- プリンタの使用準備ができました。

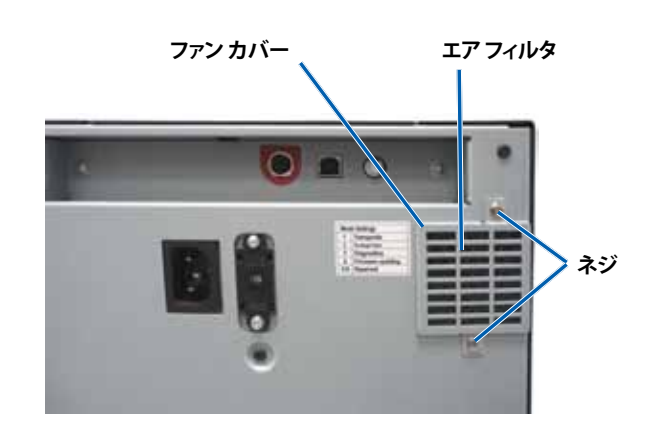

### 側面のエア フィルタのクリーニング (Everest 600 のみ)

#### ☆ 必要なツール: Torx T10 ドライバー

- 1. **サイドカバー**を開きます。
  - a. 2 つの**サイド カバー ラッチ**を押し て、サイド カバーを外します。
  - b. **サイドカバー**とそれに取り付けら れている**ファンカバー**を下げます。

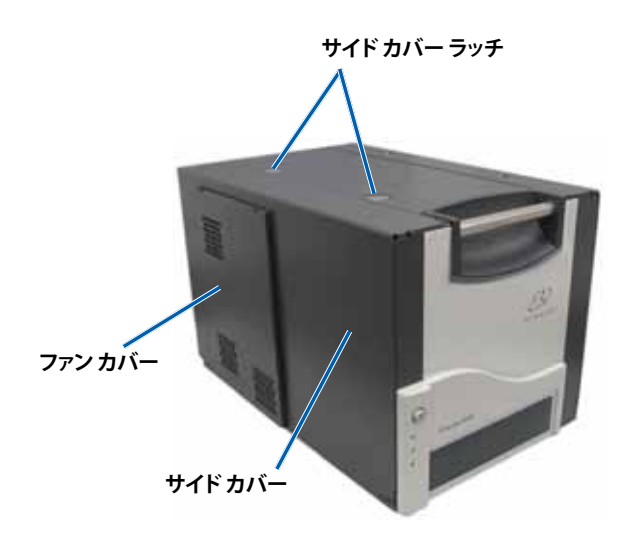

- 2. ファンカバーをサイドカバーから取り外します。
  - a. サイドカバーの内側から、ネジ(Qty.4)を取り外します。
  - b. **サイドカバー**を閉めます。ファンカバーが、エアフィル タが露出した状態で、作業台に残されます。
    - ヒント:ファンカバーがサイドカバーから外れていない場合は、ファンカバーを慎重に下げます。

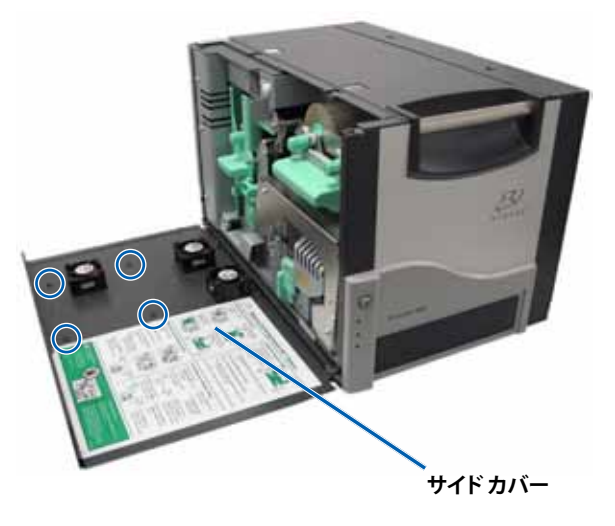

- 3. ファンカバーから、3つのエアフィルタを取り外します。
- 4. エアフィルタを清掃します。
  - a. 各エア フィルタを流水につけます。
  - b. **エアフィルタ**を乾かします。

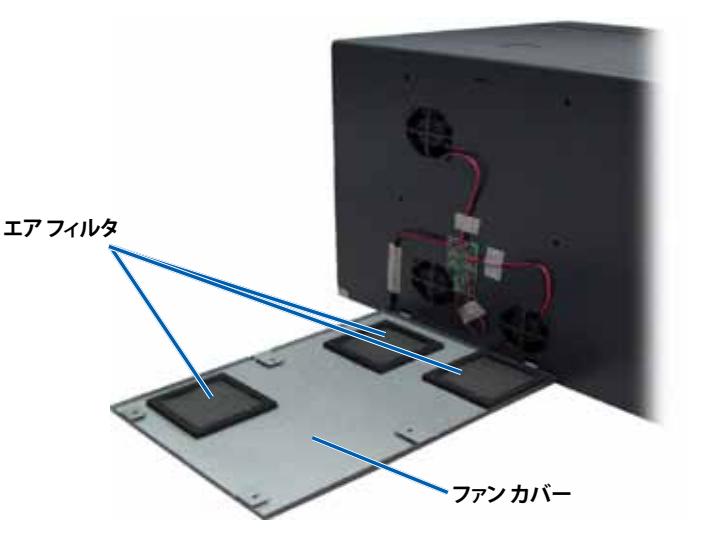

- 5. 使用する プリンタ の準備をします。
  - a. **エア フィルタ**が乾いたら、ファン カバー内側の所定の 位置に取り付けます。
  - b. ファンカバーの**タブ**が、サイドカバーの穴に合っていることを確認します。
  - c. サイドカバーを開きます。
  - d. 4 つの**ネジ**を挿入して締め、ファン カバーをサイド カ バーに固定します。
  - e. **サイドカバー**とそれに取り付けられているファンカバ ーを閉めます。

プリンタの使用準備ができました。

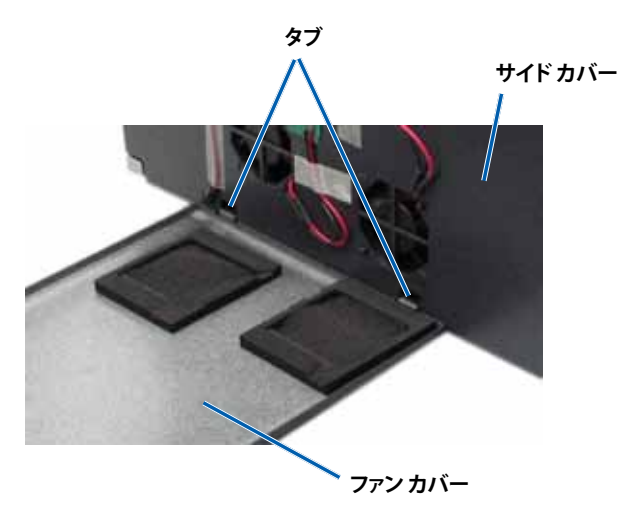

### プラテン ローラーのクリーニング

() **重要!** プラテン ローラーの掃除は、印刷したディスク上の白い染みを発見するなど、印刷品質の低下に気付いた時のみ行ってください

#### 🛠 必要なツール

- 長い柄つきのスポンジ スワブ (Everest クリーニング キットに含まれています)
- 99% のイソプロピル アルコール
- 1. プラテン ローラー クリーニングの準備
  - a. プリンタの背面で、**モードスイッチ**をポジション3 (診断モード)にします。
  - b. プリンタの電源がオンになっていることを確認し ます。
- 2. プラテンローラーにアクセスします。
  - a. 2 つの**サイドカバー ラッチ**を押して、サイドカバ ーを外します。
  - b. **サイドカバー**を下げます。
  - c. ラッチ 1、ラッチ 2 およびラッチ 3 を解放します。
  - d. 印刷リボンキャリヤを取り外します。特定の指示については、25ページの手順「印刷リボンの交換」を参照してください。
  - e. 再転写リボンキャリヤを引き出します。特定の指示については、28ページの手順「再転写リボンの交換」を参照してください。
    - ◎ 注:再転写リボンキャリヤは、プリンタから取り外すことはできません。
- 3. オペレータ ボタンを 2 秒間押し続けて、診断テスト1 にアクセスします。プラテン ローラーが回転し、前面パネルのアクティブ表 示ランプが点滅します。
- 4. 印刷ヘッド右側のプラテンローラーをクリーニングします。
  - a. イソプロピル アルコールをスポンジ スワブに塗布します。
    - ▲ 注意!スポンジでプラテン ローラーを掃除するとき は、圧力をかけないでください。圧力をかけると、プラ テン ローラーが損傷し、印刷済みのディスクに引っか き痕をつける可能性があります。
  - b. プラテン ローラーが回転しているときに、スポンジスワブ を使用してプラテン ローラーをふき取ります。

ヒント:プラテンローラーをふき取る際には、ローラーが完全に1回転してから次のエリアに移ります。

- 5. オペレータ ボタン を押して離し、診断モードから出ます。
- 6. 使用する プリンタの準備をします。
  - a. 印刷リボンキャリアを装填します。
  - b. 再転写リボン キャリアを装填します。
  - c. 全**ラッチ**を閉めます。
  - d. **サイドカバー**を閉めます。
  - e. モードスイッチを正しい動作位置に回します。詳細は、14 ページのセクション「スイッチ」を参照してください。

プリンタの使用準備ができました。

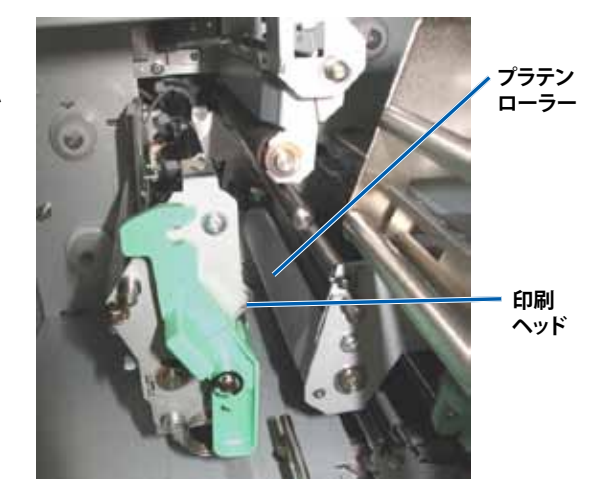

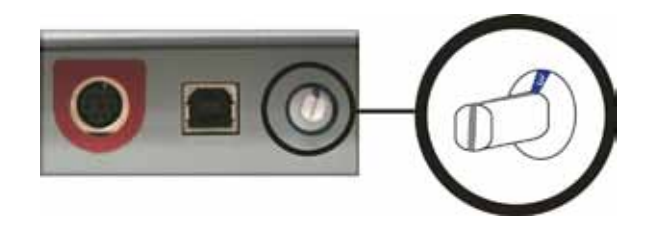

# Guida per l'utente della stampante Everest™ III e Everest™ 600 di Rimage

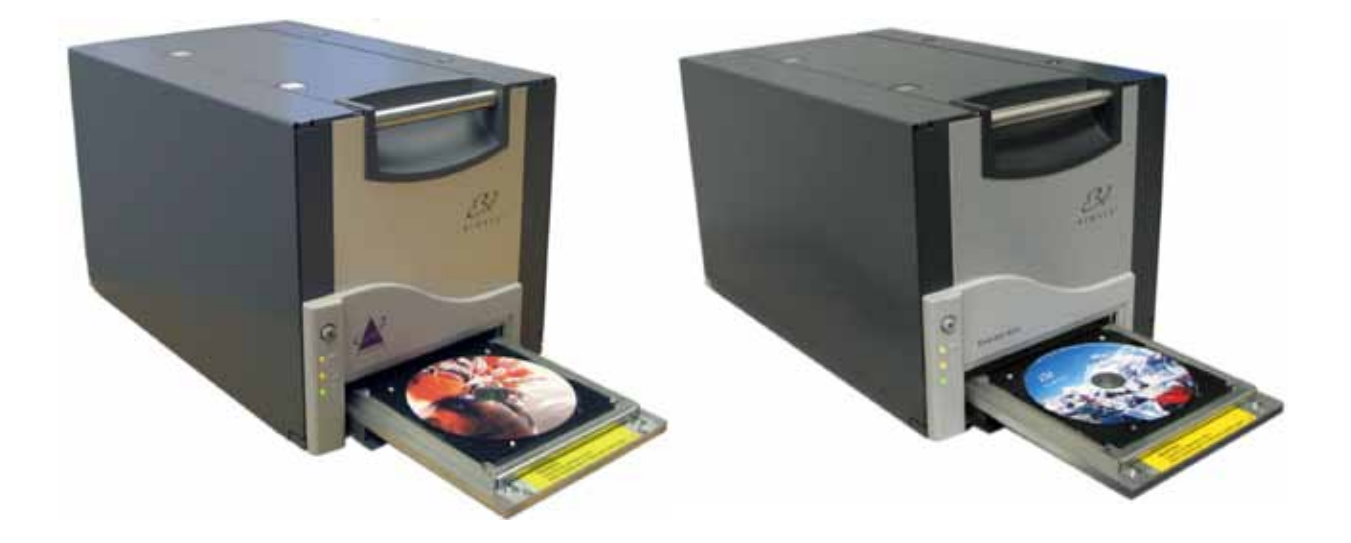

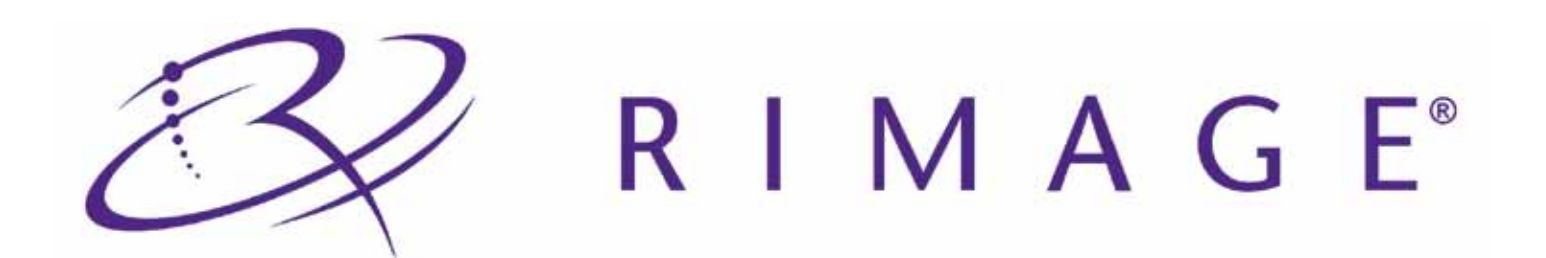

#### Direzione generale aziendale:

Rimage Corporation 7725 Washington Avenue South Minneapolis, MN 55439 USA 800-553-8312 (numero verde USA)

Assistenza tecnica: +1 952-946-0004 (Asia/Pacifico, Messico/America Latina)

Fax: +1 952-944-6956

#### Sede generale europea:

Rimage Europe GmbH

Albert-Einstein-Str. 26 63128 Dietzenbach

Germania Tel.: +49-(0) 6074-8521-0 Fax: +49-(0) 6074-8521-100 Rimage Corporation si riserva il diritto di apportare migliorie all'apparecchio e al software descritti nel presente documento in qualsiasi momento e senza preavviso. Rimage Corporation si riserva il diritto di rivedere il presente documento e di modificarne i contenuti senza alcun obbligo di notificare tali revisioni o modifiche a persone od organizzazioni.

Il presente documento potrebbe contenere collegamenti a siti Web che erano validi al momento della pubblicazione, ma che potrebbero essere stati successivamente spostati o rimossi. Esso può contenere inoltre collegamenti a siti Web che sono di proprietà di terze parti o gestiti da esse, dei cui contenuti pubblicati Rimage Corporation non è responsabile.

©2009, Rimage Corporation

Rimagee<sup>®</sup> è un marchio di Rimage Corporation. Rimage Everest<sup>™</sup> è un marchio di Rimage Corporation. Dell<sup>™</sup> è un marchio registrato di Dell Computer Corporation. FireWire<sup>®</sup> è un marchio registrato di Apple Computer, Inc., Windows<sup>®</sup> è un marchio registrato di Microsoft Corporation.

Tutti gli altri marchi, registrati e non, appartengono ai rispettivi proprietari.

2000621\_B

# Indice

| Informazioni sulla presente Guida per l'utente                                                                                                    | Introduzione                                                                                      | 1        |
|----------------------------------------------------------------------------------------------------|---------------------------------------------------------------------------------------------------|----------|
| Disimballaggio e istruzioni di configurazione                                                                                                    | Informazioni sulla presente Guida per l'utente                                                    | 1        |
| Informazioni importanti.       3         Informazioni sul Servizio di supporto       3         Ulteriori informazioni on line       3         Assistenza tecnica       3         Liberatoria per li software di masterizzazione dei dischi ottici       4         Informazioni sulla conformità       3         Specifiche teczional di scurezza e sulla conformità       4         Norre precazional di scurezza       4         Informazioni sulla conformità       5         Specifiche tecniche della stampante Everest™ III e 600 di Rimage       6         Requisti del nastro       9         Nastri per la Everest 8000       9         Nastri per la Everest 10       9         Requisti di stampa.       10         dentificazione delle parti della stampante Everest       11         Vista postenore       12         Selettore di modalità       14         Selettore di modalità       14         Selettore di una stampante autonoma       15         Accensione e spegnimento di una stampante autonoma       15         Accensione e spegnimento di una stampante autonoma       15         Accensione e spegnimento di una stampante autonoma       16         Accensione e spegnimento di una stampante autonoma       16         Acc                                                                                                    | Disimballaggio e istruzioni di configurazione                                                     | 1        |
| Informazioni sul Servizio di supporto                                                                                                    | Informazioni importanti                                                                           |          |
| Ulteriori informazioni on line                                                                                                    | Informazioni sul Servizio di supporto                                                             |          |
| Assistenza teorica       3         Liberatoria per il software di masterizzazione dei dischi ottici       4         Informazioni sulla sicurezza e sulla conformità.       4         Norme precauzionali di sicurezza       4         Informazioni sulla conformità.       5         Specifiche teoniche della stampante Everest™ III e 600 di Rimage.       6         Squisti di della stampante Everest™ III e 600 di Rimage.       9         Requisti della stampante Everest™ III e 600 di Rimage.       9         Requisti di di stampa.       9         Requisti di stampa.       9         Requisti di stampa.       10         dentificazione delle parti della stampante Everest       11         Vista anteriore       11         Selettore       13         Selettore di comando       12         Selettore di di ucomando       12         Selettore di di una stampante autonoma.       14         Selettore di di una stampante autonoma.       15         Accensione e spegnimento di una stampante collegia au nautoloader o AutoPrinter.       15         Configurazione della tensione a corrente altemata.       14         Selettore di un disco sul vassoo della stampante collegia au nautoloader o AutoPrinter.       15         Accensione e spegnimento di una stampante collegia au nautoloader o Aut                                                                                                    | Ulteriori informazioni on line                                                                    |          |
| Liberatoria per II software di masterizzazione dei dischi ottici                                                                                                    | Assistenza tecnica                                                                                |          |
| Informazioni sulla cicurezza e sulla conformità.       4         Norre precauzionali di scurezza                                                                                                    | Liberatoria per il software di masterizzazione dei dischi ottici                                  | 4        |
| Norme precauzionali di sicurezza         4           Informazioni sulla conformità.         5           Specifiche tecniche della stampante Everest <sup>™</sup> III e 600 di Rimage.         6           Requisiti di la nastro         9           Nastri per la Everest 800.         9           Nastri per la Everest 800.         9           Requisiti di el nastro         9           Requisiti di el roteret 800.         9           Requisiti di stampa.         10           Requisiti di stampa.         10           Gontificazione delle parti della stampante Everest.         11           Vista anteriore         11           Pannello di comando         12           Spie del pannello di comando         12           Spie del pannello di comando         12           Selettori di modalità         14           Selettori di modalità         14           Selettori di modalità         14           Selettori di unastampante everest.         15           Accensione e spegnimento della stampante sutonoma         15           Accensione e spegnimento di una stampante autonoma         15           Accensione e spegnimento di una stampante autonoma         15           Confogurazione della preferenze di stampa eduine ul menu Statt di Windows.         17 <td>Informazioni sulla sicurezza e sulla conformità</td> <td>4</td>                                                                                                    | Informazioni sulla sicurezza e sulla conformità                                                   | 4        |
| Informazioni sulla conformità. 5 Specifiche tecniche della stampante Everest™ III e 600 di Rimage. 6 6 Requisiti della stampante                                                                                                    | Norme precauzionali di sicurezza                                                                  |          |
| Specifiche tecniche della stampante Everest <sup>™</sup> III e 600 di Rimage.       6         Requisiti del nastro       9         Nastri per la Everest 600.       9         Nastri per la Everest 600.       9         Nastri per la Everest 600.       9         Requisiti del modello di etichetta       90         Requisiti di stampa       10         dentificazione delle parti della stampante Everest       10         di stampa i comando       12         Spie del pannello di comando       12         Vista posteriore       13         Selettori       14         Selettori di modalità       14         Selettori de la tensione a corrente alternata       14         Selettori di modalità       14         Selettori di un distampante Everest       15         Accensione e spegnimento della stampante collegata a un autoloader o AutoPrinter       15         Accensione e spegnimento della stampante collegata a un autoloader o AutoPrinter       15         Collocazione di un disco sul vassoio della stampante.       17         Configurazione della preferenze di stampa nediante il menu Start di Windows.       17         Accesso alle Preferenze di stampa nediante ID Designer       17         Accesso alle Preferenze di stampa nediante ID Designer       17                                                                                                    | Informazioni sulla conformità                                                                     | 5        |
| Requisiti della stampante       9         Requisiti del nastro       9         Nasti per la Everest 600       9         Nasti per la Everest 600       9         Nasti per la Everest 600       9         Requisiti del modello di etichetta       10         dentificazione delle parti della stampante Everest       10         dentificazione delle parti della stampante Everest       11         Vista anteriore       11         Pannello di comando       12         Spie del panello di comando       12         Stettori       13         Selettori       13         Selettori       14         Selettore di modalità       14         Selettore di modalità       14         Solettore di modalità       14         Solettore di modalità       14         Solettore di modalità       14         Solettori di una stampante eulonoma.       15         Accensione e spegnimento d'una stampante autonoma.       15         Accensione e spegnimento d'una stampante autonoma.       15         Configurazione delle preferenze di stampa su un PC Windows.       17         Accessiona e spegnimento d'una stampante autonoma.       17         Accesso alle Preferenze di stampa mediante I meru Start di W                                                                                                    | Specifiche tecniche della stampante Everest™ III e 600 di Rimage                                  | 6        |
| Requisiti del nastro       9         Nastri per la Everest BII.       9         Requisiti di stampa       10         Requisiti di stampa       10         dentificazione delle parti della stampante Everest       11         Vista anteriore       11         Pannello di comando       12         Spie del pannelto di comando       12         Vista posteriore       13         Selettori       14         Selettore di modalità       14         Selettore di modalità       14         Selettore di modalità       14         Selettore di modalità       14         Selettore di modalità       14         Selettore di modalità       14         Selettore di unolisco sul vassoio della stampante Everest       15         Accensione e spegnimento di una stampante autonoma.       15         Accessione e spegnimento di una stampante collegata a un autolader o AutoPrinter       15         Collocazione di un disco sul vassoio della stampante di Windows.       17         Accesso alle Preferenze di stampa eudonoma.       17         Accesso alle Preferenze di stampa mediante in enu Start di Windows.       17         Accesso alle Preferenze di stampa eudon di supporto e del tipo       17         Accesso alle Preferenze di                                                                                                    | Requisiti della stampante                                                                         | 9        |
| Nasti per la Everest 100.       9         Nasti per la Everest 100.       9         Requisiti del modello di etichetta       10         Requisiti di stampa.       10         dentificazione delle parti della stampante Everest       11         Vista anteriore.       11         Spie del panello di comando       12         Spie del panello di comando       12         Spie del panello di comando       12         Selettori no.       14         Selettori no.       14         Selettore di modalità.       14         Selettore della tansione a corrente alternata.       14         Selettore della stampante Everest.       15         Accensione e spegnimento di una stampante autonoma.       15         Accensione e spegnimento di una stampante collegata a un autoloader o AutoPrinter       15         Colicazione di un disco sul vassoio della stampante.       17         Configurazione delle preferenze di stampa mediante 10 Windows.       17         Accesso alle Preferenze di stampa mediante Do Designer.       17         Accesso alle Preferenze di stampa mediante 10 Posigner.       17         Accesso alle Preferenze di stampa e della desiti di colore (PC).       18         Impostazione delle qualità di stampa, della corrispondenza dei colori e regolazione dell'immagine (PC). </td <td>Requisiti del nastro</td> <td>9</td>                                                                                                    | Requisiti del nastro                                                                              | 9        |
| Nastri per la Everest III.       9         Requisiti di el modello di etichetta       10         Requisiti di stampa.       10         dentificazione delle parti della stampante Everest       11         Vista anteriore       11         Pannello di comando       12         Spie del pannello di comando       12         Selettori       13         Selettore di modalità.       14         Selettore di modalità.       14         Selettore di modalità.       14         Selettore di modalità.       14         Selettore di modalità.       14         Selettore di modalità.       14         Selettore di modalità.       14         Accensione e speggimento di una stampante Everest.       15         Accensione e speggimento di una stampante autonoma.       15         Accensione e speggimento di una stampante autonoma.       15         Collocazione di un disco sul vassoio della stampante.       17         Accesso e speggimento di una stampante autonoma.       17         Accesso alle Preferenze di stampa (PC).       17         Accesso alle Preferenze di stampa PCPO.       17         Accesso alle Preferenze di stampa rele Designer.       17         Accesso alle Preferenze di stampa etella conspondenza del col                                                                                                    | Nastri per la Everest 600                                                                         | 9        |
| Hequusit del modello di etichetta       10         dentificazione delle parti della stampante Everest       11         Vista anteriore       11         Pannello di comando       12         Spie del pannello di comando       12         Spie del pannello di comando       12         Settorore       13         Settoriore       13         Settoro di modalità       14         Settoro di modalità       14         Settoro di modalità       14         Settoro di modalità       14         Settoro di stampante Everest       15         Accensione e spegnimento della stampante Everest       15         Accensione e spegnimento di una stampante autonoma.       15         Collocazione di un disco sul vassoio della stampante collegata a unattolader o AutoPrinter       15         Configurazione delle preferenze di stampa mediante il menu Start di Windows.       17         Accesso alle Preferenze di stampa mediante Designer       17         Accesso alle Preferenze di stampa mediante Obesigner       17         Accesso alle Preferenze di stampa mediante del pupporto e del tipo       17         Mastro delle dimento di stampa su MCPC)       18         Impostazione della dimento di stampa e della corrispondenza dei colori e regolazione dell'immagine (PC)       18 </td <td>Nastri per la Everest III</td> <td>9</td>                                                                                                    | Nastri per la Everest III                                                                         | 9        |
| Hequisit di stampa.       10         dentificazione delle parti della stampante Everest       11         Vista anteriore       11         Pannello di comando       12         Spie del panello di comando       12         Vista aposteriore       13         Selettore di modalità       14         Selettore di modalità       14         Selettore di modalità       14         Selettore di modalità       14         Selettore di modalità       14         Selettore di modalità       14         Selettore di modalità       14         Selettore di modalità       14         Selettore di modalità       14         Selettore di modalità       14         Selettore di modalità       14         Secensione e spegnimento della stampante Everest       15         Accensione e spegnimento di una stampante autonona.       15         Collocazione di un disco sul vassoio della stampante autonoas.       17         Configurazione delle preferenze di stampa su un PC Windows.       17         Accesso alle Preferenze di stampa mediante CD Designer.       17         Accesso alle Preferenze di stampa mediante CD Designer.       17         Accesso alle Preferenze di stampa (PC)       18         <                                                                                                    | Requisiti del modello di etichetta                                                                |          |
| dentificazione delle parti della stampante Everest       11         Vista anteriore       11         Pannello di comando       12         Spie del pannello di comando       12         Vista posteriore       13         Selettori       14         Selettori       14         Selettori       14         Selettori       14         Selettori       14         Selettori       14         Selettori       14         Selettori       14         Selettori       14         Selettori       14         Selettori       14         Selettori       14         Selettori       14         Secensione e spegnimento duna stampante aurona.       15         Accensione e spegnimento di una stampante collegata a un autoloader o AutoPrinter       15         Collocazione di un disco sul vassoio della stampante       17         Accesso alle Preferenze di stampa mediante li menu Start di Windows.       17         Accesso alle Preferenze di stampa mediante li menu Start di Windows.       17         Accesso alle Preferenze di stampa (PC)       18         Impostazione delle dimensioni, del lipo e dell'oreintamento del supporto e del lipo       18         Impostaz                                                                                                    | Requisiti di stampa                                                                               |          |
| Vista anteriore       11         Pannello di comando       12         Spie del pannello di comando       12         Vista posteriore       13         Selettori       14         Selettore di modalità       14         Selettore della tensione a corrente alternata       14         Selettore della stampante Everest       15         Accensione e spegnimento di una stampante Everest       15         Accensione e spegnimento di una stampante collegata a un autoloader o AutoPrinter       15         Collocazione di un disco sul vassoio della stampante       15         mpostare le preferenze di stampa       17         Accesso alle Preferenze di stampa evun PC Windows       17         Accesso alle Preferenze di stampa mediante I menu Start di Windows       17         Accesso alle Preferenze di stampante per stampare file PDF       17         Maccesso alle Preferenze della di stampante per stampare file PDF       17         Maccesso alle Preferenze della di stampa avun PC       18         Impostazione delle dimensioni, del tipo e dell'orientamento del supporto e del tipo       17         Maccesso alle Preferenze di stampa (PC)       17         Accesso alle Preferenze di stampa (PC)       17         Maccesso alle Preferenze della corrispondenza dei colori e regolazione dell'immagine (PC)       18 </td <td>Identificazione delle parti della stampante Everest</td> <td> 11</td>                                                                                          | Identificazione delle parti della stampante Everest                                               | 11       |
| Pannello di comando       12         Spie del pannello di comando       12         Vista posteriore       13         Selettori       14         Selettore di modalità       14         Selettore della tensione a corrente alternata.       14         Selettore della stampante Everest.       15         Accensione e spegnimento di una stampante collegata a un autoloader o AutoPrinter       15         Accensione e spegnimento di una stampante autonoma.       15         Accensione e spegnimento di una stampante collegata a un autoloader o AutoPrinter       15         Collocazione di un disco sul vassoio della stampante.       17         Configurazione delle preferenze di stampa       17         Configurazione delle preferenze di stampa su un PC Windows.       17         Accesso alle Preferenze di stampa mediante il menu Start di Windows.       17         Accesso alle Preferenze di stampa mediante el PDF       17         Maccesso alle Preferenze di stampa nediante il menu Start di Windows.       17         Accesso alle Preferenze di stampa nediante il menu Start di Windows.       17         Accesso alle Preferenze di stampa te per stampare file PDF       17         Impostazione delle dimensioni, del tipo e dell'orientamento del supporto e del tipo       18         Impostazione della qualità di stampa ediala corrispondenza dei colori rego                                                                                                    | Vista anteriore                                                                                   | 11       |
| Spie del pannello di comando       12         Vista posteriore       13         Selettori       14         Selettori       14         Selettore di modalità       14         Selettore di modalità       14         Selettore della tensione a corrente alternata       14         Selettore della stampante Everest       15         Accensione e spegnimento di una stampante autonoma       15         Accensione e spegnimento di una stampante collegata a uatoloader o AutoPrinter       15         Collocazione di un disco sul vassoio della stampante       15         Collocazione delle preferenze di stampa       17         Accesso alle Preferenze di stampa mediante CD Designer       17         Accesso alle Preferenze di stampa mediante CD Designer       17         Accesso alle Preferenze di stampa mediante CD Designer       17         Accesso alle Preferenze di stampa dell'orientamento del supporto e del tipo       17         Impostazione delle dimensioni, del tipo e dell'orientamento del supporto e del tipo       17         Maccesso alle Preferenze di stampa (PC)       18         Impostazione della qualità di stampa, della corrispondenza dei colori e regolazione dell'immagine (PC)       18         Impostazione della qualità di stampa a della corrispondenza dei colori e regolazione dell'immagine (PC)       19                                                                                                    | Pannello di comando                                                                               | 12       |
| Vista posteriore       13         Selettori       14         Selettori       14         Selettore di modalità       14         Selettore della tensione a corrente alternata.       14         Selettore di modalità       14         Selettore della stampante Everest.       15         Accensione e spegnimento di una stampante Everest       15         Accensione e spegnimento di una stampante collegata a un autoloader o AutoPrinter       15         Collocazione di un disco sul vassoio della stampante.       15         mpostare le preferenze di stampa       17         Configurazione delle preferenze di stampa mediante il menu Start di Windows.       17         Accesso alle Preferenze di stampa mediante il menu Start di Windows.       17         Accesso alle Preferenze di stampa della cologiner.       17         Accesso alle Preferenze di stampa della col preprime file PDF       17         Impostazione della qualità di stampa, della corrispondenza dei colori e regolazione dell'immagine (PC).       18         Impostazione della qualità di stampa su Macintosh       21         Maccesdere alle Preferenze di stampa a gu Alcolori e (PC).       28         Impostazione della qualità di stampa della corrispondenza dei colori e regolazione dell'immagine (PC).       18         Impostazione della qualità di stampa a su Macintosh       21<                                                                                                    | Spie del pannello di comando                                                                      |          |
| Selettor       14         Selettore della tensione a corrente alternata.       14         Selettore della tensione a corrente alternata.       14         Selettore della stampante Everest.       15         Accensione e spegnimento di una stampante autonoma.       15         Accensione e spegnimento di una stampante autonoma.       15         Accensione e spegnimento di una stampante collegata a un autoloader o AutoPrinter.       15         Collocazione di un disco sul vassoio della stampante.       15         Configurazione delle preferenze di stampa       17         Coccesso alle Preferenze di stampa mediante il menu Start di Windows.       17         Accesso alle Preferenze di stampa mediante CD Designer.       17         Accesso alle Preferenze di stampa mediante CD Designer.       17         Accesso alle Preferenze di stampa della corrispondenza dei colori e regolazione dell'immagine (PC).       18         Impostazione della qualità di stampa. della corrispondenza dei colori e regolazione dell'immagine (PC).       18         Impostazione della Preferenze di stampa te della densità di colore (PC).       20         Configurazione della referenze di stampa e della densità di colore (PC).       20         Configurazione della corrispondenza dei colori e regolazione dell'immagine (PC).       18         Impostazione della corrispondenza dei colori e regolazione dell'immagine (PC).       21<                                                              | Vista posteriore                                                                                  |          |
| Seletitore della tensione a corrente alternata.       14         Jso della stampante Everest.       15         Accensione e spegnimento della stampante autonoma.       15         Accensione e spegnimento di una stampante collegata a un autoloader o AutoPrinter       15         Collocazione di un disco sul vassoio della stampante autonoma.       15         mostare le preferenze di stampa       17         Configurazione delle preferenze di stampa su un PC Windows       17         Accesso alle Preferenze di stampa mediante il menu Start di Windows.       17         Accesso alle Preferenze di stampa mediante per stampare file PDF       17         Accesso alle Preferenze di stampa negliate CD Designer.       17         Impostazione delle qualità di stampa, della corrispondenza dei colori e regolazione dell'immagine (PC).       18         Impostazione delle gualità di stampa su Macintosh       20         Configurazione delle autorispondenza dei colori e regolazione dell'immagine (PC).       18         Impostazione delle autorispondenza dei colori e regolazione dell'immagine (PC).       18         Impostazione delle preferenze di stampa su Macintosh       21         Accesse alle Preferenze di stampa su Macintosh       21         Manuter ad i stampa (PC)       18         Impostazione della qualità di stampa (PC)       18         Impostazione dell'area di stampa (PC)                                                                                             | Selettori.                                                                                        |          |
| Jso della stampante Everest       15         Accensione e spegnimento di una stampante autonoma       15         Accensione e spegnimento di una stampante autonoma       15         Accensione e spegnimento di una stampante autonoma       15         Collocazione di un disco sul vassoio della stampante       15         mpostare le preferenze di stampa       17         Configurazione delle preferenze di stampa su un PC Windows       17         Accesso alle Preferenze di stampa mediante Il menu Start di Windows       17         Accesso alle Preferenze di stampa mediante CD Designer       17         Accesso alle Preferenze di stampa della corrispondenza dei colori e regolazione dell'immagine (PC)       18         Impostazione della qualità di stampa, della corrispondenza dei colori e regolazione dell'immagine (PC)       18         Impostazione delle preferenze di stampa e della densità di colore (PC)       20         Configurazione dell'allineamento di stampa su Macintosh       21         Accedere alle Preferenze di stampa (Mac)       21         Impostazione dell'allineamento di stampa e della densità di colore (PC)       20         Configurazione dell'allineamento di stampa e della densità di colore (PC)       21         Regolazione dell'allineamento di stampa e della densità di colore (PC)       21         Configurazione dell'allineamento di stampa e della densità di colore (PC)       22 <td>Selettore della tensione a corrente alternata</td> <td></td> | Selettore della tensione a corrente alternata                                                     |          |
| Jso della stampante Everest.       15         Accensione e spegnimento di una stampante Everest.       15         Accensione e spegnimento di una stampante collegata a un autoloader o AutoPrinter       15         Collocazione di un disco sul vassoio della stampante.       15         Collocazione di un disco sul vassoio della stampante.       15         mpostare le preferenze di stampa       17         Configurazione delle preferenze di stampa su un PC Windows.       17         Accesso alle Preferenze di stampa mediante I' menu Start di Windows.       17         Accesso alle Preferenze di stampa mediante CD Designer.       17         Accesso alle Preferenze di stampa negliante per stampare file PDF       17         Impostazione delle dimensioni, del tipo e dell'orientamento del supporto e del tipo       18         Impostazione della qualità di stampa, della corrispondenza dei colori e regolazione dell'immagine (PC).       18         Impostazione della preferenze di stampa su Macintosh       21         Accedere alle Preferenze di stampa della densità di colore (PC).       20         Configurazione delle preferenze di stampa a della densità di colore (PC).       20         Configurazione delle preferenze di stampa e della densità di colore (Macintosh).       21         Impostazione della proferenze di stampa e della densità di colore (Macintosh).       21         Accedere alle Preferenze di stampa (M                                                     |                                                                                                   |          |
| Accensione e spegnimento di una stampante Everest.       15         Accensione e spegnimento di una stampante autonoma.       15         Collocazione di un disco sul vassoio della stampante.       15         Collocazione di un disco sul vassoio della stampante.       15         Configurazione delle preferenze di stampa su un PC Windows.       17         Configurazione delle preferenze di stampa su un PC Windows.       17         Accesso alle Preferenze di stampa mediante il menu Start di Windows.       17         Accesso alle Preferenze di stampa mediante CD Designer.       17         Accesso alle Preferenze di stampa mediante CD Designer.       17         Accesso alle Preferenze di stampa mediante CD Designer.       17         Impostazione della dualità di stampa, della corrispondenza dei colori e regolazione dell'immagine (PC).       18         Impostazione della qualità di stampa (PC).       18         Impostazione della qualità di stampa e della densità di colore (PC).       20         Configurazione dell'area di stampa e Macintosh       21         Acceessione dell'area di stampa e della densità di colore (PC).       20         Configurazione dell'anemento di stampa e della qualità di stampa (Macintosh).       21         Impostazione dell'area di stampa e della densità di colore (PC).       20         Configurazione dell'allineamento di stampa e della qualità di stampa (Macintosh).                                                                 | USO della stampante Everest                                                                       |          |
| Accensione e spegnimento di una stampante collegata a un autoloader o AutoPrinter       15         Collocazione di un disco sul vassoio della stampante       15         mpostare le preferenze di stampa       17         Configurazione delle preferenze di stampa su un PC Windows       17         Accesso alle Preferenze di stampa mediante il menu Start di Windows       17         Accesso alle Preferenze di stampa mediante CD Designer       17         Accesso alle Preferenze di stampa mediante CD Designer       17         Accesso alle Preferenze della stampante o dell'orientamento del supporto e del tipo       17         di nastro (PC)       18         Impostazione delle dimensioni, del tipo e dell'orientamento del supporto e del tipo       18         Impostazione della qualità di stampa (PC)       18         Regolazione dell'area di stampa e della densità di colore (PC)       20         Configurazione delle preferenze di stampa a u Macintosh       21         Accedere alle Preferenze di stampa e della densità di colore (PC)       20         Configurazione delle preferenze di stampa e della dusintà di stampa (Macintosh)       21         Impostazione delle preferenze di stampa e della qualità di stampa (Macintosh)       21         Maccedere alle Preferenze di stampa e della dusità di colore (Macintosh)       21         Impostazione della corrispondenza dei colori e regolazione dell'immagine (Macintosh)<                                                     | Accensione e spegnimento della stampante Everesi                                                  |          |
| Collocazione di un disco sul vassoio della stampante       15         mpostare le preferenze di stampa       17         Configurazione delle preferenze di stampa su un PC Windows       17         Accedere alle Preferenze di stampa mediante il menu Start di Windows       17         Accesso alle Preferenze di stampa mediante CD Designer       17         Accesso alle Preferenze di stampa mediante cD Designer       17         Accesso alle Preferenze della stampante per stampare file PDF       17         Impostazione della qualità di stampa, della corrispondenza dei colori e regolazione dell'immagine (PC)       18         Impostazione dell'area di stampa (PC)       19         Regolazione dell'area di stampa e della densità di colore (PC)       20         Configurazione dell'area di stampa (Mac)       21         Impostazione dell'area di stampa (Mac)       21         Impostazione dell'area di stampa (Mac)       21         Impostazione dell'area di stampa (Mac)       21         Accedere alle Preferenze di stampa e della densità di colore (Macintosh)       21         Impostazione dell'area di stampa (Mac)       21         Impostazione dell'area di stampa (Macintosh)       21         Maccedere alle Preferenze di stampa e della densità di colore (Macintosh)       22         Regolazione dell'area di stampa (Macintosh)       22         Rego                                                                                                    | Accensione e spegnimento di una stampante collegata a un autoloader o AutoPrinter                 | 15       |
| mpostare le preferenze di stampa       17         Configurazione delle preferenze di stampa su un PC Windows       17         Accedere alle Preferenze di stampa mediante il menu Start di Windows       17         Accesso alle Preferenze di stampa mediante Designer       17         Accesso alle Preferenze di stampa mediante cD Designer       17         Accesso alle Preferenze della stampante per stampare file PDF       17         Accesso alle Preferenze della stampante per stampare file PDF       17         Impostazione delle dimensioni, del tipo e dell'orientamento del supporto e del tipo       18         Instro (PC)       18         Impostazione della qualità di stampa, della corrispondenza dei colori e regolazione dell'immagine (PC)       18         Impostazione della preferenze di stampa e della densità di colore (PC)       20         Configurazione dell'area di stampa (Mac)       21         Impostazione dell'area di stampa (Mac)       21         Impostazione dell'area di stampa (Mac)       21         Impostazione dell'area di stampa (Mac)       21         Impostazione dell'area di stampa (Mac)       21         Impostazione dell'area di stampa (Macintosh)       21         Impostazione dell'area di stampa (Macintosh)       21         Impostazione dell'area di stampa (Macintosh)       22         Regolazione dell'area di stampa e                                                                                                    | Collocazione di un disco sul vassoio della stampante                                              |          |
| Impostate to preferenze di stampa su un PC Windows       17         Accedere alle Preferenze di stampa mediante il menu Start di Windows       17         Accesso alle Preferenze di stampa mediante CD Designer       17         Accesso alle Preferenze di stampa mediante per stampare file PDF       17         Accesso alle Preferenze di stampa nediante per stampare file PDF       17         Accesso alle Preferenze della stampante per stampare file PDF       17         Impostazione della dimensioni, del tipo e dell'orientamento del supporto e del tipo       18         Impostazione dell'allineamento di stampa e della corrispondenza dei colori e regolazione dell'immagine (PC)       18         Impostazione dell'allineamento di stampa a UMacintosh       21         Accedere alle Preferenze di stampa (Mac)       21         Accedere alle Preferenze di stampa (Mac)       21         Impostazione dell'allineamento di stampa e della qualità di stampa (Macintosh)       21         Accedere alle Preferenze di stampa (Mac)       21         Impostazione dell'are di stampa (Mac)       21         Impostazione dell'allineamento di stampa e della qualità di stampa (Macintosh)       21         Accedere alle Preferenze di stampa (Mac)       21         Impostazione dell'are di stampa (Mac)       21         Impostazione della densità di colore (PC)       22         Regolazione dell'area di s                                                                                        | Impostara la proforanza di stampa                                                                 | 17       |
| Configurazione delle preferenze di stampa (PC)       17         Accesso alle Preferenze di stampa mediante il menu Start di Windows       17         Accesso alle Preferenze di stampa mediante CD Designer.       17         Accesso alle Preferenze della stampante per stampare file PDF       17         Accesso alle Preferenze della stampante per stampare file PDF       17         Impostazione delle dimensioni, del tipo e dell'orientamento del supporto e del tipo       18         Impostazione dell'area di stampa, della corrispondenza dei colori e regolazione dell'immagine (PC)       18         Impostazione dell'area di stampa e della densità di colore (PC)       20         Configurazione dell'area di stampa (Mac)       21         Impostazione dell'area di stampa (Mac)       21         Impostazione dell'area di stampa (Mac)       21         Impostazione della corrispondenza dei colori e regolazione dell'immagine (Macintosh)       21         Impostazione della preferenze di stampa su Macintosh       21         Accedere alle Preferenze di stampa (Mac)       21         Impostazione dell'area di stampa (Macintosh)       22         Regolazione dell'area di stampa (Macintosh)       22         Controllo del nastro rimanente       23         Visualizzazione dello stato del nastro (Macintosh)       22         Controllo del nastro rimanente       23                                                                                                    | Configurazione delle preferenze di stampa su un PC Windows                                        |          |
| Accesso alle Preferenze di stampa mediante il menu Start di Windows.       17         Accesso alle Preferenze di stampa mediante CD Designer.       17         Accesso alle Preferenze della stampante per stampare file PDF       17         Impostazione delle dimensioni, del tipo e dell'orientamento del supporto e del tipo       17         Impostazione della qualità di stampa, della corrispondenza dei colori e regolazione dell'immagine (PC).       18         Impostazione dell'area di stampa e della densità di colore (PC).       19         Regolazione dell'allineamento di stampa a U Macintosh       21         Configurazione delle preferenze di stampa (Mac)       21         Impostazione della corrispondenza dei colori e regolazione dell'immagine di stampa (Mac)       21         Impostazione delle preferenze di stampa a U Macintosh       21         Accedere alle Preferenze di stampa (Mac)       21         Impostazione dell'area di stampa (Macc)       21         Impostazione dell'area di stampa (Maccintosh)       21         Impostazione dell'area di stampa (Macintosh)       22         Controllo del nastro rimanente.       23         Visualizzazione dello stato del nastro (PC)       23         Visualizzazione dello stato del nastro (Macintosh)       24         Manutenzione della stampante Everest       25         Programma di manutenzione       25                                                                                                    | Accedere alle Preferenze di stampa (PC)                                                           |          |
| Accesso alle Preferenze di stampa mediante CD Designer                                                                                                    | Accesso alle Preferenze di stampa mediante il menu Start di Windows                               |          |
| Accesso alle Preferenze della stampante per stampare file PDF.       17         Impostazione delle dimensioni, del tipo e dell'orientamento del supporto e del tipo       18         Impostazione della qualità di stampa, della corrispondenza dei colori e regolazione dell'immagine (PC).       18         Impostazione dell'area di stampa (PC)       19         Regolazione dell'alineamento di stampa e della densità di colore (PC).       20         Configurazione delle preferenze di stampa su Macintosh       21         Accedere alle Preferenze di stampa (Mac)       21         Impostazione dell'area di stampa (Mac)       21         Impostazione dell'area di stampa (Mac)       21         Necedere alle Preferenze di stampa (Mac)       21         Impostazione dell'area di stampa (Macintosh)       21         Impostazione dell'area di stampa (Macintosh)       21         Impostazione dell'area di stampa (Macintosh)       22         Regolazione dell'area di stampa e della densità di colore (Macintosh)       22         Regolazione dell'area di stampa e della densità di colore (Macintosh)       22         Regolazione dell'area di stampa e della densità di colore (Macintosh)       22         Regolazione dell'astampante       23         Visualizzazione dello stato del nastro (PC).       23         Visualizzazione dello stato del nastro (Macintosh)       24                                                                                                    | Accesso alle Preferenze di stampa mediante CD Designer                                            |          |
| Impostazione delle dimensioni, del tipo e dell'orientamento del supporto e del tipo       18         Impostazione della qualità di stampa, della corrispondenza dei colori e regolazione dell'immagine (PC)                                                                                                    | Accesso alle Preferenze della stampante per stampare file PDF                                     | 17       |
| Id nastro (PC)       18         Impostazione della qualità di stampa, della corrispondenza dei colori e regolazione dell'immagine (PC)       18         Impostazione dell'area di stampa (PC)       19         Regolazione dell'allineamento di stampa e della densità di colore (PC)       20         Configurazione delle preferenze di stampa su Macintosh       21         Accedere alle Preferenze di stampa (Mac)       21         Impostazione dell'allineamento, del tipo di nastro e della qualità di stampa (Macintosh)       21         Impostazione dell'area di stampa (Mac)       21         Impostazione dell'area di stampa (Mac)       21         Impostazione della corrispondenza dei colori e regolazione dell'immagine (Macintosh)       21         Impostazione dell'area di stampa (Macintosh)       21         Impostazione dell'area di stampa e della densità di colore (Macintosh)       22         Regolazione dell'alineamento di stampa e della densità di colore (Macintosh)       22         Regolazione dello stato del nastro (PC)       23         Visualizzazione dello stato del nastro (Macintosh)       24         Manutenzione della stampante Everest       25         Programma di manutenzione       25         Sostituzione del nastro di stampa       25         Regulazzione del nastro di stampa       25                                                                                                    | Impostazione delle dimensioni, del tipo e dell'orientamento del supporto e del tipo               | 40       |
| Impostazione dell'area di stampa (PC)       19         Regolazione dell'allineamento di stampa e della densità di colore (PC)       20         Configurazione delle preferenze di stampa su Macintosh       21         Accedere alle Preferenze di stampa (Mac)       21         Impostazione dell'area di stampa (Mac)       21         Impostazione dell'area di stampa (Mac)       21         Impostazione dell'area di stampa (Mac)       21         Impostazione dell'area di stampa (Macintosh)       21         Impostazione dell'area di stampa (Macintosh)       21         Impostazione dell'area di stampa (Macintosh)       21         Impostazione dell'area di stampa (Macintosh)       21         Regolazione dell'area di stampa e della densità di colore (Macintosh)       21         Regolazione dell'area di stampa e della densità di colore (Macintosh)       22         Regolazione dell'area di stampa (Macintosh)       22         Regolazione dello stato del nastro (PC)       23         Visualizzazione dello stato del nastro (Macintosh)       24         Manutenzione della stampante Everest       25         Programma di manutenzione       25         Sostituzione del nastro di stampa       25         Sostituzione del nastro di stampa       25         Sostituzione del nastro di stampa       25                                                                                                    | Ol Nastro (PC)                                                                                    |          |
| Regolazione dell'allineamento di stampa e della densità di colore (PC).       20         Configurazione delle preferenze di stampa su Macintosh       21         Accedere alle Preferenze di stampa (Mac)       21         Impostazione del tipo di supporto, del tipo di nastro e della qualità di stampa (Macintosh)       21         Impostazione della corrispondenza dei colori e regolazione dell'immagine (Macintosh)       21         Impostazione dell'area di stampa (Macintosh)       21         Regolazione dell'area di stampa (Macintosh)       22         Regolazione dell'area di stampa e della densità di colore (Macintosh)       22         Controllo del nastro rimanente       23         Visualizzazione dello stato del nastro (PC)       23         Visualizzazione della stampante Everest       25         Programma di manutenzione       25         Sostituzione del nastro di stampa       25         Sostituzione del nastro di stampa       25         Sostituzione del nastro di stampa       25         Sostituzione del nastro di stampa       25         Sostituzione del nastro di stampa       25         Sostituzione del nastro di stampa       25         Sostituzione del nastro di stampa       25                                                                                                    | Impostazione dell'area di stampa, della compondenza del colori e regolazione dell'inimagine (r c) |          |
| Configurazione delle preferenze di stampa su Macintosh       21         Accedere alle Preferenze di stampa (Mac)       21         Impostazione del tipo di supporto, del tipo di nastro e della qualità di stampa (Macintosh)       21         Impostazione della corrispondenza dei colori e regolazione dell'immagine (Macintosh)       21         Impostazione dell'area di stampa (Macintosh)       21         Regolazione dell'area di stampa (Macintosh)       22         Regolazione dell'allineamento di stampa e della densità di colore (Macintosh)       22         Controllo del nastro rimanente       23         Visualizzazione dello stato del nastro (PC)       23         Visualizzazione dello stato del nastro (Macintosh)       24         Manutenzione della stampante Everest       25         Programma di manutenzione       25         Sostituzione del nastro di stampa       25         Sostituzione del nastro di stampa       25                                                                                                    | Regolazione dell'allineamento di stampa e della densità di colore (PC)                            |          |
| Accedere alle Preferenze di stampa (Mac)       21         Impostazione del tipo di supporto, del tipo di nastro e della qualità di stampa (Macintosh)       21         Impostazione della corrispondenza dei colori e regolazione dell'immagine (Macintosh)       21         Impostazione dell'area di stampa (Macintosh)       21         Regolazione dell'area di stampa (Macintosh)       22         Regolazione dell'allineamento di stampa e della densità di colore (Macintosh)       22         Controllo del nastro rimanente       23         Visualizzazione dello stato del nastro (PC)       23         Visualizzazione dello stato del nastro (Macintosh)       24         Manutenzione della stampante Everest       25         Programma di manutenzione       25         Sostituzione del nastro di stampa       25         Birgingo del nostro di stampa       25                                                                                                    | Configurazione delle preferenze di stampa su Macintosh                                            | 21       |
| Impostazione del tipo di supporto, del tipo di nastro e della qualità di stampa (Macintosh)                                                                                                    | Accedere alle Preferenze di stampa (Mac)                                                          | 21       |
| Impostazione della corrispondenza dei colori e regolazione dell'immagine (Macintosh)       21         Impostazione dell'area di stampa (Macintosh)       22         Regolazione dell'allineamento di stampa e della densità di colore (Macintosh)       22         Controllo del nastro rimanente.       23         Visualizzazione dello stato del nastro (PC)       23         Visualizzazione dello stato del nastro (Macintosh)       24         Manutenzione della stampante Everest       25         Programma di manutenzione       25         Sostituzione del nastro di stampa       25         Sostituzione del nastro di stampa       25                                                                                                    | Impostazione del tipo di supporto, del tipo di nastro e della qualità di stampa (Macintosh)       |          |
| Regolazione dell'allineamento di stampa e della densità di colore (Macintosh)       22         Regolazione dell'allineamento di stampa e della densità di colore (Macintosh)       22         Controllo del nastro rimanente.       23         Visualizzazione dello stato del nastro (PC)       23         Visualizzazione dello stato del nastro (Macintosh)       24         Manutenzione della stampante Everest       25         Programma di manutenzione.       25         Sostituzione del nastro di stampa       25         Dimensione del nastro di stampa       25                                                                                                    | Impostazione della corrispondenza dei colori e regolazione dell'immagine (Macintosh)              |          |
| Controllo del nastro rimanente al controllo del del del del del del del del del del                                                                                                    | Regolazione dell'allineamento di stampa e della densità di colore (Macintosh)                     | 22<br>22 |
| Visualizzazione dello stato del nastro (PC)                                                                                                    | Controllo del nastro rimanente                                                                    |          |
| Visualizzazione dello stato del nastro (Macintosh)                                                                                                    | Visualizzazione dello stato del nastro (PC)                                                       |          |
| Manutenzione della stampante Everest       25         Programma di manutenzione       25         Sostituzione del nastro di stampa       25         Programma di del nastro di stampa       25                                                                                                    | Visualizzazione dello stato del nastro (Macintosh)                                                | 24       |
| Programma di manutenzione                                                                                                    | Manutenzione della stampante Everest                                                              | 25       |
| Sostituzione del nastro di stampa                                                                                                    | Programma di manutenzione                                                                         | 25       |
| Dimetrione del poetro di etempo                                                                                                    | Sostituzione del nastro di stampa                                                                 | 25       |
| runozione dei nasuo di stampa                                                                                                    | Rimozione del nastro di stampa                                                                    | 26       |

| Installazione del nastro di stampa                                                                                                    |                                                          |
|----------------------------------------------------------------------------------------------------|----------------------------------------------------------|
| Sostituzione del nastro di ritrasferimento                                                                                                    |                                                          |
| Rimozione del nastro di ritrasferimento                                                                                                    |                                                          |
| Installazione del nastro di ritrasferimento                                                                                                    |                                                          |
| Pulizia della stampante Everest                                                                                                    |                                                          |
| Pulizia della testina di stampa                                                                                                    |                                                          |
| Pulizia dei rulli adesivi                                                                                                    |                                                          |
| Pulizia del filtro dell'aria posteriore                                                                                                    |                                                          |
| Pulire i filtri dell'aria laterali (solo Everest 600)                                                                                                    |                                                          |
| Pulizia del rullo platina                                                                                                    |                                                          |
| Pulizia della testina di stampa<br>Pulizia dei rulli adesivi<br>Pulizia del filtro dell'aria posteriore<br>Pulire i filtri dell'aria laterali (solo Everest 600)<br>Pulizia del rullo platina | 30<br>31<br>32<br>32<br>32<br>33<br>34<br>34<br>34<br>34 |
## Introduzione

Il presente manuale fornisce le informazioni necessarie per utilizzare, configurare ed eseguire la manutenzione della stampante Rimage Everest 600<sup>™</sup> o Rimage Everest III<sup>™</sup>. Le informazioni contenute nel presente manuale e il termine "Everest" si riferiscono a entrambe le stampanti, Everest 600 ed Everest III, tranne nei casi in cui viene indicato diversamente.

Nota: la stampante Everest può risultare lievemente diversa rispetto al modello presentato nella guida per l'utente.

### Informazioni sulla presente Guida per l'utente

- Sebbene il nostro sforzo di tenere aggiornati tutta la documentazione e i manuali sia costante, la versione in inglese presente sul sito Web contiene sempre le informazioni più aggiornate.
- Se non diversamente indicato, tutte le istruzioni di navigazione suono relative ai percorsi Windows XP. La navigazione in Windows Vista, Windows 2000 e Windows Server 2003 può essere lievemente diversa.
- Questi simboli sono utilizzati nel corso di tutto il manuale per contribuire a chiarire le informazioni:
  - Nota: in una nota sono contenute informazioni aggiuntive, o applicabili esclusivamente a casi particolari. Ad esempio, una Nota potrà contenere le restrizioni di memoria, le configurazioni dei dispositivi o i dettagli che si applicano a una versione particolare di un programma.

Suggerimento: un suggerimento contiene tecniche e procedure per aiutare in caso di esigenze particolari. Un Suggerimento può contenere metodi alternativi, che possono non sembrare ovvi e contribuisce a far comprendere vantaggi e funzionalità del prodotto.

(!) **Importante:** una nota importante fornisce informazioni essenziali al completamento di un'operazione. Trascurando una Nota o un Suggerimento, si può comunque portare a termine un'attività, cosa che non accade se si trascura una nota importante.

Attenzione: indica che la mancata osservanza dell'istruzione può causare la perdita di o danni ad apparecchio, prodotto, software o dati.

Avvertenza! un'Avvertenza indica situazioni in cui trascurando quanto riportato possono verificarsi lesioni a persone addette alla macchina o che ne eseguono la manutenzione.

### Disimballaggio e istruzioni di configurazione

Per disimballare la stampante Everest, consultare l'etichetta relativa al disimballaggio sulla confezione della stampante. Per configurare e installare la stampante Everest, consultare la *Guida alla configurazione e all'installazione della stampante Rimage Everest III e 600*, nonché alla guida di configurazione e installazione fornita con il prodotto.

## Informazioni importanti

In questa sezione sono fornite informazioni su come contattare il servizio di supporto e sulle specifiche della stampante Rimage Everest.

## Informazioni sul Servizio di supporto

| Stati Uniti, Asia/Pacifico, Messico/America Latina                                                        | Europa                                                                             |
|----------------------------------------------------------------------------------------------------|------------------------------------------------------------------------------------|
| Rimage Corporation<br>7725 Washington Avenue South<br>Minneapolis, MN 55439<br>USA<br>Att: Servizi Rimage | <b>Rimage Europe GmbH</b><br>Albert-Einstein-Str. 26<br>63128 Dietzenbach Germania |
| Contatti per i Servizi Rimage                                                                             | Contatti per i Servizi Rimage in Europa:                                           |
| Sito Web: www.rimage.com/support                                                                          | Sito Web: www.rimage.de                                                            |
| KnowledgeBase: http://rimage.custhelp.com                                                                 | E-mail: support@rimage.de                                                          |
| Accedere e selezionare la scheda per le <i>domande</i>                                                    | Telefono: +49-(0) 6074-8521-0                                                      |
| Telefono:                                                                                                 | <b>Fax:</b> +49-(0) 6074-8521-100                                                  |
| Asia/Pacifico, Messico/America Latina 952-946-0004                                                        |                                                                                    |
| Fax: 952-946-6956                                                                                         |                                                                                    |
|                                                                                                    |                                                                                    |
| Contattando i Servizi Rimage, si prega di fornire                                                         | Informazioni sul prodotto Rimage:                                                  |
| quanto segue:                                                                                             | Copiare queste informazioni dal prodotto Rimage per<br>riferimenti futuri          |
| Numero di serie del sistema e versione del software                                                       |                                                                                    |
| Descrizione tecnica e funzionale del problema                                                             | riceve un autoloader sostitutivo.                                                  |
| Messaggio esatto di errore ricevuto                                                                       | Numero di serie:                                                                   |
|                                                                                                    | Nome del prodotto:                                                                 |
|                                                                                                    | Data di acquisto:                                                                  |

### Ulteriori informazioni on line

All'indirizzo www.rimage.com/support, è possibile conoscere l'ottima qualità del supporto e dei servizi Rimage.

| Da | lla pagina iniziale <b>Supporto</b> : | Dalla pagina del prodotto è possibile accedere a quanto segue: |
|----|---------------------------------------|----------------------------------------------------------------|
| 1. | Selezionare la serie del prodotto.    | Informazioni sugli ultimi aggiornamenti di software e firmware |
| 2. | Selezionare il <b>prodotto</b> .      | Specifiche dei prodotti                                        |
| 5. | del prodotto.                         | I documenti più recenti                                        |
|    |                                       | Download di firmware e driver aggiornati                       |

## Assistenza tecnica

L'assistenza tecnica per la stampante Everest è disponibile presso il proprio rivenditore autorizzato.

(!) Importante: Registrare la stampante Everest, in modo da rendere possibile a Rimage di avvisare tempestivamente sulla disponibilità degli aggiornamenti.

## Liberatoria per il software di masterizzazione dei dischi ottici

Questo Prodotto, Software o questa Documentazione possono essere stati ideati per assistere l'utente nella riproduzione di materiale del quale possiede il copyright o ne ha ottenuto il permesso di copia dal detentore del copyright. Nel caso l'utente non detenga il copyright o non ne abbia ottenuto il permesso, potrebbe violare le leggi sul diritto d'autore ed essere passibile di risarcimento danni e di altre azioni riparatrici. In caso di dubbio sui propri diritti, contattare il proprio consulente legale. La riproduzione di dischi ottici o di supporti di altro tipo contenenti materiale di cui non si possiede il copyright o senza l'autorizzazione dei rispettivi proprietari è in violazione delle leggi nazionali e internazionali e può comportare severe sanzioni.

## Informazioni sulla sicurezza e sulla conformità

Il manuale e le indicazioni sul prodotto consentono un uso corretto e sicuro. I simboli riportati di seguito servono a proteggere l'utente da infortuni e l'apparecchiatura da danni.

Avviso: secondo gli standard ANSI (American National Standards Institute) un avviso indica una situazione che potrebbe causare lesioni al personale che utilizza o esegue la manutenzione dell'apparecchio.

Attenzione: indica che la mancata osservanza dell'istruzione può causare la perdita di o danni ad apparecchio, prodotto, software o dati.

#### Norme precauzionali di sicurezza

Per garantire la sicurezza, leggere le seguenti norme precauzionali, assicurandosi di conoscerle bene e di averle comprese, prima di utilizzare l'apparecchio.

#### Avvertenza!

- L'utilizzo di comandi o di regolazioni o l'esecuzione di procedure diverse da quelle qui specificate possono causare una pericolosa esposizione a radiazioni.
- Non smontare la stampante né utilizzare attrezzi su di essa. Affidare l'esecuzione di tutte le procedure di intervento ad un tecnico autorizzato, oppure inviare la stampante ad un centro autorizzato.
- Non intervenire sulla stampante con il cavo dell'alimentazione inserito nella presa della corrente.
- L'interno della stampante contiene bordi taglienti.
- Il quadro anteriore della stampante può essere aperto a mano. Non inserire le dita.
- Non toccare il rullo di riscaldamento.

#### Attenzione:

- Tutte le apparecchiature con tensione di rete a c.a. o a basse tensioni a c.c., quali interruttori, alimentatori, fusibili, ventole, motori non passo-passo, devono essere sostituite con componenti approvati da Rimage per poter mantenere l'approvazione sulla sicurezza emessa da UL.
- Usare esclusivamente il cavo di alimentazione c.a. in dotazione. Per ulteriori informazioni o per ordinare un nuovo cavo, rivolgersi all'assistenza clienti Rimage.
- Il prodotto è stato progettato per l'uso in ufficio.
- Non usare la stampante in caso di surriscaldamento o di odori insoliti, per non rischiare incendi o scosse elettriche. Se questo si verifica, scollegare immediatamente il cavo dalla presa e contattare il rivenditore autorizzato per la riparazione.
- Prevedere uno spazio sufficiente per l'apertura del vassoio della stampante. Non toccare il vassoio in movimento.
- Se il coperchio laterale viene aperto quando la stampante è accesa, la stampante smette di funzionare. Non operare all'interno della stampante mentre è in funzione. Non cercare di eludere il dispositivo di blocco.
- Questa stampante non ha un interruttore di accensione. L'alimentazione viene disinserita completamente staccando il cavo. Rimage consiglia di installare la stampante in una posizione che consenta lo scollegamento immediato del cavo di alimentazione. Per staccare il cavo dalla presa, afferrarlo per la spina.
- Questa stampante ha un selettore per la tensione posto sulla parte posteriore. Prima dell'uso, controllare che l'impostazione della tensione sia corretta. Non utilizzare tensioni diverse da 110 V c.a. o 220 V c.a. per evitare il rischio di incendi o di scosse elettriche.

#### A Precauzioni relative ai sistemi di trasmissione dati in banda larga a seconda dei paesi 2400-2483,5 MHz

- Francia: non usare all'aperto.
- Italia: se usato all'aperto, è necessaria un'autorizzazione.
- Norvegia: la presente sottosezione non vale per l'area compresa entro un raggio di 20 km dal centro di Ny-Alesund.

### Informazioni sulla conformità

| Nome del prodotto      | Stampante Rimage Everest                                                                                                    |
|------------------------|----------------------------------------------------------------------------------------------------|
| Modello                | CDPR22 (Everest III)                                                                                                    |
|                        | CDPR23 (Everest 600)                                                                                                    |
| Avviso per gli USA     | <b>NOTA:</b> l'apparecchiatura è stata testata e dichiarata conforme ai limiti di un dispositivo digitale di Classe A, secondo i dettami della Parte 15 della normativa FCC. Questi limiti sono stati pensati per fornire ragionevole protezione contro dannose interferenze quando l'apparecchiatura è in funzione in ambienti commerciali. Questa apparecchiatura genera, usa e può emettere energia a radiofrequenze e, se non installata e utilizzata conformemente alle istruzioni del manuale, può causare interferenze dannose alle comunicazioni radio. Il funzionamento di questa apparecchiatura in un'area residenziale può causare interferenze, nel qual caso l'utente è tenuto a rimediarvi assumendosene gli oneri. |
| Avviso per il Canada   | Questa apparecchiatura digitale di classe A è conforme a ICES-003 n.4:2004. Cet<br>appareil numerique de la classe B est conforme a la norme NMB-003 du Canada.<br>Questo prodotto è conforme a CAN/CSA-C22.2 N. 60950-1-03 ª edizione.                                                                                                    |
| Avviso per l'Europa    | Questo prodotto è conforme alla direttiva sulla compatibilità elettromagnetica (89/336/EEC) e alla direttiva sulla bassa tensione (73/23/EEC) in quanto aderisce ai seguenti standard europei: EN 55022: 1998 + Amd 1: 2000 Class B Limit; EN 55024: 1998; EN 61000-3-2:2000; EN 61000-3-3:1995 + Amd 1: 2001; EN 60950: 2000. Conformemente alla Direttiva CE 93/68/CEE sulla marchiatura, è stato affisso il marchio CE.                                                                                                    |
| Avviso per il Giappone | Si tratta di un prodotto di Classe A, in base allo standard del Voluntary Control Council<br>per le interfacce delle apparecchiature informatiche (VCCI). Se questo apparecchio<br>viene utilizzato in ambienti domestici, si possono verificare interferenze radio, in tal<br>caso può essere necessario intraprendere un'azione correttiva.<br>Traduzione:<br>この装置は、情報処理装置等電波障害自主規制協議会(VCCI)の基準に基づくクラス<br>A 情報技術装置です。この装置を家庭環境で使用すると電波妨害を引き起こすことがあり<br>ま<br>す。この場合には使用者が適切な対策を講ずるよう要求されることがあります。                                                                                                    |
| Avviso per l'Australia | Questo prodotto Ã <sup>¨</sup> conforme alla norma AS/NZS CISPR22:2004.                                                                                                    |

## Specifiche tecniche della stampante Everest™ III e 600 di Rimage

Nota: È possibile trovare le specifiche tecniche più aggiornate per la stampante Everest all'indirizzo www.rimage.com/support. Dal menu Support (Supporto) selezionare > Printer Series (Serie stampante) > Product Name (Nome prodotto) > scheda User Manuals (Manuali per l'utente) > collegamento Specifications (Specifiche).

|                                                                          | Everest 600                                                                                       | Everest III                                                                                       |
|--------------------------------------------------------------------------|---------------------------------------------------------------------------------------------------|---------------------------------------------------------------------------------------------------|
| Velocità di stampa*                                                      | Massimo 60 secondi                                                                                | Modalità normale: 60 secondi                                                                      |
| (Per copertura con colori CMY)                                           |                                                                                                   | Modalità alta qualità: 78 secondi                                                                 |
| * La prima stampa richiede 5 minuti, compreso il tempo di riscaldamento. |                                                                                                   |                                                                                                   |
| Modalità di stampa                                                       | Monocromatica e CMY                                                                               | Monocromatica, CMY e CMY+W                                                                        |
| Qualità di stampa                                                        | Equivalente di 600 pixel per pollice.                                                             | Equivalente di 300 pixel per pollice.                                                             |
| Requisiti dei supporti                                                   | Utilizzare i Rimage Media Kit™<br>per ottenere ottime performance di<br>masterizzazione e stampa. | Utilizzare i Rimage Media Kit™<br>per ottenere ottime performance di<br>masterizzazione e stampa. |
| Requisiti nastro di stampa                                               | Monocromatico (nero)                                                                              | Monocromatico (nero)                                                                              |
|                                                                          | CMY (ciano, magenta e giallo)                                                                     | CMY (ciano, magenta e giallo)                                                                     |
| Conocità nostro                                                          | Nastro monocromatico: 1000 dischi                                                                 | CMY+W (clano, magenta, glallo e blanco)                                                           |
| Capacita nastro                                                          | Nastro CMY: 500 dischi                                                                            | Nastro CMY: 500 dischi                                                                            |
|                                                                          | Nastro di ritrasferimento: 1000 dischi                                                            | Nastro CMY+W: 375 dischi                                                                          |
|                                                                          |                                                                                                   | Nastro di ritrasferimento (standard):<br>1000 dischi                                              |
|                                                                          |                                                                                                   | Nastro di ritrasferimento (opzionale):<br>500 dischi                                              |
| Dimensioni fisiche                                                       |                                                                                                   |                                                                                                   |
| Altezza                                                                  | 9,7" (24,6 cm)                                                                                    |                                                                                                   |
| Larghezza                                                                | 9,5" (24,1 cm)                                                                                    |                                                                                                   |
| Larghezza<br>con il coperchio sinistro aperto                            | 23,8" (60,5 cm)                                                                                   |                                                                                                   |
| Profondità                                                               | 14,8" (37,6 cm)                                                                                   |                                                                                                   |
| Profondità<br>profondità con vassoio aperto                              | 22,25" (56,5 cm)                                                                                  |                                                                                                   |
| Peso                                                                     | 45 lb (20,4 kg)                                                                                   |                                                                                                   |
| Peso<br>con la confezione                                                | 50 lb (22,7 kg)                                                                                   |                                                                                                   |
| Interfaccia                                                              | Connettore USB 2 di tipo B                                                                        |                                                                                                   |

|                         | Everest 600                                                                                                    |                                              |            | Everest III                                   |
|-------------------------|----------------------------------------------------------------------------------------------------|----------------------------------------------|------------|-----------------------------------------------|
| Requisiti minimi del PC |                                                                                                    |                                              |            |                                               |
|                         | (!) <b>Importante!</b> Se non si ha dimestichezza con questi requisiti, rivolgersi al proprio tecnico hardware o consultare la documentazione del PC.                                                                                                    |                                              |            |                                               |
| PC con Windows          | <b>Processore e spazio disponibile richiesto:</b> Celeron 2.0 GHz o superiore, con 512 MB di RAM                                                                                                    |                                              |            |                                               |
|                         | Porta:Porta USB                                                                                                    |                                              |            |                                               |
|                         | Sistemi operativi supporta                                                                                                    | ti:                                          |            |                                               |
|                         | • Windows Vista Business con SP1 (Suite software CD Designer versioni 8.1 e superiore; solo stampante autonoma e AutoEverest)                                                                                                    |                                              |            |                                               |
|                         | <ul> <li>Windows Vista Business, Enterprise e Ultimate con SP1 (Rimage Software<br/>solo versioni 8.2 e superiore, se utilizzato con autoloader; suite software CD<br/>Designer, solo versioni 8.2 e superiori, se utilizzato con stampante autonoma<br/>o AutoEverest)</li> </ul> |                                              |            |                                               |
|                         | Windows XP Profession                                                                                                    | al SP3                                       |            |                                               |
|                         | • Windows XP Professional SP2 (Rimage Software solo versioni 8.1 e inferiori)                                                                                                    |                                              |            |                                               |
|                         | • Windows 2000 Professional SP4 (Rimage Software solo versioni 8.1 e inferiori)                                                                                                    |                                              |            |                                               |
|                         | Windows Server 2003                                                                                                    |                                              |            |                                               |
| Computer Macintosh      | Processore e spazio disponibile richiesto: G3 o superiore, con 512 MB RAM                                                                                                    |                                              |            |                                               |
|                         | Porta: Porta USB                                                                                                    |                                              |            |                                               |
|                         | Sistema operativo supportato: Sistema operativo Macintosh OS X versione 10.4/10.5                                                                                                    |                                              |            |                                               |
| Cavo di alimentazione   | 100 – 120 V 500 W o 220 – 240 V 500 W 50 / 60 Hz (commutazione manuale)                                                                                                    |                                              |            |                                               |
| Temperatura e umidità   | Condizioni operative                                                                                                    | Requisiti di<br>conservazior<br>della stampa | 1e<br>nte* | Requisiti di<br>conservazione<br>del nastro** |
|                         |                                                                                                    |                                              |            |                                               |
| Temperatura             | 59 - 86 °F<br>(15 - 30 °C)                                                                                                    | -13 - 104 °F<br>(-25 - 40 °C)                |            | 41 - 95 °F<br>(5 - 35 °C)                     |
| Umidità                 | Tra 30% e 80%, priva di<br>condensa                                                                                                    | fino al 90%                                  |            | da 45% a 85%                                  |

\*I valori richiesti per la configurazione fanno riferimento alla stampante sprovvista di nastro di stampa o di ritrasferimento.

\*\*Per risultati ottimali, accertarsi che i nastri Everest siano conservati entro tali range.

## Requisiti della stampante

In questa sezione sono riportati i requisiti relativi a nastri, modello di etichetta e stampa per la stampante Everest.

## Requisiti del nastro

(!) Importante!

- Rimage supporta solo l'utilizzo di nastri a marchio Rimage per le stampanti. I problemi che si verificano alla stampante in seguito all'utilizzo di nastri non prodotti da Rimage, non sono coperti dalla garanzia o dagli accordi di manutenzione Rimage.
- Per risultati ottimali, conservare i nastri Everest a una temperatura compresa tra 5 e 35 °C (41 e 95 °F) e a un livello di umidità compreso tra 45% e 85%.
- Evitare l'umidità e la luce solare diretta.
- Non riutilizzare i nastri.
- Utilizzare solo modelli di nastro progettati per il modello di stampante Everest in uso. Consultare le tabelle sottostanti.

La stampante Everest necessita di un nastro di stampa e di un nastro di ritrasferimento. Il nastro di stampa standard ha tre colori: ciano, magenta e giallo (CMY). Questi 3 colori si combinano nella stampa per creare dischi a colori. Sono disponibili anche nastri da stampa in CMY + bianco (CMY+W) e nero. I nastri CMY+W sono disponibili solo per la stampante Everest III.

| Tipo di nastro                          | Cod. articolo<br>Everest 600 | Numero di dischi<br>stampati |
|-----------------------------------------|------------------------------|------------------------------|
| 3 colori (CMY)                          | 2000487                      | 500                          |
| Nero (monocromatico)                    | 2000490                      | 1000                         |
| Nastro di ritrasferimento (1000 dischi) | 2000491                      | 1000                         |

#### Nastri per la Everest 600

#### Nastri per la Everest III

| Tipo di nastro                            | Cod. articolo<br>Everest III | Numero di dischi<br>stampati |
|-------------------------------------------|------------------------------|------------------------------|
| 3 colori (CMY)                            | 203638-001                   | 500                          |
| 4 colori (CMY+W)                          | 203639-001                   | 375                          |
| Nero (monocromatico)                      | 203640-001                   | 1000                         |
| Nastro di ritrasferimento<br>(500 dischi) | 203474-001                   | 500                          |
| Nastro di ritrasferimento (1000 dischi)   | 203384-001                   | 1000                         |

## Requisiti del modello di etichetta

Il software Windows compatibile della stampante Everest è corredato da un editor di etichette, CD Designer™, che viene installato sul PC durante l'installazione standard del software Rimage. Se si possiede un PC con sistema operativo Windows, è possibile utilizzare CD Designer per progettare le proprie etichette.

Nota: CD Designer non è compatibile con Macintosh e non viene installato con il software Rimage per Macintosh.

Se si utilizza un Macintosh o si preferisce creare le etichette con un'applicazione diversa da CD Designer, utilizzare i criteri che seguono.

- Dimensioni del modello di etichetta: specificare un'altezza di 12 cm e una larghezza di 12 cm. Un disco standard ha un diametro di 120 mm. Il foro è di 15 mm. Le dimensioni dell'area di stampa e del mozzo variano a seconda del produttore del disco.
  - Nota: i supporti inclusi nei Rimage Media Kit presentano un'area di stampa di 118-24 mm. Per la maggior parte delle etichette si consigliano le impostazioni di stampa di 24 mm e 118 mm.

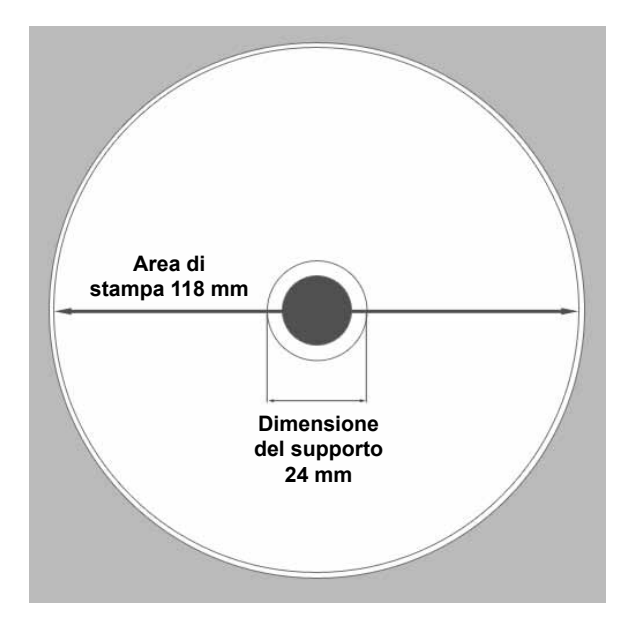

- Formato file: per ottenere i migliori risultati, salvare l'etichetta in formato JPEG o TIFF. Ma, se la stampante Everest viene utilizzata su un autoloader Rimage, è necessario importare tali formati in CD Designer e salvarli come file CD Designer (.btw) oppure convertirli in PDF prima di stamparli.
- Modalità colore: se la stampante Everest viene utilizzata su un autoloader Rimage, convertire tutte le etichette in modalità colore RGB in modo da poterle importare in CD Designer. Se invece la stampante è di tipo autonomo o è utilizzata su un AutoEverest AutoPrinter e la stampa viene eseguita direttamente da un editor di immagini, è possibile utilizzare la modalità colore che si desidera.
- **Risoluzione (pixel per pollice)**: per ottenere i migliori risultati, impostare le immagini su un minimo di 300 pixel per pollice. Per l'Everest 600, i risultati migliori si ottengono con immagini di almeno 600 pixel per pollice.

## Requisiti di stampa

Le etichette create e salvate con CD Designer hanno il formato adatto (.btw) alla stampa su una stampante utilizzata su un autoloader Rimage. In questo caso è possibile stampare anche etichette in formato PDF.

Se si utilizza una stampante Everest autonoma o un AutoEverest AutoPrinter, è possibile stampare direttamente da qualsiasi applicazione che disponga della funzione di stampa.

## Identificazione delle parti della stampante Everest

Questa sezione illustra l'hardware e le funzioni della stampante Everest.

## Vista anteriore

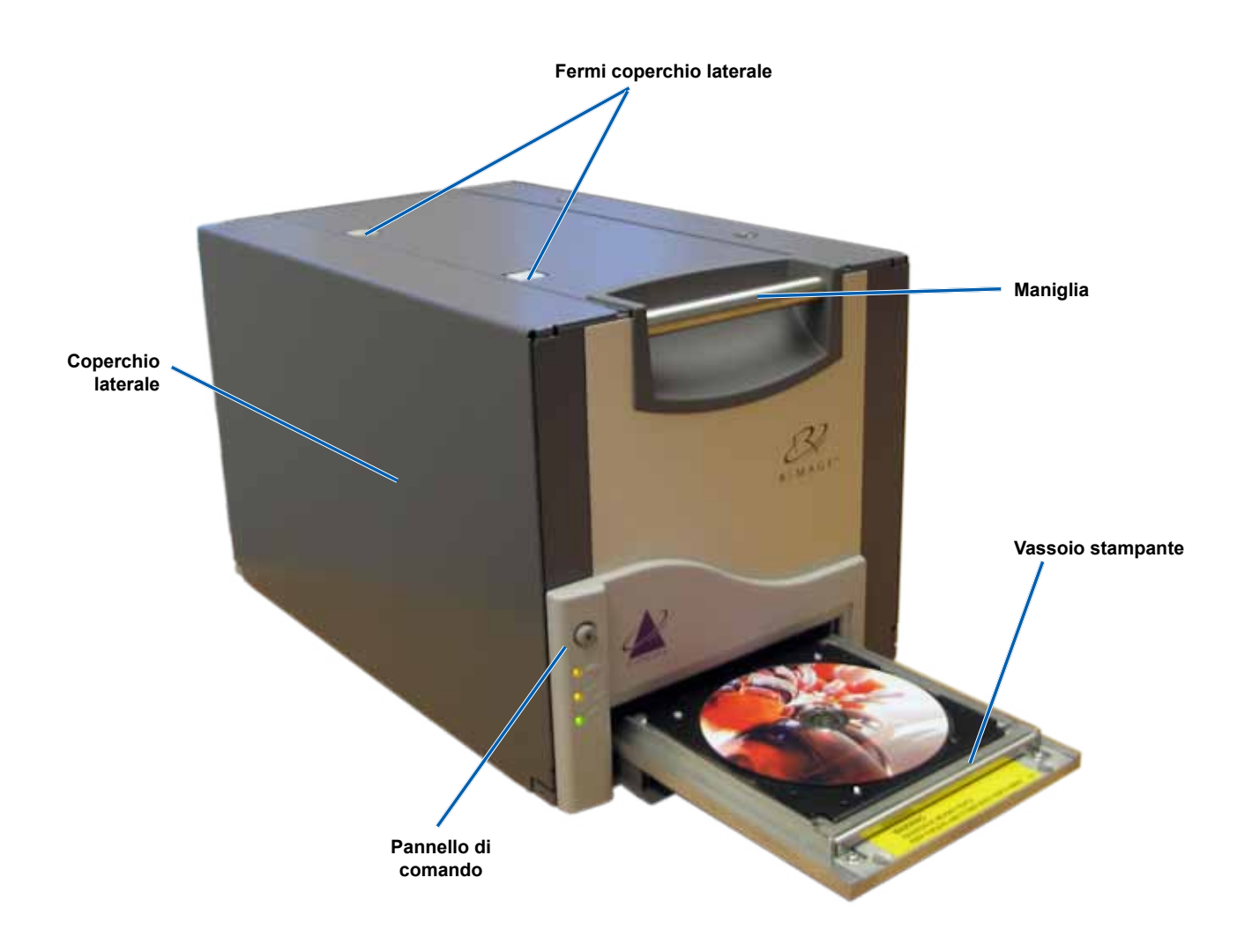

## Pannello di comando

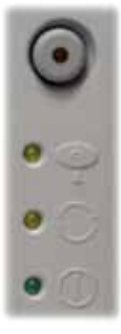

Il pannello di comando è situato nella parte anteriore della stampante e include un pulsante operativo e quattro spie. (una spia è presente anche sul pulsante operativo). Il pannello di comando consente di monitorare e controllare la stampante.

Nella tabella seguente sono indicati il nome e la funzione di tutte le parti che lo compongono.

#### Spie del pannello di comando

| Immagine | Nome                                       | Funzione                                                                                                    |
|----------|--------------------------------------------|----------------------------------------------------------------------------------------------------|
| •        | Pulsante operativo                         | <ul> <li>Il pulsante operativo serve per completare le seguenti operazioni:</li> <li>Aprire il vassoio della stampante.</li> <li>Chiudere il vassoio della stampante.</li> <li>Azzerare dopo un errore</li> <li>Impostare la stampante in modalità di sospensione</li> <li>Suggerimento: per impostare la stampante in modalità di sospensione (sleep mode), tenere premuto il pulsante operativo</li> </ul> |
|          |                                            | per 10 secondi. Per ripristinare il funzionamento normale,<br>premere di nuovo il pulsante operativo.                                                                                                    |
| R        | Spia di errore<br>(sul pulsante operativo) | La <b>spia di errore</b> si illumina quando è necessaria un'azione<br>dell'operatore.                                                                                                    |
| • •      | Spia di presenza<br>del disco              | La <b>spia di presenza del disco</b> si illumina quando viene collocato un disco sul vassoio o quando il disco è fissato correttamente.<br>La <b>spia di presenza del disco</b> lampeggia quando si verifica un problema.<br>Il numero di lampeggiamenti in ciascun ciclo indica il tipo di problema.<br>• 1 lampeggiamento = il coperchio laterale è aperto o il fermo                                      |
|          |                                            | <ul> <li>2 lampeggiamenti = problema con il nastro di stampa (non corretto, mancante o esaurito)</li> <li>3 lampeggiamenti = problema con il nastro di ritrasferimento (mancante o esaurito)</li> <li>4 lampeggiamenti = errore di inserimento del disco sul vassoio</li> </ul>                                                                                                    |
|          | Spia di Attiva                             | della stampante                                                                                                    |
| • 🔿      |                                            | l'inizializzazione.<br>La <b>spia</b> lampeggia quando la stampante sta ricevendo i dati dall'host.                                                                                                    |
| • ()     | Spia dell'alimentazione                    | La <b>spia dell'alimentazione</b> si illumina quando viene accesa la stampante.                                                                                                    |

## Vista posteriore

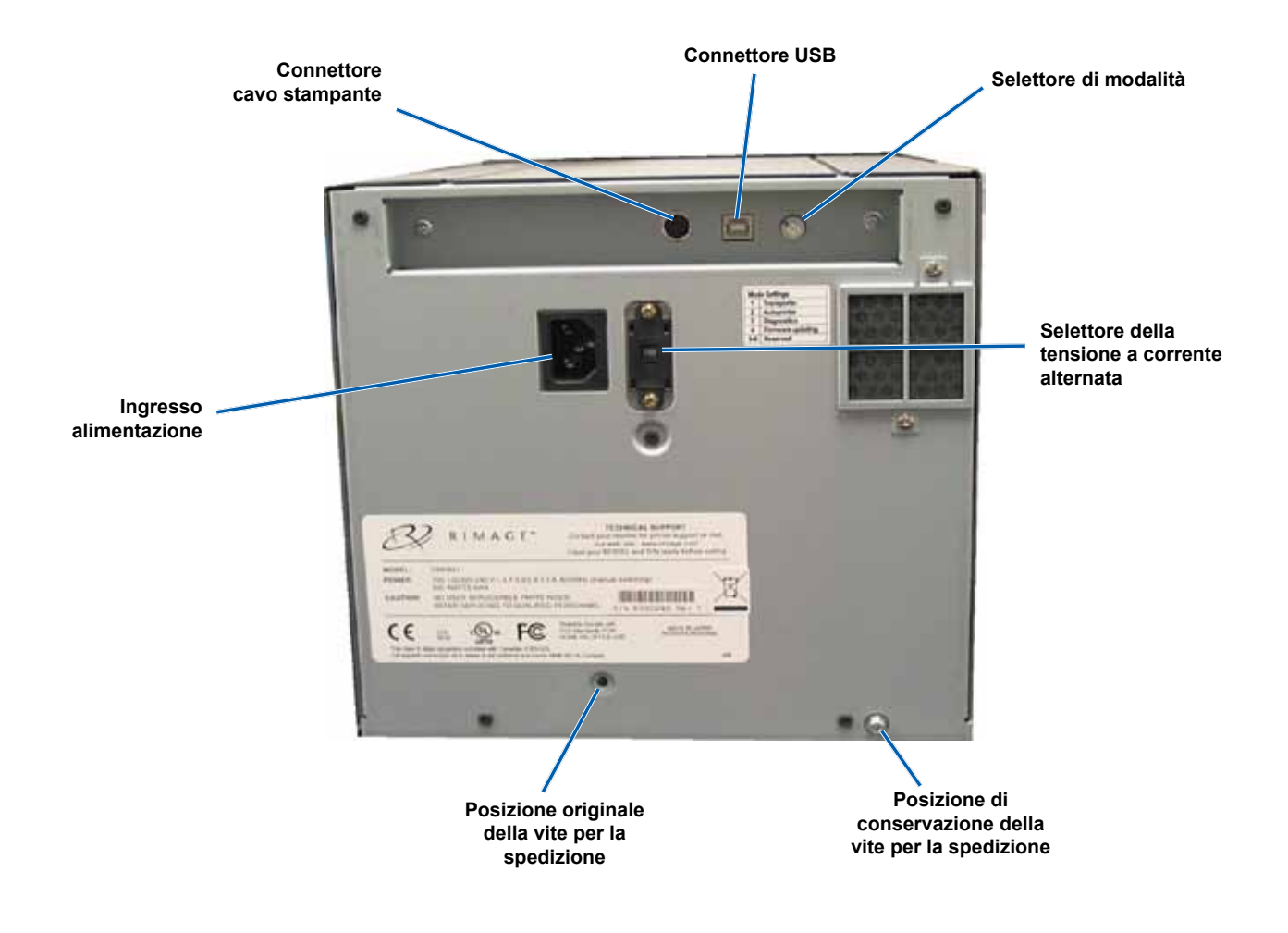

## Selettori

Sulla parte posteriore della stampante Everest ci sono due selettori: il **selettore della modalità** e quello della **tensione alternata**.

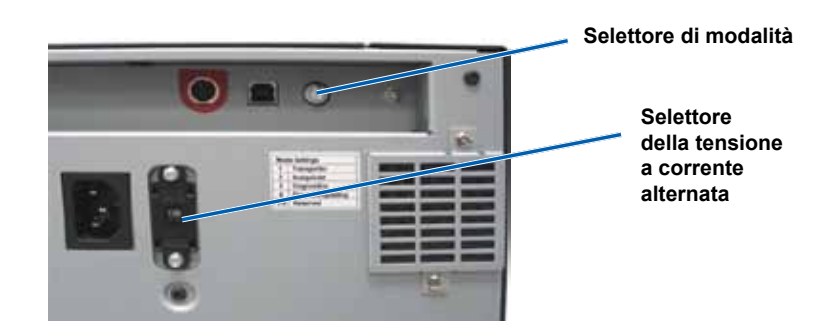

#### Selettore di modalità

#### (!) Importante: Dopo il cambio di modalità, spegnere e riaccendere la stampante perché riconosca la modifica.

Il selettore di modalità è di tipo a rotazione ed è utilizzato per l'impostazione della modalità operativa della stampante. L'apertura presente sulla sommità del selettore indica la modalità selezionata. Quando la stampante è consegnata, è preimpostata sulla modalità adatta al funzionamento. La posizione del selettore non va modificata a meno che non si esegua la diagnostica.

| Posizione selettore | Uso                                |
|---------------------|------------------------------------|
| 0                   | Stampante autonoma                 |
| 2                   | Autoloader o AutoPrinter<br>Rimage |
| 3                   | Test diagnostici                   |
| Tutte le altre      | Non utilizzate                     |

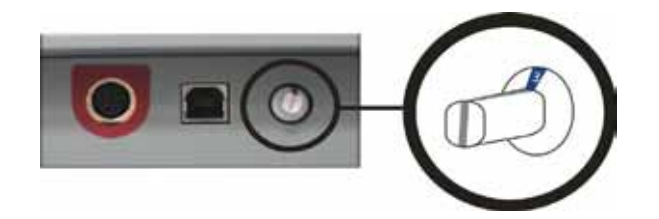

#### Selettore della tensione a corrente alternata

Il selettore della tensione a corrente alternata serve per selezionare la tensione della presa di alimentazione. Il selettore prevede due posizioni: 110 V e 220 V.

Avvertenza! Impostare il selettore secondo la tensione CA della presa di corrente.

## Uso della stampante Everest

In questa sezione sono fornite le informazioni necessarie per l'uso della stampante Everest.

## Accensione e spegnimento della stampante Everest

La stampante Everest non ha un interruttore: si accende e si spegne a seconda della configurazione del sistema. Consultare le sezioni sottostanti.

#### Accensione e spegnimento di una stampante autonoma

Per una stampante autonoma, seguire questa procedura:

- Per accendere la stampante, collegare il cavo di alimentazione dalla stampante a una presa di corrente.
- Per spegnerla, scollegare il cavo di alimentazione dal retro della stampante.

#### Accensione e spegnimento di una stampante collegata a un autoloader o AutoPrinter

Per le stampanti collegate a un autoloader o AutoPrinter, seguire questa procedura:

- Per accendere la stampante, accendere l'autoloader o l'AutoPrinter.
- Per spegnere la stampante, spegnere l'autoloader o l'AutoPrinter.
- Nota: se resta inattiva per più di 30 minuti la stampante va in modalità di sospensione (sleep mode). In questa condizione, la stampante necessita di 2-3 minuti per scaldarsi dal momento in cui è stato inviato un lavoro.

## Collocazione di un disco sul vassoio della stampante

Utilizzare questa procedura per collocare un disco sul vassoio della stampante.

- 1. Premere il pulsante operativo. Il vassoio della stampante verrà aperto.
- 2. Collocare il disco sul **tappetino di stampa** con la superficie stampabile rivolta verso l'alto e l'anello di impilazione rivolto verso il tappetino.

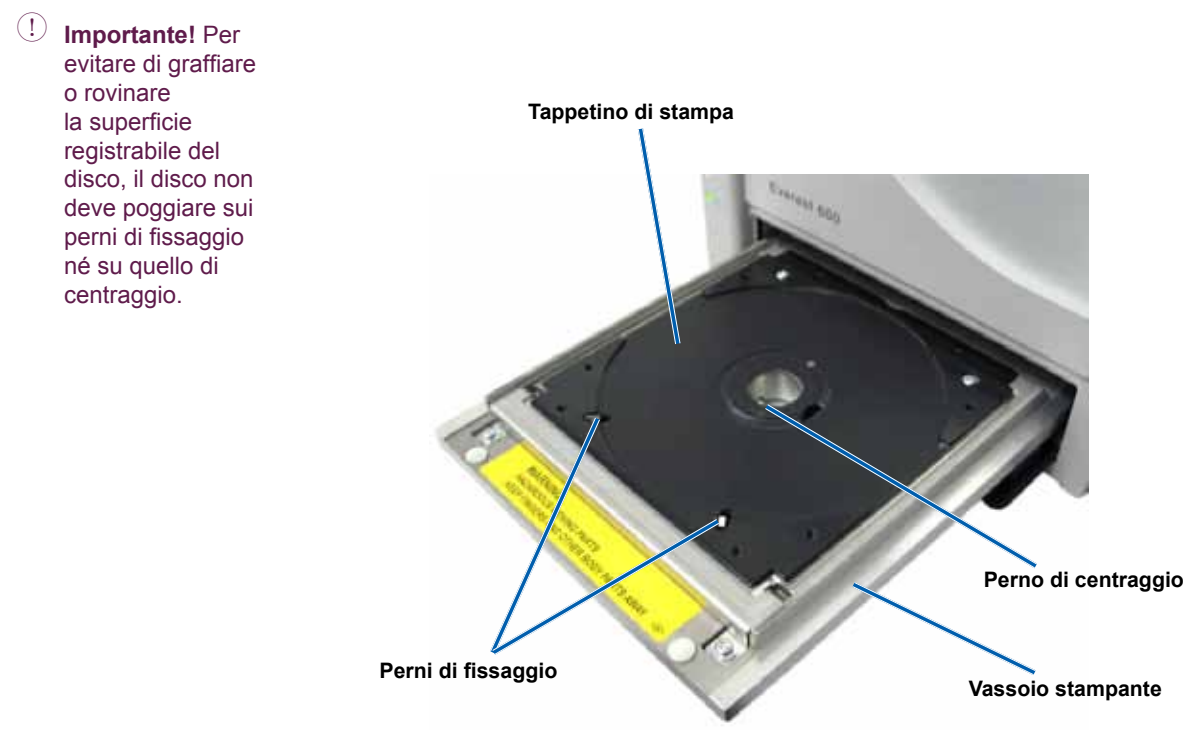

## Impostare le preferenze di stampa

In questa sezione sono contenute le informazioni necessarie per la configurazione delle preferenze di stampa e il controllo del nastro di stampa e di ritrasferimento rimanente, tramite un PC Windows o Macintosh.

## Configurazione delle preferenze di stampa su un PC Windows

Le Preferenze di stampa consentono di configurare la stampante Everest per la produzione ottimale delle etichette per dischi.

Nota: se non diversamente indicato, tutte le istruzioni di navigazione suono relative ai percorsi Windows XP. La navigazione in Windows Vista, Windows 2000 e Windows Server 2003 può essere lievemente diversa.

#### Accedere alle Preferenze di stampa (PC)

Utilizzare una delle procedure illustrate qui di seguito per accedere alle Preferenze di stampa della stampante.

#### Accesso alle Preferenze di stampa mediante il menu Start di Windows

- Nota: Utilizzando questo metodo, le preferenze di stampa vengono salvate nelle impostazioni del driver della stampante e saranno applicate alle nuove etichette create.
- 1. Selezionare: Start > Stampanti e fax.
- 2. Fare clic con il pulsante destro del mouse sulla stampante Everest desiderata. per visualizzare il menu a discesa.
- 3. Selezionare **Preferenze di stampa**. Viene visualizzata la casella di dialogo delle *Preferenze di stampa della stampante Rimage Everest*.

#### Accesso alle Preferenze di stampa mediante CD Designer

- Nota: con questo metodo le preferenze di stampa vengono salvate con il file di etichetta e vengono usate al posto delle impostazioni del driver della stampante.
- 1. Aprire il file etichetta desiderato con CD Designer.
- 2. Dal menu File, selezionare Stampa. Viene visualizzata la finestra Stampa.
- 3. Dall'elenco a discesa dei nomi delle stampanti, selezionare la stampante Everest desiderata.
- 4. Selezionare il pulsante Proprietà documento. Viene visualizzate la casella di dialogo delle proprietà di Rimage Everest.

#### Accesso alle Preferenze della stampante per stampare file PDF

Servirsi della procedura seguente per accedere alle preferenze di stampa per file PDF.

- ! **Importante!** La procedura che segue è valida solo se si stampano etichette in PDF, utilizzando un autoloader Rimage. Non è valida se si utilizza un AutoEverest AutoPrinter. Le modifiche alle impostazioni previste da questa procedura sono globali e hanno valore per tutte le etichette PDF.
- 1. Selezionare: Start > Stampanti e fax.
- 2. Cliccare con il tasto destro sulla stampante Everest desiderata. per visualizzare il menu a discesa.
- 3. Dal menu di scelta rapida scegliere Proprietà . Viene visualizzate la casella di dialogo delle proprietà di Rimage Everest.
- 4. Dalla finestra di dialogo delle proprietà di Rimage Everest, selezionare la scheda Avanzate.
- 5. Sul fondo della scheda *Avanzate*, selezionare Impostazioni predefinite di stampa, per aprire la casella di dialogo della impostazioni predefinite per la *Rimage Everest*.

# Impostazione delle dimensioni, del tipo e dell'orientamento del supporto e del tipo di nastro (PC)

- 1. Accesso alle preferenze di stampa. Per istruzioni, consultare la pagina 17.
- 2. Selezionare la scheda *Principale*.
- 3. Visualizzare o modificare le Preferenze di stampa.
  - a. Selezionare il Tipo supporto desiderato.
  - b. Selezionare le **Dimensioni supporto** desiderate.
  - c. Selezionare il numero desiderato di copie.
  - d. Selezionare l'**Orientamento** desiderato.
  - e. Selezionare il tipo di Nastro desiderato.

Se si seleziona il tipo di nastro CMY+White, scegliere tra Manuale e Auto:

- Selezionare il pulsante di scelta rapida Manuale per indicare dove si desidera l'applicazione dello sfondo bianco.
   Se si seleziona Manuale, selezionare Fase 1 (CMY) o Fase 2 (bianco).
  - Nota: le opzioni Manuale vanno utilizzate per una sequenza di due stampe sullo stesso disco. Per la prima stampa, selezionare Fase 1, per la seconda Fase 2.
- Selezionare il pulsante di scelta **Auto** per stampare automaticamente uno sfondo bianco.

Se si seleziona Auto, scegliere dall'elenco a discesa Completa fondo bianco o Rendi il puro bianco trasparente.

- La selezione Completa fondo bianco applica uno sfondo bianco all'intera area di stampa del disco. L'area di stampa è definita nella scheda Avanzate.
- La selezione Rendi il puro bianco trasparente non stampa le aree dell'etichetta che sono di puro bianco. Le aree dell'etichetta in puro bianco vengono stampate sulla superficie del disco come se fossero trasparenti.
- 4. Dopo avere effettuato le selezioni desiderate, selezionare *Apply (Applica)* nelle **Preferenze di stampa della stampante Rimage Everest**.
- 5. Per chiudere la finestra delle preferenze di stampa, selezionare OK.

# Impostazione della qualità di stampa, della corrispondenza dei colori e regolazione dell'immagine (PC)

- 1. Accesso alle preferenze di stampa. Per istruzioni, consultare la pagina 17.
- 2. Selezionare la scheda *Avanzate*.
- 3. Visualizzare o modificare le Preferenze di stampa.
  - a. Selezionare la qualità di stampa desiderata.
    - Per la Everest 600, selezionare Fotografica o Grafica.
    - Per la Everest III, selezionare una qualità normale o alta.
    - b. Selezionare i criteri desiderati per la corrispondenza colori.

#### Nota: l'impostazione predefinita della corrispondenza colori è CMYK.

- c. Dall'elenco a discesa delle *Immagini*, selezionare Nessuna, Contrasto elevato, Colori vivi o Personalizzate.
   Se si selezionaPersonalizzate, il pulsante Impostazioni si attiva:
  - i. Selezionare il pulsante Impostazioni, per visualizzare la finestra delle Impostazioni personalizzate.
  - ii. Selezionare le **impostazioni** desiderate della **Soglia di stampa**.
  - iii. Spostare il cursore del contrasto per regolare il contrasto dell'immagine.
  - iv. Spostare il cursore della saturazione per regolare la saturazione dell'immagine.
  - v. Scegliere **OK** per chiudere la finestra delle *Impostazioni personalizzate*.
- 4. Dopo aver effettuato le selezioni desiderate, nella finestra delle Preferenze di stampa di Rimage Everest, selezionare Applica.
- 5. Per chiudere la finestra delle preferenze di stampa, selezionare OK.

Impostare le preferenze di stampa

#### Impostazione dell'area di stampa (PC)

Questa funzione consente di impostare l'area di stampa per i supporti CD/DVD standard da 120 mm, regolando il diametro esterno e quello interno per stampare l'etichetta del disco senza oltrepassare i bordi del disco stesso.

- Nota: eventuali impostazioni dell'area di stampa create all'interno di un file di etichetta di CD Designer sostituiranno le impostazioni delle stampanti e degli apparecchi fax di Windows.
- 1. Accesso alle preferenze di stampa. Per istruzioni, consultare la pagina 17.
- 2. Selezionare la scheda Avanzate.
- 3. Visualizzare o modificare le preferenze dell'area di stampa.
  - a. Selezionare il pulsante Modifica, per visualizzare la finestra delle Impostazioni dell'area di stampa.
  - b. Per modificare solo le impostazioni dell'Area standard, selezionare il pulsante di scelta Standard.
    - i. Inserire il diametro esterno desiderato.
    - ii. Inserire il diametro interno desiderato.
  - c. Per stampare su un disco con un anello di impilazione, selezionare il pulsante di scelta **Avanzate**. Viene visualizzato il riquadro delle impostazioni Area mozzo.
    - i. Inserire il diametro esterno del mozzo.
    - ii. Inserire il diametro interno del mozzo.

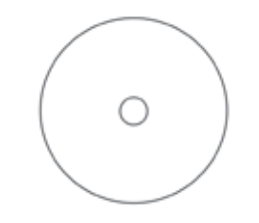

Suggerimento: la maggior parte dei dischi come quello mostrato qui sopra ha le seguenti aree di stampa:

- Diametro esterno 118 mm
- Diametro interno 24 mm

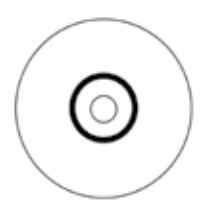

Suggerimento: la maggior parte dei dischi come quello mostrato qui sopra ha le seguenti aree di stampa:

#### Area standard:

- Diametro esterno 118 mm
  - Diametro interno 38 mm

Area mozzo:

•

- Diametro esterno 35 mm
- Diametro interno 17 mm
- d. Selezionare OK per salvare le modifiche. La finestra delle Impostazioni dell'area di stampa si chiude.
- 4. Dopo avere effettuato le selezioni desiderate, selezionare *Apply (Applica)* nelle **Preferenze di stampa della stampante Rimage Everest**.
- 5. Per chiudere la finestra delle preferenze di stampa, selezionare OK.

#### Regolazione dell'allineamento di stampa e della densità di colore (PC)

- 1. Accesso alle preferenze di stampa. Per istruzioni, consultare la pagina 17.
- 2. Selezionare la scheda Utilità.
- 3. Selezionare il pulsante Monitoraggio di stato. per aprire la finestra Monitoraggio stato, con la scheda Stato attiva.

Suggerimento: nella scheda *Stato*, è possibile visualizzare l'avanzamento di un processo di stampa, il tipo di nastro di stampa e la stima della percentuale non utilizzata del nastro di stampa e di ritrasferimento.

4. Selezionare la scheda *Informazioni stampante* per visualizzare o modificare le impostazioni relative ad allineamento di stampa e densità colore.

Suggerimento: Nella scheda Informazioni stampante sono visualizzati anche la versione attuale del firmware e il numero di serie della stampante Everest in uso.

- a. Visualizzare o modificare le Impostazioni di allineamento stampa.
  - i. Da riquadro *Impostazioni di allineamento stampa* selezionare il pulsante **Modifica**. Viene visualizzata la finestra di *Impostazioni di allineamento di stampa*.
  - ii. Per modificare l'allineamento orizzontale per tutti i tipi di nastro, selezionare l'impostazione **Colore/Monocromo** desiderata nel riquadro delle *Impostazioni di allineamento orizzontale*.
  - iii. Per modificare l'allineamento verticale per le stampe con nastro CMY o CMY+W, selezionare l'impostazione di **colore** desiderata nel riquadro delle Impostazioni di allineamento verticale.
  - iv. Per modificare l'allineamento verticale per le stampe con nastro monocromatico, selezionare l'impostazione di **monocromo** desiderata nel riquadro delle Impostazioni di allineamento verticale.
  - v. Selezionare **OK** per salvare le modifiche. La finestra delle Impostazioni di allineamento stampa si chiude.
- b. Visualizzare o modificare le Impostazioni di densità colore.
  - i. Dal riquadro *Impostazioni di densità colore* selezionare il pulsante **Modifica**. Viene visualizzata la finestra di dialogo *Impostazioni di densità colore*.
  - ii. Selezionare le impostazioni desiderate per Ciano, Magenta e Giallo per modificare la densità dei colori.
  - iii. Selezionare le impostazioni desiderate per Nero per modificare la densità delle immagini monocromatiche.
  - iv. Scegliere OK per salvare le modifiche. La finestra di dialogo Impostazioni di densità colore si chiude.
- 5. Per chiudere la finestra di dialogo Monitoraggio di stato, selezionare Chiudi.
- 6. Per chiudere la finestra delle preferenze di stampa, selezionare OK.

## Configurazione delle preferenze di stampa su Macintosh

Le Preferenze di stampa consentono di configurare la stampante Everest per la produzione ottimale delle etichette per dischi.

Nota: la posizione delle preferenze descritte in questa sezione cambia a seconda del programma utilizzato per stampare il file di etichetta.

#### Accedere alle Preferenze di stampa (Mac)

- 1. Aprire il file etichetta nell'applicazione a scelta.
- 2. Dal menu File, selezionare Stampa. per visualizzare la finestra di dialogo Stampa.
- 3. Dall'elenco dei nomi delle stampanti, selezionare il numero di modello della Everest.
  - Per la Everest 600, selezionare CDPR23.
  - Per la Everest III, selezionare CDPR22.

#### Impostazione del tipo di supporto, del tipo di nastro e della qualità di stampa (Macintosh)

- 1. Accesso alle preferenze di stampa. Per istruzioni, consultare la pagina 21.
- 2. Dall'elenco a discesa dei nomi delle stampanti, selezionare **Impostazioni Everest**. Viene visualizzato il riquadro con le *impostazioni*.
- 3. Selezionare il Tipo supporto desiderato.
- 4. Selezionare il tipo di Nastro desiderato.

Se per il tipo di nastro si seleziona CMY + White, nell'elenco a discesa Modalità sono presenti diverse opzioni.

- Selezionare Auto: Completa fondo bianco per applicare uno sfondo bianco su tutta l'area di stampa del disco.
- Selezionare Auto: Rendi il puro bianco trasparente per rendere trasparenti le aree di puro bianco di un'immagine.
- Selezionare Manuale: Fase 1 (CMY) e Manuale: Fase 2 (Bianco) per applicare lo sfondo bianco manualmente.
  - Nota: le opzioni Manuale vanno utilizzate per una sequenza di due stampe sullo stesso disco. Per la prima stampa, selezionare Fase 1, per la seconda Fase 2.
- 5. Selezionare la qualità di stampa desiderata.
- Per specificare altre preferenze di stampa, selezionare altre opzioni dal terzo elenco a discesa.
   OPPURE

Per stampare l'etichetta selezionare Stampa.

#### Impostazione della corrispondenza dei colori e regolazione dell'immagine (Macintosh)

- 1. Accesso alle preferenze di stampa. Per istruzioni, consultare la pagina 21.
- 2. Dal terzo elenco a discesa, selezionare Colori Everest. Viene visualizzato il riquadro dei colori Everest.
- 3. Selezionare i criteri desiderati per la corrispondenza colori.
- 4. Selezionare il metodo di corrispondenza desiderato.
- 5. Per modificare la luminosità dell'immagine, spostare il cursore della Luminosità.
- 6. Selezionare la **Soglia** desiderata.
- Per specificare altre preferenze di stampa, selezionare altre opzioni dal terzo elenco a discesa.
   OPPURE

Per stampare l'etichetta selezionare Stampa.

#### Impostazione dell'area di stampa (Macintosh)

Questa funzione consente di regolare le impostazioni per l'area di stampa per supporti CD/DVD standard da 120 mm e imposta il diametro esterno e interno. L'etichetta viene stampata sul disco senza sovrapporre i bordi del disco.

- 1. Accesso alle preferenze di stampa. Per istruzioni, consultare la pagina 21.
- 2. Dal terzo elenco a discesa, selezionare **Impostazioni dell'area di stampa**. per visualizzare il riquadro *Impostazioni dell'area di stampa*.
- 3. Visualizzare o modificare le preferenze dell'area di stampa.
  - a. Per modificare le impostazioni dell'area di stampa standard, inserire i valori desiderati nei campi Esterno e Interno.
  - b. Per impostare l'area di stampa per un disco con un anello per l'impilazione, attenersi alla seguente procedura:
    - i. Selezionare Avanzate. Verranno visualizzate le impostazioni avanzate.
    - ii. Inserire i valori desiderati nei campi Mozzo esterno e Mozzo interno.

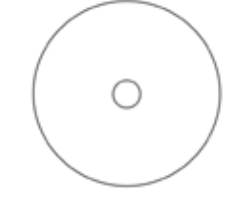

- Suggerimento: la maggior parte dei dischi come quello mostrato qui sopra ha le seguenti aree di stampa:
  - Diametro esterno 118 mm
  - Diametro interno 24 mm

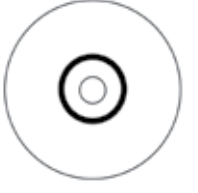

Suggerimento: la maggior parte dei dischi come quello mostrato qui sopra ha le seguenti aree di stampa:

#### Area standard:

- Diametro esterno 118 mm
- Diametro interno 38 mm

#### Area mozzo:

- Diametro esterno 35 mm
- Diametro interno 17 mm
- Per specificare altre preferenze di stampa, selezionare altre opzioni dal terzo elenco a discesa.
   OPPURE

Per stampare l'etichetta selezionare Stampa.

#### Regolazione dell'allineamento di stampa e della densità di colore (Macintosh)

Nell'Utility Everest è possibile regolare l'allineamento di stampa e la densità di colore. L'Utility Everest consente di visualizzare informazioni quali la versione attuale del firmware, il numero di serie e il tipo di nastro installato nonché di aggiornare il firmware della stampante.

- Nota: le impostazioni dell'Utility Everest possono essere modificate unicamente se la stampante Everest è in attesa (non vi sono in corso processi di stampa).
- 1. Accedere all'Utilità Everest.
  - a. Selezionare: Preferenze di sistema > Stampa e Fax. Si aprirà la finestra di Stampa e fax.
  - b. Dall'elenco delle stampanti, fare doppio clic sul numero di modello della Everest in uso.
    - Per la Everest 600, selezionare CDPR23.
    - Per la Everest III, selezionare CDPR22.
- 2. Dalla barra degli strumenti CDPR22 o CDPR23, selezionare Utilità. Viene visualizzata l'Utilità Everest.
- 3. Selezionare la scheda *Allineamento*. Verranno visualizzate le impostazioni di allineamento.

- 4. Visualizzare o modificare le impostazioni relative all'allineamento di stampa.
  - a. Per modificare l'allineamento orizzontale per tutti i tipi di nastro, spostare il cursore **Tutti i colori** nel riquadro delle Impostazioni di allineamento orizzontale.
  - b. Per modificare l'allineamento verticale per le stampe con nastro CMY o CMY+W, spostare il cursore **Colore** nel riquadro delle *Impostazioni di allineamento verticale*.
  - c. Per modificare l'allineamento verticale per le stampe con nastro monocromatico, spostare il cursore **Monocromo** nel riquadro delle *Impostazioni di allineamento verticale*.
- 5. Visualizzare o modificare le impostazioni di densità colore.
  - a. Selezionare la scheda Densità. per visualizzare le impostazioni di densità.
  - b. Selezionare i cursori desiderati per Ciano, Magenta e Giallo per modificare la densità dei colori.
  - c. Per modificare le impostazioni di densità della scala dei grigi, spostare il cursore Nero.
- 6. Per salvare le modifiche alle impostazioni, selezionare Salva. L'Utilità Everest si chiude.

### Controllo del nastro rimanente

Il pannello dell'operatore presente sugli autoloader Producer IIIN, Producer III e Professional indica il numero stimato di stampe rimanenti con il nastro di stampa e di ritrasferimento.

Per le stampanti Everest autonome e l'AutoPrinter, è possibile controllare la quantità di nastro rimanente mediante la funzione *Stato* del driver della stampante. Per verificare la quantità di nastro rimanente in una stampante Everest o in AutoPrinter utilizzare la procedura che segue.

#### Visualizzazione dello stato del nastro (PC)

Nella scheda **Stato** della finestra *Monitoraggio di stato* per Windows è possibile visualizzare la percentuale stimata e il numero di stampe rimanenti con i nastri di stampa e di ritrasferimento.

- 1. Accesso alle preferenze di stampa. Per istruzioni, consultare la pagina 17.
- 2. Selezionare la scheda Utilità.
- 3. Selezionare Monitoraggio di stato... Viene visualizzata la finestra Stato della finestra Monitoraggio di stato.
- 4. Visualizzare le informazioni sul nastro:
  - Percentuale stimata e numero di stampe rimanenti con i nastri di stampa e di ritrasferimento
    - Stato attuale della stampante.
      - Nota: se si rimuove un nastro dalla stampante Everest e quindi lo si reinserisce, il sistema è in grado di riconoscere la quantità di nastro restante tramite il programma di monitoraggio dei consumabili. I dati dei nastri parzialmente usati da altre stampanti Everest e visualizzati nel programma non saranno accurati.
- 5. Per reimpostare la stima del numero di stampe rimanenti con il nastro di ritrasferimento, attenersi alla seguente procedura.
  - a. Selezionare Opzioni... Viene visualizzata la finestra di reimpostazione delle stampe rimanenti.
  - b. Se si utilizza un nastro da 500 stampe, selezionare la casella Usa nastro di ritrasferimento da 500 stampe.
  - c. Selezionare **Reimposta stampe**. Viene visualizzata la finestra *Reimposta stampe*.
  - d. Selezionare **Si** per confermare la reimpostazione. La finestra *Reimposta stampe* e *Reimposta stampe di ritrasferimento rimanenti* si chiude.
  - e. Per chiudere la finestra di dialogo Monitoraggio di stato, selezionare Chiudi.

#### Visualizzazione dello stato del nastro (Macintosh)

Nella scheda *Stato* della finestra *Utilità Everest* per Macintosh è possibile visualizzare la percentuale stimata e il numero di stampe rimanenti con i nastri di stampa e di ritrasferimento.

- 1. Accedere all'Utilità Everest.
  - a. Selezionare: Preferenze di sistema > Stampa e Fax. Si aprirà la finestra di Stampa e fax.
  - b. Dall'elenco delle stampanti, fare doppio clic sul numero di modello della Everest in uso.
    - Per la Everest 600, selezionare CDPR23.
    - Per la Everest III, selezionare **CDPR22**.

Viene visualizzata la finestra CDPR23 o CDPR22.

- 2. Dalla barra degli strumenti, selezionare Utilità. Viene visualizzata l'Utilità Everest.
- 3. Selezionare la scheda Stato.
- 4. Visualizzare le informazioni sul nastro:
  - · Percentuale stimata e numero di stampe rimanenti con i nastri di stampa e di ritrasferimento
  - Stato attuale della stampante.
    - Nota: se si rimuove un nastro dalla stampante Everest e quindi lo si reinserisce, il sistema è in grado di riconoscere la quantità di nastro restante tramite il programma di monitoraggio dei consumabili. I dati dei nastri parzialmente usati da altre stampanti Everest e visualizzati nel programma non saranno accurati.
- 5. Reimpostare la stima del numero di stampe rimanenti con il nastro di ritrasferimento.
  - a. Selezionare Opzioni... Viene visualizzata la finestra di reimpostazione delle stampe di ritrasferimento rimanenti.
  - b. Se si utilizza un nastro da 500 stampe, selezionare la casella Usa nastro di ritrasferimento da 500 stampe.
  - c. Selezionare Reimposta stampe. Viene aperta una finestra di conferma.
  - d. Selezionare **OK** per confermare la reimpostazione. La finestra di conferma e *Reimposta stampe di ritrasferimento rimanenti* si chiudono.
- 6. Per chiudere la finestra *Utilità Everest*, selezionare **Esci**.

## Manutenzione della stampante Everest

(!) Importante: Per ottenere prestazioni ottimali, tenere la stampante Everest in un ambiente pulito e senza polvere.

Per mantenere le sue prestazioni a livelli ottimali, è necessario effettuarne l'ordinaria manutenzione. Nella tabella che segue sono contenute le attività di manutenzione, la frequenza e i riferimenti per le istruzioni di pulizia contenuti nella presente guida dell'utente.

## Programma di manutenzione

| Operazione Frequenza                    |                                                                                                    | Istruzioni                                                                                                    |
|-----------------------------------------|----------------------------------------------------------------------------------------------------|----------------------------------------------------------------------------------------------------|
| Sostituire il nastro di stampa          |                                                                                                    |                                                                                                    |
| Nastro a 3 colori (CMY)                 | Dopo 500 dischi                                                                                                    |                                                                                                    |
| Nastro a 4 colori (CMY + W)             | Dopo 375 dischi                                                                                                    | Sostituzione del nastro di stampa a                                                                                                    |
| Nastro Nero (monocromatico)             | Dopo 1000 dischi                                                                                                    | pagina 25.                                                                                                    |
| Sostituire il nastro di ritrasferimento |                                                                                                    |                                                                                                    |
| Cod. 203474-001                         | Dopo 500 dischi                                                                                                    | Fare riferimento alla sezione                                                                                                    |
| Cod. 203384-001 e 200049                | Dopo 1000 dischi                                                                                                    | Sostituzione del nastro di<br>ritrasferimento a pagina 28.                                                                                                   |
| Pulire la testina di stampa             | Dopo 2000 dischi (secondo necessità)<br>o a ogni sostituzione del nastro                                                                                                    | Fare riferimento alla sezione <i>Pulizia</i> della testina di stampa a pagina 30.                                                                            |
| Pulire i rulli adesivi.                 | Dopo 2000 dischi o a ogni sostituzione<br>del nastro                                                                                                    | Fare riferimento alla sezione <i>Pulizia dei rulli adesivi</i> a pagina 31.                                                                                  |
| Pulire i filtri dell'aria.              | Mensilmente                                                                                                    | Fare riferimento alle sezioni <i>Pulizia dei filtri dell'aria posteriori</i> e <i>Pulizia dei filtri dell'aria laterali (solo Everest 600 )</i> a pagina 32. |
| Pulire il rullo platina                 | Secondo necessità                                                                                                    |                                                                                                    |
|                                         | () <b>Importante:</b> Il rullo platina deve<br>essere pulito solamente se si nota<br>che la qualità di stampa è diminuita,<br>ad esempio per la presenza di<br>difetti sul disco stampato. | Fare riferimento alla sezione <i>Pulizia del rullo platina</i> a pagina 34.                                                                                  |
| Pulizia esterna                         | Settimanalmente                                                                                                    | Passare sul rivestimento esterno della stampante un panno privo di lanugine.                                                                                 |

## Sostituzione del nastro di stampa

Prima di installare o sostituire il nastro di stampa Everest, lasciare che il nuovo nastro raggiunga la temperatura ambiente. In caso di maggiori differenze di temperatura e umidità, lasciare trascorrere più tempo.

#### (!) Importante!

- Rimage supporta solo l'utilizzo di nastri a marchio Rimage per le stampanti. I problemi che si verificano alla stampante in seguito all'utilizzo di nastri non prodotti da Rimage, non sono coperti dalla garanzia o dagli accordi di manutenzione Rimage.
- Per risultati ottimali, conservare i nastri Everest a una temperatura compresa tra 5 e 35 °C (41 e 95 °F) e a un livello di umidità compreso tra 45% e 85%.
- Evitare l'umidità e la luce solare diretta.
- Non riutilizzare i nastri.
- Utilizzare solo modelli di nastro progettati per il modello di stampante Everest in uso.

### Rimozione del nastro di stampa

- 1. Aprire il coperchio laterale.
  - a. Premere i due fermi di chiusura del coperchio laterale per aprirlo.
  - b. Abbassare la copertura laterale.

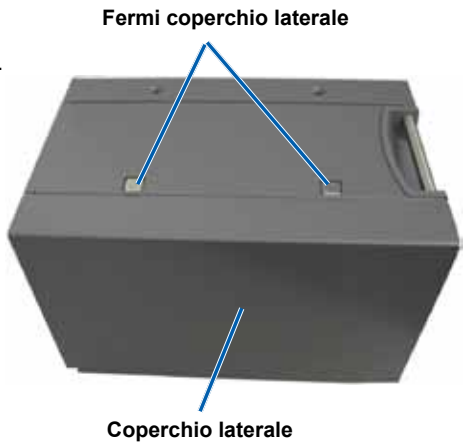

2. Accedere al **nastro di stampa**.

- a. Aprire il fermo 1.
- b. Estrarre il supporto del nastro di stampa dalla stampante.

Supporto del nastro di stampa

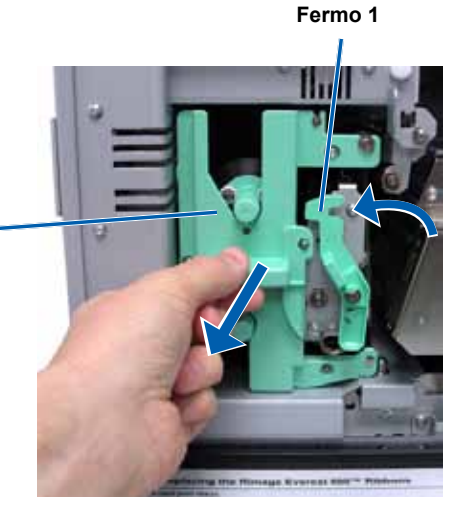

- c. Riporre il **supporto del nastro di stampa** poggiandolo sulla parte posteriore.
  - Suggerimento: Eseguire le procedure di pulizia in assenza del nastro di stampa. Per ulteriori informazioni fare riferimento alla sezione *Pulizia della stampante Everest* a pagina 30.

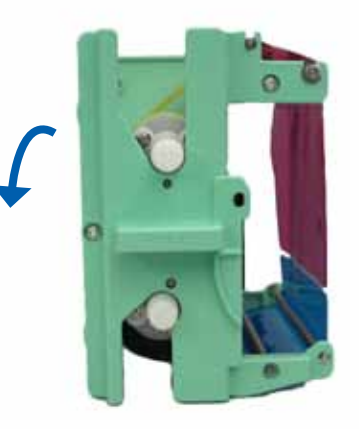

- 3. Rimuovere il nastro di stampa dal supporto.
  - a. Spostare il **rullo di alimentazione** verso sinistra.
  - b. Spostare il rullo di avvolgimento verso destra.
  - c. Gettare il nastro consumato.

Rullo di alimentazione

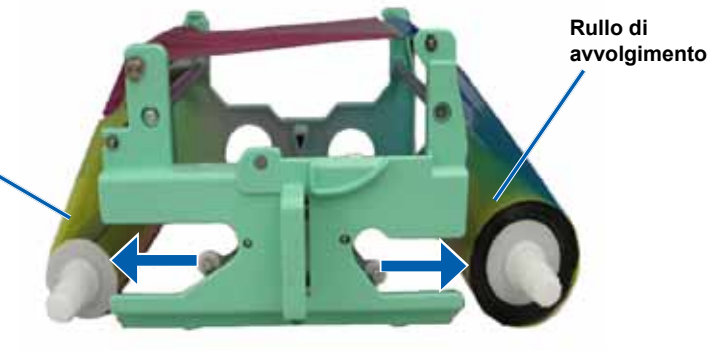

#### Installazione del nastro di stampa

- 1. Togliere il nuovo nastro di stampa dalla confezione.
- 2. Installare il nastro di stampa sul relativo supporto.
  - a. Con il rullo di alimentazione a sinistra, srotolare alcuni centimetri del nastro di stampa.
  - b. Stendere il **nastro di stampa** tra rullo adesivo e rulli di guida.
  - c. Installare il **rullo di** alimentazione come illustrato.

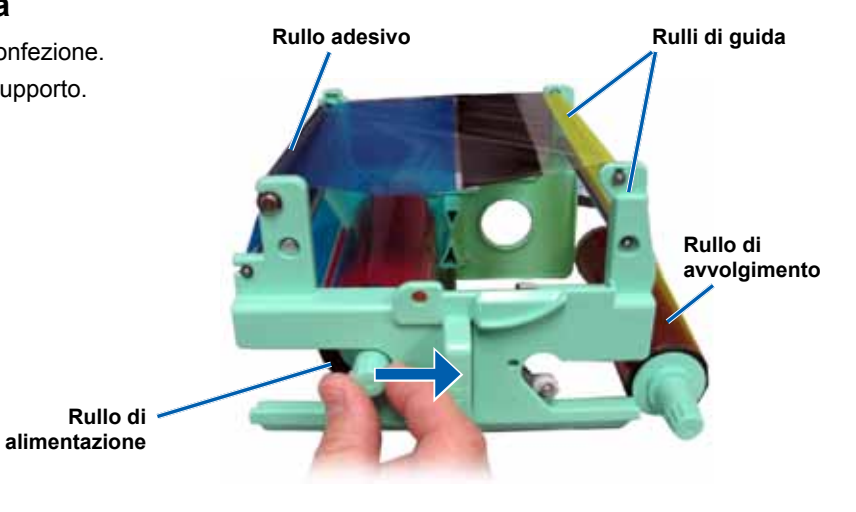

- d. Installare il rullo di avvolgimento come illustrato.
- e. Ruotare il **rullo** di **avvolgimento** in senso orario in modo che il nastro risulti allineato e teso.
  - Suggerimento: per distendere il nastro potrebbe essere necessario sollevarlo dal rullo adesivo.
  - 🗞 Note
    - Non ruotare il nastro attorno alle barre di sicurezza davanti al nastro (solo Everest 600).
    - Se si è installato un nastro monocromatico, farlo avanzare in modo che la porzione con l'inchiostro raggiunga il rullo di avvolgimento.

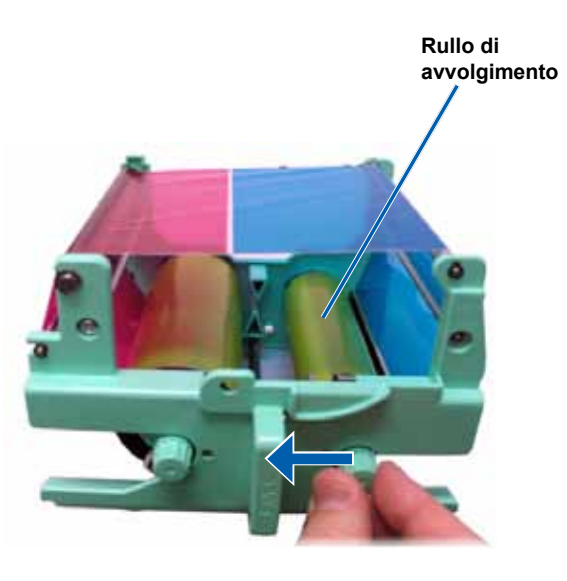

- 3. Riassemblare la stampante.
  - a. Installare il supporto del nastro di stampa.
  - b. Inserire il supporto del nastro nella stampante.
  - c. Chiudere il fermo 1.
  - d. Chiudere il coperchio laterale.
  - Nota: Il colore del nastro può variare da un lotto a un altro. Dopo aver caricato il nuovo nastro può essere necessario regolare le impostazioni di densità nel driver della stampante. Fare riferimento alla sezione Regolazione dell'allineamento di stampa e della densità di colore (PC) a pagina 20 o alla sezione Regolazione dell'allineamento di stampa e della densità di colore (Macintosh) a pagina 22 per ulteriori informazioni.

La stampante è pronta all'uso.

## Sostituzione del nastro di ritrasferimento

Prima di installare per la prima volta o sostituire il nastro di ritrasferimento Everest, lasciare che il nuovo nastro raggiunga la temperatura ambiente. In caso di maggiori differenze di temperatura e umidità, lasciare trascorrere più tempo.

(!) Importante!

- Rimage supporta solo l'utilizzo di nastri a marchio Rimage per le stampanti. I problemi che si verificano alla stampante in seguito all'utilizzo di nastri non prodotti da Rimage, non sono coperti dalla garanzia o dagli accordi di manutenzione Rimage.
- Per risultati ottimali, conservare i nastri Everest a una temperatura compresa tra 5 e 35 °C (41 e 95 °F) e a un livello di umidità compreso tra 45% e 85%.
- Evitare l'umidità e la luce solare diretta.
- Non riutilizzare i nastri.
- Utilizzare solo modelli di nastro progettati per il modello di stampante Everest in uso.

#### Rimozione del nastro di ritrasferimento

- 1. Aprire il coperchio laterale.
  - a. Premere i due **fermi di chiusura del coperchio laterale** per aprirlo.
  - b. Abbassare la copertura laterale.

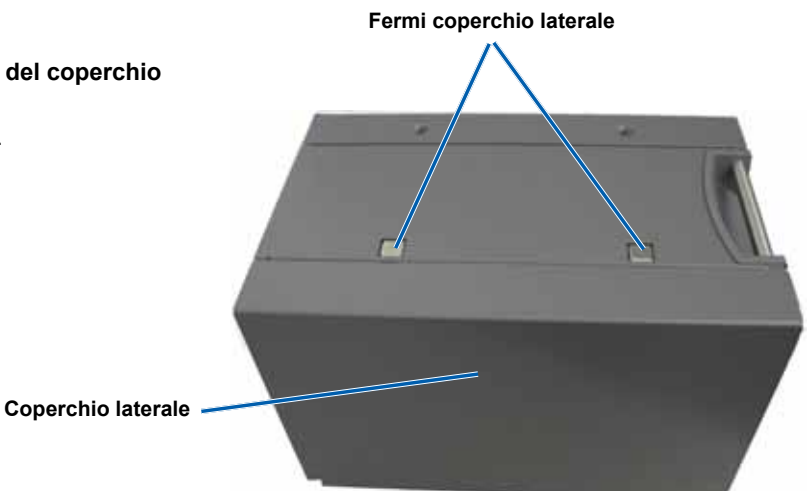

- 2. Rimuovere il nastro di ritrasferimento consumato.
  - a. Aprire i fermi 1, 2 e 3.
  - b. Estrarre il supporto del nastro di ritrasferimento.
    - Nota: il supporto del nastro di ritrasferimento non può essere rimosso dalla stampante.
  - c. Estrarre i **rulli di ritrasferimento** dal supporto.
  - d. Estrarre delicatamente il **nastro di** ritrasferimento dal supporto.
  - e. Gettare il **nastro di ritrasferimento** consumato.

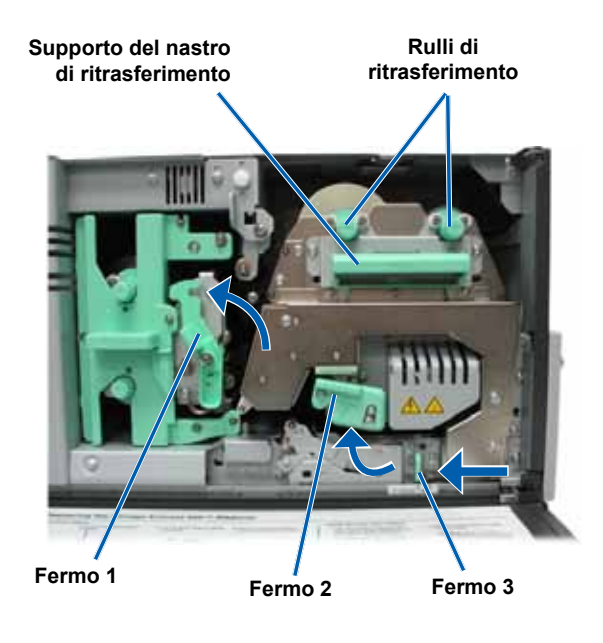

#### Installazione del nastro di ritrasferimento

- 1. Togliere il nuovo nastro di ritrasferimento dalla confezione.
- 2. Posizionare il nastro di ritrasferimento.
  - (!) Importante! I nastri di ritrasferimento per le stampanti Everest 600 ed Everest III vanno installati diversamente. Seguire le istruzioni adeguate al modello della stampante
  - Everest 600

Per l'Everest 600, attenersi alla seguente procedura.

- a. Con il rullo di alimentazione a sinistra, srotolare alcuni centimetri del **nastro di ritrasferimento**.
- b. Fare scorrere il nastro di ritrasferimento sotto il supporto.
- c. Installare il **rullo di alimentazione** sulla sinistra del supporto del nastro di ritrasferimento. Controllare che il nastro passi sotto il rullo di alimentazione.
- d. Portare il **rullo di avvolgimento** in su e intorno ai rulli di guida e insediarlo con uno scatto.

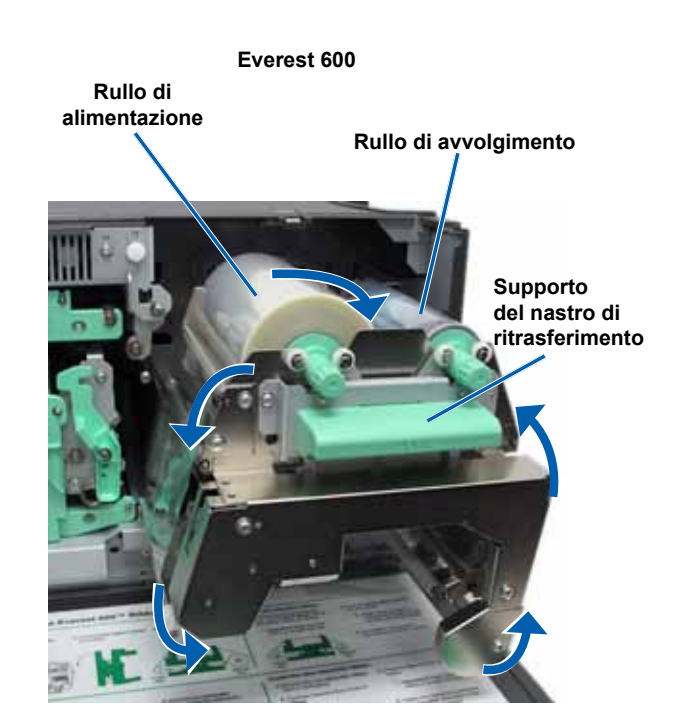

Everest III

Per l'Everest III, attenersi alla seguente procedura.

- Con il rullo di alimentazione a sinistra, srotolare alcuni centimetri del nastro di ritrasferimento.
- Fare scorrere il nastro di ritrasferimento sotto il supporto.
- c. Installare il rullo di alimentazione sulla sinistra del supporto del nastro di ritrasferimento. Controllare che il nastro passi sopra il rullo di alimentazione.
- d. Portare il **rullo di avvolgimento** in su e intorno ai rulli di guida e insediarlo con uno scatto.
- Ruotare il rullo di avvolgimento in senso antiorario per tendere il nastro di ritrasferimento.
- 4. Riassemblare la stampante.
  - a. Far scorrere il supporto nella stampante.
  - b. Chiudere i fermi 1, 2 e 3.
  - c. Chiudere il coperchio laterale.

La stampante è pronta all'uso.

## Pulizia della stampante Everest

La pulizia regolare garantisce alla stampante Everest condizioni operative ottimali.

#### Pulizia della testina di stampa

#### 🛠 Strumenti necessari

- Tamponi di spugna con manici lunghi (inclusi nel kit di pulizia Everest)
- Alcol isopropilico al 99%
- 1. Accedere alla testina di stampa.
  - a. Premere i due **fermi di chiusura** del coperchio laterale per aprirlo.
  - b. Abbassare la copertura laterale.
  - c. Aprire il fermo 1.
  - d. Rimuovere il **supporto del nastro di stampa**. Per istruzioni specifiche, fare riferimento alla procedura *Sostituzione del nastro di stampa* a pagina 25.

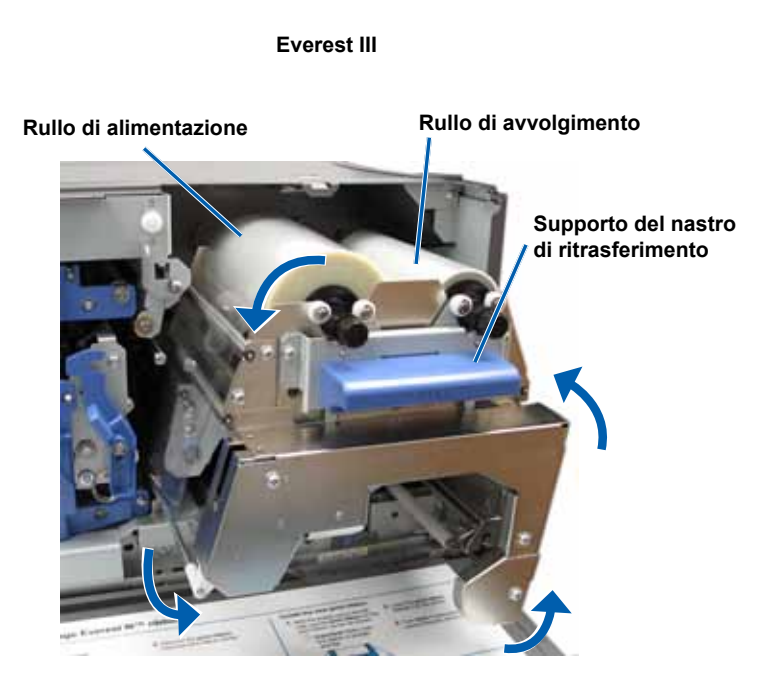

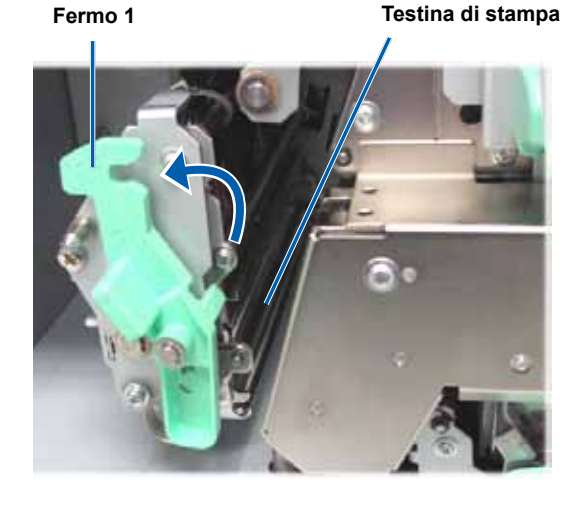

#### 2. Pulizia della testina di stampa.

Attenzione Non graffiare la testina di stampa. Tenere presente i seguenti suggerimenti:

- Pulire sempre da un'estremità all'altra della testina di stampa, senza fermarsi nel mezzo.
- Pulire solo l'area indicata.
- a. Inumidire il **tampone di spugna** con **alcool isopropilico**.
- b. Passare il **tampone di spugna** da una parte all'altra della **testina di stampa** nella direzione illustrata.
- c. Ripetere l'operazione finché la **testina** non è pulita da polvere e scorie.
- d. Rimuovere con il **tampone di spugna** l'eventuale accumulo di cera dal rullo sotto la testina di stampa.
- 3. Preparare la stampante per l'uso.
  - a. Installare il nastro di stampa.
  - b. Installare il supporto del nastro di stampa.
  - c. Chiudere tutti i **fermi**.
  - d. Chiudere il coperchio laterale.

La stampante è pronta all'uso.

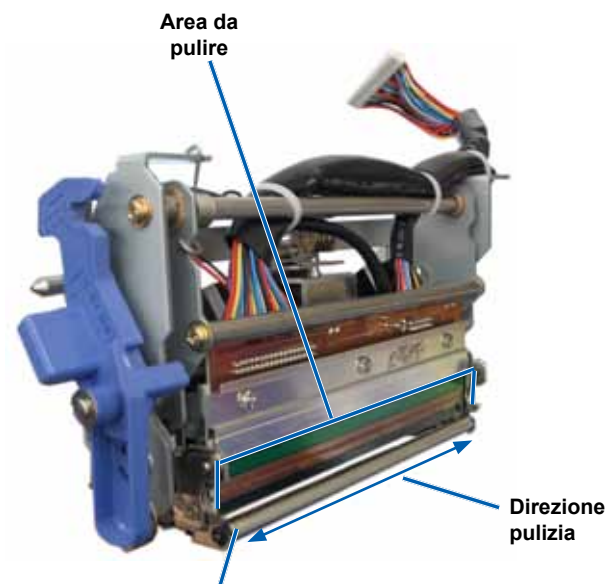

Rullo

#### Pulizia dei rulli adesivi

#### 🛠 Strumenti necessari: per la traduzione vedere sopra

- Tamponi di spugna con manici lunghi (inclusi nel kit di pulizia Everest)
- Alcol isopropilico al 99%
- 1. Rimuovere il **nastro di stampa**. Per istruzioni specifiche, fare riferimento alla procedura *Sostituzione del nastro di stampa* a pagina 25.
- 2. Pulire **rullo di alimentazione 1** (sul supporto del nastro di stampa).
  - a. Inumidire il **tampone di spugna** con **alcool isopropilico**.
  - b. Pulire il rullo adesivo 1 con il tampone di spugna.
  - c. Rimuovere con il **tampone di spugna** l'eventuale accumulo di cera dalle altre parti del **supporto del nastro**.
  - d. Installare il nastro di stampa sul relativo supporto.

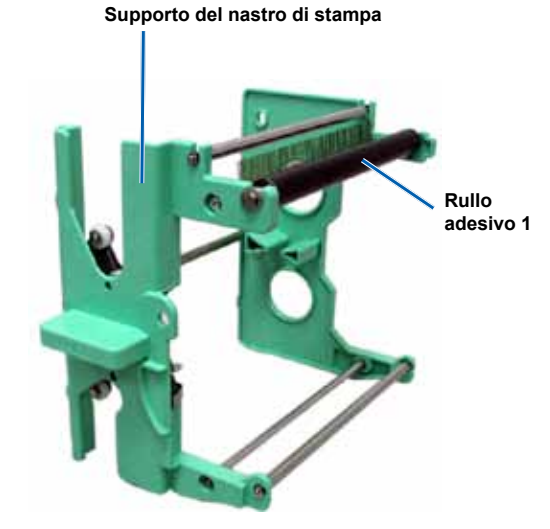

- 3. Pulire il **rullo adesivo 2** all'interno della stampante con il **tampone di spugna**.
- 4. Preparare la stampante per l'uso.
  - a. Installare il supporto del nastro di stampa.
  - b. Chiudere tutti i **fermi**.
  - c. Chiudere il coperchio laterale.

La stampante è pronta all'uso.

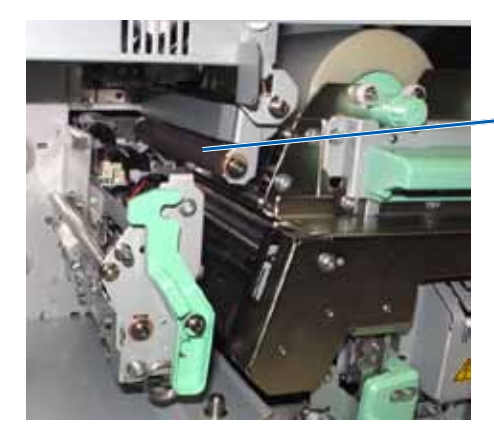

Rullo adesivo 2

#### Pulizia del filtro dell'aria posteriore

#### **Strumento necessario:** cacciavite n. 2

- 1. Rimuovere il filtro dell'aria.
  - a. Togliere le **due viti** che sulla parte posteriore della stampante Everest (q.tà 2) che fissano il coperchio della ventola.
  - b. Rimuovere il coperchio della ventola.
  - c. Rimuovere il filtro dell'aria.
- 2. Pulire il filtro dell'aria.
  - a. Passare il filtro dell'aria sotto l'acqua corrente.
  - b. Lasciarlo asciugare.
- 3. Preparare la stampante per l'uso.
  - a. Quando il **filtro** è asciutto, collocarlo all'interno del **coperchio della ventola**.
  - b. Reinserire le viti (q.tà 2) che fissano il coperchio della ventola.

La stampante è pronta all'uso.

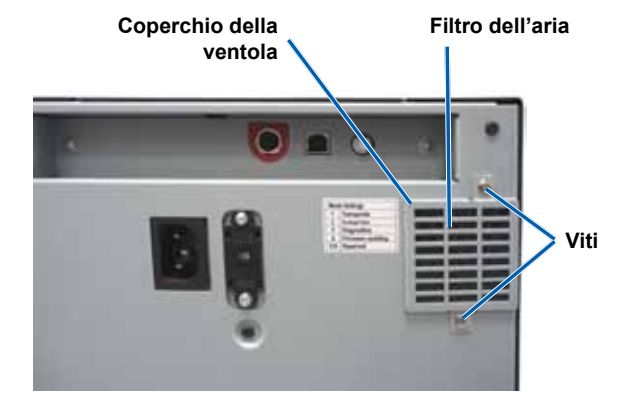

### Pulire i filtri dell'aria laterali (solo Everest 600)

#### 🛠 Strumento necessario: Cacciavite Torx T10

- 1. Aprire il coperchio laterale.
  - a. Premere i due fermi di chiusura del coperchio laterale per aprirlo.
  - b. Abbassare il coperchio laterale e il coperchio della ventola collegato.

Coperchio della ventola

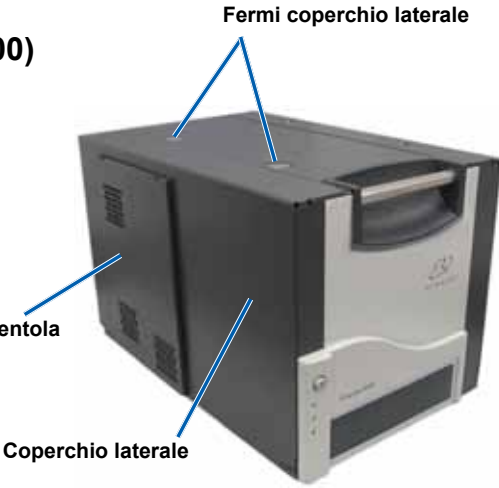

- Rimuovere il coperchio della ventola dal coperchio laterale 2.
  - Rimuovere le viti (q.tà 4) dalla parte interna del a. coperchio laterale.
  - Chiudere il coperchio laterale. Il coperchio della b. ventola rimane sulla superficie di lavoro, con i filtri dell'aria in vista.
    - **Suggerimento:** Se il coperchio della ventola rimane collegato al coperchio laterale, abbassarlo con delicatezza.

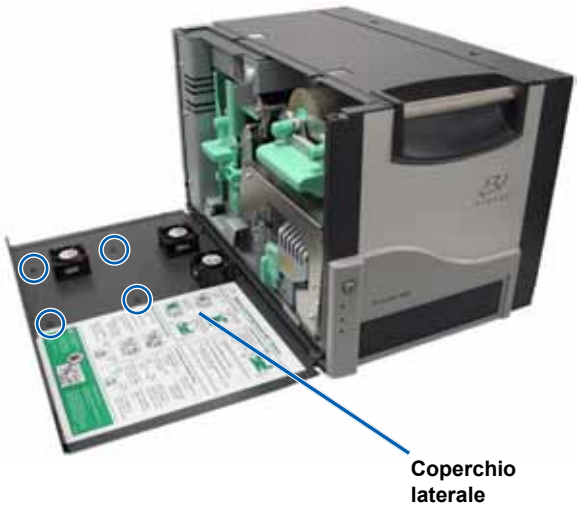

- 3. Rimuovere i tre filtri dell'aria dal coperchio della ventola.
- Pulire i filtri dell'aria. 4.
  - Passare ciascun filtro dell'aria sotto a. l'acqua corrente.
  - b. Lasciarli asciugare.

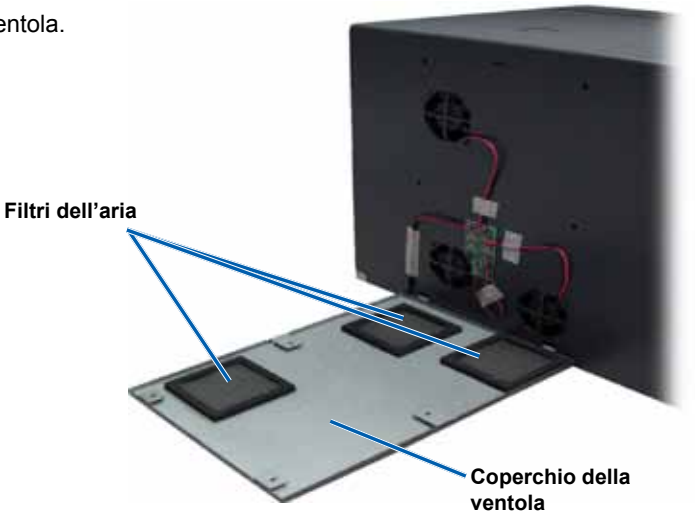

- Preparare la stampante per l'uso. 5.
  - a. Quando i filtri sono asciutti, collocarli all'interno del coperchio della ventola.
  - b. Accertarsi che le linguette sul coperchio della ventola entrino nei fori del coperchio laterale.
  - c. Aprire il coperchio laterale.
  - d. d. Inserire e serrare le quattro viti per fissare il coperchio della ventola al coperchio laterale.
  - Chiudere il coperchio laterale e il coperchio della e. ventola collegato.

La stampante è pronta all'uso.

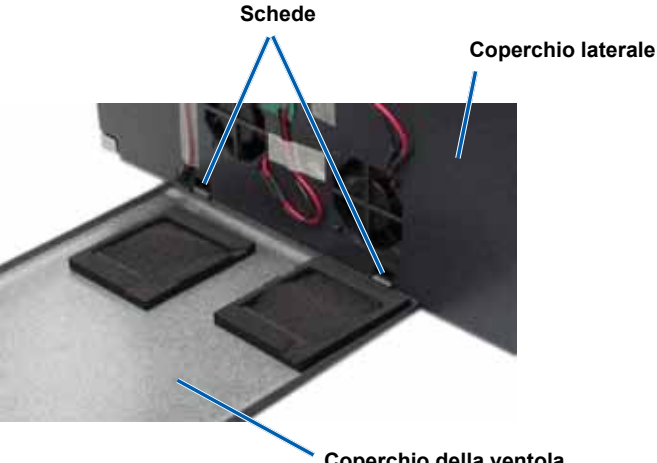

Coperchio della ventola

#### Pulizia del rullo platina

(!) Importante! Il rullo platina deve essere pulito solamente se si nota che la qualità di stampa è diminuita, ad esempio per la presenza di difetti sul disco stampato.

#### 🛠 Strumenti necessari

- Tamponi di spugna con manici lunghi (inclusi nel kit di pulizia Everest)
- Alcol isopropilico al 99%
- 1. Preparare rullo platina per la pulizia.
  - a. Posizionare su 3 il **selettore di modalità** sul retro della stampante (modalità diagnostica).
  - b. Accertarsi che la stampante sia accesa.

#### 2. Accedere al rullo platina.

- a. Premere i due **fermi di chiusura del coperchio laterale** per aprirlo.
- b. Abbassare la copertura laterale.
- c. Aprire i fermi 1, 2 e 3.

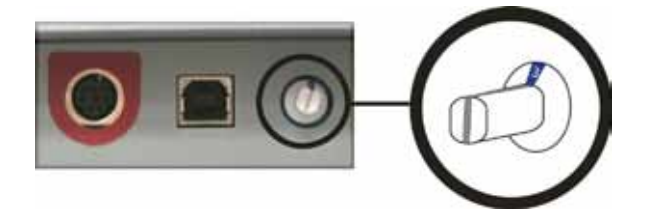

- d. Rimuovere il supporto **del nastro di stampa**. Per istruzioni specifiche, fare riferimento alla procedura *Sostituzione del nastro di stampa* a pagina 25.
- e. Estrarre il supporto del **nastro di ritrasferimento**. Per istruzioni specifiche, fare riferimento alla procedura Sostituzione del nastro di ritrasferimento a pagina 28.

#### Nota: il supporto del nastro di ritrasferimento non può essere rimosso dalla stampante.

- 3. Tenere premuto il **pulsante operativo** per 2 secondi per accedere al Test diagnostico 1. Il rullo platina comincia a ruotare e la spia di attivazione del pannello anteriore comincia a lampeggiare.
- 4. Pulire il rullo platina (a destra della testina di stampa).
  - Inumidire il tampone di spugna con alcool isopropilico.

Attenzione Pulendo il rullo platina con i tamponi di spugna, non premere troppo per non graffire il disco stampato.

b. Mentre il **rullo platina** ruota, pulirlo con un **tampone** di spugna.

Suggerimento: lasciare che il rullo compia un giro completo prima di passare all'area successiva.

- 5. Per uscire dalla modalità di diagnostica premere e rilasciare il **pulsante operativo**.
- 6. Preparare la **stampante** per l'uso.
  - a. Installare il supporto del nastro di stampa.
  - b. Installare il supporto del nastro di ritrasferimento.
  - c. Chiudere tutti i fermi.
  - d. Chiudere il coperchio laterale.
  - e. Ruotare il **selettore di modalità** alla posizione operativa corretta. Per ulteriori informazioni fare riferimento alla sezione *Interruttori* a pagina 14.

La stampante è pronta all'uso.

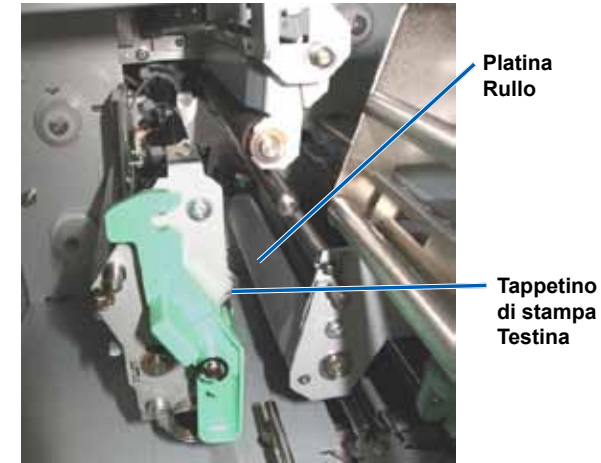